## Ръководство на потребителя за Nokia E75

© 2009 Nokia. Всички права запазени.

декларация за съответствие СЕО434 Ф

С настоящото NOKIA CORPORATION декларира, че изделието RM-412 съответства на основните изисквания, както и на други приложими разпоредби на Директива 1999/5/ЕС. Копие на Декларацията за съответствие може да се намери на http://www.nokia.com/phones/declaration\_of\_conformity/.

Nokia, Nokia Connecting People, Eseries, Nokia E75 и N-Gage са търговски марки или запазени търговски марки на Nokia Corporation. Nokia tune е звукова марка на Nokia Corporation. Останалите наименования на продукти и фирми, използвани в този документ, може да са търговски марки или търговски наименования на други притежатели.

Забранено е възпроизвеждането, прехвърлянето, разпространението или съхранението на част или цялото съдържание на този документ под каквато и да е форма, без предварителното писмено разрешение на Nokia. Nokia провежда политика на постоянно развитие. Nokia си запазва правото да прави изменения и подобрения на всеки от продуктите, описани в този документ, без предизвестие.

US Patent No 5818437 and other pending patents. T9 text input software Copyright © 1997-2009. Tegic Communications, Inc. All rights reserved.

symbian This product includes software licensed from Symbian Software Ltd ©1998-2009. Symbian and Symbian OS are trademarks of Symbian Ltd.

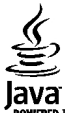

POWERED Java and all Java-based marks are trademarks or registered trademarks of Sun Microsystems, Inc.

Portions of the Nokia Maps software are ©1996-2009 The FreeType Project. All rights reserved.

Този продукт е лицензиран съгласно лиценза MPEG-4 Visual Patent Portfolio License: (а) за лична употреба без търговска цел, свързана с информация, която е кодирана в съответствие със стандарта MPEG-4 Visual Standard, от потребител, който не извършва търговска дейност; и (б) за употреба, свързана с MPEG-4 видео, предоставено от лицензиран доставчик на видеопродукти. За никакъв друг вид употреба не се дават лиценз или разрешение, нито се подразбира даването на лиценз или разрешение. Допълнителна информация, включително информация, свързана с рекламна, вътрешна и търговска употреба, може да бъде получена от MPEG LA, LLC. вижте http://www.mpegla.com.

ДО МАКСИМАЛНАТА СТЕПЕН, ПОЗВОЛЕНА ОТ ПРИЛОЖИМОТО ПРАВО, ПРИ НИКАКВИ ОБСТОЯТЕЛСТВА NOKIA ИЛИ НЕИН ЛИЦЕНЗОДАТЕЛ НЕ НОСЯТ ОТГОВОРНОСТ ЗА ЗАГУБА НА ДАННИ ИЛИ ЗА ПРОПУСНАТИ ПОЛЗИ, НИТО ЗА СТРАНИЧНИ ИЛИ НЕПРЕКИ ВРЕДИ НЕЗАВИСИМО ОТ ТЯХНАТА ПРИЧИНА.

СЪДЪРЖАНИЕТО НА ТОЗИ ДОКУМЕНТ Е ОГРАНИЧЕНО ДО ИЗРИЧНО ПОСОЧЕНОТО В НЕГО. ОСВЕН В СЛУЧАИТЕ, КОГАТО ПРИЛОЖИМОТО ПРАВО ГО ИЗИСКВА, НЕ СЕ ДАВАТ НИКАКВИ ГАРАНЦИИ ОТ КАКЪВТО И ДА БИЛО ВИД, НИТО ИЗРИЧНИ, НИТО МЪЛЧАЛИВИ, ВКЛЮЧИТЕЛНО, НО НЕ САМО МЪЛЧАЛИВИ ГАРАНЦИИ ЗА ГОДНОСТ ЗА ОБИЧАЙНО ИЛИ ЗА ОПРЕДЕЛЕНО ПРЕДНАЗНАЧЕНИЕ, ОТНОСНО ТОЧНОСТТА, ДОСТОВЕРНОСТТА ИЛИ СЪДЪРЖАНИЕТО НА ТОЗИ ДОКУМЕНТ. NOKIA ЗАПАЗВА ПРАВОТО СИ ДА ИЗМЕНЯ ИЛИ ДА ОТТЕГЛЯ ТОЗИ ДОКУМЕНТ ВЪВ ВСЕКИ МОМЕНТ БЕЗ ПРЕДИЗВЕСТИЕ.

Привеждане от една форма в друга на програмния код софтуер в устройството се забранява до степента, разрешена от приложимото право. Доколкото настоящото ръководство съдържа ограничения върху декларациите, гаранциите, обезщетенията за вреди и отговорностите на Nokia, тези ограничения по същия начин ограничават декларациите, гаранциите, обезщетенията за вреди и отговорностите на лицензодателите на Nokia.

Наличността на определени продукти, приложения и услуги за тези продукти може да се различава според региона. За подробности и за наличност на езикови опции, моля проверете при вашия представител на Nokia. Това устройство може да съдържа елементи, технология или софтуер, по отношение на които се прилагат закони и разпоредби, регулиращи износа от САЩ и други държави. Забранява се нарушаването на закона.

#### ЗАБЕЛЕЖКА НА ФКК И КАНАДСКАТА ИНДУСТРИАЛНА КАМАРА

Вашето устройство може да причини смущения в работата на телевизори или радиоприемници (например когато телефонът се използва в близост до приемно оборудване). ФКК или Канадската индустриална камара могат да изискат от вас да спрете ползването на вашия телефон, ако подобни смущения не могат да се отстранят. Ако се нуждаете от помощ, обърнете се към вашия местен сервизен център. Това устройство отговаря на изискванията на част 15 от наредбите на ФКК. Експлоатацията му зависи от следните две условия: (1) Това устройство не трябва да предизвиква вредни смущения, и (2) това устройство трябва да приема получени смущения, включително и смущения, които могат да предизвикат нежелана работа. Промени или модификации, извършени без изричното съгласие на Nokia, могат да доведат до обезсилване.

/Издание 3 BG

# Съдържание

| Безопасност                     | .7 |
|---------------------------------|----|
| Информация за вашето устройство | 7  |
| Приложения за офис              | 8  |
| Услуги на мрежата               | 8  |
|                                 |    |

#### Ръководство за бързо стартиране......10

| СИМ карта, батерия, зареждане, карта с памет | 10 |
|----------------------------------------------|----|
| Първоначално стартиране                      | 13 |
| Клавиши и части                              | 13 |
| Заключване на клавишите                      | 16 |
| Аксесоари                                    | 16 |
| Начален екран                                | 17 |
| Пренос Nokia                                 | 18 |
| Настройка на електронна поща                 | 19 |
| Антени                                       | 20 |
| Nokia PC Suite                               | 20 |
| Съвети за ефективно използване               | 21 |
| •                                            |    |

| Намиране на помощ                      | 22 |
|----------------------------------------|----|
| Поддръжка                              | 22 |
| Дистанционна конфигурация              | 22 |
| Актуализация на софтуера през компютър | 24 |
| Помощ в устройството                   | 24 |
| Допълнителни приложения                | 25 |
| Настройки                              | 25 |
| Свободна памет                         | 25 |

## Основна информация за Nokia E75......26

| Настройка на телес | фона2  | 6 |
|--------------------|--------|---|
| Съветник за настро | йките2 | 6 |

| Меню                              | 26 |
|-----------------------------------|----|
| Индикатори на дисплея             | 27 |
| Писане на текст                   | 29 |
| Търсене                           | 30 |
| Общи действия в някои приложения  | 30 |
| Регулиране силата на звука        | 31 |
|                                   |    |
| Персонализиране                   | 32 |
| Профили                           | 32 |
| Избиране на тонове на звънене     | 32 |
| Персонализиране на профили        | 33 |
| Персонализиране на началния екран | 33 |
| Промяна на палитрата на дисплея   | 34 |
| Изтегляне на палитра              | 34 |
| Смяна на аудиопалитри             | 34 |
| 3-D тонове на звънене             | 35 |
|                                   |    |
| Ново от Nokia Eseries             | 36 |
| Основни функции                   | 36 |
| Начален екран                     | 37 |
| Клавиши с едно натискане          | 38 |
| Календар                          | 39 |
| Контакти                          | 41 |
| Няколко задачи наведнъж           | 43 |
| Файлове в Ovi                     | 43 |
| Информация за Ovi Магазин         | 43 |
| (                                 | 45 |
| съоощения                         |    |
| Папки за съобщения                | 45 |
| Подреждане на съобщения           | 46 |

- -

| Ð        |
|----------|
| Ζ        |
| T.       |
| G        |
| ¥        |
| 3        |
| 7        |
| <b>-</b> |
| 4        |
| 5        |
| -        |

| Електронна поща                   | 46 |
|-----------------------------------|----|
| Nokia Съобшения                   | 51 |
| Mail for Exchange                 |    |
| Четец на съобщения                |    |
| Реч                               |    |
| Текстови и мултимедийни съобшения |    |
| Видове специални съобщения        | 57 |
| Съобшения от мрежата              | 58 |
| Настройки за съобщения            | 59 |
| Лафче                             | 62 |
| Телефон                           | 68 |
| Гласови повиквания                | 68 |
|                                   |    |

| 68 |
|----|
| 69 |
| 70 |
| 70 |
| 73 |
| 75 |
| 75 |
| 76 |
| 77 |
| 77 |
| 77 |
| 78 |
| 79 |
|    |
|    |

| Интернет                         | 86 |
|----------------------------------|----|
| Браузър                          |    |
| Браузване в интранет             | 91 |
| Изтегли                          |    |
| Свързване на компютър с интернет | 93 |
|                                  |    |

Пътуване......94

| Позициониране (GPS)             | 94         |
|---------------------------------|------------|
| Карти                           | 98         |
|                                 |            |
| Офис инструменти на Nokia       | 108        |
| Активни бележки                 | 108        |
| Калкулатор                      | 109        |
| Файлов мениджър                 | 109        |
| Quickoffice                     | 110        |
| Конвертор                       | 111        |
| Zip мениджър                    | 111        |
| РDF четец                       | 112        |
| Печатане                        | 112        |
| Часовник                        | 114        |
| Баркод четец                    | 115        |
| Речник                          | 115        |
| Бележки                         | 116        |
| Manua                           | 117        |
| медия                           |            |
| Камера                          |            |
| Галерия                         | 120        |
| Споделяне онлайн                |            |
| Nokia Видео център              | 126        |
| Nokia Podcasting                | 129        |
| Музикален плеър                 | 131        |
| RealPlayer                      | 134        |
| Записващо устройство (рекордер) | 135        |
| Флаш плейър                     | 135        |
| FM радио                        | 136        |
| Nokia Интернет радио            | 137        |
| N-Gage                          | 139        |
| (BPUSBARA                       | 145        |
|                                 | 1/5        |
| Кабел за ланни                  | 14J<br>1/5 |
|                                 |            |

| Bluetooth                                                     |                   |
|---------------------------------------------------------------|-------------------|
| Профил за достъп до СИМ                                       |                   |
| Безжичен LAN                                                  | 151               |
| Мениджър на връзки                                            | 153               |
| Профил за достъп до СИМ<br>Безжичен LAN<br>Мениджър на връзки | 150<br>151<br>153 |

#### Управление на защитата и данните.....154

| Заключване на устройството          | 154 |
|-------------------------------------|-----|
| Защита на картата с памет           | 154 |
| Кодиране                            | 155 |
| Фиксирано набиране                  | 156 |
| Мениджър на сертификати             | 156 |
| Преглед и промяна на защитни модули | 158 |
| Мениджър на приложения              | 158 |
| Актуализация на приложението        | 161 |
| Лицензи                             | 161 |
| Синхронизация                       | 163 |
| Мобилни VPN                         | 163 |
|                                     |     |

#### Настройки.....165

| 165 |
|-----|
| 170 |
| 171 |
| 182 |
|     |

#### **Бързи команди.....183** Общи бързи команди.....183

| Речник1 | 86 |
|---------|----|
|---------|----|

#### Отстраняване на неизправности......190

#### Съвети за опазване на околната среда......194 Пестене на енергия......194

| Рециклиране<br>Пестене на хартия<br>Допълнителна информация | 194<br>194<br>194 |
|-------------------------------------------------------------|-------------------|
| Аксесоари                                                   | 195               |
| Батерия                                                     | 196               |
| Информация за батериите и зарядните                         | 106               |
| опроиства<br>Проверка на автентичността на батерии Nokia    | .197              |
| Грижа за устройството                                       | 199               |
| Рециклиране                                                 | .200              |
| Допълнителна информация за                                  |                   |
| безопасностй                                                | 201               |
| Малки деца                                                  | .201              |
| Работна среда                                               | .201              |
| Медицински устройства                                       | .201              |
| Моторни превозни средства                                   | .202              |
| Потенциално взривоопасни среди                              | .203              |
| Спешни повиквания                                           | .203              |
| Сертификационна информация (SAR)                            | 204               |
| Индекс                                                      | 206               |

# Безопасност

Прочетете тези лесни инструкции. Неспазването им може да бъде опасно или противозаконно. За допълнителна информация прочетете цялото ръководство.

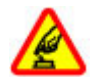

#### ВКЛЮЧВАЙТЕ САМО КОГАТО Е БЕЗОПАСНО

Не включвайте устройството, когато използването на безжични телефони е забранено или може да причини смущения или опасност.

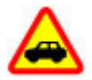

#### НА ПЪРВО МЯСТО, БЕЗОПАСНОСТ НА ДВИЖЕНИЕТО

Спазвайте всички местни закони. Ръцете ви винаги трябва да са свободни за управляване на автомобила, докато шофирате. Вашият първи приоритет при шофиране трябва да бъде безопасността на пътя.

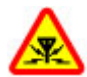

#### СМУЩЕНИЯ

Всички безжични устройства се влияят от смущения, които могат да влошат работата им.

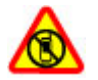

#### ИЗКЛЮЧВАЙТЕ В ОБЛАСТИ С ОГРАНИЧЕНИЯ

Спазвайте всички ограничения. Изключвайте устройството във въздухоплавателни средства, в близост до медицинско оборудване, гориво, химични вещества или взривоопасни райони.

#### КВАЛИФИЦИРАН СЕРВИЗ

# Само квалифициран сервизен персонал може да инсталира или ремонтира този продукт.

# ſ

#### АКСЕСОАРИ И БАТЕРИИ

Използвайте само одобрени аксесоари и батерии. Не свързвайте несъвместими продукти.

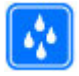

#### водоустойчивост

Вашето устройство не е водоустойчиво. Пазете го сухо.

# Информация за вашето устройство

Описаното в това ръководство безжично устройство е одобрено за използване в мрежи (E)GSM 850, 900, 1800 и 1900, както и мрежи UMTS 900/1900/2100 HSDPA. За повече информация относно мрежите се свържете с вашия мобилен оператор.

Вашето устройство поддържа няколко начина за връзка и както и компютрите, то може да бъде изложено на опасност от вируси и друго съдържание, което може да причини вреда. Бъдете предпазливи със съобщения, искания за свързване, сърфиране и изтегляне на файлове. Инсталирайте и използвайте само услуги и софтуер от сигурни източници, които предлагат съответна сигурност и защита, например приложения, които са Symbian Signed или са преминали тестване с Java Verified™. Обмислете инсталирането на антивирусен софтуер и друг софтуер за сигурност на вашето устройство и на свързаните с него компютри.

Вашето устройство може да има предварително инсталирани маркери или линкове към Интернет сайтове на трети лица, и да може да ви позволява достъп до сайтове на трети лица. Тези сайтове не са свързани с Nokia, Nokia не ги препоръчва и не носи никаква отговорност за тях. Ако осъществите достъп до такива сайтове, вземете предпазни мерки относно сигурността или съдържанието.

Когато използвате това устройство, спазвайте всички закони и зачитайте местните обичаи, личния живот и законните права на другите, включително авторските права. Защитата на авторските права може да не позволи някои изображения, музика и друго съдържание да бъдат копирани, променяни или прехвърляни. Направете резервни копия или съхранявайте записи в писмена форма на цялата важна информация, запаметена в устройството ви.

Когато установявате връзка с някое друго устройство, прочетете ръководството за неговото използване за подробни инструкции за безопасност. Не свързвайте несъвместими продукти.

Изображенията в това ръководство може да се различават от дисплея на вашето устройство.

Прегледайте ръководството за потребителя за друга важна информация за устройството.

## Приложения за офис

Офис приложенията поддържат често използвани функции на Microsoft Word, PowerPoint и Excel (Microsoft Office 2000, XP, 2003 и 2007). Не се поддържат всички файлови формати.

### Услуги на мрежата

За да си служите с устройството, трябва да ползвате услугите на доставчик на услуги. Някои функции не са налични за всички мрежи; други функции може да изискват специално договаряне с вашия доставчик на услуги, за да можете да ги ползвате. Услугите на мрежата са свързани с пренос на данни. Проверете при доставчика си на услуги за подробности относно такси във вашата мрежа и при роуминг в други мрежи. Вашият доставчик на услуги може да ви обясни какви такси ще се прилагат. Някои мрежи може да имат ограничения, които се отразяват на начина по който може да използвате някои функции на това устройство, изискващи услуги на мрежата, например поддръжка на услуги за специфични технологии като протоколи WAP 2.0 (HTTP и SSL), които работят с протоколи TCP/IP и символи, зависещи от езика.

Възможно е по искане на вашия доставчик на услуги, определени функции на вашето устройство да бъдат блокирани или да не бъдат активирани. В такъв случай тези функции няма да фигурират в менюто на вашето устройство. Вашето устройство може да има и персонализирани елементи, например имена на менютата, ред на менютата и иконите.

# Ръководство за бързо стартиране

Вашата Nokia E75 е бизнес устройство, което се адаптира и към вашето свободно време.

Прочетете тези първи страници като начало, след това използвайте останалата част от ръководството, за да проучите какви нови функции ви предлага Nokia E75.

# СИМ карта, батерия, зареждане, карта с памет

Сглобете частите и започнете с вашата Nokia E75.

#### Поставяне на СИМ картата и батерията

 За да отворите задния капак на устройството, със задната част към вас, отключете бутона за освобождаване на задния капак и го повдигнете.

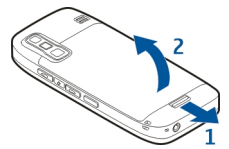

2. Ако батерията е поставена, повдигнете я в посоката на стрелката, за да я извадите.

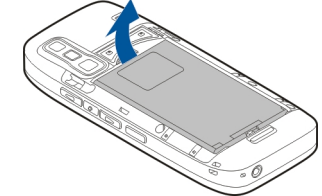

 Поставете СИМ картата. Уверете се, че областта за контакт на картата е обърната към конекторите на устройството и че засеченият ъгъл сочи горната част на устройството.

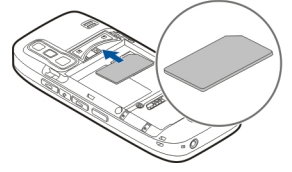

 Подравнете контактите на батерията със съответните конектори в отделението за батерията и поставете батерията в посоката на стрелката.

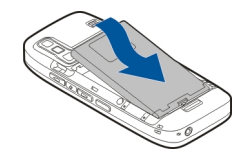

5. Затворете задния капак.

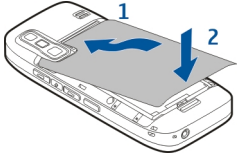

#### Зареждане на батерията

Батерията ви е фабрично заредена до известна степен. Ако устройството показва ниско ниво на зареждане, направете следното:

- 1. Включете зарядното устройство в електрически контакт.
- 2. Включете зарядното устройство в телефона.

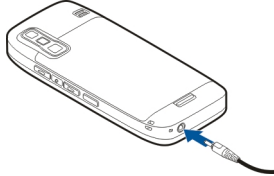

 Когато устройството ви покаже напълно заредена батерия, изключете зарядното устройство първо от него и след това от контакта.

Не е необходимо да зареждате батерията за точно определен период от време. Можете да използвате устройството, докато се зарежда. Ако батерията е напълно разредена, може да минат няколко минути, преди индикаторът за зареждане да се появи на дисплея или преди да е възможно осъществяване на повиквания.

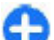

Съвет: Ако имате стари зарядни устройства Nokia, можете да ги използвате с Nokia E75, като свържете адаптера за зарядно устройство СА-44 със старото зарядно устройство. Адаптерът се предлага като отделен аксесоар.

#### Зареждане с USB

Можете да използвате зареждане с USB, когато не е наличен електрически контакт. Когато зареждате устройството си с USB кабел, времето за зареждане се увеличава.

При зареждане с USB можете също да пренасяте данни с USB кабела, докато устройството се зарежда.

1. Свържете съвместимо USB устройство с вашето устройство посредством съвместим USB кабел.

В зависимост от вида на използваното за зареждане устройство може да мине известно време, докато започне зареждането.

 Ако устройството е включено, изберете желания режим за USB.

#### Поставяне на картата с памет

Използвайте картата с памет, за да не изразходвате паметта на вашето устройство. Можете също така да архивирате информацията от устройството върху картата с памет.

Използвайте само съвместими microSD карти, одобрени от Nokia за употреба с това устройство. Nokia използва одобрени отраслови стандарти за карти с памет, но е възможно някои марки да не са напълно съвместими с това устройство.

Несъвместимите карти могат да повредят картата и устройството, както и данните, съхранявани в картата.

Съхранявайте всички карти с памет далеч от достъпа на малки деца.

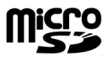

Проверявайте съвместимостта на картите с памет от техните производители или доставчици.

Micro S

В пакета за продажба може да е включена съвместима карта с памет. В устройството може вече да е поставена карта с памет. Ако не е, направете следното:

1. Отворете капака на слота на картата с памет.

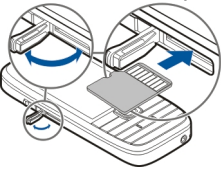

- Поставете картата с памет в слота с областта за контакт напред. Уверете се, че областта за контакт е обърната към конекторите на устройството.
- 3. Натиснете картата, докато щракне на място.
- 4. Затворете капака на слота за карти с памет.

#### Изваждане на картата с памет

Важно: Не отстранявайте картата с памет по време на работа, когато се осъществява достъп до нея. Това може да повреди картата с памет и устройството, както и данните, съхранявани в картата.

- Натиснете за кратко клавиша за включване и изберете Извади карта с памет.
- 2. Отворете капака на слота на картата с памет.
- Натиснете края на картата с памет, за да я освободите от слота за карти с памет, и извадете картата.
- 4. Затворете капака на слота за карти с памет.

### Първоначално стартиране

 Натиснете и задръжте клавиша за захранване, докато усетите устройството да вибрира.

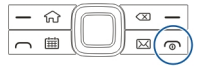

- Ако бъдете подканени, въведете ПИН кода или кода за заключване и изберете OK.
- 3. При подкана въведете страната, в която се намирате и текущата дата и час. За да намерите вашата страна, въведете първите букви от името й. Важно е да изберете правилната страна, защото планирани записи от календара могат да се променят, ако смените страната по-късно и новата страна се намира в друг часови пояс.
- Отваря се приложението Настройка на телефона. Изберете подходящата опция или не, за да затворите приложението. За да отворите приложението Настройка на телефона по-късно, изберете Меню > Помощ > Настр. тел..

За да конфигурирате повикванията за лафче и интернет повикванията, използвайте съветника, достъпен от началния екран.

За да конфигурирате различните настройки в устройството ви, използвайте наличните съветници в началния екран и приложението Съветник за настройки. Когато включите устройството, то може да разпознае доставчика на СИМ картата и някои настройки да се конфигурират автоматично. Можете също да се свържете с доставчика на услуги за правилните настройки.

Можете да включите устройството, без да поставяте СИМ карта. Устройството стартира в профил Офлайн и не можете да използвате телефонните функции, които зависят от мрежата.

За да изключите устройството, натиснете и задръжте клавиша за захранване.

# Клавиши и части

Клавиши и части

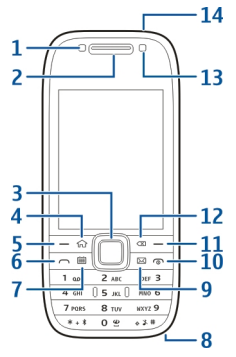

- 1 Светлинен сензор
- 2 Слушалка

3 — Клавиш Navi™, наричан по-долу клавиш за превъртане. Натиснете клавиша за превъртане, за

14

да направите избор или да превъртите екрана наляво, надясно, нагоре или надолу. Натиснете и задръжте клавиша за превъртане, за да ускорите превъртането.

4 — Клавиш Начален

5 — Клавиш за избор. Натиснете клавиша за избор, за да изпълните показаната над него функция.

- 6 Клавиш Повикване
- 7 Клавиш Календар
- 8 Конектор за зарядно устройство
- 9 Клавиш за имейл

10 — Клавиш за включване/край. Натиснете и задръжте клавиша, за да включите или изключите устройството. По време на повикване, натиснете и задръжте клавиша за край, за да отхвърлите или прекратите активни и задържани повиквания, или натиснете и задръжте, за да прекратите връзки за данни.

- 11 Клавиш Избор
- 12 Клавиш Назад. Натиснете клавиша, за да изтриете елементи.
- 13 Втора камера
- 14 Конектор за слушалки

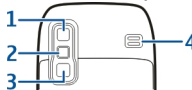

- 1 Огледало
- 2 Светкавица
- 3 Основна камера

4 — Високоговорител

#### Клавиши и части (страни)

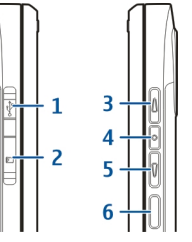

- 1 Микро USB конектор
- 2 Слот за карта с памет
- 3 Клавиш Усилване/Увеличаване
- 4 Клавиш Без звук/Пряк разговор
- 5 Клавиш Отслабване/Намаляване
- 6 Клавиш Снимане

#### Клавиши с едно натискане

С клавишите с едно натискане можете да отваряте бързо приложения и задачи.

За да промените присвоеното приложение или задача, изберете Меню > Контрол. панел > Настройк. и Общи > Персонализац. > Един натиск. Вашият доставчик на услуги може да е присвоил приложения към клавишите и в такъв случай не можете да ги променяте.

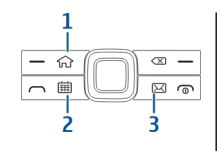

- 1 Клавиш Начален
- 2 Клавиш Календар
- 3 Клавиш за имейл

| Клавиш                 | Натиснете<br>бързо                                                                                                    | Натиснете и<br>задръжте                           |
|------------------------|----------------------------------------------------------------------------------------------------|---------------------------------------------------|
| Клавиш<br>Начален (1)  | Достъп до<br>началния екран<br>от отворено<br>приложение.<br>Когато сте в<br>началния<br>екран, достъп<br>до менюто.     | Преглед на<br>списъка с<br>активни<br>приложения. |
| Клавиш<br>Календар (2) | Отваряне на<br>приложението<br>Календар.<br>Когато сте в<br>приложението<br>Календар,<br>достъп до<br>началния<br>екран. | Създаване на<br>нов запис за<br>среща.            |
| Клавиш за<br>имейл(3)  | Отваряне на<br>пощенската ви<br>кутия по<br>подразбиране.                                                                | Създаване на<br>ново                              |

#### Клавиатура

Вашето устройство има пълна клавиатура. За да отворите клавиатурата, плъзнете навън клавиатурата. Във всички приложения екранът се завърта автоматично от портретен на пейзажен, когато плъзнете навън клавиатурата.

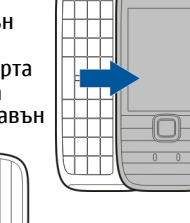

Ръководство за бързо стартиране

1 — Функционален клавиш. За да вмъкнете цифрите или символите, отпечатани на клавишите, натиснете и задръжте функционалния клавиш и натиснете съответния клавиш или натиснете и задръжте само съответния клавиш. За да въведете само символите, означени на клавишите, натиснете два пъти бързо функционалния клавиш. За да се върнете в нормален режим, натиснете отново функционалния клавиш.

2 — Клавиш Shift. За превключване между малки и главни букви натиснете клавиша Shift. За да въвеждате само главни или само малки букви, натиснете клавиша Shift бързо два пъти.

3 — Клавиш Chr. Когато пишете текст, натиснете клавиша Chr, за да вмъкнете символи, които не са показани на клавиатурата.

4 — Клавиш за интервал

5 — Клавиш Ctrl. За да използвате команди за бърз достъп с клавиша Ctrl, например Ctrl + C.

6 — Клавиш за връщане

За достъп до настройките на плъзгащия се капак, изберете Меню > Контрол. панел > Настройк. и Общи > Работа със слайд.

# Заключване на клавишите

Когато устройството или клавиатурата са заключени, са възможни повиквания до официалния авариен номер, програмиран в устройството ви.

Клавиатурата на вашето устройство се заключва автоматично, за да се предпазят клавишите от случайно натискане. За да промените интервала, след който клавиатурата се заключва, изберете Меню > Контрол. панел > Настройк. и Общи >

#### Защита > Телефон и СИМ-карта > Време автом. закл. клав.

За да заключите ръчно клавишите в началния екран, натиснете левия клавиш за избор и \*.

За да отключите клавишите, натиснете левия клавиш за избор и \*.

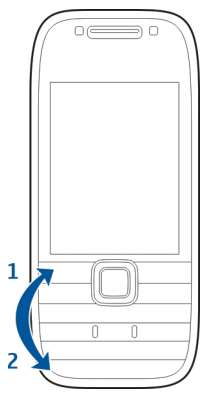

### Аксесоари

Можете да свържете устройството си с цяла гама от съвместими аксесоари. Проверете наличността на одобрени аксесоари при вашия търговец.

#### Свързване на слушалки

Предупреждение: Когато използвате слушалки, е възможно те да окажат негативно влияние на способността ви да чувате външни шумове. Не използвайте слушалки, когато това може да застраши вашата безопасност. Свържете съвместими слушалки към конектора за слушалки на устройството ви.

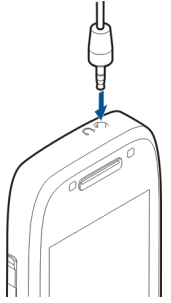

#### Прикрепване на каишка за китка

Промушете каишката за китка и я затегнете.

### Начален екран

В началния екран можете бързо да получите достъп до вашите най-често използвани приложения и бързо да прегледате дали не сте изпуснали повиквания или нови съобщения. Когато видите иконата >>, превъртете надясно за достъп до списък с налични действия. За да затворите списъка, <u>превъртете наляв</u>о.

Началният екран се състои от следното:

 Бързи команди за приложения.
 За да получите достъп до приложение, изберете бързата команда за приложението.

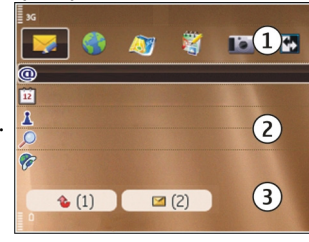

- Информационно поле. За да проверите елемент, показан в информационното поле, изберете елемента.
- Уведомително поле. За да видите уведомления, превъртете до съответното каре. Карето се вижда, ако в него има елементи.

Можете да определите два отделни начални екрана за различни цели, например един екран за показване на служебни имейли и уведомления и друг - за показване на лични имейли. По този начин не е необходимо да виждате служебните съобщения извън работно време.

За да превключите между началните екрани,

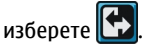

За да определите кои елементи и бързи команди искате в началния екран, и да зададете изгледа на

началния екран, изберете Меню > Контрол. панел и Режими.

#### Пренос Nokia Прехвърляне на съдържание

Можете да използвате приложението Пренос, за да копирате съдържание, например телефонни номера, адреси, записи от календара и изображения от вашето предишно устройство Nokia на вашето ново устройство.

Видът съдържание, който може да бъде прехвърлян, зависи от модела на устройството, от което искате да прехвърлите съдържание. Ако това устройство поддържа синхронизация, можете също да синхронизирате данни между устройствата. Вашето устройство ви уведомява, ако другото устройство не е съвместимо.

Ако другото устройство не може да бъде включено без СИМ карта, можете да поставите в него вашата СИМ карта. Когато включите устройство без СИМ карта, автоматично се активира офлайн профилът и трансферът може да се направи.

#### Прехвърляне на съдържание за първи път

 За да изтеглите данни от другото устройство за първи път, на вашето устройство изберете Пренос в приложението Настройка на телефона или изберете Меню > Контрол. панел > Пренос.

- Изберете типа на връзката, който искате да използвате за прехвърляне на данните. И двете устройства трябва да поддържат избрания тип връзка.
- 3. Ако изберете за тип на връзката Bluetooth, свържете двете устройства. За да потърси вашето устройство други устройства, използващи Bluetooth връзка, изберете Продължи. Изберете устройството, от което искате да прехвърлите съдържание. Трябва да въведете код на вашето устройство. Въведете код (1-16 цифри) и изберете OK. Въведете същия код на другото устройство и изберете OK. Устройствата вече са сдвоени.

Някои по-стари устройства на Nokia все още нямат приложението Пренос. В такъв случай приложението Пренос се изпраща до другото устройство като съобщение. За да инсталирате приложението Пренос на другото устройство, отворете съобщението и следвайте инструкциите на екрана.

 На това устройство изберете съдържанието, което искате да прехвърлите от другото устройство.

След като прехвърлянето е започнало, можете да го откажете и да продължите по-късно.

Съдържанието се прехвърля от паметта на другото устройство към съответното място във вашето устройство. Времето за прехвърляне зависи от количеството на данните, които трябва да се прехвърлят.

#### Синхронизиране, изтегляне и изпращане на съдържание

Изберете Меню > Контрол. панел > Пренос.

След първото прехвърляне изберете измежду следните, за да започнете ново прехвърляне в зависимост от модела:

За синхронизиране между вашето устройство и другото устройство, ако другото устройство поддържа синхронизиране. Синхронизацията е двупосочна. Ако даден елемент бъде изтрит на едното устройство, той ще бъде изтрит и на двете. Не можете да възстановявате изтрити елементи чрез синхронизация.

За изтегляне на съдържание от другото устройство на вашето. При изтегляне съдържанието се прехвърля от другото устройство на вашето. В зависимост от модела на устройството може да бъдете попитани дали да задържите, или да изтриете оригиналното съдържание в другото устройство.

за изпращане на съдържание от вашето устройство на другото устройство

Ако не можете да изпратите елемент, в зависимост от типа на другото устройство, можете да добавите елемента към папката на Nokia, в **C:\Nokia** или **E: \Nokia** във вашето устройство. Когато изберете папката за прехвърляне, елементите се синхронизират в съответната папка в другото устройство и обратно.

#### Използване на бързи команди за повтаряне на прехвърляне

След прехвърляне на данни можете да запишете бърза команда с настройките за прехвърляне в основния екран, за да повторите същото прехвърляне по-късно.

За да редактирате бързата команда, изберете Опции > Настройки бърз достъп. Можете например да създадете или промените името на бързата команда.

Дневникът на прехвърлянията се показва след всяко прехвърляне. За да видите дневника за последното прехвърляне, изберете бърза команда в основния екран и Опции > Покажи дневник.

## Третиране на конфликти при прехвърляне

Ако даден елемент, който ще се прехвърля, бъде редактиран и в двете устройства, устройството се опитва да слее промените автоматично. Ако това не е възможно, има съвпадение при прехвърляне. Изберете Провер. едно по едно, Приоритет този тел. или Приоритет друг тел. за решение за съвпадението.

## Настройка на електронна поща

Вашето устройство Nokia Eseries работи толкова дълго, колкото и вие, и със същата скорост. Синхронизирайте редовно имейлите си, контактите си и календара - бързо и удобно при високоскоростни връзки.

При настройване на имейла ви може да ви бъде поискана следната информация: потребителско име, вид електронна поща, сървър за входяща поща, порт на сървър за входяща поща, сървър за изходяща поща, порт на сървър за изходяща поща, парола или точка за достъп.

Със съветника за имейл можете да създавате служебни имейл акаунти, като например Microsoft Exchange, или Интернет имейл акаунти, като например имейл услугите на Google. Съветникът поддържа протоколите POP/IMAP и ActiveSync.

Ако конфигурирате служебната си електронна поща, преди да започнете, се обърнете за информация към отдела по информационни технологии на вашата фирма. Ако конфигурирате вашата електронна поща в интернет, потърсете информация на уеб сайта на вашия доставчик на услуги за електронна поща.

За да отворите Съветника за електронна поща, направете следното:

- В началния екран изберете Съветника за електронна поща.
- Въведете вашия имейл адрес и парола. Ако съветникът не може да конфигурира настройките на имейла ви автоматично, изберете вида на имейл акаунта ви и въведете съответните настройки.

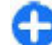

Съвет: Ако не сте конфигурирали пощенската си кутия, натиснете имейл клавиша за стартиране на съветника за имейл. Ако устройството ви съдържа допълнителни имейл клиенти, същите ви се предлагат, когато стартирате съветника за имейл.

### Антени

Вашето устройство може да има вградена и външна антена. По време на предаване или приемане избягвайте ненужен допир с антената. Контактът с антени влияе върху качеството на комуникация и може да принуди устройството да работи на повисоко ниво на мощност и да съкрати живота на батерията.

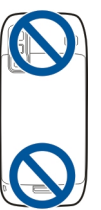

# Nokia PC Suite

Nokia PC Suite е набор от приложения, които можете да инсталирате на съвместим компютър. Nokia PC Suite групира всички предлагани приложения в един стартов прозорец, от който можете да стартирате приложенията. Можете да инсталирате Nokia PC Suite от картата с памет в устройството ви.

Използвайте Nokia PC Suite, за да синхронизирате контактите, календара, задачите и бележките

между вашето устройство и приложение на съвместим компютър, като например Microsoft Outlook или Lotus Notes. Можете да използвате също Nokia PC Suite, за да поставяте маркери между вашето устройство и съвместими браузъри и да прехвърляте изображения и видеоклипове между **VCTDOЙCTBOTO ВИ И СЪВМЕСТИМИ КОМПЮТРИ.** 

Бележка: Обърнете внимание на настройките за синхронизация. Изтриването на данни като част от нормалния процес на синхронизация се определя от избраните настройки.

За да използвате Nokia PC Suite, ще ви е необходим компютър, изпълняваш операционна система Microsoft Windows XP (SP1 или SP2) или Windows Vista, съвместим с USB кабел за данни или с Bluetooth връзка.

Nokia PC Suite не работи с Macintosh.

За допълнителна информация за Nokia PC Suite вижте функцията за помощ или уеб сайта на Nokia.

#### За да инсталирате Nokia PC Suite:

- 1. Уверете се, че картата с памет е поставена във вашия Nokia E75.
- 2. Свържете USB кабела. Вашият компютър разпознава новото устройство и инсталира необходимите драйвери. Докато това бъде изпълнено, може да изминат няколко минути.
- 3. Изберете Масова памет като USB режим на свързване в устройството ви. Вашето устройство се показва в браузъра на файлове на Windows като сменяем диск.

- 4. Отворете основната директория на устройството с карта с памет с браузъра на файлове на Windows и изберете инсталирането на PC Suite.
- 5. Инсталирането стартира. Следвайте показваните инструкции.

**Съвет:** За да актуализирате вашия Nokia PC Suite или ако имате проблеми по време на инсталирането на Nokia PC Suite от картата с памет, копирайте инсталационния файл в компютъра и стартирайте инсталирането от вашия компютър.

# Съвети за ефективно използване

За да сменяте профили, натиснете бързо клавиша за включване.

За да превключите към профила Без звук, натиснете и задръжте #.

За да търсите елементи в устройството си или в Интернет (услуга на мрежата), изберете Меню > Приложен. > Търсене.

Когато преглеждате уеб страници с приложението Уеб браузър или карти в приложението Карти, натиснете \*, за да увеличите, и #, за да намалите.

22

# Намиране на помощ

## Поддръжка

Ако искате да научите повече за начините за използване на вашия продукт или не сте сигурни как би трябвало да функционира устройството, направете справка в страниците за поддръжка на адрес www.nokia.com/support или местния уеб сайт на Nokia, www.nokia.mobi/support (от мобилно устройство), приложението Помощ в устройството или ръководството на потребителя.

Ако това не разреши проблема, направете едно от следните:

- Рестартирайте устройството: изключете устройството и извадете батерията. След около минута поставете батерията обратно и включете устройството.
- Възстановете оригиналните фабрични настройки, както е описано в ръководството на потребителя. Документите и файловете ви ще бъдат изтрити при възстановяването, затова първо архивирайте данните си.
- Актуализирайте редовно софтуера на устройството, за да постигнете оптимална производителност и да получавате евентуални нови компоненти, както е описано в ръководството на потребителя.

Ако проблемът остане неразрешен, обърнете се към Nokia за варианти за поправка. Посетете

www.nokia.com/repair. Винаги преди да дадете устройството си за ремонт, архивирайте данните, запаметени в него.

## Дистанционна конфигурация

Изберете Меню > Контрол. панел > Телефон > У-ва.

С Мениджър на устройства можете да управлявате дистанционно настройки, данни и софтуер в устройството си.

Можете да се свържете със сървър и да получите настройките за конфигурация за вашето устройство. Може да получите профили за сървър и различни настройки за конфигурация от вашите доставчици на услуги или отдела за управление на фирмената информация. Настройките за конфигурация включват настройките за други, които се използват от различните приложения в устройството ви. Наличните опции може да варират.

Връзката за външна конфигурация обикновено се стартира от сървъра, когато настройките на устройството трябва да се актуализират.

#### За да създадете нов профил на сървър, изберете Опции > Профили на сървъра > Опции > Нов профил за сървъра.

Може да получите тези настройки от вашия доставчик на услуги под формата на съобщение за конфигурация. Ако не, определете следните:

- Име на сървъра Въвеждане на име за конфигурационния сървър.
- ИД на сървъра Въведете уникалната идентификация на конфигурационния сървър.
- Парола на сървъра Въведете парола за идентификация на устройството към сървъра.
- Точка за достъп Изберете точката за достъп за връзката или създайте нова точка за достъп. Можете да изберете и запитване за точката за достъп всеки път, когато започвате свързване. Тази настройка е налична само ако сте избрали Интернет като тип носител.
- Адрес на хоста Въведете интернет адреса на конфигурационния сървър.
- Порт Въведете номера на порта на сървъра.
- Потребителско име и Парола Въведете вашия потребителски идентификатор и парола за сървъра за конфигурация.
- Позволи конфигур. Изберете Да, за да позволите на сървъра да започне сесия за конфигурация.
- Авт. прием. всич. запитв. Изберете Да ако не желаете сървъра да иска вашето потвърждение, когато започва сесия за конфигурация.
- Удостоверяване мрежа Изберете дали да се използва http удостоверяване.
- Потребит. име за мрежа и Парола за мрежата — Въведете вашия потребителски

идентификатор и парола за http удостоверяване. Тази настройка е достъпна само ако сте избрали да използвате Удостоверяване мрежа.

За да се свържете със сървъра и получите настройки за конфигурация за вашето устройство, изберете Опции > Започни конфигур..

За да видите дневника за конфигурация на избрания профил, изберете Опции > Покажи дневник.

За актуализиране на софтуера на устройството безжично изберете Опции > Провери за актуализ.. Актуализацията не изтрива настройките ви. Когато получите пакета за актуализация на устройството, следвайте инструкциите на екрана. Устройството се рестартира след приключване на инсталацията. Изтеглянето на актуализации на софтуер може да е свързано с предаването на голям обем данни (мрежова услуга). Уверете се, че батерията на устройството има достатъчно мощност или включете зарядното устройство, преди да стартирате актуализирането.

С Предупреждение: Ако инсталирате актуализация на софтуер, не можете да използвате устройството дори за осъществяване на спешни повиквания, докато не приключи инсталацията и не рестартирате устройството. Не забравяйте да архивирате данните, преди да приемете инсталация на актуализация.

### Актуализация на софтуера през компютър

Актуализациите на софтуера може да съдържат нови или подобрени функции, които не са били достъпни по времето на закупуване на вашето устройство. Актуализирането на софтуера може да подобри и производителността на устройството.

Софтуерна актуализация на Nokia е компютърна програма, позволяваща ви да актуализирате софтуера на вашето устройство. За да актуализирате софтуера на устройството, имате нужда от съвместим компютър, широколентов достъп до интернет и съвместим USB кабел за данни, с който да свържете вашето устройство към компютъра.

За да получите допълнителна информация, да прегледате бележките за най-новите версии софтуер и да изтеглите приложението Софтуерна актуализация на Nokia, посетете www.nokia.com/ softwareupdate или местния уеб сайт на Nokia.

За да актуализирате софтуера на устройството, направете следното:

- Изтеглете и инсталирайте приложението Софтуерна актуализация на Nokia на вашия компютър.
- Свържете вашето устройство с компютъра посредством USB кабел за данни и отворете приложението Софтуерна актуализация на

Nokia. Приложението Софтуерна актуализация на Nokia ще ви преведе през процеса на архивиране на вашите файлове, актуализация на софтуера и възстановяване на файловете.

### Помощ в устройството 😰

Устройството ви съдържа помощни инструкции за използването на приложенията в устройството ви.

За да отворите текстовете за помощ от главното меню, изберете Меню > Помощ > Помощ и приложението, за което искате да прочетете инструкциите.

Когато е отворено дадено приложение, за да получите помощ за текущо показвания екран, изберете Опции > Помощ.

Когато четете инструкциите, за да промените текста за помощ, изберете Опции > Намаляв.размер шрифт или Увелич. размер шрифт.

Може да намерите линкове към свързани теми в края на помощния текст. Ако изберете подчертана дума, се показва кратко обяснение. Текстовете за помощ използват следните индикатори: Э Линк към свързана тема. ☐ Линк към обсъжданото приложение.

Когато четете инструкциите, за да превключите между помощните текстове и приложението, което е отворено във фон, изберете Опции > Покажи отвр.прилж. и желаното приложение.

### Допълнителни приложения

Съществуват много приложения, предлагани от Nokia и други разработчици на софтуер, които ви помагат по-ефективно да използвате вашето устройство. Използването на тези приложения е обяснено в ръководствата, намиращи се на страниците за поддръжка на продукти на адрес www.nokia.com/support или във вашия местен уеб сайт на Nokia.

# Настройки

Вашето устройство обикновено има автоматично конфигурирани настройки за MMS, GPRS, поточно аудио/видео и мобилен интернет, базиращи се на информация от вашия доставчик на мрежови услуги. Може в устройството ви да има настройки, които вече да са инсталирани от доставчиците на услуги, или може да получите или поискате настройките от доставчиците на мрежови услуги в специално текстово съобщение.

Можете да промените общите настройки във вашето устройство, такива като език, режим на готовност, дисплей и настройки за заключване на клавиатурата.

# Свободна памет

За да видите колко свободна памет има за различните типове данни, изберете Меню > Офис > Файлове.

Много функции на устройството използват памет за съхраняване на данни. Устройството ви уведомява, ако паметта намалее.

За да освободите памет, прехвърлете данни в друга памет (ако има такава) или на съвместим компютър.

За да изтриете данни, от които повече нямате нужда, използвайте Файловия мениджър или съответното приложение. Можете да изтриете следните:

- Съобщения в папките на Съобщения и изтеглени от пощенската кутия съобщения на електронната поща
- Запаметени уеб страници
- Информация за контакти
- Бележки от календара
- Показаните в "Мениджър на приложения" приложения, които повече не са ви нужни
- Инсталационни файлове (с разширения .sis или .sisx) на приложения, които сте инсталирали. Архивирайте инсталационните файлове на съвместим компютър.
- Изображения и видеоклипове в Галерия. Архивирайте файловете в съвместим компютър с помощта на Nokia PC Suite.

# Основна информация за Nokia E75

# Настройка на телефона 💂

Когато включите устройството си за първи път, се отваря приложението Настройка на телефона.

За да отворите приложението Настройка на телефона по-късно, изберете Меню > Помощ > Настр. тел.

За да настроите връзките на устройството, изберете Помощ. настр..

За да прехвърляте данни в устройството си от съвместимо устройство на Nokia, изберете Пренос данни.

Наличните опции могат да варират.

# Съветник за настройките

### Изберете Меню > Контрол. панел > Пом.настр..

Използвайте Съветника за настройките, за да определите настройките за електронна поща и за свързване. Достъпността на различните елементи на настройките в съветника за настройване зависи от функциите на устройството, СИМ картата, доставчика на услуги и данните в базата данни на съветника за настройване.

За да стартирате съветника за настройките, изберете Старт.

За оптимални резултати при използване на съветника за настройките, дръжте СИМ картата поставена в устройството. Ако СИМ картата не е поставена, следвайте инструкциите на екрана.

Изберете от следните:

- Оператор Определяне на специфични за оператора ви настройки, като настройки за MMS, интернет, WAP и стрийминг.
- Настр. ел.поща Конфигуриране на POP, IMAP или Mail for Exchange акаунт.
- Предаване Конфигуриране на настройките за пряк разговор.
- Сподел. видео Конфигуриране на настройките за споделяне на видео.

Настройките, които могат да се редактират, може да варират.

## Меню

#### Изберете Меню.

Менюто е отправната точка, от която можете да отваряте всички приложения в устройството или на карта с памет.

Менюто съдържа приложения и папки, които са групи от подобни приложения. Всички приложения, които инсталирате сами в устройството, по подразбиране се записват в папката "Приложения".

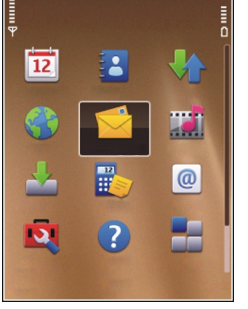

За да отворите приложение, изберете приложението, тоест превъртете до него и натиснете клавиша за превъртане.

За да превключите между отворените приложения, натиснете и задръжте началния клавиш и изберете приложение. Оставянето на активирани приложения във фонов режим увеличава разхода на батерията и намалява живота й.

Изберете Опции и от следните опции:

- Промени изглед Меню Преглед на приложения в списък или таблица.
- Данни за паметта Преглед на изразходваната от различните приложения памет и съхранените в устройството или картата с памет данни, и проверка на количеството свободна памет.
- Нова папка Създаване на нова папка.
- Преименуване Преименуване на нова папка.

- Премести Пренареждане на папката.
  Превъртете до приложението, което искате да преместите, и изберете Премести. До приложението се поставя отметка. Превъртете до ново място и изберете OK.
- Премести в папка Преместване на приложение в друга папка. Превъртете до приложението, което искате да преместите, и изберете Премести в папка, новата папка и ОК.
- Изтегли приложения Изтегляне на приложения от Интернет.

## Индикатори на дисплея

- **3G** Устройството се използва в UMTS мрежа (услуга на мрежата).
  - Ниво на зареждане на батерията. Колкото по-високо е стълбчето, толкова по-силен е зарядът на батерията.
- $\geq$

n

Имате едно или повече непрочетени съобщения в папката "Входящи" в Съобшения.

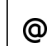

Получили сте нов имейл във външната пощенска кутия.  $\mathbf{\Omega}$ 

×

≵

- Има съобщения, които чакат да бъдат изпратени в папката "Изходящи" на Съобщения.
- Имате едно или повече пропуснати телефонни повиквания.
  - Клавишите на устройството са заключени.
  - Включена е аларма.
  - Избрали сте профила "Без звук" и устройството няма да звъни при входящо повикване или съобщение.
  - Активирана е Bluetooth връзка.
- (\*) Установена е Bluetooth връзка. Когато индикаторът мига, вашето устройство се опитва да се свърже с друго устройство.
- Възможна е GPRS връзка за пакети данни (услуга на мрежата). Ако иконата е връзката е активна. Ако иконата е връзката е задържана.
- 馬 Възможна е EGPRS връзка за пакети данни (услуга на мрежата). Ако иконата е 특, връзката е активна. Ако иконата е 美 връзката е задържана.

- <sup>36</sup> Възможна е UMTS връзка за пакети данни (услуга на мрежата). Ако иконата е <sup>36</sup> връзката е активна. Ако иконата е <sup>36</sup> връзката е задържана.
- Поддържа се и е наличен високоскоростен пакетен достъп за връзка (HSDPA) (услуга на мрежата). Иконата може да се различава според региона. Ако иконата е 整 връзката е активна. Ако иконата е 路 връзката е задържана.
- Настроили сте устройството да търси безжични LAN (WLAN) мрежи и то е открило налична WLAN мрежа.
  - Има активна WLAN връзка в мрежа, която няма шифроване.
- Има активна безжична LAN връзка в мрежа, която има шифроване.
- 4

×

- Устройството е свързано с компютър чрез USB кабел за данни.
- 2
  - Използва се втората телефонна линия (услуга на мрежата).
  - Всички повиквания се пренасочват към друг номер. Ако имате две телефонни линии, цифра показва активната линия.

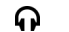

- Към устройството са свързани слушалки.
- Комплект за свободни ръце за кола е свързан с устройството.
- **Б** Към устройството е свързан слухов апарат.
- Към устройството е свързан текстофон.
- Вашето устройство се синхронизира.
- Имате текущо повикване за пряк разговор (push-to-talk).
- Вашата връзка за пряк разговор е в режим "не безпокойте", защото типът звънене на устройството ви е настроен на Единичен сигнал или Без звук или имате входящо или текущо телефонно повикване. В този режим не можете да правите повиквания за пряк разговор (РТТ).

#### Писане на текст

Методите за въвеждане на текст в устройството може да се различават в зависимост от различните области на продажба.

# Писане на текст чрез клавиатурата

Вашето устройство има пълна клавиатура.

За да въведете препинателни знаци, натиснете съответния клавиш или комбинация от клавиши.

За превключване между малки и главни букви натиснете клавиша Shift.

За да вмъкнете символите, означени на клавишите, натиснете и задръжте съответния клавиш или натиснете и задръжте функционалния клавиш и натиснете съответния клавиш.

За да изтриете символ, натиснете клавиша за връщане. За да изтриете няколко символа, натиснете и задръжте клавиша за връщане.

За да вмъкнете символи, които не са показани на клавиатурата, натиснете клавиша Chr.

За да копирате текст, натиснете и задръжте клавиша Shift и превъртете, за да маркирате думата, израза или реда от текста, който искате да копирате. Натиснете **Ctrl + C**. За да вмъкнете текста в документ, отидете на съответното място и натиснете **Ctrl + V**.

За да смените езика за писане или да активирате въвеждането на предсказуем текст, изберете Опции > Опции въвеждане и съответната опция.

# Въвеждане на предсказуем текст

За да активирате предсказващо въвеждане на текст, изберете Опции > Опции въвеждане > Активр.предсказване. Показва се индикаторът Когато започнете да пишете дума, вашето устройство предлага вероятни думи. Когато намерите правилната дума, превъртете надясно, за да я потвърдите. Докато пишете, можете и да превъртите надолу, за да осъществите достъп до списък с предлагани думи. Ако желаната дума е в списъка, я изберете. Ако думата, която пишете, не е в речника на устройството, то предлага вероятна дума, а думата, която пишете, се показва над предложената. Превъртете нагоре, за да изберете вашата дума. Думата се добавя към речника, когато започнете да пишете следващата дума.

За да деактивирате предсказващото въвеждане на текст, изберете Опции > Опции за въвеждане > Деактв.предсказване.

За да определите настройките за въвеждане на текст, изберете Опции > Опции въвеждане > Настройки.

За да промените езика за писане, изберете Опции > Опции въвеждане > Език за писане.

Търсене

**30** Информация за Търсене Изберете Меню > Приложен. > Търсене. Търсенето ви позволява да използвате различни услуги за търсене, използващи Интернет, за да намирате например уеб сайтове и изображения. Съдържанието и наличността на услугите може да варират.

#### Настройки за търсене

Изберете Меню > Приложен. > Търсене.

За да промените настройките на приложението за търсене, изберете Опции > Настройки и едно от следните:

- Страна или регион Избор на страната или региона, от които да търсите.
- Свързване Избор на точката за достъп и позволяване или отказване на мрежовите връзки.
- Услуги за търсене Избор дали да бъдат показани доставчиците на услуги и категориите на търсене.
- Общи Разрешаване или забрана на пояснения и изчистване на хронологията на търсене.

# Общи действия в някои приложения

Можете да намерите следните действия в някои приложения:

За да промените профила или да изключите или заключите устройството, натиснете кратко клавиша за включване.

Ако дадено приложение се състои от няколко раздела (вижте фигурата), отворете даден раздел като превъртите надясно или наляво.

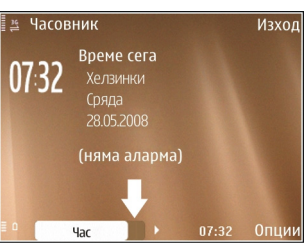

#### За да запаметите

настройките, които сте конфигурирали в дадено приложение, изберете Назад.

За да запаметите файл, изберете Опции > Запамети. Има различни опции за запаметяване, в зависимост от приложението, което ползвате.

За да изпратите файл, изберете Опции > Изпрати. Можете да изпратите файл в ел.съобщение или мултимедийно съобщение, или като използвате други начини за свързване.

За да копирате, натиснете и задръжте клавиша shift и изберете текста с клавиша за превъртане. Натиснете и задръжте клавиша shift, след което изберете Копирай. Превъртете до иястото, където искате да поставите текста, натиснете и задръжте клавиша shift, след което изберете Залепи. Този метод може да не работи в приложения, които имат техни собствени команди за копиране и поставяне. За да изберете различни елементи, като съобщения, файлове или контакти, превъртете до елемента, който искате да изберете. Изберете Опции > Маркиране/Демаркир. > Маркиране, за да изберете един елемент или Опции > Маркиране/ Демаркир. > Маркирай всичко, за да изберете всички елементи.

Съвет: За да изберете почти всички елементи, първо изберете Опции > Маркиране/ Демаркир. > Маркирай всичко, след това изберете елементите, които искате и Опции > Маркиране/Демаркир. > Демаркиране.

За да изберете даден обект (например прикачен файл към документ), превъртете до обекта така, че квадратните маркери да са от двете страни на обекта.

# Регулиране силата на звука

За да регулирате силата на звука в слушалката по време на разговор или силата на звука на медийните приложения, използвайте клавишите за сила на звука.

# Персонализиране

Можете да персонализирате устройството си, например като регулирате различните тонове, фонови изображения и скрийнсейвъри.

## Профили 守

#### Изберете Меню > Контрол. панел > Профили.

Можете да регулирате и персонализирате тоновете на звънене, тонове за сигнализиране и други тонове за различни събития, среди или групи повикващи. Активният профил е показан отгоре на екрана в началния екран. Ако обаче активният профил е Общ, се показва само днешната дата.

За създаване на нов профил изберете Опции > Създай нов и определете настройките:

За персонализиране на профил изберете профила и Опции > Персонализиране.

За да промените даден профил, изберете профил и Опции > Активиране. Профилът Офлайн предпазва устройството ви от случайно включване, изпращане или получаване на съобщения или използване на безжична LAN, Bluetooth връзка, GPS, или FM радио; той също затваря всяка Интернет връзка, която може да работи, когато профилът е избран. Профилът Офлайн не предпазва устройството ви от установяване на безжична LAN или Bluetooth връзка по-късно, или от рестартиране на GPS или FM радио, така че се съобразете с всички приложими изисквания за безопасност, когато установявате и използвате тези функции.

За да настроите профила да бъде активен до определен час в рамките на следващите 24 часа, превъртете до профила, изберете Опции > Ограничи използване и задайте часа. Когато зададеното време изтече, профилът се променя обратно в предишния активен профил без час. Когато профилът е с час, 🕒 се показва в началния екран. За профила Офлайн не може да се зададе час.

За да изтриете създаден от вас профил, изберете Опции > Изтрий профил. Не можете да изтриете предварително зададени профили.

# Избиране на тонове на звънене

За да зададете тон на звънене за даден профил, изберете Опции > Персонализиране > Тон на звънене. Изберете тон на звънене от списъка или изберете Изтегли звуци, за да отворите папка, съдържаща списък с маркери за изтегляне на тонове с браузъра. Всички изтеглени тонове се запаметяват в Галерия.

За да възпроизведете тона на звънене само за избраната група контакти, изберете Опции > Персонализиране > Сигнализирай за, а след това

изберете желаната група. Телефонните повиквания извън тази група ще имат безшумен сигнал.

За да промените тона на съобщението, изберете Опции > Персонализиране > Тон получаване съобщ..

# Персонализиране на профили

Изберете Меню > Контрол. панел > Профили.

Превъртете до профил, изберете Опции > Персонализиране и едно от следните:

- Тон на звънене Изберете тон на звънене от списъка или изберете Изтегли звуци, за да отворите папка, съдържаща списък с маркери за изтегляне на тонове с браузъра. Ако използвате две телефонни линии, можете да посочите тон на звънене за всяка линия.
- Тон за видеоповик. Избор на тон на звънене за видео повиквания.
- Кажи името Когато изберете тази опция и някой от вашия списък с контакти ви се обажда, устройството издава тон на звънене, който е съчетание от произнесеното име на контакта и избрания тон на звънене.
- Тип звънене Избор как желаете тонът на звънене да ви сигнализира.
- Сила на звънене Избор на силата на звука на тона на звънене.
- Тон получаване съобщ. Избор на тон за получените текстови съобщения.

- Сигнал за ел. поща Избор на тон за получените имейл съобщения.
- Вибриращ сигнал Настройка на устройството да вибрира, когато получавате повикване.
- Тонове на клавиши Настройка на нивото на сила на звука на тоновете на клавишите.
- Предупредит. тонове Активиране или деактивиране на предупредителните тонове. Тази настройка също засяга тоновете на някои игри и Java™ приложения.
- Сигнализирай за Настройка устройството да звъни само при повиквания от телефонни номера, включени в избрана група контакти. Телефонните повиквания извън тази група ще имат безшумен сигнал.
- Сигнал за ПР повикване Избор на тона на звънене при повиквания за пряк разговор.
- Състояние Предаване Задаване на състоянието за пряк разговор за всеки профил.
- Звук на отваряне Избор на тон, който да звучи, когато отваряте плъзгача.
- Звук на затваряне Избор на тон, който да звучи, когато затваряте плъзгача.
- Име на профила Задаване на име на нов профил или преименуване на съществуващ профил. Профилите Общ и Офлайн не могат да бъдат преименувани.

# Персонализиране на началния екран

Изберете Меню > Контрол. панел > Режими.

34

За да промените името на текущия начален екран, изберете Опции > Преименуване режим.

За да изберете кои приложения и известия искате да виждате в началния екран, изберете Прилож. в нач. екран.

За да промените палитрата на текущия използван начален екран, изберете Обща палитра.

За да промените фоновото изображение на текущия използван начален екран, изберете Тапет.

За да преминете от един начален екран на друг, превъртете до Текущ режим и изберете Опции > Промени.

## Промяна на палитрата на дисплея 🕙

Изберете Меню > Контрол. панел > Палитри.

Изберете едно от следните:

- Общи Смяна на палитрата, използвана за всички приложения.
- Изгл. Меню Смяна на палитрата, използвана в главното меню.
- Начало Смяна на палитрата, използвана в началния екран.
- **Тапет** Смяна на фоновото изображение на началния екран.

- Спест.енергия Избор на анимация за екранната защита.
- Изобр.повик. Промяна на изображението, което се показва по време на повиквания.

За да активирате или деактивирате ефектите на палитрата, изберете Общи > Опции > Ефекти на палитрата.

## Изтегляне на палитра

ИзберетеМеню > Контрол. панел > Палитри.

За да изтеглите палитра, изберете Общи > Изтегли палитри > Опции > Отидете на уеб адрес. Въведете интернет адреса, от който искате да изтеглите вашата палитра. След като палитрата бъде изтеглена, можете да я прегледате или активирате.

За да прегледате палитра, изберете Опции > Преглед.

За да активирате палитра, изберете Опции > Задай.

### Смяна на аудиопалитри

Можете да зададете звуци за различни събития на устройството. Звуците могат да бъдат тонове, реч или съчетание от двете.

#### Изберете Меню > Контрол. панел > Палитри и Аудио палитри.

За да смените текущата аудиопалитра, изберете Активир.аудио палитра.

За да добавите триизмерни ефекти към аудиопалитрата, изберете Опции > 3-D тонове на звънене.

За да създадете нова аудиопалитра, изберете Опции > Запамети палитра.

За да зададете звук за дадено събитие, изберете група събития, например събития на приложението Съобщения. Изберете желаното събитие и едно от следните:

- Без звук Изключване на звука за събитието.
- Тон Задаване на тон като звук за събитието.
- Реч Задаване на синтезиран гласов маркер като звук за събитието. Въведете желания текст и изберете ОК. Тази опция не е достъпна, ако сте избрали Кажи името в Профили.

Изберете група събития, например събития на приложението Съобщения. Изберете желаното събитие, Опции и едно от следните:

- Пусни Възпроизвеждане на звука, преди да бъде активиран.
- Активирай звуци Включване на всички звуци в групата събития.
- Деактивирай звуци Изключване на всички звуци в групата събития.

## 3-D тонове на звънене 🎝

Изберете Меню > Контрол. панел > 3-D тонове.

За да активирате триизмерните (3-D) звукови ефекти за тонове на звънене, изберете Ефекти на 3-D тонове > Включено. Не всички тонове на звънене поддържат триизмерни ефекти.

За да промените триизмерния ефект, който се прилага към тона на звънене, изберете Звукова траектория и желания ефект.

За да промените 3-D ефекта, изберете от следните:

- Скорост траектория Избор на скоростта, при която звукът се премества от една посока към друга. Тази настройка не е налична за всички ефекти.
- Exo Избор на желан ефект за регулиране силата на ехото.
- Доплеров ефект Избор на Включено, за да звучи по-силно тонът на звънене, когато сте поблизо до устройството, и да звучи той по-слабо, когато сте по-далеч. Тази настройка не е налична за всички ефекти.

За да чуете тона на звънене с приложения триизмерен ефект, изберете Опции > Пусни тон.

За да регулирате силата на звука на тона на звънене, изберете Меню > Контрол. панел > Профили и Опции > Персонализиране > Сила на звънене.

# Ново от Nokia Eseries

Вашето ново устройство Nokia Eseries съдържа нови версии на приложения Календар, Контакти и Имейл, както и нов начален екран.

# Основни функции

Вашата нова Nokia E75 ви помага да управлявате своята служебна и лична информация. Някои от основните функции са посочени, както следва:

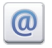

Четене и отговаряне на вашата електронна поща, докато сте в движение.

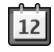

Информиране за актуални събития и планиране на срещи с приложението Календар.

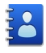

Управление на бизнес партньорите ви и приятелите през свободното време с приложението Контакти.

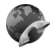

Осъществяване на повиквания чрез услуги за глас по IP с приложението за Интернет повиквания.

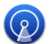

Свързване с безжична LAN (WLAN) мрежа с приложението WLAN съветник.

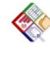

Работа с документи, таблици и презентации с приложението Quickoffice.

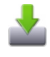

Добавяне на нови бизнес приложения към вашата Nokia E75 с приложението Изтегли!.

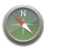

Намиране на интересни точки с приложението Карти.

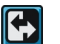

Превключване от бизнес на личен режим.

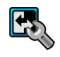

Редактиране на облика и настройките на началния ви екран с приложението Режими.

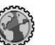

Преглеждане на фирмената ви интранет мрежа с приложението Интранет.

| _ | _ |   |  |
|---|---|---|--|
|   |   | ~ |  |
|   | - | ~ |  |
|   |   |   |  |
|   |   | - |  |
|   |   |   |  |

Преместване на информацията ви за контакти и календар от предишно устройство на вашата Nokia E75 с приложението Превключване.

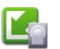

Проверка на наличните актуализации за приложения и изтеглянето им на вашето устройство с приложението Актуализация на приложения.
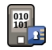

Шифровайте устройството си или картата с памет, за да попречите на външни лица да имат достъп до важна информация.

## Начален екран

В началния екран можете бързо да получите достъп до вашите най-често използвани приложения и бързо да прегледате дали не сте изпуснали повиквания или нови съобщения.

### Начален екран

В началния екран можете бързо да получите достъп до вашите най-често използвани приложения и бързо да прегледате дали не сте изпуснали повиквания или нови съобщения.

Когато видите иконата >>, превъртете надясно за достъп до списък с налични действия. За да затворите списъка, превъртете наляво.

Началният екран се състои от следното:

 Бързи команди за приложения. За да получите достъп до приложение, изберете бързата команда за приложението.

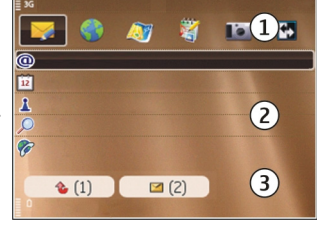

- Информационно поле. За да проверите елемент, показан в информационното поле, изберете елемента.
- Уведомително поле. За да видите уведомления, превъртете до съответното каре. Карето се вижда, ако в него има елементи.

Можете да определите два отделни начални екрана за различни цели, например един екран за показване на служебни имейли и уведомления и друг - за показване на лични имейли. По този начин не е необходимо да виждате служебните съобщения извън работно време.

За да превключите между началните екрани,

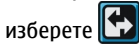

За да определите кои елементи и бързи команди искате в началния екран, и да зададете изгледа на началния екран, изберете Меню > Контрол. панел и Режими.

### Работа в началния екран

За да търсите контакти в началния екран, започнете да въвеждате името на контакта. Изберете желания контакт от списъка с предложени съвпадения. Тази функция може да не е налична на всички езици.

За да повикате контакта, натиснете клавиша за повикване.

За да изключите търсенето на контакт, изберете Опции > Търс. на контакт изк..

За да проверите получените си съобщения, изберете кутията със съобщения в полето за известия. За да прочетете дадено съобщение, изберете съобщението. За достъп до други задачи превъртете надясно.

За да прегледате вашите неприети повиквания, изберете кутията с повиквания в полето за известия. За да върнете повикване, изберете повикването и натиснете клавиша за повикване. За да изпратите текстово съобщение до повикващия, изберете повикване, превъртете надясно и изберете Изп.текст.съобщ. от списъка с налични действия.

За да слушате вашата гласова поща, изберете гласовата пощенска кутия в полето за известия. Изберете желаната гласова пощенска кутия и натиснете клавиша за повикване.

## Клавиши с едно натискане

С клавишите с едно натискане можете да отваряте бързо приложения и задачи. Към всеки клавиш е присвоено приложение или задача. За да ги промените, изберете Меню > Контрол. панел > Настройк. и Общи > Персонализац. > Един натиск. Вашият доставчик на услуги може да е присвоил приложения към клавишите и в такъв случай не можете да ги променяте.

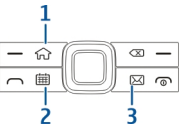

- 1 Клавиш Начален
- 2 Клавиш Календар
- 3 Клавиш Електронна поща

### Клавиш Начало

За достъп до началния екран натиснете кратко началния клавиш. Натиснете още веднъж за кратко началния клавиш, за да влезете в менюто.

За да видите списъка с активни приложения, натиснете началния клавиш за няколко секунди. Когато списъкът се отвори, натиснете кратко началния клавиш, за да прегледате списъка. За да отворите избраното приложение, натиснете началния клавиш за няколко секунди или натиснете клавиша за превъртане. За да затворите избраното приложение, натиснете клавиша за връщане.

Оставянето на активирани приложения във фонов режим увеличава разхода на батерията и намалява живота й.

## Клавиш Календар

За да отворите приложението Календар, натиснете кратко клавиша за календара.

За да създадете нов запис за среща, натиснете клавиша за календара няколко секунди.

### Клавиш Електронна поща

За да отворите вашата основна пощенска кутия, натиснете кратко клавиша за електронна поща.

За да създадете ново електронно съобщение, натиснете клавиша за електронна поща няколко секунди.

## Календар

Изберете Меню > Календар.

#### Информация за календара

#### Изберете Меню > Календар.

С календара можете да създавате и преглеждате планирани събития и срещи, както и да превключвате между различни екрани на календара.

В екрана за месец календарните записи са маркирани с триъгълник. Записите за годишнини също са маркирани с удивителен знак. Записите от избрания ден се показват в списък.

За да отворите записи от календара, изберете екран на календара и запис.

Когато видите иконата , превъртете надясно за достъп до списък с налични действия. За да затворите списъка, превъртете наляво.

#### Създаване на записи в календара

#### ИзберетеМеню > Календар.

Можете да създадете следните видове записи в календара:

- Записите за срещи ви напомнят за събития, които имат определена дата и час.
- Заявките за срещи са покани, които изпращате на участниците. Преди да можете да създадете заявки за срещи, трябва да имате съвместима пощенска кутия, която да е конфигурирана в устройството ви.
- Паметните бележки се отнасят за целия ден, а не за определен час от деня.
- Записите за годишнини ви напомнят за рождени дни и важни дати. Те се отнасят за определен ден, но не за определен час от деня. Записите за годишнини се повтарят ежегодно.
- Записите за задачи ви напомнят за задача, която има точна дата, но не и определен час от деня.

За създаване на запис в календара изберете дата, Опции > Нов запис, както и вида на записа.

За задаване на приоритета за срещи изберете Опции > Приоритет.

За да определите как да се борави със записа по време на синхронизация, изберете Лична за скриване на записа от други лица, ако календарът е наличен онлайн, Обществена за разрешаване на други лица да виждат записа или Без, за да не копирате записа в компютъра си.

40

За изпрашане на записа до съвместимо устройство изберете Опции > Изпрати.

За да направите заявка за среща на запис за среща, изберете Опции > Добавяне участници.

#### Създаване на заявки за срещи

ИзберетеМеню > Календар.

Преди да можете да създадете заявки за среши. трябва да имате съвместима пощенска кутия, която да е конфигурирана за устройството ви.

За създаване на запис за среша:

- 1. За създаване на запис за среша изберете определен ден и Опции > Нов запис > Искане за среща.
- 2. Въведете имената на участниците. За да въведете имена от вашия списък с контакти. въведете първите няколко символа и изберете от предложените съвпадения. За да добавите допълнителни участници, изберете Опции > Добавяне участници.
- 3. Въведете темата.
- 4. Въведете началните и крайните часове и дати или изберете Събитие цял ден.
- 5. Въведете мястото.
- 6. Ако е необходимо, задайте аларма за записа.
- 7. За повтаряща се среща задайте часа за повтаряне и въведете крайната дата.
- 8. Въведете описание.

За задаване на приоритета за заявките за среши изберете Опции > Приоритет.

За да изпратите заявките за среши, изберете Опции > Изпращане.

#### Екрани на календара

#### Изберете Меню > Календар.

Можете да превключвате между следните екрани:

- Екранът за месец показва текушия месец и календарните записи за избрания ден в списък.
- Екранът за седмица показва събитията за избраната седмица в седемдневни карета.
- Екранът за ден показва събитията за избрания ден, групирани по часове според началния им час.
- Екранът за задачи показва всички задачи.
- Екранът за дневен ред показва събитията за ٠ избрания ден в списък.

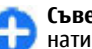

Съвет: За да превключвате между екрани, натиснете \*.

За да промените екрана, изберете Опции > Смяна изглед и желания профил.

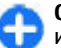

Съвет: За да отворите екран за седмицата, изберете номера на седмицата.

За да преминете към следващия или предишния месец, седмица, ден и екран на дневен ред, изберете желания ден.

За да промените екрана по подразбиране, изберете Опции > Настройки > Избор на показване.

## Контакти

Изберете Меню > Контакти.

#### Информация за Контакти

#### Изберете Меню > Контакти.

В Контакти можете да запаметявате и актуализирате информация за контакт, например телефонни номера, домашни адреси или имейл адреси на вашите контакти. Можете да добавяте към контакта личен тон на звънене или умалено изображение. Също така можете да създавате групи контакти, което позволява да комуникирате с няколко контакта едновременно, както и да изпращате информация за контакт на съвместими устройства.

Когато видите иконата >>, превъртете надясно за достъп до списък с налични действия. За да затворите списъка, превъртете наляво.

### Работа с контакти

#### Изберете Меню > Контакти.

За да създадете контакт, изберете Опции > Нов контакт и въведете подробните данни за контакта.

За да копирате контакти от картата с памет, ако е налична, изберете Опции > Създай резерв.копие > От карта в телефона.

За да търсите контакти, започнете да въвеждате името на контакта в полето за търсене.

#### Създаване на групи контакти

#### Изберете Меню > Контакти.

- За да създадете група контакти, превъртете до всеки от контактите, които искате да добавите в групата, и изберете Опции > Маркиране/ Демаркир. > Маркиране.
- 2. Изберете Опции > Група > Добави към група > Създай нова група и въведете име за групата.

Ако желаете да осъществите конферентни повиквания към групата чрез конферентна услуга, определете следното:

- Номер конф.повик. Въвеждане на сервизен номер за конферентно повикване.
- ИД на конф. повик. Въвеждане на идентификатора на конферентното повикване.
- ПИН на конф. повик. Въвеждане на ПИН кода на конферентното повикване.

За да осъществите конферентно повикване до групата посредством конферентната услуга, изберете групата, превъртете надясно и изберете Услуга конф.пов.

#### Търсене на контакти във външна база данни

За да активирате външно търсене на контакти, изберете Опции > Настройки > Контакти > Външ. сърв. търсене.

За да търсите контакти във външна база данни, изберете Контакти > Опции > Търси от външен. Въведете името на контакта, който искате да търсите, и изберете Търси. Устройството установява връзка за данни към външната база данни.

За да търсите контакти в началния екран, започнете да въвеждате символи в началния екран и изберете базата данни от предложените съвпадения.

За да смените външната база данни за контакти, изберете Опции > Настройки > Контакти > Външ. сърв. търсене. Тази настройка засяга базата данни, използвана в приложенията Контакти и Календар и началния екран, а не базата данни, използвана за имейл.

#### Добавяне на тонове на звънене за контакти

Изберете Меню > Контакти.

За да добавите тон на звънене за контакт, изберете контакта, Опции > Тон на звънене и желан тон на звънене. Тонът на звънене звучи, когато контактът ви позвъни.

За да добавите тон на звънене за група контакти, изберете групата контакти, Опции > Група > Тон на звънене и желан тон на звънене.

За да премахнете тона на звънене, изберете Тон по подразбиране от списъка с тонове на звънене.

#### Промяна на настройките за Контакти

#### Изберете Меню > Контакти.

За да промените настройките на приложението Контакти, изберетеОпции > Настройки и от следните:

- Контакти за показване Избор на паметите, от които се показват контактите.
- Основна памет запам. Избор на памет по подразбиране за запаметяване на контакти.
- Показване на името Промяна на начина, по който се показват имената на контактите.
- Списък конт подразб. Избор кой указател с контакти да се отваря при отваряне на приложението Контакти.
- Външ. сърв. търсене Промяна на външната база данни за контакти. Тази опция е налична само ако външната база данни за контакти се поддържа от доставчика ви на услуги.

## Няколко задачи наведнъж

Можете да имате няколко приложения отворени едновременно. За да превключвате между активни приложения, натиснете и задръжте началния клавиш, превъртете до приложение и натиснете клавиша за превъртане. За да затворите избраното приложение, натиснете клавиша за връщане.

- Пример: Когато имате активно телефонно повикване и искате да проверите вашия календар, натиснете началния клавиш за достъп до менюто и отворете приложението Календар. Телефонното повикване остава активно във фон.
  - Пример: Когато пишете съобщение и искате да проверите уебсайт, натиснете началния клавиш за достъп до менюто и отворете приложението Интернет. Изберете маркер или въведете интернет адреса ръчно и изберете Отиди на. За да се върнете към съобщението си, натиснете и задръжте началния клавиш, превъртете до съобщението и натиснете клавиша за превъртане.

# Файлове в Ovi

С Файлове в Ovi можете да използвате вашата Nokia E75 за достъп до съдържание в компютъра ви, ако е включен и свързан към интернет. Ще трябва да инсталирате приложението Файлове в Ovi на всеки компютър, до който искате достъп с приложението Файлове в Ovi.

Можете да изпробвате Файлове в Ovi за ограничен пробен период от време.

С Файлове в Ovi можете да:

- Да браузвате, търсите и гледате снимки. Не е нужно да качвате снимките на уебсайта, но можете да получите достъп до съдържанието на компютъра с вашето мобилно устройство.
- Разглеждате, търсите и преглеждате вашите файлове и документи.
- Прехвърляте песни от вашия компютър към устройството си.
- Изпращане на файлове и папки от компютъра на устройството, без да ги местите.
- Осъществявате достъп до файлове в компютъра ви, дори той да е изключен. Просто изберете кои папки и файлове искате да са налични и Файлове в Ovi автоматично запазва актуализирано копие, запаметено в защитено онлайн пространство, за достъп дори при изключен компютър.

За поддръжка вижте files.ovi.com/support.

## Информация за Ovi Магазин

От Ovi Магазин можете да изтегляте във вашето устройство мобилни игри, приложения, видеоклипове, изображения и тонове на звънене. Някои елементи са безплатни, а други трябва да закупите с кредитна карта или чрез телефонната ви сметка. Оvi Магазин ви предлага съдържание, което е съвместимо с вашето мобилно устройство и отговаря на вашия вкус и местоположение.

Възможно е тази услуга да не се предлага във всички държави и региони.

Съдържанието в Оvi Магазин е организирано в следните категории:

- Препоръчани
- Игри
- Персонализация
- Приложения
- Аудио и видео

# Съобщения 🛸

#### Изберете Меню > Съобщения.

В Съобщения (услуга на мрежата) можете да изпращате и получавате текстови, мултимедийни и звукови съобщения, както и съобщения по електронна поща. Можете да получавате също съобщения за интернет услуги, съобщения от мрежата и специални съобщения, съдържащи данни, както и да изпращате служебни команди.

Преди да изпращате и получавате съобщения, може да се наложи да направите следното:

- Поставете валидна СИМ карта в устройството и застанете в обхвата на обслужване на клетъчна мрежа.
- Уверете се, че мрежата поддържа функциите за съобщения, които искате да използвате, и че те са активирани в СИМ картата.
- Определете настройките на точката за достъп до интернет в устройството.
- Определете настройките на акаунт за електронна поща в устройството.
- Определете настройките на текстовите съобщения в устройството.
- Определете настройките на мултимедийните съобщения в устройството.

Възможно е устройството да разпознае доставчика на СИМ картата и автоматично да конфигурира някои от настройките за съобщения. Ако това не стане, може да се наложи ръчно да определите настройките или да се свържете с доставчика на услуги, за да конфигурирате настройките.

# Папки за съобщения

#### Изберете Меню > Съобщения.

Съобщения и данни, получени с Bluetooth връзка, се съхраняват в папка "Входящи". Имейл съобщенията се съхраняват в папката "Пощенска кутия". Съобщенията, които току-що сте написали, могат да бъдат съхранени в папката "Чернови". Съобщенията, които предстои да бъдат изпратени, се съхраняват в папка "Изходящи", а съобщенията, които са изпратени, с изключение на Bluetooth съобщенията, се съхраняват в папка "Изпратени".

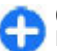

**Съвет:** Съобщенията се поставят в папка Изходящи, например когато устройството е извън покритието на мрежата.

**Бележка:** Иконката или текстът за изпратено съобщение на екрана на вашето устройство не показват, че съобщението е получено от адресата.

За да поискате мрежата да ви дава отчет за изпратените от вас текстови и мултимедийни съобщения (услуга на мрежата), изберете Опции > Настройки > Текстово съобщ. > Получаване доклад или Мултим. съобщение > Доклади за получаване. Отчетите се запаметяват в папка "Отчети".

## Подреждане на съобщения

Изберете Меню > Съобщения и Моите папки.

За да създадете нова папка за подреждане на съобщенията ви, изберете Опции > Нова папка.

За да преименувате папка, изберете Опции > Преименувай папка. Можете да преименувате само папки, които вие сте създали.

За да преместите съобщение в друга папка, изберете съобщението, Опции > Премести в папка, папката и ОК.

За да сортирате съобщения в определен ред, изберете Опции > Сортирай по.

За да видите свойствата на дадено съобщение, изберете съобщението и Опции > Данни съобщение.

## Електронна поща

Можете да получите достъп до акаунтите си за електронна поща от Меню > Електронна поща и Меню > Съобщения.

# Конфигуриране на електронна поща

Със Съветника за електронна поща можете да конфигурирате вашия служебен акаунт за електронна поща, например Mail for Exchange, както и вашия акаунт за електронна поща в интернет.

Когато конфигурирате служебната си електронна поща, може да ви бъде поискано името на сървъра, свързано с вашия адрес за електронна поща. Преди да започнете конфигурирането на служебния си акаунт за електронна поща, се обърнете за информация към отдела по информационни технологии на вашата фирма.

Когато конфигурирате електронната си поща в интернет, може да се наложи да попитате доставчика си на услуги за електронна поща относно вида на вашия акаунт (РОР или IMAP).

- За да стартирате съветника, отидете в началния екран и изберете Съветник за електронна поща.
- Въведете вашите адрес за електронна поща и парола. Ако съветникът не успее да конфигурира автоматично настройките на електронната ви поща, трябва да изберете вида на акаунта си и да въведете съответните му настройки.

Ако на устройството ви има други клиенти за електронна поща, те ви се предлагат, когато стартирате Съветника за електронна поща.

### Изпращане на имейл

#### Изберете Меню > Съобщения.

- Изберете вашата пощенска кутия и Опции > Нов имейл.
- 2. В полето "До" въведете имейл адреса на получателя. Ако имейл адресът на получателя не може да бъде открит в Контакти, започнете да въвеждате името на получателя и изберете получателя от предложените съвпадения. Ако добавите няколко получателя, вмъкнете ;, за да разделите имейл адресите. Изпалзвайте полето Копие, за да изпратите копие на други получатели, или полето "Скрито копие", за да изпратите скрито копие на получатели. Ако полето "Скрито копие" не е видимо, изберете Опции > Още > Покажи Скрито копие.
- В полето Тема въведете темата на имейл съобщението.
- 4. Въведете вашето съобщение в полето за текст.
- 5. Изберете Опции и от следните опции:
  - Добави прикач. файл Добавяне на прикачен файл към съобщението.
  - Приоритет Задаване на приоритета на съобщението.
  - Флаг Поставяне на флаг на съобщението за следващо проследяване.
  - Вмъкни шаблон Вмъкнване на текст от шаблон.
  - Добави получател Добавяне на получатели към съобщението от Контакти.
  - Опции за редакция Изрязване, копиране и поставяне на избрания текст.

- Опции за въвеждане Включване или изключване на въвеждането на предсказуем текст или избор на езика за писане.
- 6. Изберете Опции > Изпрати.

#### Добавяне на прикачени файлове Изберете Меню > Съобщения.

За да напишете имейл съобщение, изберете вашата пощенска кутия и Опции > Нов имейл.

За да прикачите файл към имейл съобщение, изберете Опции > Добави прикач. файл.

За да премахнете избрания прикачен файл, изберете Опции > Отстр. прикач. файл.

#### Четене на електронна поща

Изберете Меню > Съобщения.

Бажно: Бъдете внимателни, когато отваряте съобщения. Съобщенията могат да съдържат опасен софтуер или да бъдат по друг начин опасни за устройството или компютъра ви.

За да прочетете получено имейл съобщение, изберете пощенската кутия и след това съобщението от списъка. За да отговорите на подателя на съобщението, избрете Опции > Отговори. За да отговорите на подателя и на всички останали получатели, изберете Опции > Отговори на всички.

За да препратите съобщението, изберете Опции > Препрати.

# Изтегляне на прикачени файлове

Изберете Меню > Съобщения и пощенска кутия.

За да видите прикачените към получено електронно съобщение файлове, превъртете до полето за прикачени файлове и изберете Опции > Действия. Ако към съобщението е прикачен само един файл, изберете Отвори, за да го отворите. Ако към съобщението има няколко прикачени файла, изберете Преглед на списък, за да видите списък, който показва кои прикачени файлове са изтеглени и кои не са.

За да изтеглите избрания прикачен файл или всички прикачени файлове от списъка на устройството ви, изберете Опции > Изтегляне или Изтегляне на всички. Прикачените файлове не се запаметяват в устройството и се изтриват, когато изтриете съобщението.

За да запаметите избрания прикачен файл или всички изтеглени прикачени файлове на устройството ви, изберете Опции > Запамети или Запамети всички. За да отворите избрания изтеглен прикачен файл, изберете Опции > Действия > Отвори.

#### Отговор на заявка за среща

Изберете Меню > Съобщения и пощенска кутия. Изберете получена заявка за среща, Опции и от следните:

- Приеми Приемане на заявка за среща.
- Откажи Отказване на заявка за среща.
- Препрати Препращане на заявка за среща на друг получател.
- Изтрий от календара Премахване на отменена среща от календара ви.

## Търсене на ел.съобщения

Изберете Меню > Съобщения и пощенска кутия.

За да търсите елементи от получателите, темите и основния текст на имейл съобщенията в пощенската кутия, изберете Опции > Търси.

За да спрете търсенето, изберете Опции > Спри търсене.

За да започнете ново търсене, изберете Опции > Ново търсене.

### Изтриване на ел.поща

Изберете Меню > Съобщения и пощенска кутия.

За да изтриете електронно съобщение, изберете го и след това изберете Опции > Действия >

Изтрий. Съобщението се поставя в папката Изтрити, ако има такава. Ако няма папка Изтрити, съобщението се изтрива окончателно.

За да изчистите папката "Изтрити", изберете папката и Опции > Изчисти изтр. съобщ..

# Превключване между папки за ел.поща

Изберете Меню > Съобщения и пощенска кутия.

За да отворите друга папка с имейли или пощенска кутия, изберете Входящи в горната част на екрана. Изберете папката с имейли или пощенската кутия от списъка.

#### Прекъсване на връзката с пощенската кутия

Изберете Меню > Съобщения и пощенска кутия.

За да отмените синхронизацията между устройството и имейл сървъра и за да работите с имейла без безжична връзка, изберете Опции > Прекъсване. Ако пощенската ви кутия няма опцията Прекъсване, изберете Опции > Изход за прекратяване на връзката с пощенската кутия.

За да започнете отново синхронизацията, изберете Опции > Свързване.

# Задаване на съобщение за отсъствие от офиса

Изберете Меню > Електронна поща.

За да зададете съобщение за отсъствие от офиса, ако има такава възможност, изберете пощенската си кутия и Опции > Настр. > Пощенска кутия > Извън офиса > Включена или Опции > Настр. > Настройки пощ. кутия > Извън офиса > Включена.

За да въведете текста за отговора, изберете Отговор за извън офиса.

### Общи настройки за ел. поща

Изберете Меню > Електронна поща и Настр. > Общи настройки.

Изберете едно от следните:

- Оформл. списък сбщ. Избор дали в имейл съобщенията в папка "Входящи" да бъдат показвани един, или два реда текст.
- Преглед осн. текст Предварителен преглед на съобщенията, когато превъртате през списъка с електронни съобщения в папката Входящи.
- Раздел. заглавия За да можете да разгръщате и свивате списъка с електронни съобщения, изберете Включени.
- Известия изтегляне Задаване на устройството да показва уведомление, когато е

изтеглен прикачен към електронно съобщение файл.

- Предупр. преди изтрив. Задаване на устройството да показва предупреждение преди изтриване на електронно съобщение.
- Зареждане НТМL изобр. Автоматично зареждане на НТМL изображенията в електронни съобщения.
- Начален екран Определяне колко реда от електронно съобщение да се показват в раздела за информация на началния екран.

### Настройки за синхронизация

## Изберете Меню > Електронна поща, Настр. и пощенска кутия.

За да определите настройките за синхронизация на акаунт за POP/IMAP електронна поща, изберете акаунта, Какво се синхронизира и едно от следните:

- Изтегли Изтегляне само на заглавията или на целите електронни съобщения.
- Имейли за изтегляне Определяне колко електронни съобщения да се изтеглят и от кои папки.
- Пътека на IMAP4 папка Определяне на пътя до папките, за които се абонирате.
- Абонамент за папки Абониране за други папки в отдалечената пощенска кутия и изтегляне на съдържание от тях.
- 50 Изберете акаунт за електронна поща, Кога да се синхрониз. и едно от следните:

- Дни за връзка Определяне на дните за синхронизация.
- Часове за връзка Определяне на часовете за синхронизация.
- Интервал актуализир. Определяне на интервала за синхронизация.
- Изтегляне от чужбина Определяне дали да се извършва синхронизация, когато сте извън домашната си мрежа. Обърнете се към мобилния си оператор за информация относно таксите за пренос на данни в роуминг.

За да определите настройките за синхронизация на акаунт за електронна поща в Mail for Exchange, изберете акаунта, Какво се синхронизира и едно от следните:

- Синхр. на ел. поща Определяне дали електронната поща да се синхронизира.
- Отстр.писма по-стари от Определяне на периода, за който синхронизираните електронни съобщения остават видими в устройството ви. Ако искате всички ваши синхронизирани електронни съобщения да остават видими за неопределен период, изберете Няма.

Изберете акаунт за електронна поща, Кога да се синхрониз. и едно от следните:

- Пикови дни за синхр. Определяне на дните за синхронизация.
- Пиков начален час Определяне на началото на натоварения интервал за синхронизация.
- Пиков краен час Определяне на края на натоварения интервал за синхронизация.
- Пикова планир. синхр. Определяне на натоварения интервал за синхронизация.

- Непикова план.синхр. Определяне на ненатоварения интервал за синхронизация.
- Синхрониз. в роуминг Определяне дали да се извършва синхронизация, когато сте извън домашната си мрежа. Обърнете се към мобилния си оператор за информация относно таксите за пренос на данни в роуминг.

Възможно е опциите, достъпни за редактиране, да се различават.

# Nokia Съобщения

Услугата Nokia Съобщения автоматично изпраща ел. съобщения от вашия съществуващ ел. адрес на вашата Nokia E75. Можете да четете, отговаряте и организирате писмата в електронната поща в движение. Услугата Nokia Съобщения работи с голям брой интернет доставчици на електронна поща, които често се използват за лична електронна поща, напр. услугите за електронна поща на Google.

Услугата Nokia Съобщения може да се таксува. За информация относно възможни разходи, се свържете с вашия доставчик на услуги или услугата Nokia Съобщения.

Услугата Nokia Съобщения трябва да се поддържа от вашата мрежа и може да не е налична във всички области.

#### Инсталиране на приложението за съобщения на Nokia

1. Изберете Меню > Имейл > Нова.

- 2. Прочетете информацията на екрана и изберете Старт.
- Изберете Свързване, за да може вашето устройство да получи достъп до мрежата.
- 4. Въведете вашия адрес за ел. поща и паролата.

Услугата Nokia Съобщения може да работи на устройството ви, дори ако сте инсталирали други приложения за електронна поща като например Mail for Exchange.

# **Mail for Exchange**

С Mail for Exchange можете да получавате служебните си електронни съобщения на вашето устройството. Можете да четете и отговаряте на съобщенията, да преглеждате и редактирате съвместими прикачени файлове, да преглеждате информация от календара, да получавате и отговаряте на искания за срещи, да насрочвате срещи и да преглеждате, добавяте и редактирате информация за контакти.

#### ActiveSync

Използването на Mail for Exchange се ограничава до безжичната синхронизация на PIM информация между устройство Nokia и оторизирания сървър Microsoft Exchange.

Mail for Exchange може да се инсталира само ако фирмата ви има сървър Microsoft Exchange. Освен това, ИТ администраторът на фирмата ви трябва да е активирал Mail for Exchange за вашия акаунт. Преди да започнете инсталацията на Mail for Exchange, уверете се, че имате следното:

- Корпоративно ИД на ел. поща
- Потребителско име за служебната мрежа
- Парола за служебната мрежа
- Име на домейн на мрежата (свържете се с ИТ отдела на фирмата)
- Име на сървъра за Mail for Exchange (свържете се с ИТ отдела на фирмата)

В зависимост от конфигурацията на Mail for Exchange за фирмата ви, може да се наложи да въведете допълнителна, освен описаната, информация. Ако не знаете правилните данни, свържете се с ИТ отдела на фирмата.

С Mail for Exchange използването на кода за заключване може да е задължително. Кодът за заключване по подразбиране на устройството ви е 12345, но ИТ администраторът на фирмата ви може да е настроил различен код, който да използвате.

Можете да прегледате и промените настройките и профила за Mail for Exchange от настройките за Съобщения.

## Четец на съобщения

С Четец на съобщения можете да слушате текст, мултимедия, звукови съобщения и ел. поща.

За да прослушате нови съобщения или ел. поща, в режим на готовност натиснете и задръжте левия

клавиша за избор, докато стартира Четец на съобщения.

За да прослушате съобщение от Входящи или ел. съобщение от Пощенска кутия, превъртете до съобщението и изберете Опции > Слушай. За да спрете четенето, натиснете клавиша за прекратяване.

За да направите пауза и след това да продължи четенето, натиснете клавиша за превъртане. За да прескочите на следващото съобщение, превъртете надясно. За да възпроизведете отново текущото съобщение или ел. поща, превъртете наляво. За да прескочите до предишното съобщение, превъртете наляво към началото на съобщението.

За да видите текущото съобщение или ел. поща в текстови формат без звук, изберете Опции > Преглед.

## Реч 🚡

Изберете Меню > Контрол. панел > Телефон > Реч.

С Реч можете да изберете езика и гласа на речта, както и характеристиките на гласа за диктора на съобщения.

За да настроите езика за диктора на съобщения, изберете Език. За да изтеглите допълнителни езици в устройството си, изберете Опции > Изтегляне на езици.

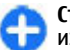

Съвет: Когато изтегляте нов език, трябва да изтеглите най-малко един глас за този език.

За да зададете гласа на говора, изберете Глас. Гласът зависи от избрания език. За да зададете скоростта на говора, изберете Скорост.

За да зададете силата на звука на говора, изберете Сила на звука.

За да видите данните за някой глас, отворете раздела с гласове, изберете гласа и след това Опции > Детайли на гласа. За да чуете някой глас, изберете го и след това Опции > Пусни глас.

За да изтриете езици или гласове, изберете съответния елемент и след това Опции > Изтрий.

#### Настройки на диктора на съобщения

За да промените настройките за диктора на съобщения, отворете раздела Настройки и задайте следното:

- Разпознаване на езика Активиране на автоматичното разпознаване на езика за четене.
- Продължително четене Активиране на изчитането без прекъсване на всички избрани съобщения.
- Речеви команди Настройка на диктора на съобщения да вмъква инструкции в съобщенията.
- Аудиоизточник Прослушване на съобщенията през слушалката или високоговорителя.

## Текстови и мултимедийни съобщения

#### Изберете Меню > Съобщения.

Само устройства, които имат съвместими функции, могат да получават и показват мултимедийни съобщения. Начинът, по който дадено съобщение изглежда, може да бъде различен в зависимост от приемащото устройство.

Мултимедийно съобщение (MMS) може да съдържа текст и обекти, като например изображения, аудиои видеоклипове. Преди да можете да изпращате и получавате мултимедийни съобщения с вашето устройство, трябва да зададете настройките за мултимедийни съобщения. Устройството може да разпознае доставчика на СИМ картата и да конфигурира автоматично правилните настройки за мултимедийни съобщения. Ако не, свържете се с доставчика ви на услуги за правилните настройки, поръчайте настройките от доставчика на услуги в съобщение за конфигурация или използвайте приложението Съветник за настройките.

#### Писане и изпращане на съобщения Изберетеменю > Съобщения.

**Важно:** Бъдете внимателни, когато отваряте съобщения. Съобщенията могат да съдържат опасен софтуер или да бъдат по друг начин опасни за устройството или компютъра ви.

Преди да можете да създадете мултимедийно съобщение или да напишете ел. съобщение, трябва да имате правилните настройки за връзка.

Мобилната мрежа може да ограничава размера на мултимедийните съобщения. Ако картинката, включена в съобщението, надвишава този размер, устройството може да намали големината на картинката, така че тя да може да бъде изпратена чрез мултимедийно съобщение (MMS).

Проверете ограничението за размер на ел. съобщенията при вашия доставчик на услуги. Ако се опитате да изпратите ел. съобщение, което надвишава ограничението за размер на сървъра за ел. поща, съобщението се оставя в папката Изходящи и устройството периодично се опитва да го изпрати. Изпращането на ел. съобщение изисква връзка за данни и постоянните опити за повторно изпращане може да увеличат вашата телефонна сметка. В папката Изходящи можете да изтриете такова съобщение или да го преместите в папката Чернови.

 Изберете Ново съобщ. > Съобщение за изпращане на текстово или мултимедийно съобщение (MMS), Аудиосъобщение за изпращане на мултимедийно съобщение, което включва един звуков клип, или Електронна поща за изпращане на ел. съобщение.

- 2. В полето До натиснете клавиша за превъртане, за да изберете получатели или групи от списъка с контакти, или въведете телефонния номер или ел. адрес на получателя. За да добавите точка и запетая (;), която отделя получателите, натиснете \*. Можете също така да копирате и да поставите номера или адреса от клипборда.
- В полето за темата въведете темата на електронното съобщение. За да промените полетата, които са видими, изберете Опции > Полета заглав. съобщ..
- В полето на съобщението напишете съобщението. За да вмъкнете шаблон или бележка, изберете Опции > Вмъкни съдържание > Вмъкни текст > Шаблон или Бележка.
- 5. За да добавите медиен файл към мултимедийно съобщение, изберете Опции > Вмъкни съдържание, вида на файла или източника и желания файл. За да вмъкнете визитка, слайд, бележка или друг файл към съобщението, изберете Опции > Вмъкни съдържание > Вмъкни друг.
- За да заснемете изображение или запишете видео или звуков клип за мултимедийно съобщение, изберете Опции > Вмъкни съдържание > Вмъкни изображение > Ново, Вмъкни видеоклип > Нов или Вмъкни звуков клип > Нов.
- За да добавите прикачен файл към ел. съобщение, изберете Опции и вида на прикачения файл. Прикачените файлове към ел. съобщение се обозначават с .

 За да изпратите съобщението, изберете Опции > Изпрати или натиснете клавиша за повикване.

**Бележка:** Иконката или текстът за изпратено съобщение на екрана на вашето устройство не показват, че съобщението е получено от адресата.

Устройството ви поддържа текстови съобщения, надхвърлящи ограничението за едно съобщение. По-дългите съобщения ще бъдат изпращани като две или повече съобщения. Доставчикът на услуги може съответно да таксува това. Символи с ударения, други знаци или някои езикови опции заемат повече място и ограничават броя на символите, които могат да се изпратят в едно съобщение.

Възможно е да не можете да изпращате видеоклипове, запаметени във файлов формат МР4 или надвишаващи ограничението за размер на мултимедийно съобщение в безжичната мрежа.

#### Текстови съобщения на СИМ-картата

Изберете Меню > Съобщения и Опции > СИМ съобщения.

Текстовите съобщения може да се съхраняват на вашата СИМ карта. За да можете да видите съобщенията на СИМ картата, трябва да копирате съобщенията в папка на устройството. След като копирате съобщенията в папка, можете да ги видите в папката или да ги изтриете от СИМ картата.

- Изберете Опции > Маркиране/Демаркир. > Маркиране или Маркирай всичко, за да маркирате всяко съобщение.
- 2. Изберете Опции > Копирай.
- 3. Изберете папка и ОК, за да започнете копирането.

За да видите съобщенията на СИМ картата, отворете папката, в която сте копирали съобщенията, и отворете съобщение.

#### Получаване и отговаряне на мултимедийни съобщения

**Важно:** Бъдете внимателни, когато отваряте съобщения. Съобщенията могат да съдържат опасен софтуер или да бъдат по друг начин опасни за устройството или компютъра ви.

0

Съвет: Ако получите мултимедийни съобщения, които съдържат обекти, неподдържани от вашето устройство, не можете да ги отворите. Опитайте се да изпратите тези обекти на друго устройство, например компютър, и да ги отворите оттам.

- За да отговорите на мултимедийно съобщение, отворете съобщението и изберете Опции > Отговор.
- Изберете До подателя за отговор на подателя, До всички за отговор на всички включени в полученото съобщение, Чрез аудиосъобщ. за

отговор с аудиосъобщение или **Чрез ел. поща** за отговор с ел. съобщение. Ел. съобщение е налично само ако пощенската кутия е конфигурирана и съобщението е изпратено от адрес за ел. поща.

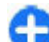

Съвет: За да добавите получатели към вашия отговор, изберете Опции > Добави получател за избор на получатели на съобщението от Контакти или въведете телефонните номера или ел. адресите на получателите ръчно в полето До.

3. Въведете текста на съобщението и изберете Опции > Изпрати.

#### Създаване на презентации

ИзберетеМеню > Съобщения.

Създаването на мултимедийни презентации не е възможно, ако Режим създаване MMS е настроен на Ограничен. За промяна на настройката изберете Опции > Настройки > Мултим. съобщение > Режим създаване MMS > Свободен или Направляван.

- За създаване на презентация изберете Ново съобщ. > Съобщение. Видът на съобщението е променен на мултимедийно съобщение въз основа на вмъкнатото съдържание.
- В полето До въведете номер на получател или адрес на електронна поща или натиснете клавиша за превъртане, за да добавите
- получател от списъка с контакти. Ако въведете

повече от един номер или адрес на електронна поща, отделете ги с точка и запетая.

- Изберете Опции > Вмъкни съдържание > Вмъкни презентация и шаблон за презентация. Шаблонът може да определи кои медийни обекти можете да включите в презентацията, къде да се появят и кои ефекти да се покажат между изображенията и слайдовете.
- 4. Превъртете до текстовото поле и въведете текста.
- За да вмъквате в презентацията си изображения, звук, видеоклипове или бележки, превъртете до съответното място на обекта и изберете Опции > Вмъкни.
- 6. За да добавите слайдове, изберете Опции > Вмъкни > Нов слайд.

За да изберете цвят на фон за презентацията и фонови изображения за различни слайдове, изберете Опции > Настройки за фон.

За да изберете ефекти между изображенията или слайдовете, изберете Опции > Настр. прелистване.

За преглед на презентация изберете Опции > Преглед. Мултимедийните презентации могат да се преглеждат само в съвместими устройства, които поддържат презентации. Те може да изглеждат поразлично в различни устройства.

#### Преглед на презентации

За да прегледате презентация, отворете мултимедийното съобщение от папката Входящи. Превъртете до презентацията и натиснете клавиша за превъртане.

За да направите пауза на презентацията, натиснете произволен клавиш за избор.

За да възобновите възпроизвеждането на презентацията, изберете Опции > Продължи.

Ако текстът или изображенията са твърде големи, за да се поберат на дисплея, изберете Опции > Включ. превъртане и превъртете, за да видите цялата презентация.

За да откриете телефонни номера и електронни или интернет адреси в презентацията, изберете Опции > Търси. Може да използвате тези номера и адреси, за да осъществявате повиквания, изпращате съобщения или например да създавате маркери.

#### Преглеждане и запаметяване на прикачени мултимедийни файлове

За да гледате мултимедийни съобщения като пълни презентации, отворете съобщението и изберете Опции > Пусни презентация.

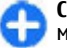

Съвет: За да гледате или пуснете мултимедиен обект в мултимедийно съобщение, изберете Покажи снимката, Пусни звуков клип, или Пусни видеоклип.

За да видите наименованието и размера на прикачения файл, изберете съобщението и Опции > Обекти.

За да запаметите мултимедиен обект, изберете Опции > Обекти, обекта и Опции > Запамети.

# Видове специални съобщения

#### Изберете Меню > Съобщения.

Може да получавате специални съобщения, които съдържат данни като например лого на оператора, тонове на звънене, маркери или настройки за достъп до интернет или имейл акаунт.

За да запишете съдържанието на тези съобщения, изберете Опции > Запамети.

### Съобщения за услуги

Съобщенията за услуги се изпращат в устройството ви от доставчиците на услуги. Възможно е съобщенията за услуги да съдържат уведомления, като новинарски заглавия, услуги или връзки, чрез които да се изтегля съдържанието на съобщението. За да определите специфичните за съобщението настройки, изберете Опции > Настройки > Съобщение за услуга.

За да изтеглите услугата или съдържанието на съобщението, изберете Опции > Изтегли съобщен.

За да видите информация за подателя, уеб адреса, датата на валидност и други данни за съобщението, преди да го изтеглите, изберете Опции > Данни на съобщение.

#### Изпращане на команди за услуги

Можете да изпратите съобщение със запитване за услуга (познато също като USSD команда) до доставчика на услуги и да поискате активирането на определени мрежови услуги. Свържете се с вашия доставчик на услуги за текста на запитването за услуга.

За да изпратите съобщение със запитване за услуга, изберете Опции > Служебни команди. Въведете текста на запитването за услуга и изберете Опции > Изпрати.

## Съобщения от мрежата

58 Изберете Меню > Съобщения и Опции > Съобщения от мрежата. С услугата за съобщения от мрежата можете да получавате съобщения на различни теми от вашия доставчик на услуги, например метеорологичните или пътнотранспортни условия в определен регион. За достъпните теми и съответните номера на темите се обърнете към вашия доставчик на услуги. Съобщенията от мрежата не могат да се получават, когато устройството е в режим на външна СИМ карта. Връзка за пакети данни (GPRS) може да попречи на приемането на съобщения от мрежата.

Съобщенията от мрежата не могат да се получават в UMTS (3G) мрежи.

За да получавате съобщения от мрежата, трябва да включите приемането им. Изберете Опции > Настройки > Приемане > Включване.

За преглед на съобщенията, свързани с дадена тема, изберете темата.

За да получавате съобщения, свързани с дадена тема, изберете Опции > Абониране.

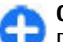

Съвет: Можете да зададете важни теми като горещи теми. Виждате уведомление в началния екран, когато получите съобщение, свързано с гореща тема. Изберете тема и Опции > Маркиране.

За да добавите, редактирате или изтриете теми, изберете Опции > Тема.

## Настройки за съобщения

## Изберете Меню > Съобщения и Опции > Настройки.

Отворете въпросния тип съобщения и попълнете всички полета, маркирани с Определете или с червена звездичка.

Устройството може да разпознае доставчика на СИМ картата и да конфигурира автоматично правилните настройки за текстови съобщения, мултимедийни съобщения и GPRS. Ако не, свържете се с доставчика ви на услуги за правилните настройки, поръчайте настройките от доставчика на услуги в съобщение за конфигурация или използвайте приложението Съветник за настройките.

# Настройки за текстови съобщения

Изберете Меню > Съобщения и Опции > Настройки > Текстово съобщ..

Изберете от следните:

- Центрове за съобщения Преглед на наличните за вашето устройство центрове за съобщения или добавяне на нови.
- Цент. за съобщ. в употр. Изберете център за съобщения за изпращане на съобщението.
- Кодиране на символи Изберете Намален.поддръж., за да използвате

автоматично конвертиране на символи в друга система на шифроване, когато е налично.

- Получаване доклад Изберете Да, ако искате мрежата да ви изпраща отчет за доставката на вашите съобщения (услуга на мрежата).
- Валидност съобщение Изберете колко дълго центърът за съобщения да изпраща повторно съобщението ви, ако първият опит е неуспешен (услуга на мрежата). Ако получателят не може да бъде намерен в рамките на срока на валидност, съобщението се изтрива от центъра за съобщения.
- Съобщ. изпратено като Конвертирайте съобщението в друг формат, например факс или имейл. Променете тази опция само ако сте сигурни, че вашият център за съобщения може да конвертира текстови съобщения в тези формати. За повече информация се свържете с вашия доставчик на услуги.
- Предпочитана връзка Избор на предпочитания метод за връзка при изпращане на текстови съобщения от устройството ви.
- Отг. чрез същия център Избор дали искате отговорът на съобщението да бъде изпратен на същия номер на центъра за текстови съобщения (услуга на мрежата).

### Настройки за мултимедийни съобщения

Изберете Меню > Съобщения и Опции > Настройки > Мултим. съобщение.

- Размер изображение Оразмеряване на изображения в мултимедийни съобщения.
  - Режим създаване MMS Избор на Ограничен, за да настроите устройството да не ви позволява да включвате във вашите мултимедийни съобщения съдържание, което може да не се поддържа от мрежата или от приемащото устройство. За да приемате предупреждения, включително за такова съдържание, изберете Направляван. За да създадете мултимедийно съобщение без ограничения за вида прикачен обект, изберете Свободен. Ако изберете Ограничен,

създаването на мултимедийни презентации не е възможно.

- Изпол. точка достъп Избор на точката за достъп по подразбиране за свързване със сървъра за мултимедийни съобщения. Възможно е да не ви е позволено да промените точката за достъп по подразбиране, ако е предварително зададена в устройството ви от вашия доставчик на услуги.
- Изтегляне мултимедия Избор как искате да получавате съобщенията, ако има такива. Избор на Винаги автоматично, за да получавате винаги автоматично мултимедийни съобщения, Авт.в дом.мрежа - за да получавате уведомления за ново мултимедийно съобщение, което може да изтеглите от центъра за съобщения (например когато пътувате извън страната и сте извън домашната ви мрежа), Ръчно - за да изтеглите ръчно мултимедийни съобщения от центъра за съобщения или Изключено - за да предотвратите получаването на каквито и да било мултимедийни съобщения.

Възможно е автоматичното изтегляне да не се поддържа във всички региони.

- Позвол.анонимни съоб. Получаване на съобщения от непознати податели.
- Получаване на реклами Получаване на рекламни съобщения.
- Доклади за получаване Искане и четене на отчети за доставка на изпратените съобщения (услуга на мрежата). Получаването на отчет за доставка на мултимедийно съобщение, изпратено до адрес за електронна поща, може да не е възможно.
- Отказ изпращ. доклад Избор на Да, за да не изпращате отчети от вашето устройство за получени мултимедийни съобщения.
- Валидност сьобщение Избор колко дълго центърът за съобщения да се опитва да изпраща съобщението (услуга на мрежата). Ако получателят на дадено съобщение не може да бъде намерен в рамките на срока на валидност, съобщението се изтрива от центъра за мултимедийни съобщения. Максимално време е максималният допустим от мрежата срок.

Устройството има нужда от поддръжка от мрежата, за да укаже, че дадено изпратено съобщение е получено или прочетено. В зависимост от мрежата и други обстоятелства, възможно е тази информация да не бъде винаги надеждна.

# Настройки на акаунт за електронна поща

## Изберете Меню > Съобщения и Опции > Настройки > Електронна поща.

Ако опитате да промените настройките на пощенската кутия, но все още не сте конфигурирали акаунт за електронна поща, Съветникът за електронна поща се отваря и ви помага да конфигурирате такъв акаунт.

Ако сте задали пощенска кутия, изберете я, за да промените настройките й.

Възможно е настройките, достъпни за редактиране, да се различават. Някои настройки може да са предварително зададени от вашия мобилен оператор.

#### Настройки за връзка

Изберете Меню > Съобщения и Опции > Настройки > Е-поща.

За да определите настройките на връзката, изберете акаунт за електронна поща и Опции > Промени > Настройки пощ. кутия.

За да редактирате настройките за електронната поща, която получавате или изпращате, изберете Настройки пощ. кутия > Допълнт.настр.п.кутия > Настр. на вход. имейли или Настройка изход. поща.

Възможно е опциите да са различни.

#### Настройки на пощенска кутия Изберете Меню > Съобщения и Опции > Настройки > Е-поща.

За да определите настройките на пощенската кутия, изберете акаунта, Опции > Промени > Лични настройки и едно от следните:

- Моето име Въвеждане на име, което да се показва пред вашия адрес за електронна поща, когато изпращате електронна поща.
- Отговор до Пренасочване на отговорите към друг адрес. Изберете Включен и въведете адреса за електронна поща, към който да бъдат насочвани отговорите. Можете да въведете само един адрес.
- Изтриване имейли от Изтриване на електронни съобщения само от устройството или от устройството и сървъра. За изтриване на електронните съобщения след потвърждение, изберете Винаги питай.
- Изпращане съобщение Изпращане на електронното съобщение незабавно или при наличие на връзка.
- Прати копие до мен Запазване на копие от електронното съобщение в отдалечената ви пощенска кутия, както и на адреса, посочен в Изходяща ел.поща > Мой електронен адрес.
- Включи подпис Добавяне на подпис към електронните ви съобщения.
- Нови сигнали за е.поща Задаване на устройството да ви уведомява за новополучени електронни съобщения с тон и бележка.

## Настройки на съобщения за услуги

Изберете Меню > Съобщения и Опции > Настройки > Съобщение за услуга.

За да позволите устройството ви да получава съобщения за услуги от доставчика ви на услуги, изберете Съобщения за услуги > Включено.

За да изберете как да изтегляте услуги и съдържание на съобщения за услуги, изберете Изтегли съобщения > Автоматично или Ръчно. Ако изберете Автоматично, може все още да е необходимо да потвърждавате някои изтегляния, тъй като не всички услуги могат да бъдат изтегляни автоматично.

# Настройки за съобщенията от мрежата

Изберете Меню > Съобщения и Опции > Настройки > Съобщения от мрежата.

За да получавате съобщения от мрежата, изберете Приемане > Включване.

За да изберете езиците, на които желаете да получавате съобщения от мрежата, изберете Език.

За да покажете новите теми в списъка със съобщения на мрежата, изберете Разпознаване теми > Включено.

## Други настройки

## Изберете Меню > Съобщения и Опции > Настройки > Други.

Изберете от следните:

- Запамет. изпр. съобщ. Изберете дали изпратени съобщения да бъдат запаметявани в папката "Изпратени".
- Брой запамет. съобщ. Въведете броя на изпратените съобщения за запаметяване. Когато той бъде достигнат, най-старото съобщение се изтрива.
- Използвана памет Изберете къде да се запаметяват съобщенията ви. Можете да запаметите съобщения в картата с памет само ако има поставена карта с памет.

# Лафче

Изберете Меню > Приложен. > Лафче.

## За Лафче

Лафче (услуга на мрежата) ви позволява да разговаряте с други хора, използвайки незабавни съобщения, както и да се присъедините към дискусионни форуми (групи за Лафче) на определени теми. Различни доставчици на услуги поддържат съвместими сървъри за лафче, към които можете да се включите, след като се регистрирате в услуга Лафче. Доставчиците на услуги може да поддържат различни функции. Преди да можете да използвате Лафче, трябва да запишете настройките за достъп до услугата, която искате да използвате. Настройките може да са предварително конфигурирани във вашето устройство, а може и да ги получите в конфигурационно съобщение от доставчика на услуги, който предлага услугата Лафче. Може да въведете настройките ръчно.

### Екрани на Лафче

В основния екран на приложението изберете

- ИД на потребител за да видите вашето собствено състояние и самоличност в Лафче
- Разговори за да видите списък с разговорите в Лафче, групите за лафче и получените покани и да отворите група за лафче, разговор или покана

За да видите вашите контакти, изберете име на списък с контакти.

Налични са следните опции:

- Нов разговор Започнете или продължите разговор с потребител на Лафче.
- Нов контакт Лафче Създайте, променете или прегледайте онлайн състоянието на вашите контакти за Лафче.
- Запаметени разговори Прегледайте предишна сесия на Лафче, която сте запаметили.

Когато отворите разговор, екранът за разговори показва изпратените и получените съобщения. За да изпратите ново съобщение, напишете съобщението в полето за редактиране в долната част на екрана.

### Свързване със сървър за Лафче

- За да се свържете с използвания сървър за Лафче, отворете Лафче и изберете Опции > Регистриране.
- Въведете вашето потребителски ИД и парола и натиснете клавиша за превъртане, за да влезете. Вие получавате потребителски ИД и парола за сървъра за Лафче от вашия доставчик на услуги.
- 3. За да излезете, изберете Опции > Отрегистриране.

### Започване на нов разговор

За да започнете нов разговор в Лафче, в основния екран на приложението превъртете до списъка с контакти за Лафче. Ако списъкът е затворен, натиснете клавиша за превъртане, за да го разгънете, така че да се покажат контактите в списъка.

Превъртете до желания контакт в списъка с контакти. Наличността на контакта е показана с икона. За да започнете разговор с контакта, натиснете клавиша за превъртане.

Когато сте избрали контакт, ще се отвори екранът за разговор с полето на редактора на фокус и можете да започнете да въвеждате вашето съобщение в това поле.

### Преглед и стартиране на разговори

Под заглавието Разговори можете да видите списък на контактите, с които провеждате текущ разговор. Текущите разговори се затварят автоматично, когато излезете от Лафче.

За да прегледате разговор, превъртете до участник и натиснете клавиша за превъртане.

За да продължите разговора, когато го преглеждате, напишете съобщението си и натиснете клавиша за превъртане.

За да се върнете в списъка с разговори, без да затваряте разговора, натиснете Назад.

За да затворите разговора, изберете Опции > Прекрати разговор.

За да започнете нов разговор, изберете Опции > Нов разговор.

### Промяна на собственото ви състояние

За да промените собственото състояние в Лафче, което другите потребители на Лафче виждат, в основния екран на приложението превъртете до първия елемент.

За да изберете ново състояние, натиснете клавиша за превъртане. Превъртете до новото състояние и натиснете клавиша за превъртане.

# Промяна на вашите лични предпочитания за Лафче

Изберете Опции > Настройки > Предпочитания и от следните:

- Използвай прякор (показва се само ако сървърът поддържа групи за Лафче) — За да въведете прякор, изберете Да.
- Покаж. моя наличност За да позволите на другите да виждат, че сте онлайн, изберете За всички.
- Позволи съобщ. от За да разрешите получаването на съобщения от всички, изберете Всички.
- Позволи съобщ. от За да разрешите получаването на съобщения само от вашите контакти, изберете Само конт. Лафче. Поканите за Лафче се изпращат от контакти, които искат да се присъедините към тяхната група.
- Сорт. конт. лафче Изберете как да се сортират контактите: Азбучен ред или Онлайн статус.
- Обновяване наличност За да изберете как да актуализирате информация относно това, дали вашите контакти са онлайн или офлайн, изберете Автоматично или Ръчно.
- Контакти офлайн Изберете дали контактите със състояние "офлайн" да се показват в списъка с контакти.
- Цвят мое съобщение Изберете цвета за незабавните съобщения, които изпращате.
- Цвят получено съобщ. Изберете цвета за незабавните съобщения, които получавате.

64

- Покажи инфо дата/час За да видите датата и часа на незабавните съобщения в разговорите, изберете Да.
- Сигнал за лафче За да смените тона, който се чува, когато получите ново незабавно съобщение.

# Изтегляне на списъци с контакти за Лафче

Можете да изтеглите списък с контакти от сървъра или да добавите нов контакт към списък с контакти. Когато влезете в сървъра, използваните преди това списъци с контакти ще се изтеглят автоматично от сървъра.

#### Записване на лафчета

При преглеждане на съдържанието на разговор, за да запишете съобщенията, които се разменят по време на разговор или докато сте в група за Лафче, изберете Опции > Запис на лафче.

За да спрете записването, изберете Опции > Спри записването.

За да видите записаните лафчета, от основния екран изберете Опции > Запаметени разговори.

#### Търсене на групи и потребители за Лафче

За да търсите групи и потребители на Лафче, в основния екран на общността на Лафче първо превъртете до някой елемент, като например до един от елементите на вашето собствено състояние или до елемент в някой от списъците ви с контакти за Лафче.

За да търсите групи, изберете Опции > Нов разговор > Търси групи. Можете да търсите по име на групата, тема и членове (потребителски ИД).

За да търсите потребители, изберете Опции > Нов контакт Лафче > Търси от сървър. Можете да търсите по потребителско име, потребителски ИД, телефонен номер и адрес на електронна поща.

Когато търсенето е приключило, изберете Опции и от следните възможности:

- Още резултати за да изтеглите още резултати от търсенето.
- Предишни резултати за да изтеглите предишни резултати от търсене, ако има такива.
- Добавяне в конт. лафче за да добавите контакт към вашите контакти за Лафче.
- Отвори разговор за да започнете разговор с контакт.
- Изпрати покана за да поканите контакт за лафче.
- Опции на блокиране за да блокирате съобщения от даден контакт, да добавите контакт в списъка на блокираните или да видите списъка на блокираните контакти.

- Присъедини за да се присъедините към група за лафче.
- Запамети групата за да запаметите изтеглена група за лафче като предпочитана, която може да се види под заглавието Разговори.
- Ново търсене за да започнете ново търсене с различен критерий.

Предлаганите опции ще варират в зависимост от сървъра за Лафче.

## Групи за Лафче

За да се присъедините към група за Лафче, записана под заглавието Разговори, превъртете до групата, към която искате да се присъедините, и натиснете клавиша за превъртане.

След като се присъедините към група за Лафче, можете да видите съобщенията, които се обменят там, и да изпратите собствени съобщения.

За да изпратите съобщение, напишете съобщението в полето за редактиране в долната част на екрана и натиснете клавиша за превъртане.

За да изпратите лично съобщение до участник, изберете Опции > Прати лично съоб.

За да отговорите на лично съобщение, изпратено до вас, изберете съобщението и Опции > Отговор.

За да поканите контакти за Лафче, които са онлайн, да се присъединят към групата за Лафче, изберете Опции > Изпрати покана. За да забраните получаване на съобщения от определени участници, изберете Назад > Опции > Опции на блокиране.

За да напуснете групата за Лафче, изберете Опции > Напусни група.

### Настройки на сървъра за Лафче

Изберете Опции > Настройки. Настройките може да са предварително конфигурирани във вашето устройство, а може и да ги получите в конфигурационно съобщение от доставчика на услуги, който предлага услугата Лафче. Ще получите потребителската идентификация и парола от доставчика на услуги, когато се регистрирате за услугата. Ако не знаете потребителската си идентификация и парола, свържете се с вашия доставчик на услуги.

Налични са следните настройки:

- Предпочитания Промяна на вашите настройки за Лафче.
- Сървъри Преглед на списък с всички зададени сървъри за Лафче.
- Основен сървър Смяна на сървъра за Лафче, към който искате да се свържете.
- Тип регистрир. в Лафче За да влизате автоматично при стартиране на Лафче, изберете При старт прил..

За да добавите нов сървър към вашия списък със сървъри за Лафче, изберете **Сървъри > Опции >** 

Нов сървър. Въведете следните настройки на сървъра:

- Име на сървъра Името на сървъра за лафче.
- Използв. точка достъп Точката за достъп, която желаете да използвате за сървъра.
- Уеб адрес URL адреса на сървъра за Лафче.
- ИД на потребител Вашия потребителски ИД.
- Парола Вашата парола за влизане.

68

# Телефон

За да правите или приемате повиквания, устройството трябва да бъде включено, то трябва да има инсталирана валидна СИМ карта и трябва да се намирате в обхвата на обслужване на клетъчна мрежа.

За да направите или получите Интернет повикване, устройството трябва да е свързано с услугата за Интернет повикване. За да се свържете с услуга за Интернет повикване, устройството ви трябва да бъде в покритието на мрежова връзка, като например точка за достъп до безжична LAN (WLAN) мрежа.

## Гласови повиквания

Бележка: Действителната фактура за разговори и услуги от вашия оператор може да варира в зависимост от характеристиките на мрежата, закръгляването при изчисленията на сметките, данъците и т.н.

### Отговаряне на повикване

За да отговорите на повикване, натиснете клавиша за повикване.

За да отхвърлите повикване, натиснете клавиша за прекратяване.

За да заглушите тона на звънене, вместо да отговорите на повикване, изберете Без звук.

Когато провеждате разговор и функцията за чакащо повикване (услуга на мрежата) се активира, натиснете клавиша за повикване, за да отговорите на ново входящо повикване. Първото повикване се задържа. За да приключите активния разговор, натиснете клавиша за край.

# Осъществяване на повикване

За да осъществите повикване, въведете телефонния номер, включително кода на областта, и натиснете клавиша за повикване.

3

Съвет: За международни разговори добавете символа +, който замества кода за международно набиране, и въведете кода на страната, кода на областта (без 0 в началото, ако е необходимо) и телефонния номер.

За да приключите повикването или прекъснете опита за повикване, натиснете клавиша за край.

За да осъществиет повикване, като използвате запаметените контакти, отворете контактите. Въведете първите букви от името, превъртете до него и натиснете клавиша за повикване. За да осъществите повикване, като използвате дневника, натиснете клавиша за повикване, за да прегледате 20-те номера, с които последно сте се свързали или сте опитали да се свържете. Превъртете до желания номер или име и натиснете клавиша за повикване.

За да регулирате силата на звука на активен разговор, използвайте клавишите за звук.

За да превключите от гласово повикване към видео повикване, изберете Опции > Превкл. на видеопов.. Устройството прекратява гласовото повикване и осъществява видео повикване с получателя.

# Осъществяване на конферентен разговор

- За да осъществите конферентен разговор, въведете телефонния номер на участник и натиснете клавиша за повикване.
- 2. Когато участникът отговори, изберете Опции > Ново повикване.
- Когато сте осъществили телефонно повикване до всички участници, изберете Опции > Конференция, за да обедините всички повиквания в конферентен разговор.

За да изключите звука на микрофона по време на разговора, натиснете клавиша за заглушаване.

За да изключите участник от конферентното повикване, изберете Опции > Конференция > Изключи участник и участника.

За да проведете лична дискусия с участник от конферентния разговор, изберете Опции > Конференция > Личен и участника.

## Гласова поща 😐

Изберете Меню > Контрол. панел > Телефон > П.к. повикв.

Когато отворите приложението "Гласова поща" (мрежова услуга) за първи път, ще бъдете помолени да въведете номера на гласовата ви пощенска кутия.

За да се свържете с гласовата си пощенска кутия, превъртете до Гласова пощ. кутия и изберете Опции > Повикване гл. п.к.

Ако сте конфигурирали настройките за Интернет повикване на устройството ви и имате пощенска кутия за Интернет повиквания, превъртете до пощенската кутия и изберете Опции > Повикв. интерн. п.к..

За да се свържете с пощенската кутия в началния екран, натиснете и задръжте 1; или натиснете 1 и след това клавиша за повикване. Изберете пощенската кутия, с която желаете да се свържете.

За да промените номера на пощенската кутия, изберете пощенската кутия и Опции > Промени номер.

## Видеоповиквания Информация за видео повиквания

За да можете да извършите видео повикване, трябва да сте в обхвата на UMTS мрежа. За евентуалната наличност и абонамент за услуги за видео повикване се свържете с вашия доставчик на услуги. Докато разговаряте, можете да гледате двупосочно видео в реално време между вас и получателя на повикването, ако получателят има съвместимо устройство. Видео изображението, заснето от камерата на устройството ви, се показва на получателя на видео повикването. Видео повикването може да се осъществи само между две страни.

# Осъществяване на видеоповикване

За да осъществите видео повикване, въведете телефонния номер или изберете получателя от списъка с контактите и Опции > Повикване > Видео повикване. Когато започне видео повикването, камерата на устройството се активира. Ако камерата вече се използва, изпращането на видео се деактивира. Ако получателят на повикването не иска да ви изпрати на свой ред видео, вместо това се показва изображение. За да зададете изображението, което устройството ви изпраща вместо видео, изберете

#### Меню > Контрол. панел > Настройк. и Телефон > Повикване > Изобр.във видеопов..

За да изключите изпращането на аудио, видео или видео и аудио, изберете Опции > Деактивирай > Изпращане на аудио, Изпращане на видео или Изпр. аудио и видео.

За да регулирате силата на звука на активен видео разговор, използвайте клавишите за звук.

За да използвате високоговорителя, изберете Опции > Включи високогов.. За да изключите звука на високоговорителя и да използвате слушалката, изберете Опции > Активирай телеф..

За да смените местата на изображения, изберете Опции > Смени ред изображен..

За да мащабирате показваното изображение, изберете Опции > Мащабиране и превъртете нагоре или надолу.

За да прекратите видео повикване и да осъществите ново гласово повикване със същия получател, изберете Опции > Превкл. на глас. пов..

## Споделяне на видео

Използвайте споделяне на видео (услуга на мрежата), за да изпратите видео на живо или видеоклип от мобилния си телефон на друго съвместимо мобилно устройство по време на гласово повикване. Когато активирате споделяне на видео, високоговорителят е активен. Ако не искате да използвате високоговорителя за гласовото повикване, докато споделяте своето видео, можете да използвате и съвместими слушалки.

Предупреждение: Продължителното слушане на силен звук може да увреди слуха ви. Слушайте музика при умерено силно ниво на звука и не дръжте устройството близо до ухото си, когато се използва високоговорителят.

# Изисквания към видео споделянето

Видео споделянето изисква UMTS връзка. Свържете се с доставчика на услуги за повече информация за услугата, наличието на UMTS мрежа и таксите, свързани с използването на тази услуга.

За да използвате споделяне на видео, трябва да направите следното:

- Уверете се, че устройството ви е настроено за двупосочна връзка.
- Уверете се, че имате активна UMTS връзка и че сте в обхвата на UMTS мрежа. Ако се преместите извън UMTS мрежата по време на сесия на споделяне на видео, споделянето спира, докато звуковото ви повикване продължи.
- Уверете се, че и двете страни са регистрирани към UMTS мрежата. Ако поканите някого на сесия за споделяне и устройството на получателя не е в обхвата на UMTS мрежа, не е инсталирано

видео споделяне или не са конфигурирани двупосочни връзки, получателят не получава покани. Ще получите съобщение за грешка, от което ще разберете, че получателят не може да приеме поканата ви.

# Настройки за споделяне на видеоклипове

За да регулирате настройките за споделяне на видео, изберете Меню > Контрол. панел > Настройк. и Свързване > Сподел. видео.

За да настроите споделяне на видео, вие се нуждаете от двупосочна връзка и настройки на UMTS връзката.

#### Настройки за двупосочна връзка

Двупосочната връзка още е известна като връзка с протокол за начало на сесия (SIP). Преди да можете да използвате споделяне на видео, във вашето устройство трябва да бъдат конфигурирани настройките на SIP профила. Обърнете се към вашия доставчик на услуги за настройките на SIP профила и ги запаметете в устройството си. Вашият доставчик на услуги може да ви изпрати настройките или да ви даде списък с необходимите параметри.

За да добавите SIP адрес към контакт:

- 1. Изберете Меню > Контакти.
- 2. Отворете контакта или създайте нов контакт.
- 3. Изберете Опции > Промени.

#### 4. Изберете Опции > Добави детайл > Споделяне на видео.

5. Въведете SIP-адреса във формат username@domainname (вместо име на домейн може да използвате направо IP-адрес).

Ако не знаете SIP-адреса за контакта, можете да използвате телефонния номер на получателя, включително кода на страната, за да споделяте видео (ако се поддържа от доставчика на услуги).

#### Настройки на UMTS връзка

За да настроите връзката си с UMTS:

- Обърнете се към вашия доставчик на услуги, за да получите достъп до UMTS мрежата.
- Уверете се, че настройките за точката за достъп до UMTS в устройството са правилно конфигурирани. За повече информация за настройките се свържете с вашия доставчик на услуги.

# Споделяне на видео на живо или видеоклипове

#### По време на активно гласово повикване изберете Опции > Сподели видео:

1. За споделяне на видео на живо по време на разговоре, изберете Видео на живо.

Ако искате да споделите видеоклип, изберете Видеоклип и клипа, който желаете да споделите. Може да се наложи да конвертирате видеоклипа в подходящ формат, за да можете да го споделите. Ако устройството ви уведоми, че видеоклипът трябва да се конвертира, изберете ОК. За да работи конвертирането, вашето устройство трябва да има редактор за видео.

2. Ако получателят има няколко SIP адреса или телефонни номера, включващи кода на страната, запаметени в списъка с контакти, изберете желания адрес или номер. Ако SIP адресът или телефонният номер на получателя не е наличен, въведете SIP адреса или телефонния номер на получателя, включително кода на страната, и изберете OK, за да изпратите поканата. Вашето устройство изпраща поканата до SIP адреса.

Споделянето започва автоматично, когато получателят приеме поканата.

## Опции по време на споделяне на видеоклипове

Дащабиране на видеоклипа (налично само за подателя).

Регулиране на яркостта (налично само за подателя).

№ или Ф Изключване или включване на звука на микрофона.

◀→ или ¾→ Включване и изключване на високоговорителя.

**9**<sub>11</sub>или **9** Пауза и възобновяване на споделянето на видеоклипове.
Превключване към режим цял екран (налично само за получателя).

 За да прекратите сесията за споделяне, изберете Стоп. За да прекратите гласовото повикване, натиснете клавиша за край. Когато прекратите повикването, споделянето на видеоклипове също се прекратява.

За да запаметите споделеното видео на живо, изберете Да, когато бъдете подканени. Устройството ви уведомява къде в паметта е запаметено видеото. За да определите предпочитаното място в паметта, изберете Меню > Контрол. панел > Настройк. и Връзка > Сподел. видео > Предпоч.памет запамет.

Ако включите други приложения, докато споделяте видеоклип, споделянето се спира временно. За да се върнете към екрана за споделяне на видео и да продължите да споделяте, в началния екран изберете Опции > Продължи.

### Приемане на покана

Когато някой ви изпрати покана за видео споделяне, съобщението за поканата показва името на подателя или неговия SIP адрес. Ако устройството ви не е настроено на Безшумен, при получаване на поканата то ще позвъни.

Ако някой ви изпрати покана за споделяне и не сте в обсега на UMTS мрежа, няма да знаете, че сте получили покана.

Когато получите покана, можете да изберете от следните:

- Да Приемане на поканата и активиране на сесията за споделяне.
- Не Отказване на поканата. Подателят ще получи съобщение, че сте отказали поканата. Можете също да натиснете клавиша за край, за да откажете поканата и да приключите гласовия разговор.

За да изключите звука на видеоклипа на вашето устройство, изберете Опции > Изключи звука.

За да изпълните видеоклипа с оригиналната сила на звука, изберете Опции > Оригинална сила звук. Това не засяга възпроизвеждането на аудио на отсрещната страна в телефонния разговор.

За да прекратите сесията за споделяне, изберете Стоп. За да прекратите гласовото повикване, натиснете клавиша за край. Когато прекратите повикването, споделянето на видеоклипове също се прекратява.

## Интернет повиквания Информация за Интернет повиквания

С услугата за Интернет повикване (услуга на мрежата) можете да осъществявате или приемате повиквания по Интернет. Повикванията по Интернет могат да се създават между компютри, между мобилни телефони и между VoIP устройство и традиционен телефон.

За е възможна употребата на услугата, трябва да се абонирате за нея и да имате потребителски акаунт.

За да осъществите или приемете повикване по Интернет, трябва да сте в обхвата на услугата безжична LAN и да сте свързани към услуга за разговори по Интернет.

# Активиране на Интернет повиквания

ИзберетеМеню > Контакти. Превъртете наляво и изберете услугата за интернет повикване от списъка.

За да осъществявате или приемате интернет повиквания, свържете се с вашия доставчик на услуги, за да получите настройките за връзка за интернет повикване. За да се свържете с интернет повикване, вашето устройство трябва да е в обхват на мрежата.

За да активирате услугата за интернет повикване, изберете Опции > Активирай услугата.

За да търсите налични безжични LAN (WLAN) връзки, изберете Опции > Търси WLAN.

### Осъществяване на разговори през Интернет

Когато сте активирали функцията за Интернет повиквания, можете да направите Интернет повикване от всички приложения, където можете да правите обикновено гласово повикване, като например от списъка с контакти или от дневника. Например в списъка с контакти превъртете до желания контакт и изберете Опции > Повикване > Интернет повикване.

За да осъществите Интернет повикване в началния екран, въведете телефонния номер или Интернет адреса и изберете И-нет пов..

- За да осъществите Интернет повикване до Интернет адрес, който не започва с цифра, натиснете който и да е цифров клавиш в началния екран, след което натиснете # за няколко секунди, за да изчистите екрана и да превключите от цифров на буквен режим.
- 2. Въведете Интернет адреса и натиснете клавиша за повикване.

# Настройки за Интернет повиквания

ИзберетеМеню > Контакти. Превъртете наляво и изберете услугата за интернет повикване от списъка.

За да прегледате или промените настройките за интернет повикване, изберете Опции > Настройки и от следните:

 Връзка на услуга — Изберете настройките на местоназначение за възможността за разговори през Интернет и променете подробните данни на местоназначението.

За да промените местоназначение, превъртете до услугата и изберете Промени.

- Заявки за присъствие Изберете дали автоматично да приемате всички входящи заявки за присъствие без потвърждение.
- Информация за услуга Преглед на техническа информация относно избраната услуга.

## Бързо набиране 💪

Бързото повикване ви позволява да осъществите повикване, като натиснете и задържите цифров клавиш в началния екран.

За да активирате бързото набиране, изберете Меню > Контрол. панел > Настройк. и Телефон > Повикване > Бързо набиране.

За да присвоите телефонен номер на цифров клавиш, направете следното:

- 1. Изберете Меню > Контрол. панел > Телефон > Бърз. наб..
- 2. Превъртете до цифров клавиш (от 2 до 9) на дисплея и изберете Опции > Присвои.
- 3. Изберете желания номер от списъка с контакти.

За да премахнете или смените телефонния номер, присвоен на цифров клавиш, превъртете до

клавиша за бързо набиране и изберете Опции > Отстрани или Промени.

# Прехвърляне на повикване

#### Изберете Меню > Контрол. панел > Настройк. и Телефон > Прехв. повикв..

Прехвърляне на входящите повиквания към вашата гласова пощенска кутия или към друг телефонен номер. За повече подробности се обърнете към доставчика ви на услуги.

Изберете вида на повикванията, които да се прехвърлят и от следните:

- Всички гласови повиквания, Всички повиквания за данни и видео или Всички повиквания за факс — Прехвърляне на всички входящи повиквания, повиквания за данни, видео или факс. Не можете да приемете повикванията, само да ги прехвърлите на друг номер.
- Ако дава заето Прехвърляне на входящите повиквания, ако провеждате активен разговор.
- Ако не отговаря Прехвърляне на входящите повиквания, след като устройството звъни за определен период. Изберете периода, през който устройството да звъни, преди повикването да бъде прехвърлено.
- Ако няма обхват Прехвърляне на повикванията, когато устройството е изключено или е извън покритието на мрежата.

 Ако е недостъпен — Прехвърляне на повиквания, ако провеждате активен разговор, не отговаряте или устройството е изключено или е извън покритието на мрежата.

За да прехвърляте повиквания към гласовата ви пощенска кутия, изберете вид повикване, опция за прехвърляне и Опции > Активиране > Към гласова пощ. кутия.

За да прехвърляте повиквания към друг телефонен номер, изберете вид повикване, опция за прехвърляне и Опции > Активиране > Към друг номер. Въведете номера или изберете Намери, за да извлечете номера, запаметен в "Контакти".

За да проверите текущото състояние на прехвърлянията, превъртете до опцията за прехвърляне и изберете Опции > Състояние.

За да спрете прехвърлянето на повиквания, превъртете до опцията прехвърляне и изберете Опции > Деактивиране.

## Блокиране на повиквания

Изберете Меню > Контрол. панел > Настройк. и Телефон > Блокир. повикв..

Можете да блокирате повикванията, които могат да се правят или получават с устройството (услуга на мрежата). За да промените настройките, ви е необходима паролата за блокиране от вашия доставчик на услуги. Блокирането на повиквания се отнася за всички видове повиквания.

Изберете от следните:

- Изходящи повиквания Забраняване на осъществяването на гласови повиквания с устройството.
- Международни повиквания Забраняване на обажданията до чужди страни или региони.
- Международни повикв. без собствената страна — Забраняване на повикванията до чужди страни или региони, но позволяване на повикванията до вашата страна.
- Входящи повиквания Забраняване на входящи повиквания.
- Входящи повиквания в чужбина
   Забраняване на входящите повиквания, когато сте извън страната си.

За да проверите състоянието на блокираните гласови повиквания, изберете опцията за блокиране и Опции > Провери състояние.

За да спрете всички блокирани гласови повиквания, изберете опцията за блокиране и Опции > Деактив. вс. блокирани.

За да промените паролата, използвана за блокиране на гласови и факс повиквания, както и повиквания за данни, изберете Опции > Промени парола блок.. Въведете текущата парола и след това новата два пъти. Паролата за блокиране трябва да е от четири цифри. За повече подробности се свържете с доставчика ви на услуги.

## Блокиране на мрежови повиквания

Изберете Меню > Контрол. панел > Настройк. и Телефон > Блокир. повикв. > Блокиране на Интернет повикване.

За да отхвърлите Интернет повиквания от анонимни повикващи, изберете Блокир. анонимни пов. > Включено.

## Изпращане на DTMF тонове

Можете да изпращате двутонови многочестотни (DTMF) тонове по време на активен разговор, за да управлявате вашата гласова пощенска кутия или други автоматизирани телефонни услуги.

#### Изпращане на поредица от DTMF тонове

- 1. Извършете повикване и изчакайте, докато получателят отговори.
- 2. Изберете Опции > Изпрати DTMF.
- 3. Въведете поредица от DTMF тонове или изберете предварително зададена поредица.

#### Прикачване на поредица от DTMF тонове към карта на контакт

- Изберете Меню > Контакти. Изберете контакт и Опции > Промени > Опции > Добави детайл > DTMF.
- 2. Въведете поредицата от тонове. За да вмъкнете пауза от 2 секунди преди или между DTMF тоновете, въведете р. За да настроите устройството да изпраща DTMF тонове само след като натиснете Изпрати DTMF по време на повикване, въведете W. За да въведете р и w с клавиатурата, натиснете неколкократно \*.
- 3. Изберете Готово.

## Палитра за говор

Изберете Меню > Контрол. панел > Палитри и Начален екран > Палитра за разговор.

Когато е активирана палитрата за разговор, в началния екран се появява списък с поддържаните функции. Докато превъртате функциите, устройството прочита на глас показваните функции. Изберете желаната функция.

За да прослушате записите във вашия списък с контакти, изберете Опции повикване > Контакти.

За да чуете информация относно пропуснатите и приетите повиквания, както и за набраните номера, изберете Опции повикване > Послед.повик..

За да осъществите повикване чрез въвеждане на телефонен номер, изберете Опции повикване >

77

78

Набиране и желаните числа. За да въведете телефонен номер, превъртете числата и ги изберете едно по едно.

За да наберете вашата гласова пощенска кутия, изберете Опции повикване > Глас.пощ.кутия.

За да използвате гласови команди за осъществяване на повикване, изберете Гласови команди.

За да се прочетат получените ви съобщения на глас, изберете Четец съобщения.

За да чуете точния час, изберете Часовник. За да чуете датата, превъртете надолу.

При изтичане на аларма за календара, докато използвате гласова помощ, приложението изчита на глас съдържанието на алармата за календара.

За да чуете наличните опции, изберете Опции.

## Гласови команди 🗗

## Изберете Меню > Контрол. панел > Телефон > Гл. команд.

Използвайте гласовите команди за осъществяване на телефонни повиквания и стартиране на приложения, профили и други функции на устройството. За да започнете гласово разпознаване, натиснете и задръжте клавиша за заглушаване.

Устройството създава гласов маркер за записите в "Контакти" и за функциите, зададени в

приложението Гласови команди. Когато бъде произнесена гласова команда, устройството

сравнява изговорените думи с гласовия маркер, съхранен в него. Гласовите команди не зависят от гласа на говорещия, но гласовото разпознаване се адаптира към гласа на основния потребител за подобро разпознаване на гласовите команди.

# Осъществяване на повикване

Гласов маркер за контакт е името или псевдонима, запаметен за контакта в списъка с контакти.

Бележка: Използването на гласови маркери може да е трудно в шумна среда или при спешен случай, така че не трябва винаги да разчитате само на гласово набиране.

За да прослушате гласовия маркер, изберете контакт и Опции > Детайли гласов маркер > Пусни гласов маркер.

- За да извършите повикване чрез гласова команда, натиснете и задръжте клавиша за заглушаване.
- Когато чуете тона или видите визуализирането на екрана, ясно произнесете името, запаметено за контакта.
- Устройството възпроизвежда синтезиран гласов маркер за разпознатия контакт в избрания за устройството език и показва името и номера. След изчакване от 1,5 секунди, устройството набира номера. Ако разпознатия контакт не е правилен, изберете друг контакт от

предложените съвпадения, или изберете Спри за отмяна на набирането.

Ако за контакта има запаметени няколко номера, изберете контакта и желания номер.

## Стартиране на приложение

Устройството създава гласови маркери за приложенията изброени в приложението Гласови команди.

За да стартирате приложение чрез гласова команда, натиснете и задръжте клавиша за заглушаване на звука, след което ясно кажете името на приложението. Ако разпознатото приложение не е правилно, изберете друго приложение от предложените съвпадения, или изберете Спри за отмяна.

За да смените гласовата команда за дадено приложение, изберете Опции > Смени команда и въведете новата команда.

## Смяна на профили

Изберете Меню > Контрол. панел > Телефон > Гл. команд.

Устройството създава гласов маркер за всеки профил. За да активирате профил чрез гласова команда, натиснете и задръжте клавиша за заглушаване в началния екран и изговорете името на профила.

За да промените гласовата команда, изберете Профили > Опции > Смени команда.

# Настройки на гласови команди

Изберете Меню > Контрол. панел > Телефон > Гл. команд.

Изберете Опции > Настройки и от следните:

- Синтезатор Активиране на синтезатора, който възпроизвежда разпознати гласови команди.
- Сила звук при възпроиз. Регулиране силата на звука на речта.
- **Чувствителн. разпознав.** Регулиране чувствителността на разпознаване на гласовите команди.
- Потвърждение команда Изберете дали гласовите команди да се приемат автоматично, ръчно или чрез гласово потвърждаване.
- Отстрани гласови адапт. Нулиране на учебния процес за разпознаване на глас, когато основният потребител на устройството се е променил.

## Пряк разговор

Някои функции може да не са налични във вашия регион. За информация относно достъпността им се обърнете към мобилния си оператор.

Изберете Меню > Приложен. > ПР.

## Информация за пряк разговор

Предаване (ПР) (услуга на мрежата) е услуга гласпрез-IP в реално време, която използва клетъчната мрежа. ПР предоставя директна гласова комуникация с едно натискане на клавиш. Използвайте ПР, за да водите разговор с един човек или група от хора.

Преди да можете да ползвате ПР, трябва да определите настройките за ПР (точка за достъп, ПР, SIP, XDM и Присъствие). Може да получите настройките в специално текстово съобщение от вашия доставчик на услуги, който предлага услугата ПР. Можете да използвате и приложението Помощна програма за настройки, за да конфигурирате ПР, ако се поддържа от вашия доставчик на услуги. За повече информация относно приложението ПР, вижте ръководството за потребителя на вашето устройство или местния уебсайт на Nokia.

При ПР комуникацията един говори, а другите слушат през вградения високоговорител.

Участниците се редуват да си отговарят един на друг. Тъй като в даден момент само един от членовете на групата може да говори, максималното времетраене на сеанса за говорене е ограничено. Максималното време обикновено е зададено на 30 секунди. За подробности относно времетраенето на сеанса за говорене във вашата мрежа се свържете с доставчика на услуги.

80 Телефонните повиквания винаги са имат приоритет пред "Пряк разговор".

### Регистрация и изход на "Пряк разговор"

Когато стартирате услугата ПР, вие автоматично се регистрирате и свързвате към каналите, които са били активни последния път, когато сте затворили приложението. Ако връзката прекъсне, за опит за регистриране отново изберете Опции > Влизане в ПР.

#### За изход от ПР изберете Опции > Изход.

За да превключите на друго отворено приложение, натиснете и задръжте клавиша за меню.

### Осъществяване и приемане на повикване за ПР

За да осъществите пряк разговор, натиснете и задръжте клавиша за повикване, докато говорите. За да чуете отговора, освободете клавиша за повикване.

За да проверите регистрационния статус на вашите контакти при прекия разговор, изберете Опции > Контакти за ПР > Контакти и измежду следните:

🐳 🖣 — налично лице

•

- 🎝 непознато лице
- Парадини и порадини и порадини и порадини и порадини и порадини и порадини и порадини и порадини пораки и порадини пораки и порадини пораки и порадини и порадини и пора И порадини и порадини и порадини и порадини и порадини и порадини и порадини и порадини и порадини и порадини и порадини и порадини и порадини и порадини и порадини и порадини и порадини и порадини и порадини и порадини и порадини и
- 🏼 лицето е изключило прекия разговор

Тази услуга зависи от вашия мрежов оператор и е налична само за абонирани контакти. За да абонирате даден контакт, изберете Опции > Показване съст. регист..

## Осъществяване на разговор "един с един"

Изберете Опции > Контакти за ПР > Контакти. Изберете контакта, с който желаете да говорите, и Опции > Повикване 1 към 1. Натиснете клавиша за ПР и го задръжте, докато говорите. Когато приключите, отпуснете клавиша.

За да говорите с контакт, натиснете и задръжте клавиша за ПР, също и в другите екрани на приложението Пряк разговор (например в екрана с контактите).

За да осъществите нов телефонен разговор, първо прекратете повикването "един към един". Изберете Прекъсни.

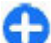

Съвет: Дръжте устройството пред вас по време на повикване за ПР, за да виждате екрана. Говорете към микрофона и не покривайте високоговорителя с ръце.

## Осъществяване на повикване към група

За разговор с група изберете Опции > Контакти за ПР > Контакти, маркирайте контактите, с които желаете да говорите, и изберете Опции > Повикване до много.

### Отговаряне на ПР повикване

За да отговорите на повикване "един към един", натиснете клавиша за повикване. За да откажете повикване, натиснете клавиша за прекратяване.

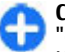

Съвет: Можете да осъществите повикване "един към един" или към група от "Контакти". Изберете Опции > ПР > Повикване 1 към 1 или Повикване до много.

## Заявки за обратно повикване

Изпращане на заявка за обратно повикване

В списъка с контакти превъртете до желаното име и изберете Опции > Изпр. заявка обр. пов.

Когато някой ви изпрати заявка за обратно повикване, в началния екран се показва **1 нова** заявка обр. пов..

Отговор на заявка за обратно повикване

Изберете Покажи, контакт и Опции > Повикване 1 към 1, за да започнете разговор "един към един".

## ПР групи

#### Канали

Каналът за ПР включва група от хора (например приятели или колеги), които са се присъединили към канала, след като са били поканени. Когато позвъните на канал, всички членове, присъединени към канала, чуват повикването едновременно. Можете да се включите към предварително конфигурирани канали. Обществените канали са отворени за всеки, който знае URL за канала.

Когато сте свързани към канал и говорите, всички членове, които са се присъединили, ви чуват. Възможно е да има до пет едновременно активни канала.

## Изберете Опции > Контакти за ПР > Мреж. групи / канали.

При свързване за първи път към обществена предварително конфигурирана мрежова група или канал, трябва първо да създадете групата или канала. Изберете Опции >

Добав.съществуващ(а) и въведете необходимата информация. След като връзката към групата е създадена, можете да опитате да се присъедините към групата.

#### Групи от мрежи

Групите от мрежи се състоят от предварително конфигурирани списъци с членове, които се съхраняват на сървъра. Можете да зададете участниците, като ги добавите към списъка с членове. Когато искате да говорите с група от мрежа, можете да изберете групата и да осъществите повикване към нея. Сървърът се свързва с всеки участник в групата и разговорът е осъществен, когато първият участник отговори.

За да осъществите повикване, изберете Опции > Контакти за ПР > Мреж. групи / канали, отворете раздела с групи за Пряк разговор, изберете група и натиснете клавиша за ПР.

#### Създаване на канал

За да създадете нова конфигурирана мрежова група или канал, изберете Опции > Създай нов(а), Мрежова група за ПР или Канал за ПР.

Можете да създадете свои собствени обществени канали, да изберете ваше име за канала и да поканите членове. Тези членове могат да поканят още членове в обществения канал.

Можете създавате и лични канали. Само потребители, поканени от собственика, могат да се присъединяват и да използват личните канали.

За всеки един канал задайте Име на мрежова група, Прякор и Иконка (по избор).

След като създадете канал, ще бъдете запитани дали искате да изпратите покани за участие в канала. Поканите за включване в канал представляват текстови съобщения.

#### Разговор в канал или група

За да говорите в канала, след като сте се регистрирали в услугата ПР, натиснете клавиша за ПР. Прозвучава тон, който сигнализира, че имате достъп. Продължавайте да натискате клавиша за ПР и да го държите натиснат докато говорите. Когато преустановите говоренето, отпуснете клавиша.

Ако се опитате да отговорите на канала с натискане на клавиша за ПР, докато в същото време говори друг член, на дисплея се изписва Изчакайте. Освободете клавиша за ПР, изчакайте другият участник да приключи да говори и натиснете отново клавиша за ПР. Също така можете да задържите натиснат клавиша за ПР и да чакате да се покаже Говори.

Когато говорите в канал, първият, който натисне клавиша за ПР, когато някой е спрял да говори, може да вземе думата.

За да видите активните в момента членове на канал, когато имате активен разговор в канала, изберете Опции > Активни членове.

Когато приключите повикването за ПР, изберете Прекъсни.

За да поканите нови членове в активен разговор, изберете канала, когато сте свързан към него. Изберете Опции > Изпрати покана, за да отворите екрана за покана. Можете само да каните нови членове, когато сте собственик на личен канал или когато каналът е публичен. Поканите за включване в канал представляват текстови съобщения.

Можете да съобщите за вашия канал, така че другите да узнаят за него и след това да се присъединят. Изберете Опции > Изпрати покана и въведете необходимата информация.

## Отговор на покана за включване в канал

За да запаметите получена покана за канал, изберете Опции > Запамети канал. Каналът се добавя към контактите ви за ПР, на екрана за каналите.

След като запаметите поканата за канал, ще бъдете попитани дали искате да се свържете с канала. Изберете Да, за да отворите екрана за сеанси на ПР. Вашето устройство се регистрира в услугата, ако не сте вече регистрирани.

Ако отхвърлите или анулирате поканата, тя се съхранява в пощенската кутия за входящи съобщения. За да се присъедините към канала покъсно, отворете съобщението с поканата и я запаметете. Изберете Да от диалоговия прозорец, за да се свържете с канала.

### Преглед на дневника на РТТ

Изберете Опции > Дневник на ПР и Неприети повиквания за ПР, Приети повиквания за ПР или Създадени повиквания за ПР.

За да осъществите разговор "един към един" от дневника за пряк разговор, изберете контакт и натиснете клавиша за ПР.

## Настройки за ПР

За да промените потребителските настройки за предаване (ПР), изберете Опции > Настройки > Лични настройки и от следните:

- Входящи повиквания Позволяване или блокиране на повиквания за ПР.
- Вход. заявки обр. повик. Приемане или блокиране на входящи заявки за обратно повикване.
- Повикв. списък приети Задаване на устройството да известява за входящи

повиквания за ПР, или да отговаря автоматично на повиквания.

- Тон заявка обрат. пов. Изберете тон на звънене за заявки за обратно повикване.
- Старт. на приложение Изберете дали искате да се регистрирате в услугата ПР, когато включвате устройството си.
- Основен прякор Въведете основния псевдоним, който да се показва на другите потребители. Възможно е да не можете да променяте подобни настройки.
- Покажи моя ПР адрес Изберете кога да се показва адресът за ПР на другите участници в разговора. Може да нямате възможност да изберете някои от опциите.

## Дневник 🕀

#### Изберете Меню > Дневник.

Приложението Дневник съхранява информация за хронологията на комуникациите на устройството. Устройството регистрира пропуснати и приети повиквания само ако мрежата поддържа тези функции и устройството е включено и се намира в зоната на покритие на мрежата.

# Регистри на повиквания и данни

#### Изберете Меню > Дневник.

**84** За да прегледате последните пропуснати, приети и набрани повиквания, изберете Последни пов..

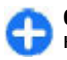

**Съвет:** За да прегледате набраните номера, когато сте в началния екран, натиснете клавиша за повикване.

За да прегледате приблизителната продължителност на повикванията, осъществени до и от вашето устройство, изберете Времетр. разгов.

За да прегледате количеството прехвърлени данни по време на връзка за предаване на пакети данни, изберете Пакет данни.

## Следене на всички комуникации

Изберете Меню > Дневник.

За да наблюдавате всички гласови повиквания, текстови съобщения или връзки за данни, регистрирани от устройството, отворете раздела на общия дневник 🖽 🎶.

За да прегледате подробна информация за комуникационно събитие, изберете събитието.

0

Съвет: Подсъбития, например изпращане на текстово съобщение в повече от една част или отваряне на връзка за пакети данни, се регистрират като едно комуникационно събитие. Връзки с пощенската ви кутия, центъра за мултимедийни съобщения или уеб страници се показват като връзки за пакети данни.

За да добавите телефонни номера от комуникационно събитие в "Контакти", изберете

Опции > Запамети в Контакти и създайте нов контакт, или добавете телефонния номер към съществуващ контакт.

За да копирате номера, например за да го поставите в текстово съобщение, изберете Опции > Използвай номера > Копиране.

За да прегледате само един вид комуникационно събитие или комуникационните събития само с един събеседник, изберете Опции > Филтър и желания филтър.

За да изтриете окончателно съдържанието на дневника, регистъра на последните повиквания и докладите за изпратените съобщения, изберете Опции > Изчисти дневника.

### Осъществяване на повиквания и изпращане на съобщения от Дневника

Изберете Меню > Дневник.

За да върнете повикване на повикващ, изберете Последни пов. > Непр. повикв., Приети повик., или Набр. номера. Изберете повикващия и Опции > Повикване.

За да отговорите на повикващ със съобщение, изберете Последни пов. > Непр. повикв., Приети повик., или Набр. номера. Изберете повикващия и Опции > Създай съобщение, и изпратете съобщението.

## Настройки на дневника

Изберете Меню > Дневник.

За да настроите времето за записване на всички комуникационни събития в дневника, изберете Опции > Настройки > Срок на дневника и времето. Ако изберете Без дневник, цялото съдържание на дневниците се изтрива окончателно.

## Интернет

С вашата Nokia E75 можете както да преглеждате Интернет и вашия фирмен интранет, така и да изтегляте и инсталирате нови приложения на устройството ви. Можете също да използвате устройството си като модем и да свържете вашия компютър с Интернет.

## Браузър Разглеждане на Интернет

Изберете Меню > Интернет.

Бърз достъп: За да стартирате браузъра, натиснете и задръжте **0** в началния екран.

За да разглеждате уеб страници в екран маркери, изберете маркер или започнете да въвеждате уеб адреса (полето се отваря автоматично) и изберете Отиди на.

Възможно е някои уеб страници да съдържат материали, например графика и звук, чието разглеждане изисква голямо количество памет. Ако при зареждане на такава уеб страница устройството ви остане без свободна памет, графиката на тази страница няма да се покаже.

За да разглеждате уеб страници с изключени графики с цел пестене на памет и увеличаване на скоростта на зареждане, изберете Опции > Настройки > Страница > Зареди съдържание > Само текст.

За да въведете уеб адрес, изберете Опции > Отиване в > Нова уебстраница.

За да обновите съдържанието на уеб страницата, изберете Опции > Опции за уебстраница > Зареди отново.

За да запишете текущата уеб страница като маркер, изберете Опции > Опции за уебстраница > Запамети като маркер.

За да преглеждате снимки на уеб страниците, които сте посетили по време на текущата серия на разглеждане, изберете Назад (налично, ако Списък история е активиран в настройките на браузъра и текущата страница не е първата уеб страница, която посещавате).

За да разрешите или предотвратите автоматичното отваряне на няколко прозореца, изберете Опции > Опции за уебстраница > Блокир. изскач.проз. или Позвол. изскач.проз.

За да видите карта на бързите команди, изберете Опции > Бързи команд.клав.. За да редактирате клавишите за бърза команда, изберете Промени.

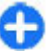

**Съвет:** За да минимизирате браузера, без да излизате от приложението или връзката, натиснете веднъж клавиша за край.

### Лента с инструменти на браузъра

Лентата с инструменти на браузъра ви помага да избирате често използвани функции на браузъра.

За да отворите лентата с инструменти, натиснете и задръжте клавиша за превъртане на празно място в уеб страница. За да се придвижвате в лентата с инструменти, превъртайте надясно или наляво. За да изберете функция, натиснете клавиша за превъртане.

От лентата с инструменти изберете едно от следните:

- Последно посет. стр. Разглеждане на списък на често посещаваните от вас уеб адреси.
- Преглед Общ поглед на текущата уеб страница.
- • Q Търсене по ключ. дума Търсене в текущата уеб страница.
- Зареди отново Обновяване на уеб страницата.
- Абонир. за RSS канали (ако е налично) — Разгледайте списък на уеб каналите, достъпни в текущата уеб страница, и се абонирайте за уеб канал.

## Обхождане на страници

Мини картата и общият преглед на страницата ви помагат да се придвижвате из уеб страници, които съдържат голямо количество информация. За да отворите мини картата, изберете Опции > Настройки > Общи > Мини карта > Включено. Когато превъртате в голяма уеб страница, мини картата се отваря и показва преглед на страницата.

За да се движите из мини картата, превъртете наляво, надясно, нагоре или надолу. Когато намерите желаното местоположение, спрете превъртането. Мини картата изчезва и ви оставя в избраното местоположение.

Когато разглеждате уеб страница, съдържаща голям обем информация, можете да използвате и "Преглед на страница", за да видите какъв вид информация съдържа уеб страницата.

За да видите общ преглед на текущата уеб страница, натиснете **8**. За да намерите желаното място на уеб страницата, превъртете нагоре, надолу, наляво или надясно. Натиснете отново **8**, за да увеличите и видите желаната част от уеб страницата.

## Уеб канали и уеб дневници

Изберете Меню > Интернет.

Уеб каналите са XML файлове на уеб страници, които се използват за споделяне, например на последните новини или блогове. Уеб каналите са често срещани в интернет, на блогове и wiki страници.

Браузърът автоматично открива дали дадена уеб страница съдържа уеб канали.

Ако има уеб канали, за да се абонирате за някой от тях, изберете Опции > Абонир. за RSS канали.

За да актуализирате уеб канал, изберете го в екрана за уеб канали и след това Опции > Опции за RSS каналите > Опресни.

За да зададете дали уеб каналите да се актуализират автоматично, в екрана за уеб канали изберете Опции > Промяна > Промени. Тази опция не е достъпна, ако един или повече канали са маркирани.

## Програмки

Вашето устройство поддържа програмките. Програмките са малки уеб приложения, които се изтеглят от Интернет и доставят в устройството ви мултимедия, блогове с новини и друга информация като например прогнозата за времето. Инсталираните програмки се появяват като отделни приложения в папката "Приложения".

Можете да изтеглите програмки, използвайки приложението Download! или от мрежата.

Можете също да инсталирате програмки на съвместима карта с памет (ако има такава).

Точката за достъп по подразбиране за програмките е същата като в уеб браузъра. Когато са активни във фонов режим, някои програмки може да актуализират информация автоматично на вашето устройство.

Използването на програмки може да е свързано с прехвърлянето на големи маси от данни през мрежата на вашия доставчик на услуги. За информация относно тарифите за прехвърляне на данни, свържете се с вашия мобилен оператор.

## Търсене на съдържание

Изберете Меню > Интернет.

За да търсите текст, телефонни номера или имейл адреси в текущата Интернет страница, изберете Опции > Намиране ключ. дума и желаната опция.

За да отидете на следващото съвпадение, превъртете надолу.

За да отидете на предишното съвпадение, превъртете нагоре.

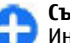

**Съвет:** За да търсите текст в текущата Интернет страница, натиснете **2**.

## Маркери

Изберете Меню > Интернет.

Изберете Опции > Отиване в > Маркери. Можете да изберете уеб адреси от списък или от колекция от маркери в папката Послед. посетени стр..

Ако започнете да въвеждате уеб адрес, полето 🗞 се отваря автоматично.

Каранана из каранана страница, дефинирана за точката за достъп по подразбиране.

За да отидете на нова уеб страница, изберете Опции > Отиване в > Нова уебстраница.

За да изпращате и добавяте маркери, или да зададете маркер като начална страница, изберете Опции > Опции за маркерите.

За да редактирате, местите или изтривате маркери, изберете Опции > Менидж. маркери.

### Изчистване на кеш паметта

Информацията или услугите, до които сте осъществили достъп, се запаметяват в кеш паметта на устройството.

Кеш паметта е място в паметта, която се използва за временно съхраняване на данни. Ако сте правили опит за достъп или сте осъществили достъп до конфиденциална информация, изискваща пароли, изчиствайте кеш паметта на телефона след всяко използване.

За да изпразните кеш паметта, изберете Опции > Изтрив. лични данни > Кеш памет.

### Прекъсване на връзката

За да прекъснете връзката и да затворите браузъра, изберете Опции > Изход.

За да изтриете информацията, събирана от мрежовия сървър за посещенията ви на различни уеб страници, изберете Опции > Изтрий лични данни > Cookies.

### Защита на връзката

Ако по време на връзка на дисплея е показан индикаторът за защита 🔐, предаването на данни между устройството и Интернет шлюза или сървъра е кодирано. Иконата за защита не указва, че предаването на данни между шлюза и сървъра със съдържание (където се съхраняват данните) е защитено. Доставчикът на услуги защитава предаването на данни между шлюза и сървъра за съдържание.

За някои услуги, например банкови услуги, е възможно да са необходими сертификати за защита. Получавате известие, ако самоличността на сървъра не е автентична или ако в устройството нямате правилния сертификат за защита. За повече информация се свържете с вашия доставчик на услуги.

Важно: Дори и използването на сертификати да намалява значително рисковете, отнасящи се до дистанционно свързване и инсталиране на софтуер, те трябва да се използват правилно, за да има полза от повишената защита. Съществуването на сертификат не предлага само по себе си защита; мениджърът на сертификати трябва да съдържа правилни, достоверни или надеждни сертификати, за да се постигне повишена защита. Сертификатите имат давност. Ако се появи "Изтекъл сертификат" или "Все още невалиден сертификат", когато би трябвало сертификатът да е валиден, проверете дали датата и часът в устройството ви са верни.

Преди да промените каквито и да е настройки на сертификата, трябва да се уверите, че наистина имате доверие на собственика и че сертификатът наистина принадлежи на посочения собственик.

90

#### Настройки за интернет Изберете Меню > Интернет и Опции > Настройки.

Изберете едно от следните:

#### Общи настройки

- Точка за достъп Смяна на точката за достъп по подразбиране. Някои или всички точки за достъп може да са предварително зададени на вашето устройство от доставчика ви на услуги. Може да нямате възможност да ги променяте, създавате, редактирате или премахвате.
- Начална страница Задаване на началната страница.
- Мини карта Активиране на мини картата.
- Списък история По време на работа с браузъра, показване на списък с посетени по време на текущата сесия страници, когато изберете Назад.
- Предупрежд. за защита Показване или скриване на известията за защита.
- Java/ECMA скрипт Разрешаване или забраняване използването на скриптове.
- Отвор. по време изтегл. Автоматично отваряне на файловете, които изтегляте.

#### Настройки на страниците

- Зареди съдържание Избор дали искате да се зареждат изображения и други обекти, докато преглеждате страници. Ако сте избрали Само текст, за да се зареждат изображенията или обектите по-късно при разглеждане в Интернет, изболато Описка, систори и саросяния с дороди.
- изберете Опции > Инструменти > Зареди изображения.

- Клавиши за избор Показване на клавишите за избор.
- Кодиране по подразб. Ако знаците в текста не се показват правилно, можете да изберете друго шифроване в зависимост от езика на текущата страница.
- Блокирай изскач. Позволяване или блокиране на автоматичното отваряне на различните изскачащи прозорци, докато разглеждате в Интернет.
- Автом.презареждане Автоматично актуализиране на уеб страниците, които посещавате.
- Автоматично намиране Активиране на автоматичното намиране.
- Размер на шрифта Определяне на размера на шрифта, който да се използва за уеб страници.

#### Настройки за поверителност

- Последно посетени стр. Включване или изключване на автоматичното събиране на маркери. Ако искате да продължите да записвате адресите на посетените уеб страници в папка "Последно посетени уеб страници", но да скриете папката в екрана "Маркери", изберете Скрий папка.
- Запам. данни формул. Ако не искате данните, които въвеждате във формуляри на уеб страница, да бъдат запаметени и използвани следващия път, когато отворите страницата, изберете Изключено.
- Cookies Разрешаване или забрана на получаването и изпращането на бисквитки.

#### Настройки за уеб канали

- Автомат.актуализации Определяне дали искате уеб каналите да се актуализират автоматично, както и колко често искате да се актуализират. Ако настроите приложението да изтегля автоматично уеб канали, това може да доведе до пренос на голям обем данни през мрежата на вашия мобилен оператор. Свържете се с мобилния оператор за информация относно тарифите за пренос на данни.
- Точка дост. авт. актуал. Избор на желаната точка за достъп за актуализиране. Тази опция е достъпна единствено ако е активирано Автомат.актуализации.

## Браузване в интранет 🛞

#### Изберете Меню > Офис > Интранет.

За да се свържете с интранет, отворете приложението Интранет и изберете Опции > Свързване. Ако имате няколко интранет местоназначения, определени в настройките "Връзка", изберете Промяна на крайната точка, за да изберете коя интранет мрежа да разглеждате.

За да определите настройките за интранет връзката, изберете Опции > Настройки.

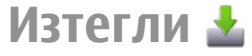

ИзберетеМеню > Изтегли.

С Изтегли! (услуга на мрежата) можете да разглеждате, да изтегляте и инсталирате от интернет на устройството различни неща, например най-новите приложения и свързани с тях документи.

Те се категоризират в каталози и папки, предоставени от Nokia или независими доставчици на услуги. За някои от тях трябва да платите, но обикновено можете да ги разгледате безплатно.

Изтегли! използва налични мрежови връзки за достъп до най-актуалното съдържание. За информация във връзка с допълнителни продукти, предлагани чрез Изтегли!, се свържете с вашия доставчик на услуги или доставчик или производител на елемента данни.

Услугата Изтегли! постепенно бива заместена от услугата Ovi Магазин. Ovi Магазин замества Изтегли! и в главното меню на вашето устройство.

## Управление на елементи

Изберете Меню > Изтегли.

За да отворите елемент или да видите съдържанието на папка или каталог, изберете елемента, папката или каталога.

За да закупите избрания елемент, изберете Опции > Купи.

За изтегляне на елемент, който е безплатен, изберете Опции > Вземи.

За да търсите елементи, изберете Опции > Търси.

За да регулирате настройките, изберете Опции > Приложения > Настройки.

За да видите списък на изтеглените елементи, изберете Опции > Мои артикули.

### Абонаменти

Изберете Меню > Изтегли и Опции > Мои артикули > Моите абонаменти.

За да прегледате данните за избрания елемент, изберете Опции > Отвори.

За да подновите или отмените абонамент, изберете Опции и съответната опция.

## Търсене на Изтегли!

#### Изберете Меню > Изтегли и Опции > Търси.

Превъртете до каталозите, в които искате да търсите елементи, изберете Маркирай и въведете ключовите думи за търсене.

За да стартирате търсенето, изберете Опции > Търси.

### История на покупките

## Изберете Меню > Изтегли и Мои артикули > Моите изтегляния.

За да отворите избрания елемент със съответното приложение, изберете Опции > Отвори.

92 За да прегледате данните за избрания елемент, изберете Опции > Покажи детайли.

За да започнете, направите пауза, възстановите или отмените изтеглянето на избрания елемент, изберете Опции и съответната опция.

## Настройки за Изтегли!

Изберете Меню > Изтегли.

За да промените настройките на Изтегли!, изберете Опции > Приложения > Настройки и от следните:

- Мрежова връзка Избор на местоназначението на мрежата, използвано за мрежовата връзка.
- Автоматично отваряне Избор дали искате изтегленият елемент или приложение да се отвори автоматично след приключване на изтеглянето.
- Потвърждение откъс Избор дали искате въпросът за потвърждение да се показва преди предварителен преглед на елемент.
- Потвържд. покупка Избор дали искате въпросът за потвърждение да се показва преди закупуване на елемент.
- Инф. за абонамент Избор дали искате въпросът за потвърждение да се показва преди абониране за елемент.

## Свързване на компютър с интернет

Можете да използвате вашето устройство, за да свържете компютъра с интернет.

- Свържете кабела за данни към USB конекторите на вашето устройство и компютъра.
- Изберете Св.комп.към И-нет. Необходимият софтуер автоматично се инсталира от устройството ви на компютъра.
- Приемете инсталирането в компютъра. Приемете и връзката, ако се появи такова съобщение. Когато връзката с Интернет е установена, се отваря уеб браузърът на компютъра ви.

Трябва да имате права на администратор за вашия компютър и опцията "autorun" на компютъра да е включена.

Ако използвате Mac OS, изберете **PC Suite** като метод за свързване. Допълнителна информация можете да намерите на адрес www.nokia.com/support.

94

## Пътуване

Трябва ви упътване? Търсите ресторант? Вашето устройство има необходимите инструменти, за да ви отведе, където поискате.

## Позициониране (GPS)

Можете да използвате приложения, като например GPS данни, за да намерите вашето местоположение или да измервате разстояния и координати. Тези приложения изискват GPS връзка.

## Информация за GPS

Координатите в GPS се изразяват с помощта на международната координатна система WGS-84. Наличността на координатите може да се различава според региона.

Глобалната позиционираща система (GPS) се управлява от правителството на САЩ, което единствено носи отговорност за нейната точност и поддръжка. Точността на данните за местоположението може да се повлияе от настройки, правени от правителството на САЩ, на GPS сателитите и може да бъде променяна с гражданската GPS политика на Департамента по отбраната на САЩ и Федералния радионавигационен план. Точността може да се повлияе и от лоша сателитна геометрия. Наличността и качеството на GPS сигналите може да се повлияят от вашето местоположение, от сгради и природни препятствия, както и от метеорологичните условия. GPS сигналите може да не са налични в сгради или под земята и може да бъдат влошени от материали като бетон и метал.

GPS не бива да се използва за точно определяне на местоположението и никога не бива да разчитате единствено на данните за местоположението, получени от GPS приемника и клетъчните радиомрежи за позициониране или навигация.

Измервателят за придвижване има ограничена точност и е възможно да възникнат грешки при закръгляването. Точността може да се повлияе също и от наличността и качеството на GPS сигналите.

Различните методи на локализация могат да бъдат включени или изключени в настройките за позициониране.

## Подпомогнат GPS (A-GPS)

Устройството ви поддържа също и подпомогнат GPS (A-GPS)

A-GPS изисква поддръжка от мрежата.

Асистиран GPS (A-GPS) се използва за получаване на помощни данни чрез връзка за пакети данни, които подпомагат изчисляването на координатите на вашето настоящо местоположение, когато вашето устройство получава сигнали от сателити. Когато активирате A-GPS, устройството ви получава полезна спътникова информация от сървър за спомагателна информация по клетъчната мрежа. С помощта на спомагателните данни устройството ви може по-бързо да получи информация за GPS позицията.

Вашето устройство е предварително конфигурирано да използва услугата Nokia A-GPS, ако няма налични специални настройки за A-GPS. Спомагателните данни се изтеглят от сървъра на услугата Nokia A-GPS само при необходимост.

За да изключите услугата A-GPS, изберете Меню > Приложен. > GPS > GPS данни и Опции > Настр.на локализация > Методи за локализация > Подпомогнат GPS > Изключи.

Трябва да имате точка за достъп до Интернет, зададена в устройството, за да получите спомагателни данни от услугата Nokia A-GPS по връзка за пакети данни. Точката за достъп за A-GPS може да бъде определена в настройките за позициониране. Точката за достъп до безжична LAN (WLAN) мрежа не може да се използва за тази услуга. Може да се използва само точка за достъп до Интернет за пакети данни. Устройството изисква да изберете точка за достъп до Интернет, когато GPS се използва за първи път.

## Правилно държане на устройството

Когато използвате GPS приемника, внимавайте да не сте покрили антената с ръка.

Установяването на GPS връзка може да отнеме от секунди до няколко минути. Установяването на GPS връзка в превозно средство може да отнеме повече време.

GPS приемникът черпи енергия от батерията. Използването на GPS приемника може да изтощи батерията по-бързо.

# Съвети за създаване на GPS връзка

Ако вашето устройство не може да улови сигнал от спътник, разгледайте следните възможности:

- Ако сте в помещение, излезте навън, за да получите по-добър сигнал.
- Ако сте навън, преместете се на по-открито място.
- Уверете се, че ръката ви не покрива GPS антената на вашето устройство.
- Ако метеорологичните условия са лоши, това може да повлияе на силата на сигнала.
- Някои превозни средства имат потъмнени (атермични) прозорци, които може да блокират спътниковите сигнали.

## Проверете състоянието на спътниковите сигнали

За да проверите колко спътника е намерило вашето устройство и дали то получава спътникови сигнали,

N

## изберетеМеню > Приложен. > GPS > GPS данни и Опции > Състояние спътник.

Ако вашето устройство е намерило спътници, за всеки спътник се показва стълбче в екрана за информация за спътници. Колкото е по-дълго стълбчето, толкова посилен е и спътниковият

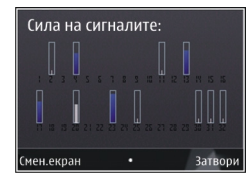

сигнал. Когато вашето устройство е получило достатъчно данни от спътниковия сигнал за определяне на координатите на вашето място, цветът на стълбчето се променя.

Първоначално устройството ви трябва да получи сигнали от поне четири сателита, за да може да изчисли координатите на местоположението ви. Когато се направи първоначалното изчисление, възможно е да се продължи с изчисление на координатите само с три сателита. Въпреки това точността по принцип е по-добра, когато са намерени повече сателити.

### Заявки за местонахождение

Възможно е да получите заявка определена услуга на мрежата да получи информация за вашето местонахождение. Доставчиците на услуги може да предлагат информация от местен характер, например прогноза за времето или условията по пътищата, която зависи от местоположението на вашето устройство. Когато получите заявка за местонахождение, се показва услугата, която прави заявката. Изберете Приеми, за да позволите да бъде изпратена информация за вашето местонахождение, или Отхвърли – за да отхвърлите заявката.

## Ориентири 🔝

С Ориентири можете да запаметявате в устройството си информация за позициониране на определени местоположения. Можете да сортирате запаметените местоположения в различни категории, например бизнес, и да добавяте към тях друга информация, например адреси. Можете да използвате запаметените ориентири в съвместими приложения, например GPS данни.

Изберете Меню > Приложен. > GPS > Местонах..

Координатите в GPS системата се обозначават в международната координатна система WGS-84.

Изберете Опции и от следните опции:

- Ново местонахожд. Създаване на нов ориентир. За да подадете заявка за локализация на текущото ви местоположение, изберете Текущо местонахож.. За да посочите местоположението на картата, изберете Избери от карта. За да въведете ръчно данните за местоположението, изберете Въведи ръчно.
- Промени Редактиране или добавяне на информация към запаметен ориентир (например адрес).
- Добави в категор. Добавяне на ориентир към дадена категория в Ориентири. Избор на всяка от

96

категориите, към която желаете да добавите ориентира.

 Изпрати — Изпращане на един или няколко ориентира до съвместимо устройство. Получените от вас ориентири се поставят в папката "Входящи" в "Съобщения".

Можете да сортирате ориентирите си в предварително създадени категории, както и да създавате нови категории. За да редактирате и създавате нови категории ориентири, отворете раздела на категориите и изберете Опции > Промени категории.

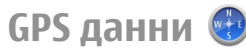

## Изберете Меню > Приложен. > GPS > GPS данни.

GPS данните имат за цел да предоставят указателна информация за маршрут до избрана дестинация, координатите на текущото ви местоположение и пътна информация, като приблизителното разстояние до дестинацията или приблизителното време на пътуването.

Координатите в GPS системата се изразяват във формат градуси и десетична дробна част от градуса, като се използва международната WGS-84 координатна система.

За да използвате GPS данни, GPS приемникът на вашето устройство трябва първоначално да получи информация за позиция най-малко от три спътника, за да изчисли координатите на вашето местоположение. Когато първоначалното изчисление е направено, може да е възможно да се продължи изчисляването на координатите на вашето местоположение с три спътника. Точността обаче обикновено е по-добра, когато са намерени повече спътници.

#### Движение по маршрут

Изберете Меню > Приложен. > GPS > GPS данни и Навигация.

Започнете маршрута на открито. Ако го започнете на закрито, GPS приемникът може да не получи нужната информация от спътниците.

Указанията за следване на маршрут използват въртящ се компас на дисплея на устройството. Посоката към местоназначението е показана с червено топче, а приблизителното разстояние до него се изписва във вътрешността на кръга на компаса.

Предназначението на "Движение по маршрут" е да ви покаже най-прекия път и най-краткото разстояние до местоназначението, измерени по права линия. Не се вземат под внимание каквито и да е препятствия по маршрута, например сгради и естествени прегради. При изчисляване на разстоянията не се отчитат разликите в надморската височина. Движение по маршрут е активно само когато се движите.

За да зададете дестинация на пътуването ви, изберете Опции > Задай дестинация и ориентир като крайна цел или въведете географска ширина и дължина.

За да изчистите зададената за пътуването ви дестинация, изберете Край навигация.

## Извличане на информация за местонахождение

## Изберете Меню > Приложен. > GPS > GPS данни и Местоположение.

В екрана за позиция можете да разгледате информацията за позицията на вашето текущо местоположение. Показва се оценка за точността на местоположението.

За да запаметите текущото си местоположение като ориентир, изберете Опции > Запам. местополож. Ориентирите са запаметени

местоположения с повече информация и те могат да се използват в други съвместими приложения и да се прехвърлят между съвместими устройства.

#### Километраж

Изберете Меню > Приложен. > GPS > GPS данни и Разстояние път.

Измервателят за придвижване има ограничена точност и е възможно да възникнат грешки при закръгляването. Точността може да се повлияе също и от наличността и качеството на GPS сигналите.

За да включите ли изключите изчисление на разстоянието на пътуването, изберете Опции > Старт или Стоп. Изчислените стойности остават на екрана. Използвайте тази функция на открито, за да получите по-добър GPS сигнал.

За да нулирате разстоянието на пътуването, времетраенето и средната и максимална скорости и да започнете ново изчисление, изберете Опции > Нулирай. За да нулирате километража и сумарното време, изберете Рестартирай.

# Карти

## Карти

Изберете Меню > Приложен. > GPS > Карти.

С Карти можете да видите настоящото си местоположение на картата, да преглеждате карти за различни градове и страни, да търсите адреси и различни точки, които ви интересуват, да планирате маршрути от едно местоположение до друго и да запаметявате местоположения и да ги изпращате до съвместими устройства. Можете също да закупите лицензи за допълнителни услуги, като пътеводители, информация за трафика и навигационна услуга с гласови указания. Тези услуги не се предлагат във всички страни или региони.

Когато използвате Карти за пръв път, може да се наложи да изберете точка за достъп до Интернет, за да изтеглите карти.

Ако преглеждате в област, която не е покрита от вече изтеглени карти на вашето устройство, карта за областта се изтегля автоматично чрез Интернет. Някои карти може да са налични във вашето устройство или карта с памет. Можете да използвате и софтуера Nokia Map Loader PC, за да изтеглите карти. За да инсталирате Nokia Map Loader на съвместим компютър, вижте www.nokia.com/ maps.

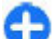

Съвет: За да избегнете разходите за прехвърляне на данни, можете да използвате Карти и без Интернет връзка и да преглеждате картите, които са запаметени във вашето устройство или карта с памет.

В известна степен почти цялата цифрова картография е неточна и непълна. Никога не разчитайте единствено на картографията, която изтегляте за използване в това устройство.

Изтеглянето на карти и допълнителните услуги може да са свързани с прехвърлянето на големи количества данни през мрежата на вашия доставчик на услуги. За повече информация относно тарифите за прехвърляне на данни, свържете се с вашия доставчик на услугата.

### Позициониране с мрежата

#### Изберете Меню > Приложен. > GPS > Карти.

Може да използвате мобилната мрежа, за да намерите настоящото си местоположение, дори ако сте в помещение. Това е по-бързо, но по-малко точно отколкото с GPS, като не можете да използвате местоположението като отправна точка за навигация.

За да използвате мобилната мрежа за позициониране, изберете метод за позициониране, базиран на мрежата, от настройките на устройството. Като стартирате приложението Карти и GPS връзката ви е готова, GPS замества мобилната мрежа като метод за позициониране.

## Придвижване в картите

Изберете Меню > Приложен. > GPS > Карти.

За да увеличите мащаба във вашата GPS позиция или последното ви известно местоположение, изберете Опции > Моя позиц..

Когато GPS връзката е активна, 🔍 показва вашата текуща позиция на картата.

За да се придвижите по картата, превъртете нагоре, надолу, наляво или надясно с клавиша за превъртане. По подразбиране картата е ориентирана на север.

Когато имате активна връзка и преглеждате картата, автоматично се зарежда нова карта, ако превъртите до област, която не се покрива от вече изтеглените карти. Картите автоматично се запазват в паметта на устройството или на съвместима карта с памет (ако е поставена).

За увеличаване или намаляване на картата с клавишите, натиснете \* и #. За увеличаване и намаляване на картата с клавиатурата, натиснете "Shift" и клавишите за връщане.

### Индикатори на дисплея

GPS индикаторът Спитата показва наличието на сигнали от сателитите. Един сегмент показва един сателит. Когато устройството се опитва да намери сигнали от сателитите, сегментът е жълт. Когато устройството получи достатъчно данни от сателитите, за да установи GPS вашето местоположение, сегментът е зелен. Колкото

100

повече зелени сегменти, толкова повече надеждно е изчислението на местоположението.

Отначало устройството ви трябва да получи сигнали от поне четири сателита, за да е в състояние да изчисли местоположението ви. След първоначалното изчисление може да са достатъчни и сигнали от три сателита.

Индикаторът за прехвърляне на данни 21.5 kb показва използваната Интернет връзката и количеството данни, прехвърлени от момента на стартиране на приложението.

### Намиране на местоположения

Изберете Меню > Приложен. > GPS > Карти.

За да намерите определено място в града или в показаната на картата област, въведете пълен или непълен адрес на това място в полето за търсене и натиснете клавиша за превъртане. За да намерите определено местоположение в друг град, въведете града и пълен или непълен адрес, като **Лондон улица Оксфорд**, и натиснете клавиша за превъртане. За най-добри резултати, въведете името на града на местния език.

Съвет: Ако не сте сигурни за името на местоположението, въведете само първите знаци от търсената дума. За най-добри резултати, въведете поне три символа.

За да намерите определен адрес или адрес в друга страна, натиснете клавиша за превъртане и

изберете Търсене > Адреси. Държава/регион \* и Код на града/пощ. код \* са задължителни.

Съвет: За да търсите местоположения в друга страна, като използвате полето за търсене, въведете също и името на страната в полето за търсене: Рим Италия. Въведете името на страната на английски език или използвайте трибуквен код на ISO (ITA за Италия, GBR за Великобритания, CHN за Китай).

За да вмъкнете адрес на местоположение от приложението "Контакти", натиснете клавиша за превъртане и изберете Търсене > Адреси > Опции > Избор от "Контакти".

Ако търсите местоположения без Интернет връзка, резултатите от търсенето се ограничават до радиус от 50 км (31 мили).

#### Търсене по категории

Резултатите от търсенето се групират по категории. За да ограничите търсенето до една категория, изберете Опции > Търсене > Места и категорията.

- Пример: За да намерите ресторанти близо до местоположението ви, изберете Опции > Търсене > Места > Ядене и пиене > Ресторанти.
- Пример: За да намерите определен хотел, изберете Опции > Търсене > Места > Настаняване. Въведете името на хотела в полето за търсене и изберете Търсене във всички.

### Планиране на маршрут

Изберете Меню > Приложен. > GPS > Карти.

За да планирате маршрут, изберете отправна точка на картата или търсете местоположение, след което натиснете клавиша за превъртане и изберете Добави > Добави към маршрут.

За да зададете местоназначение и да добавите повече местоположения за вашия маршрут, потърсете местоположението и изберете Опции > Добави точка от маршр.

За да промените реда на местоположенията в маршрута, изберете местоположение, натиснете клавиша за превъртане и изберете Премести. Превъртете до мястото, където искате да преместите местоположението, и изберете Избор.

За да редактирате маршрута, натиснете клавиша за превъртане и изберете Редактирай маршрута.

За да зададете настройките за маршрута, изберете Опции > Настройки.

За да покажете маршрута върху картата, изберете Опции > Покажи маршрут.

За да отидете до местоназначението с кола или пеша, ако сте закупили лиценз за тези допълнителни услуги, изберете Опции > Започни карането или Старт.пешех.режим.

За да запаметите маршрута, изберете Опции > Запиши маршрута.

# Записване и изпращане на местоположения

Изберете Меню > Приложен. > GPS > Карти.

За да запаметите местоположение във вашето устройство, натиснете клавиша за превъртане и изберете Добави > Добави в Моите места. Местоположението се съхранява в Любими > Моите места.

За да изпратите местоположение до съвместимо устройство, натиснете клавиша за превъртане и изберете Изпращане. Ако изпратите местоположението в текстово съобщение, информацията се конвертира в обикновен текст.

# Преглед на запаметените обекти

За да прегледате елементите, които сте запаметили в устройството си, изберете Опции > Любими.

#### Места

За да прегледате местоположенията, които сте запаметили в устройството си, изберете Моите места.

За да подредите запаметените местоположения, изберете Опции > Сортиране.

За да видите избраното местоположение на картата, натиснете клавиша за превъртане и изберете Покажи на карта.

За да добавите местоположение в маршрута, натиснете клавиша за превъртане и изберете Добави > Добави към маршрут.

#### История

За да проверите кои местоположения сте търсили на картата, изберете Хронология.

За да видите избраното местоположение на картата, натиснете клавиша за превъртане и изберете Покажи на карта.

За да изпратите местоположение до съвместимо устройство, натиснете клавиша за превъртане и изберете Изпращане.

#### Колекции

За да създадете колекция на вашите любими места, като ресторанти или музеи, изберете Колекции > Опции > Нова колекция.

За да добавите местоположения към колекцията си, отворете Моите места, изберете местоположение, натиснете клавиша за превъртане и изберете Добави > Добави към колекция.

За да видите избраното местоположение на картата, натиснете клавиша за превъртане и изберете Покажи на карта.

#### Маршрути

За да видите записаните от вас маршрути, изберете Маршрути.

За да отворите избрания маршрут, изберете Опции > Отвори.

## Навигиране до местоназначението

Изберете Меню > Приложен. > GPS > Карти.

За да отидете до вашето местоназначение, трябва да закупите лиценз за навигационна услуга.

За да закупите лиценз за пешеходна и автомобилна навигация с гласови указания, изберете Опции > Допълнителни > Каране и пеша. За да закупите лиценз само за пешеходна навигация, изберете Пешеходен. Лицензът е за конкретния регион и може да се използва само в избраната област. Можете да платите за лиценза с кредитна карта или с телефонната ви сметка, ако се поддържа от вашия доставчик на услуги. Можете да прехвърляте лиценза от устройството ви в друго съвместимо устройство, но лицензът може да се използва на само едно устройство в даден момент.

Когато използвате за първи път автомобилна навигация, устройството ще поиска да изберете езика за гласови указания и да изтеглите файловете с гласови указания. За да промените езика по-късно, в главното меню изберете Опции > Инструменти > Настройки > Навигация > Гласово указание. Гласови указания не се предлагат за пешеходна навигация.

За да стартирате навигацията, изберете местоположение и Карай до или Върви до.

За да спрете навигацията, изберете Опции > Стоп навигация.

# Отидете пеша до своето местоназначение

Пешеходният маршрут игнорира възможни ограничения за автомобилното навигиране, като например еднопосочни улици и забрани за обратен завой, и включва области като пешеходни зони и паркове. Той освен това дава приоритет на пешеходните алеи и по-малките пътища и изключва магистралите.

Маршрутът се изписва върху картата, а стрелката показва посоката. Точките показват в коя посока ходите.

Дължината на пешеходния маршрут е ограничена до максимум 50 километра и скоростта на пътуване - до максимум 30 км/ч. Ако ограничението за скоростта бъде надвишено, навигирането спира и се продължава, след като скоростта се върне в рамките на ограничението.

Гласови указания не се предлагат за пешеходна навигация.

## За да закупите лиценз за пешеходна навигация, изберете Опции > Допълнителни >

Пешеходен. Лицензът е за конкретния регион и може да се използва само в избраната област. Можете да платите за лиценза с кредитна карта или с телефонната ви сметка, ако се поддържа от вашия доставчик на услуги.

За да започнете навигирането, превъртете до местоположение, натиснете клавиша за превъртане и изберете Върви до. Тази услуга е налична, когато сте я закупили.

За да намерите алтернативен маршрут, изберете Опции > Друг маршрут.

За да спрете навигирането, изберете Стоп навигация.

# Шофирайте до своето местоназначение

За да закупите лиценз за пешеходна и автомобилна навигация с гласови указания, изберете Опции > Допълнителни > Каране и пеша. Лицензът е за конкретния регион и може да се използва само в избраната област.

За да започнете автомобилна навигация, превъртете до местоположение, натиснете клавиша за превъртане и изберете Карай до. Когато използвате за първи път автомобилна навигация, устройството ще поиска да изберете езика за гласови указания и да изтеглите файловете с гласови указания.

За да превключвате между различните екрани по време на навигацията, натиснете клавиша за превъртане и изберете Изглед с маневриране, Изглед от птичи поглед или Изглед със стрелка.

За да намерите алтернативен маршрут, изберете Опции > Друг марш..

За да повторите гласовите указания, изберете Опции > Повтори.

За да зададете силата на звука за гласовите указания, изберете Опции > Том.

За да видите информацията за събития в трафика, които може да се отразят на вашето пътуване (допълнителна услуга), изберете Опции > Инф. траф..

За да спрете навигирането, изберете Стоп навигация.

## Информация за трафика

#### Изберете Меню > Приложен. > GPS > Карти.

Услугата за информация за трафика в реално време предлага информация за събития в трафика, които могат да окажат влияние на пътуването ви. Услугата за информация за трафика е допълнителна услуга, която можете да закупите и изтеглите на устройството, ако се предлага във вашата страна или регион.

За да закупите лиценз за информация за услугата за информация за трафика, изберете Опции > Допълнителни > Инфо трафик.

За да прегледате информация за събития в трафика, изберете Опции > Инф. траф.. Събитията се показват на картата като триъгълници и линии.

За да видите подробни данни за дадено събитие, включително възможните опции за промяна на маршрута, изберете Опции > Отвори.

За актуализиране на информацията за трафика изберете Актуал.инфо трафик.

## Пътеводители

Изберете Меню > Приложен. > GPS > Карти.

Пътеводителите предоставят информация за забележителности, ресторанти, хотели и други интересни места. Някои пътеводители съдържат видео- и аудиоклипове. Пътеводителите трябва да бъдат закупени и изтеглени преди употреба.

За да закупите и изтеглите пътеводители или да прегледате своите изтеглени пътеводители, изберете Опции > Допълнителни > Пътеводители. Изберете категория и пътеводител и изберете Да. Можете да заплатите пътеводителите с кредитна карта или чрез сметката си за телефон, ако тази опция се поддържа от доставчика ви на услуги.

## Настройки на карти

Изберете Меню > Приложен. > GPS > Карти. Изберете Опции > Инструменти > Настройки и от следните:

- Интернет Определяне на Интернет настройки, като например точка за достъп по подразбиране, която да се използва, и дали да има уведомяване за роуминг.
- Навигация Определяне на настройките за навигация, като например настройки на гласови указания и актуализации на информацията за трафика.
- Маршрут Определяне на настройки за маршрута, като например транспортен режим и метод за изчисляване на маршрута.

 Карта — Определяне на настройки за карти, като например цветовете на картите и използваната мерна система.

## Настройки за Интернет

Изберете Меню > Приложен. > GPS > Карти и Опции > Инструменти > Настройки > Интернет.

За да изберете дали да разрешите на Карти да отваря връзка с Интернет, когато стартирате приложението, изберете Минаване онлайн при стартиране.

За да изберете точката за достъп, която да се използва при свързване с Интернет, изберете Точ. дост. по подразб.

За да изберете дали да бъдете уведомявани, когато устройството ви се регистрира към мрежа, различна от вашата домашна мрежа, изберете Предупр. за роуминг.

## Настройки за навигация

Изберете Меню > Приложен. > GPS > Карти и Опции > Инструменти > Настройки > Навигация.

За да изберете езика за гласовите указания, изберете Гласово указание. Може да се наложи първо да изтеглите гласовите файлове, за да изберете език.

За да определите настройките на задното осветление, изберете Осветление.

За да определите колко често да се актуализира информацията за събития в трафика, изберете Актуализ. инфо трафик.

За да настроите устройството да планира нов маршрут, за да се избегнат събития в трафика, изберете Преизч.марш.за трафик.

## Настройки на маршрут

Изберете Меню > Приложен. > GPS > Карти и Опции > Инструменти > Настройки > Маршрут.

За да изберете транспортния режим, изберете Тип на транспорт > Пеша или Шофиране. Ако изберете Пеша, ще виждате еднопосочните улици като нормални улици и могат да се използват и пешеходните алеи.

За да изчислите най-бързия маршрут, изберете Избор на маршрута > По-бърз маршрут. Тази опция е достъпна само ако сте избрали Шофиране като транспортен режим.

За да изчислите най-краткия маршрут, изберете Избор на маршрута > По-кратък маршрут.

За да планирате маршрут, съчетаващ предимствата на най-краткия и най-бързия, изберете Избор на маршрута > Оптимизиран.

## Настройки на карти

Изберете Меню > Приложен. > GPS > Карти и Опции > Инструменти > Настройки > Карта. За да изберете категориите на интересните места, които искате да се показват на картата, изберете Категории. Например, за да покажете ресторантите, изберете Ресторанти.

За да оптимизирате цветната схема за работа на дневна светлина или нощем, изберете Цветове.

Изберете каква част от паметта на устройството или от свободното място на съвместимата карта с памет (ако е поставена) може да се използва за съхраняване на данни за карти, изберете Макс.изп. на паметта. Когато това ограничение на паметта бъде достигнато, най-старите данни се изтриват.

За да изберете дали да се използва метрична, или англо-американска система, изберете Измерителна система.

### Актуализиране на карти

За да актуализирате картите на устройството си, изберете Опции > Инструменти > Настройки > Карта > Опции > Пров. за актуал. карта или използвайте Nokia Map Loader.

За да актуализирате приложението Карти, посетете www.nokia.com/maps.

## Nokia Map Loader

С приложението Nokia Map Loader можете да изтеглите карти и файлове с гласови указания от Интернет в паметта на устройството или съвместимата карта с памет. Трябва да използвате приложението Карти и да преглеждате карти поне веднъж, преди да използвате Nokia Map Loader, тъй като Nokia Map Loader използва информацията за Карти, за да проверява коя версия на картите да изтегля.

За да инсталирате Nokia Map Loader на съвместим компютър, отидете на адрес www.nokia.com/maps и следвайте инструкциите на екрана.

## Бързи команди

За да промените типа на картата, натиснете 1.

За да се върнете в текущото си местоположение, натиснете **0**.

За да нагласите картата за автомобилна навигация през деня или нощта, натиснете **3** .

За да намерите различен маршрут в автомобилната навигация, натиснете **5**.

За да нагласите силата на звука за гласовите указания в автомобилната навигация, натиснете **6**.

За да добавите спирка към маршрута в автомобилната навигация, натиснете 7.

За да видите информация за пътни инциденти в автомобилната навигация, натиснете **8**.

За да проверите информацията за маршрут в автомобилната навигация, натиснете **9**.

За да увеличите мащаба на картата, натиснете левия клавиш Shift.

За да намалите мащаба на картата, натиснете десния клавиш Shift.

За да нагласите силата на звука за гласовите напътствия в автомобилната навигация, натиснете 4.

За да запаметите настоящото място в автомобилната навигация, натиснете **2**.

## Офис инструменти на Nokia

Офис инструментите на Nokia поддържат мобилния бизнес и позволяват ефективна комуникация с работни екипи.

## Активни бележки

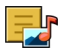

#### Изберете Меню > Офис > Акт. бележ..

Активните бележки ви позволяват да създавате, редактирате и разглеждате различни видове бележки, като например такива за срещи хобита или списъци за пазаруване. Можете да вмъквате в бележките изображения, видеоклипове и звуци. Можете да свързвате бележките с други приложения, като например Контакти, и да изпращате бележки на други.

# Създаване и редактиране на бележки

Изберете Меню > Офис > Акт. бележ.

За да създадете бележка, започнете да пишете.

За да редактирате бележка, изберете нея и Опции > Опции за редакция.

**108** За да добавите удебелен шрифт, курсив или подчертаване към текста или да промените цвета

на шрифта, натиснете и задръжте клавиша Shift и превъртете, за да изберете текста. След това изберете Опции > Текст.

Изберете Опции и от следните опции:

- Вмъкване на обект Вмъкване на изображения, звук или виедоклипове, визитки, уеб маркери и файлове.
- Изпрати Изпращане на бележката.
- Връзка бележка с пов. Избор на Добави контакти за свързване на бележка с контакт. Бележката се показва, когато се осъществява повикване или се получава повикване от контакта.

# Настройки за Активни бележки

Изберете Меню > Офис > Акт. бележ. и Опции > Настройки.

За да изберете къде да запаметите бележките, изберете Използвана памет и желаната памет.

За да промените оформлението на активните бележки или за да виждате бележките като списък, изберете Промени изглед > Решетка или Списък.
За да виждате бележка като фон, когато правите или получавате повиквания, изберете Пок. бележка при пов. > Да.

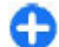

**Съвет:** Ако временно не искате да виждате бележки по време на повикванията, изберете **Пок. бележка при пов.** > **Не**. Така не е нужно да премахвате връзките между бележките и картите за контакти.

# Калкулатор 🖩

Изберете Меню > Офис > Калкулат..

Този калкулатор има ограничена точност и е предназначен за прости изчисления.

За да извършите изчисление, въведете първото число от изчислението. Изберете функция, например събиране или изваждане, от картата на функциите. Въведете второто число от изчислението и изберете =. Калкулаторът извършва операциите в реда, в който са въведени. Резултатът от изчислението остава в полето за редакция и може да се използва като първо число от ново изчисление.

Устройството запаметява резултата от последното изчисление в паметта си. Излизането от приложението "Калкулатор" или изключването на устройството не изчиства паметта. За да върнете последно запаметения резултат следващия път, когато отворите приложението "Калкулатор", изберете Опции > Последен резултат.

За да запаметите числата или резултатите от изчислението, изберете Опции > Памет > Запаметяване.

За да извлечете резултатите от изчисление от паметта и да ги използвате след това в изчисление, изберете Опции > Памет > Припомняне.

# Файлов мениджър

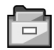

Изберете Меню > Офис > Файлове.

## Мениджър файлове

Изберете Меню > Офис > Файлове.

С Файловия мениджър можете да преглеждате, управлявате и отваряте файлове.

Наличните опции могат да варират.

За да закачите или изтриете устройства, или за да определите настройките за съвместимо отдалечено устройство, свързано към вашето устройство, изберете Опции > Външни устройства.

### Разглеждане и организиране на файлове Изберете Меню > Офис > Файлове.

За да намерите файл, изберете Опции > Намери. Въвелете текст за търсене, който да съответства на името на файла.

За да преместите и копирате файлове и папки или да създадете нови папки, изберете Опции > Подреди.

> Бърз достъп: За да приложите действия спрямо няколко елемента едновременно, маркирайте елементите. За да маркирате или демаркирате елементи, натиснете #.

### Управление на карта с памет

#### Изберете Меню > Офис > Файлове.

Тези опции са налични само когато се постави съвместима карта с памет в устройството.

Изберете Опции и от следните опции:

- Опции на карта памет Преименуване или форматиране на карта с памет.
- Парола карта с памет Защитаване с парола на карта с памет.
- Отключв. карта с памет Отключване на карта с памет.

# Архивиране на файлове в карта с памет

Изберете Меню > Офис > Файлове.

За да архивирате файлове в карта с памет, изберете видовете файлове, които искате да архивирате, и Опции > Копирай памет тел., Уверете се, че картата с памет има достатъчно свободна памет за файловете, които сте избрали за архивиране.

# Ouickoffice 🚸

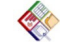

# Информация за Ouickoffice

Изберете Меню > Офис > Ouickoffice.

Ouickoffice се състои от Ouickword за разглеждане на документи на Microsoft Word, Ouicksheet за разглеждане на таблици на Microsoft Excel, Ouickpoint за презентации на Microsoft PowerPoint и Ouickmanager за закупуване на софтуер. С Ouickoffice можете да преглеждате документи на Microsoft Office 2000, XP, 2003 и 2007 (файлови формати DOC, XLS и PPT). Ако имате редакторската версия на Ouickoffice, можете също да редактирате файлове.

Не всички файлови формати или функции се поддържат.

# Работа с файлове

Изберете Меню > Офис > Ouickoffice.

Отваряне на файл — Отворете раздела за файлове и изберете файла от списъка.

Сортиране на файлове — Изберете Опции > Сортиране по.

#### Изпращане на файлове на съвместимо

устройство — Изберете Опции > Изпрати и метода на изпращане.

# Конвертор 🚣

#### Изберете Меню > Офис > Конверт..

Конверторът има ограничена точност и може да има грешки при закръглянето.

### Конвертиране на мерки

#### Изберете Меню > Офис > Конверт..

- Превъртете до полето за тип и изберете Опции > Вид конвертиране, за да отворите списък на мерни единици. Изберете типа мерна единица, която искате да използвате (различна от валута), и ОК.
- Превъртете до първото поле за единици и изберете Опции > Избор на единица. Изберете единицата, която ще конвертирате, и ОК. Превъртете до следващото поле за единици и изберете единицата, в която желаете да конвертирате.
- Превъртете до първото поле за количество и въведете стойността за конвертиране. Другото поле за количество автоматично се променя, за да покаже конвертираната стойност.

## Задаване на основната валута и обменен курс

#### Изберете Меню > Офис > Конверт..

Когато промените основната валута, трябва да въведете нови обменни курсове, защото всички зададени преди това обменни курсове се нулират.

Преди да можете да конвертирате валута, трябва да изберете основна валута и да добавите обменни курсове. Курсът на основната валута е винаги 1. Основната валута определя обменния курс на другите валути.

- За да настроите обменния курс за единицата на валутата, превъртете до полето за тип и изберете Опции > Валутни курсове.
- Превъртете до вида валута и въведете обменния курс, който искате да зададете за отделна валутна единица.
- За да смените основната валута, превъртете до валутата и изберете Опции > Като основен курс.
- 4. Изберете Готово > Да, за да запазите промените.

След като сте задали всички необходими обменни курсове, можете да преобразувате валути.

# Zip мениджър 🍹

Изберете Меню > Офис > Zip.

112

Със Zip мениджъра можете да създавате нови архивни файлове, за да съхранявате компресирани файлове в .zip формат; да добавяте един или няколко компресирани файла или папки към архив; да задавате, премахвате или променяте паролата за защитени архиви; да променяте настройки, като например степента на компресиране.

Можете да запаметите архивираните файлове в паметта на устройството или на карта с памет.

# РDF четец 🖪

#### Изберете Меню > Офис > Adobe PDF.

С приложение за четене на PDF можете да четете PDF документи на дисплея на устройството ви, да търсите текст в документите, да променяте настройки, като например ниво на мащабиране и изгледи на страници, както и да изпращате PDF файлове с имейл.

# Печатане 🖶

Можете да отпечатвате документи, като например файлове, съобщения, изображения или уеб страници, от устройството ви. Може да не можете да отпечатвате всякакъв тип документи.

# Отпечатване на файлове

Отпечатване на файлове

Изберете Меню > Контрол. панел > Принтери.

Преди отпечатване се уверете, че са извършени всички необходими конфигурации за свързване на устройството ви към принтера.

Изберете Опции > Опции за печат и после от следните:

- Печат Отпечатване на документ. За да отпечатате файл, изберете Печат във файл и изберете местоположението на файла.
- Настройка на стран. Можете да промените размера хартия и ориентацията, да определите полетата и да поставите горен или долен колонтитул. Максималната дължина на горния и долния колонтитул е 128 символа.
- Преглед Преглед на документа преди печат.

#### Опции за печат

Отворете документ като например файл или съобщение и изберете Опции > Опции за печат > Печат.

Определете следните опции:

- Принтер Изберете наличен принтер от списъка.
- Печат Изберете Всички страници, Четни страници или Нечетни страници за обхват на печат.
- Диапазон за печат Изберете Целия диапазон, Текущата страница или Определ.страници за обхват на страниците.
- Брой копия Изберете броя на копията за печат.
- Печат във файл Изберете да отпечатате файл и определете местоположението на файла.

Наличните опции могат да варират.

#### Настройки на принтера

#### Изберете Меню > Контрол. панел > Принтери.

За да добавите нов принтер, изберете Опции > Добави.

Определете следното:

- Принтер Въведете име за принтера.
- Драйвер Изберете драйвер за принтера.
- Носител Изберете носител за принтера.
- Точка за достъп Изберете точката за достъп
- Порт Изберете порта.
- Хост Определете хоста.
- Потребител Въведете потребителя.
- Опашка Въведете реда за отпечатване.
- Ориентация Изберете ориентацията.
- Размер на хартията Изберете размера на хартията.
- Тип хартия Изберете вид медия.
- Цветови режим Изберете цветовия режим.
- Модел на принтера Изберете модела на принтера.

Наличните опции могат да варират.

# Печат на изображения

Можете да отпечатвате изображения от устройството ви чрез съвместим с PictBridge принтер. Можете да печатате изображения единствено във файлов формат JPEG.

За да отпечатвате изображения в Галерия, камера или преглед на изображения, маркирайте изображенията и изберете Опции > Печат.

### Свързване с принтера

Свържете вашето устройство със съвместим принтер чрез съвместим кабел за данни и изберете Прехвърл. изображ. като режим за USB връзка.

За да настроите устройството да пита за целта на връзката всеки път, когато кабелът е свързван, изберете Меню > Контрол. панел и Свързв. > USB > Питай при връзка > Да.

#### Визуализация за печат

След като сте избрали принтера, избраните изображения се показват посредством предварително зададени оформления.

Ако изображенията не се побират на една страница, превъртете нагоре или надолу, за да покажете останалите страници.

#### Визуализация на изображения за печат

След като изберете изображенията за печат и принтера, определете настройките на принтера. Изберете от следните:

- Оформление Избор на оформлението на изображенията.
- Формат на хартията Избор на размера на хартията.
- Качество на печат Избор на качеството на печат.

# Часовник 📎

#### Изберете Меню > Приложен. > Часовник.

В приложението Часовник можете да видите информация за местното време и часови пояс, да задавате и променяте аларми и да променяте настройките за датата и часа.

### Алармен часовник

#### Изберете Меню > Приложен. > Часовник.

За да видите своите активни и неактивни аларми, отворете раздела за аларма. За да зададете аларма, изберете Опции > Нова аларма. Ако е необходимо, задайте повторение. Когато е включена аларма, се показва индикаторът 🐼.

За да изключите звучащата аларма, изберете Стоп. За да спрете алармата за определен период, изберете Повтори. Ако зададеният час за аларма настъпи, когато устройството е изключено, то се включва само и започва да издава алармен сигнал.

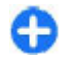

Съвет: За да определите периода, след който алармата да звъни отново, когато сте й задали да се повтаря, изберете Опции > Настройки > Интервал аларма.

За да отмените аларма, изберете Опции > Отстрани аларма.

За да промените настройките за часа, датата и вида на часовника, изберете Опции > Настройки.

114 За да актуализирате автоматично информацията за часа, датата и часовия пояс във вашето устройство (мрежова услуга), изберете Опции > Настройки > Автомат.актуалз.на часа > Включена.

### Световен часовник

Изберете Меню > Приложен. > Часовник.

За да видите часа в различни местоположения, отворете раздела за световния часовник. За да добавите към списъка местоположения, изберете Опции > Добави местонахожд.. Можете да добавите към списъка най-много 15 местоположения.

За да изберете вашето текущо местоположение, превъртете до него и изберете Опции > Задай текущо местон. Местоположението се показва в основния екран на часовника, а часът на вашето устройство се променя според избраното местоположение. Проверете дали часът е верен и съответства на вашия часови пояс.

# Настройки на часовника

Изберете Опции > Настройки.

За да промените часа или датата, изберете Време или Дата.

За да промените часовника, който се показва в началния екран, изберете Тип часовник > Аналогов или Цифров.

За да позволите на мобилната телефонна мрежа да актуализира часа, датата и информацията за часовия пояс в устройството (услуга на мрежата), изберете Автомат.актуалз.на часа > Включена.

# За да промените тона на алармата, изберете Алармен тон часовник.

# Баркод четец Информация за Баркод четеца

#### Изберете Меню > Приложен. > Баркод.

Използвайте приложението Баркод четец за декодиране на различни видове кодове, например кодове в списания. Кодовете могат да съдържат информация, като уеб адреси, адреси за електронна поща, телефонни номера и визитни картички. Приложението Баркод четец не поддържа 1D кодове. Приложението Баркод четец използва камерата във вашето устройство, за да сканира кодове.

### Сканиране на кодове

#### Изберете Меню > Приложен. > Баркод.

- 1. За да сканирате код, изберете Сканирай код.
- 2. Задайте кода да се побира на дисплея.

Приложението опитва да сканира и декодира кода, като декодираната информация се извежда на дисплея.

3. За да запаметите сканираните данни, изберете Опции > Запамети.

Данните се запаметяват във файлов формат BCR в папката Запаметени данни. За да посочите паметта, където да се запаметява информацията, изберете Опции > Настройки > Използвана памет.

4. За да използвате декодираната информация, изберете Опции и желаното действие.

Устройството преминава в режим на готовност, за да пести батерията, ако приложението Баркод четец не може да се активира или ако няма натиснати клавиши в продължение на една минута.

# Речник

#### Изберете Меню > Офис > Речник.

За да преведете думите от един език на друг, въведете текста в полето за търсене. При въвеждане на текста се появяват предложения за думи за превод. За да преведете дума, изберете думата от списъка. Възможно е да не се поддържат всички езици.

Изберете Опции и от следните опции:

- Прослушай Слушане на избраната дума.
- История Намиране на вече преведени думи от текущата сесия.
- ЕЗИЦИ Промяна на изходния или целевия език, изтегляне на езици от интернет или премахване на език от речника. Английският език не може да бъде изтрит от речника. Освен английски език, можете да инсталирате два допълнителни езика.
- Реч Редактиране на настройките за глас. Можете да регулирате скоростта и силата на гласа.

# Бележки 🍃

#### Изберете Меню > Приложен. > Бележки.

Можете да създавате и изпращате бележки на други съвместими устройства и да запаметявате получени файлове с чист текст (файлов формат ТХТ) в "Бележки".

За да напишете бележка, започнете да въвеждате текста. Редакторът за бележки се отваря автоматично.

За да отворите бележка, изберете Отвори.

За да изпратите бележка до други съвместими устройства, изберете Опции > Изпрати.

За да синхронизирате или да зададете настройки за синхронизиране за бележка, изберете Опции > Синхронизация. Изберете Старт, за да започнете синхронизирането, или Настройки – за да зададете настройки за синхронизирането за бележката.

# Медия

Вашето устройство съдържа разнообразни медийни приложения както за бизнес, така и за свободно време.

# Камера

Изберете Меню > Приложен. > Медия > Камера.

# Заснемане на изображение

Изберете Меню > Приложен. > Медия > Камера или натиснете клавиша за снимане, за да активирате камерата.

Вашето устройство поддържа резолюция на заснетото изображение до 2048 x 1536 пиксела. Резолюцията на изображенията в това ръководство може да е различна.

За да направите снимка, използвайте екрана като визьор и натиснете клавиша за снимане. Устройството запаметява изображението в Галерия.

Лентата с инструменти ви предлага команди за бърз достъп до различни елементи и настройки, преди и след заснемането на изображение или записването на видео. Изберете елемент от лентата с инструменти и натиснете клавиша за превъртане.

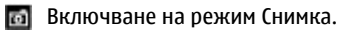

🔠 Включване на режим Видео.

А Изберете обстановката.

Изключване на видео осветлението (само за режим Видео)

Включване на видео осветлението (само за режим Видео)

Изберете режима за светкавицата (само изображения).

Активирайте собствения таймер (само изображения).

Активиране на режима на заснемане на поредица (само при снимки).

И

Избор на цветови тон.

🚯 Регулирайте баланса на бялото.

Регулиране на компенсацията на експозицията (само при снимки).

Достъпните опции варират в зависимост от режима на заснемане и екрана, в който се намирате. Настройките се връщат към стойностите по подразбиране, когато затворите камерата.

За да персонализирате лентата с инструменти на камерата, превключете в режим Снимка и изберете Опции > Персонл. инструменти.

За да виждате лентата с инструменти преди и след заснемане на изображение или записване на видео, изберете Опции > Покажи лента с инстр..

За да видите инструментите само когато ви трябват, изберете Опции > Скрий лентата с инстр..

## Обстановки

Изберете Меню > Приложен. > Медия > Камера.

Картината ви помага да намерите точните настройки за цвят и осветление за конкретните условия. Настройките на всяка сцена са зададени съгласно определен стил или обкръжаваща среда.

За да смените обстановка, изберете Режими сцена от инструментите.

За да направите собствена сцена, превъртете до "Лична настройка" и изберете Опции > Промени.

За да копирате настройките на друга обстановка, изберете На база режим сцена и желаната обстановка.

За да активирате собствената сцена, изберете Лична настр. > Избор.

# Заснемане на поредица от изображения

Изберете Меню > Приложен. > Медия > Камера.

За да заснемете няколко изображения в поредица, ако има достатъчно памет, изберете Режим поредица от инструментите и натиснете клавиша за заснемане.

Заснетите изображения се показват в решетка на дисплея. За да прегледате изображение, превъртете до него и натиснете клавиша за превъртане. Ако сте използвали времеви интервал, само последното изображение се показва на дисплея, а останалите изображения ги има в Галерия.

За да изпратите изображението, изберете Опции > Изпрати.

За да изпратите изображението на повикващия по време на активно повикване, изберете Опции > Изпрати до повикващ.

За да деактивирате режима за поредица, изберете Режим поредица > Единич.снимка от инструментите.

# Преглед на заснетото изображение

Изберете Меню > Приложен. > Медия > Камера.

Заснетото изображение автоматично се запаметява в Галерия. Ако не искате да задържите изображението, изберете Изтриване от инструментите.

Изберете от следните елементи на инструментите:

- Изпращане Изпращане на изображението до съвместими устройства.
- Изпрати до повикващ Изпращане на изображението на повикващия по време на активно повикване.
- Публик. в Изпращане на изображението на вашия съвместим онлайн албум (услуга на мрежата).

За използване на изображението като фоново изображение, изберете Опции > Задай като тапет.

За добавяне на изображението към контакт, изберете Опции > Присвои към контакт.

### Записване на видео

# Изберете Меню > Приложен. > Медия > Камера.

- 1. Ако камерата е в режим "Снимка", изберете режим "Видео" от лентата с инструменти.
- За да започнете заснемането, натиснете клавиша за снимане.
- За да направите пауза в заснемането, изберете Пауза. Изберете Продължи, за да продължите заснемането.
- За да спрете заснемането, изберете Стоп. Видеоклипът се запаметява автоматично в Галерия. Максималната дължина на видеоклипа зависи от наличната памет.

# Възпроизвеждане на видеоклип

Изберете Меню > Приложен. > Медия > Камера.

За да възпроизведете записан видеоклип, изберете Изпълнение от инструментите.

Изберете от следните елементи на инструментите:

- Изпращане Изпращане на видеоклипа на други съвместими устройства.
- Изпрати до викащ Изпращане на видеоклипа на повикващия по време на активно повикване.
- Публик. в Изпращане на видеоклипа до онлайн албум (услуга на мрежата).
- Изтриване Изтриване на видеоклипа.

За да въведете ново име за видеоклипа, изберете Опции > Преименуване видео.

# Настройки на изображението

Изберете Меню > Приложен. > Медия > Камера.

За да промените настройките за снимки, изберете Опции > Настройки и после от следните:

- Качество изображ. Настройка на качеството на снимката. Колкото е по-добро качеството на снимката, толкова повече памет заема тя.
- Показв. GPS инфо За да добавите информация за мястото към заснетата снимка,

ако е налична информацията, изберете Включено.

- Добави към албум Определете в кой албум да се запаметяват заснетите изображения.
- Покажи изображението За да видите снимката след заснемане, изберете Да. За да продължите непосредствено със заснемането на снимки, изберете Изключено.
- Зададено име изобр. Определяне на име по подразбиране за направените снимки.
- Разш. мащабиране Опцията Включ. (продължит.) позволява стъпките при мащабиране да бъдат плавни и да се преминава непрекъснато между цифрово и разширено цифрово варио. Опцията Изключено позволява ограничена степен на мащабиране и запазване на разделителната способност на изображението.
- Тон при снимане Настройка на тона, който да се чува при правене на снимка.
- Използвана памет Изберете къде да съхраняват вашите изображения.
- Възстановяване на настройки

   Възстановяване на настройките на камерата до първоначалните стойности.

# Настройки за видео

# Изберете Меню > Приложен. > Медия > Камера.

За да промените настройките за видео режим, изберете Опции > Настройки и после от следните:

- Видео качество Задаване на качеството за видеоклипа. Изберете Споделяне, ако искате да изпратите видеоклипа чрез мултимедийно съобщение. Клипът се записва с разделителна способност ОСІF, във файлов формат ЗGPP, а размерът е ограничен до 300 КВ (приблизително 20 секунди). Възможно е да не можете да изпратите видеоклипове, запаметени във файлов формат MPEG-4 в мултимедийно съобщение.
- Показв. GPS инфо За да добавите информация за мястото към заснетия видеоклип, ако е налична информацията, изберете Включено.
- Звукозапис Избор на Без звук, ако не желаете да записвате звук.
- Добави към албум Определете в кой албум да се запаметяват записаните видеоклипове.
- Покажи заснето видео Преглед на първия кадър от заснетия видеоклип след спиране на записването. За да гледате целия видеоклип, изберете Изпълнение от лентата с инструменти.
- Зададено име клип Определяне на име по подразбиране за заснетите видеоклипове.
- Използвана памет Избор къде да се съхраняват видеоклиповете.
- Възстановяване на настройки
  - Възстановяване на настройките на камерата до първоначалните им стойности.

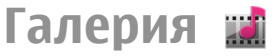

Изберете Меню > Галерия.

Използвайте Галерия, за да получите достъп до различни видове мултимедия, включително снимки, музика, видеоклипове със звук. Всички видяни снимки и видеоклипове, както и получената музика и аудиозаписи, автоматично се запаметяват в Галерия. Аудиозаписите и музиката се възпроизвеждат с музикалния плейър, а видеоклиповете и връзките за поточно видео - с приложението RealPlayer. Снимките се отварят в приложението за преглед на изображения.

# Работа с медийни файлове и папки

Изберете Меню > Галерия.

За да отворите файл или папка, изберете съответния елемент.

За да създадете нова папка, превъртете до файл и изберете Опции > Подреди > Нова папка. Не може да създавате папки в папки.

За да копирате или премествате файлове, превъртете до файл и изберете Опции > Подреди и след това желаната опция.

За да изтегляте файлове в Галерия чрез уеб браузъра, изберете Изтег.графики, Изтегли видео, Изтегли песни или Изтегли звуци. Отваря се браузърът. Изберете маркер или въведете уеб адреса на сайта за изтегляне.

За да потърсите файл, изберете Опции > Търси. Напишете елемента, който търсите. Съответстващите файлове се показват.

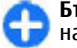

**Бърз достъп:** За да изберете файлове, натиснете **#**.

# Преглед на изображения

ИзберетеМеню > Галерия.

За да отворите изображение за преглед, изберете Опции > Отвори.

За да отворите следващото или предишното изображение, превъртете надясно или наляво.

За да увеличите или намалите изображението, изберете Опции > Увеличаване или Намаляване.

За да завъртите изображението по посока на часовниковата стрелка или обратно на нея с 90 градуса, изберете Опции > Завърти > Дясно или Ляво.

## Управляване на файлове с изображения

За да прегледате подробна информация за изображението, изберете Опции > Покажи детайли.

За да изпратите изображението, изберете Опции > Изпрати и изберете метода за изпращане.

За да преименувате изображението, изберете Опции > Преименувай.

122

За да зададете изображението като фон на дисплея, изберете Опции > Използ.изображение > Задай като тапет.

За добавяне на изображението към контакт изберете Опции > Използ.изображение > Присвои към контакт. Отваря се приложението Контакти и можете да изберете контакт за изображението.

# Споделяне онлайн Информация за Споделяне онлайн

Изберете Меню > Приложен. > Медия > Спод. онл..

Със Споделяне онлайн (услуга на мрежата) можете да публикувате изображения, видеоклипове и звукови клипове от вашето устройство в съвместими услуги за споделяне онлайн, като албуми и блогове. Можете също да видите и изпращате коментари към публикациите в тези услуги и да изтеглите съдържание на вашето съвместимо устройство Nokia.

Поддържаните видове съдържание и наличността на услугата Споделяне онлайн може да варират.

## Абониране за услуги

Изберете Меню > Приложен. > Медия > Спод. онл..

За да се абонирате за услуга за онлайн споделяне, отидете на уеб сайта на доставчика на услуги и проверете дали устройството ви Nokia е съвместимо с услугата. Създайте акаунт, както е показано на уеб сайта. Получавате потребителско име и парола, които са необходими, за да настроите устройството си за акаунта.

- За да активирате услуга, отворете приложението за онлайн споделяне в устройството, изберете услуга и Опции > Активирай.
- Позволете на устройството да създаде мрежова връзка. Ако бъдете подканени за Интернет точка за достъп, изберете такава от списъка.
- 3. Влезте в акаунта си, както е показано на уеб сайта на доставчика на услуги.

За наличието и цената на услуги на трети лица и цените за прехвърляне на данни се свържете с вашия доставчик на услуги или съответното трето лице.

### Управляване на акаунти

За да видите акаунтите си, изберете Опции > Настройки > Мои акаунти.

За да създадете нов акаунт, изберете Опции > Добави нов акаунт.

За да промените потребителското си име или парола за даден акаунт, изберете акаунта и Опции > Отвори.

За да зададете акаунта по подразбиране, когато изпращате публикации от устройството си, изберете Опции > Направи основен.

За да премахнете акаунт, изберете акаунта и Опции > Изтрий.

## Създаване на публикация

Изберете Меню > Приложен. > Медия > Спод. онл..

За да публикувате медийни файлове в дадена услуга, изберете услугата и Опции > Ново качване. Ако услугата за онлайн споделяне предоставя канали за публикуване на файлове, изберете желания канал.

За да добавите изображение, видеоклип или звуков клип към публикацията, изберете Опции > Вмъкни.

Въведете заглавие или описание за публикацията, ако има такива данни.

За да добавете етикети към публикацията, изберете Етикети:.

За да публикувате информация за място, която се съдържа във файла, изберете Място:.

За да зададете ниво на поверителност за файл, изберете **Поверит.:** За да позволите на всеки да вижда файла ви, изберете **Обществен**. За да ограничите виждането на файловете ви от други, изберете **Личен**. Можете да зададете настройка **По подразбиране** на уеб сайта на доставчика на услуги. За да изпращате публикация към услугата, изберете Опции > Качи.

# Публикуване на файлове от Галерия

Можете да публикувате файлове от Галерия в онлайн услуга за споделяне.

- 1. Изберете Меню > Галерия и файловете, които искате да публикувате.
- 2. Изберете Опции > Изпрати > Качи и желания акаунт.
- 3. Променете публикацията, както е необходимо.
- 4. Изберете Опции > Качи.

### Качване с едно щракване

Качването с едно щракване ви позволява да публикувате изображения в онлайн услуга за споделяне непосредствено след заснемането им.

За да използвате качване с едно щракване, направете снимка с камерата на вашето устройство и изберете иконата за онлайн споделяне от лентата с инструменти.

### Списък с етикети

Изберете Меню > Приложен. > Медия > Спод. онл..

Етикетите описват съдържанието на публикацията и помагат на четящите да намерят съдържание в услугите за онлайн споделяне.

За да видите списък с наличните етикети при създаването на публикация, изберете Етикети:.

За да добавите етикети към публикацията, изберете етикет от списъка и Готово. За да добавите няколко етикета към публикацията, изберете всеки етикет и Опции > Маркиране/Демаркир. > Маркиране.

За да търсите етикети, въведете в полето за търсене текста, който търсите.

За да добавите етикет към списъка с етикети, изберете Опции > Нов етикет.

## Управление на публикациите в "Изходящи"

Изберете Меню > Приложен. > Медия > Спод. онл..

Кутията "Изходящи" показва публикациите, които качвате в момента, неуспешно качените публикации и тези, които сте изпратили.

За да отворите кутията "Изходящи", изберете Изходящи > Опции > Отвори.

За да започнете качването на публикация, изберете я и Опции > Качи сега.

**124** За да отмените качването на публикация, изберете я и Опции > Отмени.

За да изтриете публикация, изберете я и Опции > Изтрий.

# Преглед на съдържанието на услуга

Изберете Меню > Приложен. > Медия > Спод. онл..

За да видите съдържанието на услуга, изберете я и Опции > Отвори.

За отваряне на фийд изберете съответния фийд. За да отворите съответния фийд в браузъра, изберете уебсайта на доставчика на услугата.

За да видите коментари, свързани с файл, изберете файла и Опции > Прегл. коментари.

За да видите даден файл на цял екран, изберете файла.

За да актуализирате даден уеб канал, изберете го и Опции > Актуализиране сега.

Ако видите интересен файл и желаете да изтеглите целия уеб канал в устройството си, изберете файла и Опции > Абонамент за контакт.

## Настройки на доставчика на услуги

Изберете Меню > Приложен. > Медия > Спод. онл..

За да видите списъка на доставчиците на услуги, изберете Опции > Настройки > Дост. на услуги.

За да проверите данните за услуга, изберете услугата от списъка.

За да изтриете избраната услуга, изберете Опции > Изтрий.

# Редактиране на настройки на акаунта

Изберете Меню > Приложен. > Медия > Спод. онл..

За да промените вашите акаунти, изберете Опции > Настройки > Мои акаунти и един акаунт.

За да промените потребителското име за акаунта, изберете Потребителско име.

За да промените паролата за акаунт, изберете Парола.

За да промените името на акаунта, изберете Име на акаунт.

За да определите размера на изображения, които публикувате, изберете Р-р на изобр. за качване > Оригинален, Среден (1024 x 768 пиксела) или Малък (640 x 480 пиксела).

# Редактиране на разширени настройки

Изберете Меню > Приложен. > Медия > Спод. онл..

За да редактирате разширените настройки, изберете Опции > Настройки > Разширени.

За да използвате безжична LAN (WLAN) връзка за споделяне, изберете Използвай клетъчната > Деактивирано. За да позволите и връзка за пакети данни, изберете Активирано.

За да позволите споделяне и изтегляне на елементи, докато сте извън домашната мрежа, изберете Разреши роуминг > Активирано.

За да изтеглите нови елементи от услугата автоматично, изберете Интервал на изтегляне и интервала за изтеглянията. За да изтегляте ръчно елементи, изберете Ръчно.

## Броячи за данни

Изберете Меню > Приложен. > Медия > Спод. онл..

За да проверите количеството данни, които сте качили и изтеглили, изберете Опции > Настройки > Прехвърлени данни.

За да нулирате броячите, изберете Опции > Изчисти изпратените, Изчисти получените или Изчисти всички.

# Nokia Видео център

С Nokia Видео център (услуга на мрежата) можете да изтегляте и да изпълнявате поточно видеоклипове по ефира от съвместими услуги за видео по Интернет посредством пакети данни или по безжична LAN (WLAN) връзка. Можете също да прехвърляте видеоклипове на устройството от съвместим компютър и да ги разглеждате във Видео център.

Използването на точки за достъп на пакети данни за изтегляне на видеофилми може да е свързано с предаване на големи количества данни през мрежата на вашия доставчик на услуги. Свържете се с вашия доставчик на услуги за информация относно тарифите за пренос на данни.

Вашето устройство може да има предварително зададени услуги.

Доставчиците на услуги може да предлагат безплатно съдържание или да ви таксуват. Проверете цените в услугата или при доставчика на услуги.

# Преглеждане и изтегляне на видеоклипове

#### Свързване към видео услуги

1. Изберете Меню > Приложен. > Медия > Видео цент..

 За да се свържете с услуга за инсталиране на видео услуги, изберете Добавяне нови услуги и желаната видео услуга от каталога с услуги.

#### Преглед на видеоклип

За да разгледате съдържанието на инсталирани видео услуги, изберете Видео канали.

Съдържанието на някои видео услуги се разделя на категории. За да разглеждате видеоклипове, изберете категория.

За да търсите видеоклип в услугата, изберете Търсене на видео. Търсенето може да не е възможно във всички услуги.

Някои видеоклипове могат да бъдат предавани със стрийминг по ефира, но други трябва първо да бъдат изтеглени на вашето устройство. За да изтеглите видеоклип, изберете Опции > Изтегляне. Изтеглянията продължават във фонов режим, ако излезете от приложението. Изтеглените видеоклипове се запаметяват в "Моите видеоклипове".

За да гледате видеоклип посредством стрийминг или да пуснете изтеглен клип, изберете Опции > Пусни. Когато видеоклипът се изпълнява, използвайте клавишите за избор и клавиша за превъртане, за да управлявате плейъра. За да регулирате силата на звука, използвайте клавиша за сила на звука.

Предупреждение: Продължителното слушане на силен звук може да увреди слуха ви. Слушайте музика при умерено силно ниво на звука и не дръжте устройството близо до ухото си, когато се използва високоговорителят.

Изберете Опции и от следните опции:

- Поднови изтегляне Продължаване на преустановено или неуспешно изтегляне.
- Отмени изтегляне Отмяна на изтегляне.
- Преглед Предварителен преглед на видеоклип. Тази опция е налична, ако се поддържа от услугата.
- Подробности за канал Преглед на информация за даден видеоклип.
- Обнови списъка Обновяване на списъка с видеоклипове.
- Отвори вр. в браузъра Отваряне на връзка в уеб браузъра.

#### График изтег.

Настройката на приложението автоматично да изтегля видеоклипове може да е свързана с предаването на голям обем данни през мрежата на доставчика ви на услуги. За информация относно тарифите за прехвърляне на данни се свържете с вашия доставчик на услуги. За да планирате автоматично изтегляне на видеоклипове в услуга, изберете Опции > График на изтегл.. Видео центърът автоматично изтегля нови видеоклипове ежедневно във време, което зададете.

За да отмените планираните изтегляния, изберете Ръчно изтегляне като метод на изтегляне.

### Видео канали

Изберете Меню > Приложен. > Медия > Видео цент..

Съдържанието на инсталираните видео услуги се разпространява с помощта на RSS канали. За да видите и управлявате своите канали, изберете Видео канали.

Изберете Опции и от следните опции:

- Абонаменти за канали Проверка на текущите ви абонаменти за канали.
- Подробности за канал Преглед на информация за видеоклип.
- Добавяне на канал Абониране за нови канали. Изберете През директ. "Видео", за да изберете канал от услугите във видео указателя.
- Актуализ. на канали Обновяване на съдържанието на всички канали.
- Управяване на канала Управляване на опциите за акаунт за определен канал, ако е наличен.
- Премести Преместване на видеоклипове на желано място.

За да видите видеоклиповете, налични в определен канал, превъртете до канал от списъка.

## Моето видео

"Моите видеоклипове" е място за съхранение на всички видеоклипове в приложението Видео център. Можете да подредите в отделни екрани изтеглените видеоклипове и видеоклиповете, заснети с камерата на устройството.

- За да отворите папка и да видите видеоклипове, натиснете клавиша за превъртане. Когато клипът се изпълнява, използвайте клавиша за превъртане и клавишите за избор, за да управлявате видео плейъра.
- 2. За да регулирате силата на звука, натиснете клавиша за сила на звука.

Изберете Опции и от следните опции:

- Поднови изтегляне Възобновяване на преустановено или неуспешно изтегляне.
- Отмени изтегляне Отмяна на изтегляне.
- Подробности за видео Преглед на информация за даден видеоклип.
- Търсене Търсене на видеоклип. Въведете текст за търсене, който да съответства на името на файла.
- Състояние на паметта Преглед на количеството свободна и използвана памет.
- Сортиране по Подреждане на видеоклипове. Изберете желаната категория.
- Преместв. и копиране Преместване и копиране на видеоклипове. Изберете Копирай или Премести и желаното местоположение.

### Прехвърляне на видеоклипове от компютър ви

Прехвърляне на ваши собствени видеоклипове във "Видео център" от съвместими устройства с помошта на съвместими ISB кабед за дачни. Видео

128 помощта на съвместим USB кабел за данни. Видео

центърът ще показва само видеоклиповете, които са във формат, поддържан от вашето устройство.

- За да виждате от компютъра устройството си като памет на устройство, към която можете да прехвърляте всякакви файлове с данни, осъществете връзката с помощта на съвместим USB кабел за данни.
- Изберете Масова памет като метод на свързване. В устройството трябва да е поставена съвместима карта с памет.
- 3. Изберете видеоклиповете, които искате да копирате от компютъра си.
- 4. Прехвърлете видеоклиповете в E:\My Videos в картата с памет.

Прехвърлените видеоклипове се показват в папката "Мои видеоклипове" във "Видео център". Видео файловете в други папки на устройството ви не се показват.

## Настройки на Видео център

В основния екран на "Видео център" изберете Опции > Настройки и от следните:

- Избор на видео услуга Изберете видео услугите, които желаете да се появяват във "Видео център". Можете също да добавяте, премахвате, редактирате и гледате подробности на дадена видео услуга. Не можете да редактирате предварително инсталирани видео услуги.
- Настройки на връзка За да определите мрежовото местоназначение, използвано за

свързване към мрежата, изберете Мрежова връзка. За да избирате свързването ръчно всеки път, когато "Видео център" отвори мрежово свързване, изберете Питай винаги.

За да включвате и изключвате GPRS свързване, изберете Разр. използв. на GPRS.

За да включвате и изключвате роуминг, изберете Разреши роуминг.

- Родителски контрол Задайте ограничение на възрастта за видео. Изискваната парола е същата като кода за заключване на устройството. Фабричната настройка на кода за заключване е 12345. При услуги за видео при поискване, видеоклиповете, които имат същото или по-високо възрастово ограничение от това, което сте задали, са скрити.
- Предпочитана памет Изберете дали изтеглените видеоклипове да се записват в паметта на устройството или в съвместима карта с памет.
- Миниатюри Изберете дали да изтегляте и виждате умалени изображения в списъците с видео канали.

# Nokia Podcasting 🖗

Изберете Меню > Приложен. > Медия > Podcasting.

Изтеглете подкасти в устройството си и ги пуснете.

## Възпроизвеждане и управляване на подкастове

Подкаст доставя аудио и видеосъдържание през интернет за възпроизвеждане в мобилни устройства и компютри.

С приложението Nokia Podcasting можете да търсите, откривате, абонирате и изтегляте подкастове по въздуха, както и да възпроизвеждате, управлявате и споделяте подкастове с вашето устройство.

Определете връзката и настройките за изтегляне, преди да използвате приложението. Изберете Опции > Настройки > Връзка и Изтегли.

За да търсите нови епизоди подкаст, за които да се абонирате, изберете Директории.

За да търсите подкастове чрез ключови думи и заглавия, изберете **Търси**.

За да се покажат всички налични епизоди от избрания подкаст, отворете папката Подкастове и изберете Отвори.

За да изтеглите избрания епизод, изберете Изтегли.

За да възпроизведете епизода, изберете Пусни.

За да актуализирате избрания подкаст или маркираните подкастове с нов епизод, изберете Опции > Актуализирай.

За да отворите уебсайта на подкаст (услуга на мрежата), изберете Опции > Отвори уеб страница.

Някои подкастове предоставят възможността да комуникирате със създателите, като коментирате и гласувате. За да се свържете с интернет и направите това, изберете Опции > Виж коментари.

### **Директории**

#### Изберете Директории.

Директориите ви помагат да намерите нови епизоди на подкаст, за които да се абонирате.

Съдържание на промените в директориите. Изберете желаната папка на директорията, за да я актуализирате (услуга на мрежата). Цветът на папката се сменя, когато актуализацията е завършена.

За да се абонирате за подкаст, превъртете до заглавието на подкаста и изберете Актуализирай. След като се абонирате за епизодите на подкаст, можете да ги изтеглите, управлявате и пускате в подкаст менюто.

За да добавите нова директория или папка. изберете Опции > Ново > Уеб директория или Папка. Изберете заглавие, URL адрес на файла .opml (outline processor markup language) и Готово.

За да вмъкнете .opml файл, съхранен в устройството ви, изберете Опции > Импорт. ОРМL файл.

За да запаметите получен .opml файл, отворете 130 файла, за да го запаметите в папката Получени Директории. Отворете папката, за да се абонирате към връзките, които искате да добавите към вашите подкастове.

## Търсене на подкастове

Търсенето ви помага да намерите подкастове по ключова дума или заглавие.

Търсачката използва услугата за търсене на подкаст, която сте задали в Podcasting > Опции > Настройки > Връзка > Търсене URL за услуга.

За да търсите подкастове, изберете Търсене и въведете желаните ключови думи.

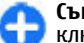

Съвет: Търсенето преглежда за заглавия, ключови думи и описания на подкаст, а не за определени епизоди. Обши теми като например футбол или хип-хоп обикновено дават по-добър резултат от определен отбор или изпълнител.

За да се абонирате за избраните канали и да ги добавите към вашите подкастове, изберете Абонирай се.

За да започнете ново търсене, изберете Опции > Ново търсене.

За да прегледате данните за даден подкаст, изберете Опции > Описание.

# Настройки за подкаст

За да промените настройките за връзка, изберете Опции > Настройки > Връзка.

За да промените настройките за изтегляне, изберете Опции > Настройки > Изтегли.

За да възстановите основните настройки, отворете съответните настройки и изберете Опции > Върни начални настр..

# Музикален плеър 🎝

# Изберете Меню > Приложен. > Медия > Муз. плеър.

Музикалният плейър поддържа файлови формати, като например ААС, ААС+, еААС+, МРЗ и WMA. Музикалният плейър не поддържа непременно всички видове файлови формати или всички разновидности на тези формати.

Можете да използвате Музикалния плейър, за да слушате епизоди на подкаст. Подкастингът е начин на доставяне на аудио или видео съдържание по Интернет посредством технологиите RSS или Atom за възпроизвеждане в мобилни устройства и персонални компютри.

Можете да прехвърляте музика от други съвместими устройства на вашето. <u>Вижте</u> <u>"Прехвърляне на музика от компютъра", стр. 132.</u>

# Възпроизвеждане на песен или епизод на подкаст

За да добавите всички налични песни и подкастове към фонотеката, изберете Опции > Обновяв.Фонотека.

За възпроизвеждане на песен или епизод на подкаст, изберете желаната категория и песента или епизода на подкаст.

За пауза на възпроизвеждането, натиснете клавиша за превъртане, а за да го възобновите, натиснете отново клавиша за превъртане. За да спрете възпроизвеждането, превъртете надолу.

За да превъртате бързо напред или назад, натиснете и задръжте клавиша за превъртане надясно или наляво.

За да прескочите на следващия елемент, превъртете надясно. За да се върнете в началото на елемента, превъртете наляво. За да прескочите към предишния елемент, превъртете отново наляво в рамките на 2 секунди, след като е започнала песен или подкаст.

За да модифицирате тона на възпроизвежданата музика, изберете Опции > Еквалайзер.

За да промените баланса и стереокартината или да усилите басите, изберете Опции > Аудио настройки.

За да се върнете в началния екран и да оставите плейъра да изпълнява във фонов режим, натиснете клавиша за край.

## Списъци с песни

За да видите и управлявате списъци с песни, изберете Фонотека > Списъци с песни.

За да създадете нов списък с песни, изберете Опции > Нов списък с песни.

За да добавите песни към списъка с песни, изберете песента и Опции > Добави песни > Запаметен сп. песни или Нов списък с песни.

За да запишете песни в списъка с песни, превъртете до песента, която искате да преместите, и изберете Опции > Пренарежд.сп.песни.

### Музикален магазин на Nokia

# Изберете Меню > Приложен. > Медия > Муз.магазин.

В музикалния магазин на Nokia (услуга на мрежата) можете да търсите, преглеждате и купувате музика за изтегляне във вашето устройство. За да закупите музика, трябва първо да се регистрирате за услугата.

За достъп до музикалния магазин на Nokia трябва да имате валидна точка за достъп до Интернет на вашето устройство.

Музикалният магазин на Nokia не е достъпен за всички страни и региони.

За да намерите още музика в различните категории, изберете Опции > Търсене в Муз. магазин.

За да изберете точката за достъп, която да се използва с Музикалния магазин на Nokia, изберете Основна точка достъп.

# Прехвърляне на музика от компютъра

За да прехвърлите музика от вашия компютър, свържете вашето устройство към компютъра чрез връзка Bluetooth или съвместим USB кабел за данни. Ако използвате USB кабела, изберете Масова памет като вид връзка. Уверете се, че в устройството е поставена съвместима карта с памет.

Ако изберете<mark>РС Suite</mark> като вид връзка, можете да използвате Nokia Music, за да синхронизирате музика между вашето устройство и компютър.

## Прехвърляне с Windows Media Player

Възможно е функциите за синхронизация на музика да се различават при различните версии на приложението Windows Media Player. За повече информация вижте съответното ръководство и помощ на Windows Media Player. Следните инструкции са за Windows Media Player 11.

#### Ръчна синхронизация

С ръчната синхронизация можете да изберете песни и списъци с песни, които искате да преместите, копирате или отстраните.

 След като вашето устройство се свърже с Windows Media Player, изберете вашето устройство в панела за навигация отдясно, ако е свързано повече от едно устройство.

- В левия панел за навигация разгледайте музикалните файлове в компютъра си, които искате да синхронизирате.
- 3. Провлачете и пуснете песни в Списък за синхронизация отдясно.

Можете да видите количеството налична памет във вашето устройство над Списък за синхронизация.

- За да отстраните песни или албуми, изберете елемент в Списък за синхронизация, кликнете с десния бутон и изберете Отстрани от списъка.
- 5. За да започнете синхронизация, кликнете върху Старт на синхронизация.

#### Автоматична синхронизация

- За да активирате функцията за автоматична синхронизация Windows Media Player, кликнете върху раздела Синхронизация, изберете Телефон Nokia > Настройване на синхронизация... и направете отметка в кутийката Автоматично синхронизиране на това устройство.
- Изберете списъците с песни, които искате да се синхронизират автоматично, в панела Налични списъци с песни и кликнете върху Добави.

Избраните елементи се прехвърлят в панела Списъци за синхронизация.

3. За да приключите настройката за автоматична синхронизация, кликнете върху **Готово**.

Когато се направи отметка в кутийката Автоматично синхронизиране на това устройство и вие свържете вашето устройство с компютъра, фонотеката във вашето устройство се актуализира автоматично на базата на списъците с песни, които сте избрали за синхронизация в Windows Media Player. Ако няма избрани списъци с песни, се избира цялата фонотека от компютъра за синхронизация. Ако има достатъчно свободна памет в устройството, Windows Media Player избира автоматично ръчна синхронизация.

За да спрете автоматичната синхронизация, кликнете върху раздела Синхронизация и изберете Спиране на синхронизация към "Телефон Nokia".

# Предварително зададени честотни настройки

Изберете Меню > Приложен. > Медия > Муз. плеър и Опции > Отидете в Звучи сега > Опции > Еквалайзер.

За да използвате предварително зададена честота при слушане на музика, изберете честотата, която искате да използвате, и Опции > Активиране.

За да промените предварително зададена честота, изберете Опции > Промяна и честотната лента, и превъртете нагоре или надолу, за да регулирате нейната стойност. Честотната корекция ще се чуе непосредствено при възпроизвеждане.

За да се върнете към първоначалните стойности на честотните ленти, изберете Опции > Възстановяв. основни.

За да създадете нова честотна настройка, изберете Опции > Нова настройка. Въвеждане на име за честотната настройка. Превъртете нагоре или надолу между честотните ленти и задайте честотата за всяка лента.

# RealPlayer 🏈

# Изберете Меню > Приложен. > Медия > RealPlayer.

RealPlayer възпроизвежда видео- и аудиоклипове, които се съхраняват на устройството ви, прехвърлят се от имейл съобщения или съвместим компютър, или се изтеглят със стрийминг от устройството ви през Интернет. Поддържаните файлови формати включват MPEG-4, MP4 (без стрийминг), 3GP, RV, RA, AMR и Midi. RealPlayer не поддържа непременно всички варианти на мултимедийни файлови формати.

### Възпроизвеждане на видеоклипове и връзки за стрийминг

За да пуснете видеоклип, изберете Видеоклипове и клип.

За да покажете списък на последните изпълнени файлове в основния екран на приложението, изберете Послед.пускани.

**134** За стрийминг на съдържание по ефира (услуга на мрежата) изберете Линк. стрийм. и връзка.

RealPlayer разпознава два вида връзки: rtsp:// URL и http:// URL, която указва RAM файл. Преди да започне стрийминг на съдържанието, вашето устройство трябва да се свърже с уеб сайт и да буферира съдържанието. Ако проблем с мрежовата връзка предизвика грешка при възпроизвеждане, RealPlayer ще се опита автоматично да се свърже отново с точката за достъп до Интернет.

За изтегляне на видеоклипове от Интернет изберете Изтегли видео.

За да регулирате силата на звука по време на възпроизвеждане, използвайте клавишите за сила на звука.

За бързо превъртане напред по време на възпроизвеждане превъртете надясно и задръжте. За бързо превъртане назад по време на възпроизвеждане превъртете наляво и задръжте.

За да спрете възпроизвеждането или стрийминга, изберете **Стоп.** Буферирането или свързването със сайт за стрийминг спира, възпроизвеждането на клип спира и клипът се превърта до началото.

За да прегледате видеоклипа в режим на нормален екран, изберете Опции > Продължи норм. екран.

## Преглед на информация за медиен клип

За да видите свойствата на видео- или аудиоклип, или уеб връзка, изберете Опции > Данни за клипа. Информацията може да включва например скорост на потока или интернет връзката на стрийминг файл.

# Настройки на RealPlayer

Изберете Меню > Приложен. > Медия > RealPlayer.

Можете да получите настройките на RealPlayer в съобщение от вашия доставчик на услуги.

За да зададете настройките ръчно, изберете Опции > Настройки > Видео или Стрийминг.

# Записващо устройство (рекордер) 🔦

Изберете Меню > Приложен. > Медия > Рекордер.

С приложението Рекордер можете да записвате гласови бележки и телефонни разговори.

Рекордерът не може да се използва, когато има активно повикване за данни или активна GPRS връзка.

За да запишете аудиоклип, изберете 💽.

За да спрете записването на аудиоклип, изберете

За да слушате аудиоклипа, изберете 🕨.

За да изберете качеството на запис или къде искате да запаметите своите аудиоклипове, изберете Опции > Настройки.

Записаните аудиоклипове се запаметяват в папката "Аудиоклипове" в Галерия.

За да запишете телефонен разговор, отворете рекордера по време на гласово повикване и изберете . И двете страни на редовни интервали чуват тон по време на записа.

# Флаш плейър

С Флаш плейър можете да преглеждате, възпроизвеждате и комуникирате с флаш файлове, направени за мобилни устройства.

За да отворите Флаш плейър и да пуснете флаш файл, изберете файла.

За изпращане на flash файл до съвместими устройства изберете Опции > Изпрати. Защитата на авторските права може да предотврати изпращането на някои flash файлове.

За да превключите между флаш файлове, запачетени в паметта на устройството или в картата с памет, превъртете до съответните раздели.

За да промените качеството на флаш файла, изберете Опции > Качество, когато възпроизвеждате флаш файла. Ако изберете Високо, възпроизвеждането на някои флаш файлове може да се окаже неравномерно и забавено вследствие на техните първоначални настройки. Променете настройките за качество на тези файлове на Нормално или Ниско за по-добро възпроизвеждане.

За да организирате flash файловете си, изберете Опции > Организирай.

# FM радио 📄

FM радиото изисква антена, която е различна от антената на безжичното устройство. За да работи правилно FM радиото, към устройството трябва да се свържат съвместими слушалки или аксесоар.

# Изберете Меню > Приложен. > Медия > Радио > FM радио.

Качеството на радиоизлъчването зависи от обхвата на радиостанцията в конкретната област.

## Слушане на радио

# Изберете Меню > Приложен. > Медия > Радио > FM радио.

Забележете, че качеството на излъчването на радиото зависи от обхвата на радиостанцията в конкретната област.

Докато слушате радио, можете да осъществявате или приемате входящо повикване. Когато има активно повикване, радиото се изключва.

За да започнете търсене на станции, изберете 🛆 или 🔽.

**136** Ако сте запаметявали радиостанции във вашето устройство, изберете אחת (K).

Изберете Опции и от следните:

- Вкл. високоговорител Слушане на радио през високоговорителя.
- Ръчно настройване Ръчна промяна на честотата.
- Указател станции Преглед на наличните станции въз основа на местонахождението (услуга на мрежата).
- Запамети станция Запаметяване на настроената в момента станция в списъка на станциите.
- Станции Отваряне на списъка на запаметените станции.
- Пусни във фон Връщане в режим на начален екран, докато слушате FM радиото във фонов режим.

### Запаметени станции

Изберете Меню > Приложен. > Медия > Радио > FM радио.

За да отворите списъка на запаметените станции, изберете Опции > Станции.

За да слушате запаметена станция, изберете Опции > Станция > Слушане.

За да промените подробните данни за станцията, изберете Опции > Станция > Промени.

# Настройки на FM Радио

Изберете Меню > Приложен. > Медия > Радио > FM радио.

За да търсите автоматично алтернативни честоти при слабо приемане, изберете Опции > Настройки > Алтернативни честоти > Автом. скан. включ..

За да зададете основната точка за достъп за радиото, изберете Опции > Настройки > Точка за достъп.

За да изберете региона, в който се намирате в момента, изберете Опции > Настройки > Текуща област. Настройката се показва само ако няма покритие на мрежата, когато стартирате приложението.

# Nokia Интернет радио 🗃

# Изберете Меню > Приложен. > Медия > Радио > Интернет радио.

С приложението Nokia Интернет радио (услуга на мрежата) можете да слушате наличните радиостанции в Интернет. За да слушате радиостанции, трябва да имате безжична LAN (WLAN) мрежа или точка за достъп до пакети данни, определени във вашето устройство. Слушането на станции може да е свързано с прехвърлянето на големи обеми от данни през мрежата на вашия доставчик на услуги. Препоръчителният метод за свързване е WLAN. Проверете при вашия доставчик на услуги условията и тарифите за услуги с данни, преди да използвате други връзки. Например, фиксираният тарифен план за данни позволява прехвърляния на голям обем от данни за определена месечна такса.

# Слушане на Интернет радиостанции

Изберете Меню > Приложен. > Медия > Радио > Интернет радио.

За да слушате радиостанции от Интернет, направете следното:

1. Изберете станция от вашите предпочитани или указателя на станциите или потърсете станция от услугата Nokia Интернет радио.

За да добавите ръчно станция, изберете Опции > Добави станц. ръчно. Можете също да потърсите връзки към станции с приложението Уеб браузър. Съвместимите връзки автоматично се отварят в приложението Интернет радио.

2. Изберете Слушане.

Отваря се екран "Звучат сега", показващ информация за текущата станция и изпълняваната в момента песен.

За пауза на възпроизвеждането натиснете клавиша за превъртане; за да го възобновите, натиснете отново клавиша за превъртане.

За да видите информация за станцията, изберете Опции > Инфо за станция (не е налична, ако сте записали станцията ръчно). Ако слушате станция, запаметена във вашите предпочитани, превъртете наляво или надясно за предишната или следващата запаметена станция.

### Предпочитани станции

Изберете Меню > Приложен. > Медия > Радио > Интернет радио.

За да прегледате и слушате вашите предпочитани станции, изберете Предпочитани.

За да добавите ръчно станция към предпочитаните, изберете Опции > Добави станц. ръчно. Въведете уеб адреса на станцията и име, което искате да се показва в списъка с предпочитани станции.

За да добавите текущо изпълняваната станция към предпочитаните, изберете Опции > Добав. към Предпоч..

За да видите информация за станциите, за да преместите станция нагоре или надолу в списъка или за да изтриете станция от предпочитаните, изберете Опции > Станция и желаната опция.

За да видите само станциите, които започват с конкретни букви или цифри, започнете да въвеждате знаците. Съответстващите станции се извеждат.

## Търсене на станции

Изберете Меню > Приложен. > Медия > 138 Радио > Интернет радио. За да търсите радиостанции по име в услугата Nokia Интернет радио, направете следното:

- 1. Изберете Търси.
- Въведете име на станция или първите букви от името в полето за търсене и изберете Търси.

Съответстващите станции се извеждат.

За да слушате дадена станция, изберете станцията и Слушане.

За да запаметите дадена станция във вашите предпочитани, изберете станцията и Опции > Добав. към Предпоч..

За да изпълните друго търсене, изберете Опции > Търси отново.

### Указател на станции

Изберете Меню > Приложен. > Медия > Радио > Интернет радио и Указател на станции.

Указателят на станции се поддържа от Nokia. Ако искате да слушате Интернет радиостанции извън указателя, добавете информация за станцията ръчно или потърсете връзки към станции в Интернет с приложението Уеб браузър.

Изберете от следните:

- Преглед по жанр Разгледайте наличните жанрове радиостанции.
- Преглед по език Разгледайте езиците, на които се излъчват радиостанциите.
- Преглед по стр./рег. Разгледайте държавите, от които се излъчват радиостанции.

 Топ станции — Разгледайте най-популярните радиостанции в указателя.

# Настройки на Интернет радио

#### Изберете Меню > Приложен. > Медия > Радио > Интернет радио и Опции > Настройки.

За да изберете точката за достъп по подразбиране за свързване към мрежата, изберете Основна точка за достъп и някоя от наличните опции. Ако желаете устройството да ви запитва за точката за достъп при всяко отваряне на приложението, изберете Винаги питай.

За да промените скоростите на свързване за различните типове връзки, изберете от следните:

- скорост за GPRS връзка GPRS връзки за пакети данни
- скорост за ЗG връзка ЗG връзки за пакети данни
- скорост за Wi-Fi връзка WLAN връзки

Качеството на излъчването на радиото зависи от избраната скорост на свързване. Колкото по-висока е скоростта, толкова по-високо е качеството. За да се избегне буферирането, използвайте найвисокото качество само с високоскоростни връзки.

# N-Gage

### Информация за N-Gage

Изберете Меню > Приложен. > Медия > N-Gage.

С N-Gage можете да изтегляте безплатни пробни версии, за да изпробвате нови игри и да закупите тези, които ви харесват. Можете да играете игрите сами или с приятели. N-Gage също предоставя начин за поддържане на връзка с други играчи, както и за следене и споделяне на вашите резултати и други игрови постижения.

### Изтегляне на игри

Изберете Меню > Приложен. > Медия > N-Gage.

За да видите списък с игри за изтегляне, отворете раздела на магазина и изберете See All Games.

Магазинът се актуализира автоматично, когато влезете в интернет. За да го актуализирате ръчно, изберете Options > Update Now.

За да прегледате данните за някоя игра, изберете View Details. Разделът за информация съдържа описание и цена на играта. Разделът за мултимедия съдържа графични изображения и видеоклипове от играта. Разделът за рецензии съдържа рецензии и класации.

За да изпробвате някоя игра, изберете Options > Download Free Trial.

140

За да закупите игра, изберете опцията за покупка в самата игра.

Можете също така да изтегляте и закупувате игри със съвместим компютър на адрес www.ngage.com.

За да отмените изтеглянето на игра, отворете раздела на игрите, изберете изтеглянето и след това **Options > Cancel Download.** 

### Покупка на игри

#### Изберете Меню > Приложен. > Медия > N-Gage.

За да закупите игра, направете следното:

- 1. Отворете раздела на магазина, изберете игра и след това Purchase Now.
- Въведете данните за кредитната си карта и личните си данни. Проверете дали адресът за електронна поща, който въвеждате, е валиден, защото квитанцията ви се изпраща по електронна поща и в нея се съдържа кодът за активиране на играта.
- Прочетете и приемете правилата и условията и проверете дали въведените данни са правилни.
- 4. Изберете Purchase. Лицензите на закупените от вас игри са свързани с вашето устройство.

### Създаване на име на играч

Изберете Меню > Приложен. > Медия > N-Gage.

Когато стартирате приложението N-Gage и се свържете с услугата N-Gage за първи път, ще ви бъде поискано да зададете име на играч. Името на играч ви позволява да участвате в общността на потребителите на N-Gage, да се свързвате с други играчи и да споделяте вашите игрови постижения, препоръки и отзиви.

За да създадете ново име на играч, направете следното:

- 1. Изберете Register New Account.
- Въведете рождената си дата и си измислете име на играч и парола. Ако името е вече заето, N-Gage предлага подобни имена, които са свободни.
- Въведете данните си, прочетете и приемете правилата и условията и изберете Register.

Можете да зададете име на играч и на адрес www.ngage.com.

Дори и без име на играч можете да изтегляте, купувате и играете игри.

# Намиране и добавяне на приятели

Изберете Меню > Приложен. > Медия > N-Gage.

За да поканите играчи в N-Gage във вашия списък с приятели, отворете раздела на приятелите и въведете имената на играчите в полето Add a Friend. Въведете съобщение и изберете Send. Ако получателите приемат поканата, имената им се добавят към вашия списък с приятели. За да се срещнете с други играчи, посетете стаите за лафче и форумите на адрес www.n-gage.com.

За да прегледате профила на ваш приятел, отидете до него в списъка с приятели. За да виждате онлайн състоянието на вашите приятели, трябва да сте се свързали с услугата N-Gage.

За да премахнете приятел от списъка с приятели, изберете Options > Remove from Friends List.

За да сортирате вашите приятели по онлайн състояние, име на играч или общ брой на точките, изберете Options > Sort Friends By.

За да дадете оценка на играч, изберете Options > Rate Player.

# Пускане и управляване на игри

Изберете Меню > Приложен. > Медия > N-Gage.

За да играете и да управлявате вашите игри, отворете раздела на игрите.

Има пет вида игри:

- Цялостни игри, които сте закупили с пълен лиценз.
- Пробни версии на игри, до които имате достъп само за ограничен период от време или съдържанието им е съкратено.
- Демонстрационни версии на игри, които представляват малка част от дадена игра с много ограничен набор от функции и нива.

- Игри с изтекъл срок, които сте придобили с ограничен лиценз и срокът на лиценза е изтекъл.
- Игри, до които нямате достъп, тъй като не сте ги премахнали или инсталирали цялостно.

За да инсталирате игра, изберете Options > Install Game.

За да играете игра, изберете Options > Start Game. За да възобновите игра, спряна на пауза, изберете Options > Resume Game.

За да дадете оценка на игра и да напишете отзив за нея, изберете Options > Rate Game. Можете да дадете на играта от една до пет звезди и да напишете отзив. Максималната дължина на отзива е 60 символа. За да изпратите отзива, трябва да сте влезли в услугата N-Gage с вашето име на играч.

За да препоръчате игра на приятел в N-Gage, изберете Options > Send Recommendation.

# Задаване на онлайн състоянието

Изберете Меню > Приложен. > Медия > N-Gage.

За да зададете онлайн състоянието си в приложението N-Gage, отворете раздела на профила, изберете Options > Set Online Status и едно от следните:

- Available to Play Влезли сте в мрежата и сте налични за игра и лафче.
- Not Available to Play Влезли сте в мрежата, 141 но в момента не сте налични.

#### • Logged Out — Не сте влезли в мрежата.

Можете да получавате съобщения от вашите приятели в N-Gage дори и когато не сте налични или офлайн.

За да зададете съобщение за състоянието ви, което да бъде използвано когато сте налични или не сте налични за игра, изберете областта за съобщения и въведете съобщението.

# Четене и изпращане на съобщения

Изберете Меню > Приложен. > Медия > N-Gage.

За да прочетете новите съобщения от вашите приятели в N-Gage, отворете началния раздел и изберете New Messages, съобщение и Options > View Message.

За да изпратите съобщение на приятел в N-Gage, отворете раздела на приятелите и изберете Options > Send Message. Максималната дължина на съобщенията е 115 символа. За да изпратите съобщението, изберете Submit.

## Раздел Начален

# Изберете Меню > Приложен. > Медия > N-Gage.

Когато отворите приложението N-Gage се показва началния раздел.

За да започнете да играете играта, която последно сте играли, изберете Start Game. За да възобновите спряна игра, изберете Options > Resume Game.

За да видите общия брой точки в N-Gage, изберете Track My Progress.

За да видите вашия профил изберете Options > View Profile.

За да се свържете с N-Gage играчи и да ги поканите на игра, изберете Play With Friends. N-Gage предлага приятел, с който да играете, въз основа на игровия ви опит и наличността на вашите N-Gage приятели.

За да намерите друг приятел, с който да играете, изберете Options > View My Friends.

За да откриете нови игри, изберете Get More Games.

За да проверите за актуализации на N-Gage приложението, изберете Options > Check for updates.

### Управление на вашия профил

Изберете Меню > Приложен. > Медия > N-Gage.

За да видите профила си, отворете раздела за профил.

Профилът ви включва следното:

 Нивото на точките ви в N-Gage. Това показва нивото на постиженията ви, въз основа на общия

142

брой на точките ви в N-Gage. Точките в N-Gage се печелят чрез минаване на нива за точки. съревнования с други играчи и участие в дейности на общността. За да видите подробни данни за точките си в N-Gage, от горната част на екрана за профил изберете Options > Profile details

- Вашата репутация. Това показва вашата игрова репутация, определена от другите играчи.
- Вашата хронология на игрите. Това показва списък с игрите, които сте играли.

За да редактирате данните в профила си, които могат да бъдат видени от всеки, изберете Options > Edit Profile, отворете раздела за общодостъпни данни и изберете едно от следните:

- Icon Добавяне на изображение в профила. което да ви представлява.
- Motto Добавяне на кратко лично послание.
- Favorite Game(s) Въведете имена на вашите любими игри.
- Device Model Тази настройка се определя автоматично и не може да се редактира.
- Show Location Показване на града и държавата ви във вашия публичен профил.

След като актуализирате профила си, влезте в услугата N-Gage с вашето име на играч, за да синхронизирате профила със сървъра на N-Gage.

## Изтриване на игри

Изберете Меню > Приложен. > Медия > N-Gage.

За да премахнете игра от устройството си, отворете раздела за игри и изберете Options > Remove Game. Когато премахвате игра, тя запаметява текушото си състояние и данните, свързани с нея, остават на устройството. Премахнатата игра се показва като недостъпна в списъка с игрите. Ако лицензът все още е валиден, можете да изтеглите и инсталирате играта отново.

За да изтриете окончателно игра от устройството, изберете Options > Delete Game. Всички свързани с играта данни се изтриват от устройството и от услугата N-Gage, включително вашите класирания. точки в N-Gage и нива за точки.

### Редактиране на настройките за N-Gage

Изберете Меню > Приложен. > Медия > N-Gage.

Отворете раздела за профил, изберете Options > N-Gage Settings и едно от следните:

- Player Name Редактиране на вашето име на играч. Можете да редактирате вашето име на играч само преди да влезете в услугата N-Gage за първи път.
- Personal Settings Задаване на личните ви данни, които да не се показват във вашия публичен профил, и абониране за бюлетина на N-Gage. Можете да посочите и дали желаете да получавате известия от вашите приятели в N-Gage, докато играете игри.
- **Connection Settings** Разрешаване на N-Gage да се свързва с мрежата автоматично, когато е

143

необходимо, и определяне на вашата предпочитана точка за достъп и ограничението за пренос на данни, при надхвърлянето на което да се извежда предупреждение.

• Account Details — Задаване на вашите предпочитания за покупка.
## Свързване

Вашето устройство предлага няколко опции за свързване с Интернет, фирмена интранет мрежа или друго съвместимо устройство или компютър.

## Бързо изтегляне

Високоскоростният достъп за изтегляне (HSDPA, наречен също 3.5G, означаван с 3.5G) е мрежова услуга в UMTS мрежи и предлага високоскоростни изтегляния на данни. Когато в устройството е активирано поддържането на HSDPA и устройството се свърже към UMTS мрежа, която поддържа HSDPA, изтеглянето на данни, като съобщения, електронна поща и страници за браузъра, през клетъчната мрежа може да бъде по-бързо. Една активна HSDPA връзка се показва с № Иконата може да се различава според региона.

За да включвате и изключвате HSDPA, изберете Меню > Контрол. панел > Настройк. и Връзка > Пакети данни > Дост. високоскор. пакети. Някои клетъчни мрежи не позволяват входящи гласови повиквания, когато е активно HSDPA, и в такъв случай трябва да деактивирате HSDPA, за да приемете повиквания. За повече информация се свържете с доставчика ви на услуги.

За достъп и абонамент за услуги за връзки за данни се обърнете към вашия доставчик на услуги.

HSDPA влияе само върху скоростта на изтегляне – изпращането на данни към мрежата, например изпращането на съобщения и електронна поща, не се повлиява.

## Кабел за данни

За да не повредите данните, не отстранявайте кабела за данни по време на трансфер на данни.

#### Прехвърляне на данни между устройството и компютъра

- Поставете карта с памет в устройството и свържете устройството със съвместим компютър чрез USB кабел за данни.
- Когато устройството попита кой режим да използва, изберете Масова памет. В този режим можете да видите устройството като преносим твърд диск на компютъра.
- Прекратете връзката от компютъра (например от помощна програма Unplug (Откачи) или Eject Hardware (Извади хардуер) в Windows), за да избегнете повреда на картата с памет.

За да използвате Nokia PC Suite с вашето устройство, инсталирайте Nokia PC Suite на вашия компютър, свържете кабела за данни и изберете PC Suite.

За да използвате устройството за свързване на компютъра с интернет, свържете кабела за данни и изберете Св.комп.към И-нет.

За да синхронизирате музиката във вашето устройство с Nokia Music Player, инсталирайте софтуера на Nokia Music Player във вашия компютър, свържете кабела за данни и изберете PC Suite.

За отпечатване на изображения на съвместим принтер изберете Прехвърл. изображ.

За смяна на USB режима, който обикновено ползвате с кабела за данни, изберете<mark>Меню > Контрол. панел > Свързв. > USB и USB режим за</mark> връзка, и след това – желаната опция.

За да настроите устройството да пита за режима при всяко свързване на USB кабела за данни с устройството, изберетеМеню > Контрол. панел > Свързв. > USB и Питай при връзка > Да.

## Bluetooth 🚯

Изберете Меню > Контрол. панел > Свързв. > Bluetooth.

### Информация за Bluetooth

Технологията Bluetooth в устройството ви позволява безжични връзки между електронни устройства в диапазон от 10 метра (33 фута). Bluetooth връзка може да се използва за изпращане на изображения, видеоклипове, текст, визитки, бележки от календара, а също и за безжично свързване с устройства, които използват технологията Bluetooth.

Тъй като устройствата, използващи технологията Bluetooth, обменят данни по радиовълни, не е необходима пряка видимост между вашето устройство и другите устройства. Двете устройства трябва единствено да бъдат на максимум 10 метра едно от друго, въпреки че връзката може да бъде смущавана от препятствия, например стени, или от други електронни устройства.

Няколко Bluetooth връзки могат да бъдат активни по едно и също време. Например ако устройството е свързано със слушалки, можете едновременно да прехвърляте и файлове към друго съвместимо устройство.

Това устройство е съвместимо с Bluetooth Specification 2.0 + EDR и поддържа следните профили: Advanced Audio Distribution (Усъвършенствано разпространение на аудио). Audio/Video Remote Control (Дистанционно управление на аудио и видео), Basic Imaging (Основни изображения). Basic Printing (Основно отпечатване), ИД на устройството, Dial-up Networking (Свързване с мрежата чрез комутируема връзка), File Transfer (Прехвърляне на файлове), Generic Audio/Video Distribution (Обшо разпространение на аудио/видео). Generic Access (Обш достъп), Generic Object Exchange (Обш обмен на обекти), Hands-Free ("Свободни ръце"), Human Interface Device (Устройство за човешки интерфейс), Headset (Слушалки), Object Push (Прехвърляне на обекти), Phone Book Access (Достъп до тел. указател), Serial Port (Сериен порт) и SIM Access (Достъп до СИМ).. За да осигурите

146

съвместимост между други устройства, поддържащи технологията Bluetooth, използвайте одобрените от Nokia аксесоари за този модел. Проверете при производителите на другите устройства, за да определите тяхната съвместимост с това устройство.

Функции, които използват технологията Bluetooth, увеличават разхода на батерията и съкращават живота й.

#### Изпращане и получаване на данни с Bluetooth

### Изберете Меню > Контрол. панел > Свързв. > Bluetooth.

- Когато активирате Bluetooth връзката за пръв път, от вас ще се иска да зададете име на вашето устройство. Дайте на вашето устройство неповтарящо се име, за да го направите лесно за разпознаване, в случай че има няколко Bluetooth устройства в близост.
- 2. Изберете **Bluetooth** > Включване.
- 3. Изберете Видимост на моя телеф. > Видим за всички или Задай период. Ако изберете Задай период, трябва да определите времето, през което устройството е видимо за другите. Вашето устройство и въведеното от вас име могат вече да се виждат от други потребители, които имат устройства, ползващи технологията Bluetooth.
- 4. Отворете приложението, в което е съхранен елемента, който искате да изпратите.

- Изберете елемента и Опции > Изпрати > Чрез Bluetooth. Устройството търси други устройства използващи технология Bluetooth, които са в обхват, и ги изброява.
  - Съвет: Ако вече сте изпращали данни чрез Bluetooth свързване, на дисплея ще се покаже списък с последните резултати от търсенето. За да търсите още устройства с Bluetooth, изберете Още устройства.
- Изберете устройството, с което искате да се свържете. Ако другото устройство се нуждае от сдвояване, преди да могат да се предават данни, ще бъдете помолени да въведете код.

Когато връзката бъде установена, се показва Изпращане на данни.

Папката Изпратени в приложението Съобщения не съхранява съобщения, които са изпратени чрез Bluetooth връзка.

За да получите данни чрез Bluetooth връзка, изберете Bluetooth > Включване и Видимост на моя телеф. > Видим за всички, за да получите данни от несдвоено устройство или Скрит, за да получите данни само от сдвоено устройство. Когато получавате данни чрез Bluetooth връзка, в зависимост от настройките на активния профил, се чува звук и ви се задава въпрос дали искате да приемете съобщението, съдържащо данните. Ако приемете, съобщението се съхранява в папката "Входящи" на приложението "Съобщения".

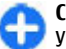

Съвет: Ще имате достъп до файловете в устройството или в картата с памет, като

148

използвате съвместим аксесоар, който поддържа услугата File Transfer Profile Client (например лаптоп).

Връзката Bluetooth се преустановява автоматично след изпращане или приемане на данни. Само Nokia PC Suite и някои аксесоари, като например слушалки, могат да поддържат връзка, дори ако тя не се използва активно.

### Сдвояване на устройства

### Изберете Меню > Контрол. панел > Свързв. > Bluetooth.

Отворете раздела за сдвоени устройства.

Преди сдвояване измислете собствената си парола (1-16 цифри) и се договорете с потребителя на другото устройство да използва същия код. Устройствата, които нямат потребителски интерфейс, имат фиксирана парола. Паролата ви трябва само при първоначалното свързване на устройствата. След сдвояването е възможно да се разреши връзката. Сдвояването и разрешаването на връзката правят свързването по-бързо и лесно, тъй като не трябва да приемате връзката между сдвоените устройства при всяко установяване на връзка.

Паролата за външен достъп до СИМ-картата трябва да бъде 16-цифрена.

Когато безжичното устройство е в режим на външна СИМ-карта, можете да използвате само съвместим свързан аксесоар, като комплект за кола, за да осъществявате или приемате повиквания. Докато е в този режим, безжичното устройство не може да осъществява повиквания, освен до аварийните номера, програмирани в устройството.

За да осъществявате повиквания, първо трябва да излезете от режима на външна СИМ-карта. Ако устройството е заключено, първо въведете кода за заключване, за да го отключите.

- Изберете Опции > Ново сдвоено устр.. Устройството започва да търси в своя обхват Bluetooth устройства. Ако вече сте изпращали данни чрез Bluetooth свързване, на дисплея ще се покаже списък с последните резултати от търсенето. За да търсите още устройства с Bluetooth в обсег, изберете Още устройства.
- Изберете устройството, с което искате да се сдвоите, и въведете паролата. Същата парола трябва да се въведе в другото устройство.
- Изберете Да, за да направите връзката между вашето устройство и другото устройство автоматично, или Не за ръчно потвърждаване на връзката при всеки опит за връзка. След сдвояване устройството се запаметява в страницата със сдвоени устройства.

За да зададете псевдоним на сдвоеното устройство, изберете Опции > Задай псевдоним. Псевдонимът се показва във вашето устройство.

За да изтриете дадено сдвояване, изберете устройството, чието сдвояване искате да изтриете, и Опции > Изтрий. За да изтриете всички сдвоявания, изберете Опции > Изтрий всички. Ако в момента сте свързани с устройство и отмените сдвояването с това устройство, то се премахва веднага и връзката се прекратява. За да разрешите автоматично свързване на сдвоено устройство с вашето, изберете Упълномощено. Връзки между вашето устройство и другото устройство вече могат да бъдат правени без ваше знание. Не се изискват отделно приемане или разрешение. Използвайте това състояние само за вашите собствени устройства, например вашите съвместими слушалки или компютър, или за устройства, които принадлежат на лице, на което имате доверие. Ако искате да приемате заявките за връзка от другото устройство отделно всеки път, изберете Неупълномошено.

За да използвате аудиоаксесоари с Bluetooth, например устройство за свободни ръце или слушалки с Bluetooth, трябва да сдвоите устройството си с аксесоара. За паролата и повече указания вижте ръководството за потребителя на аксесоара. За да се свържете с аудиоаксесоара, го включете. Някои аудиоаксесоари се свързват автоматично с вашето устройство. В противен случай отворете раздела за сдвояване на устройствата, изберете аксесоара и Опции > Свързване с аудио у-во.

#### Блокиране на устройства

Изберете Меню > Контрол. панел > Свързв. > Bluetooth.

- За да блокирате устройство, което установява Bluetooth връзка с вашето устройство, отворете раздела за сдвоени устройства.
- 2. Изберете устройството, което искате да блокирате, и Опции > Блокирай.

За да разрешите отново сдвояване на устройство след като е било блокирано, изтрийте го от списъка с блокирани устройства.

Отворете раздела с блокирани устройства и изберете Опции > Изтрий.

Ако отхвърлите заявка за сдвояване от друго устройство, получавате запитване дали искате да блокирате всички бъдещи заявки за свързване от това устройство. Ако приемете запитването, отдалеченото устройство се добавя към списъка с блокирани устройства.

#### Съвети за защита

Работата с устройството в скрит режим е сигурен начин за предпазване от опасен софтуер. Не приемайте Bluetooth връзка от ненадеждни източници. Друга възможност е да изключите функцията Bluetooth. Това не оказва влияние на другите функции на устройството.

Изберете Меню > Контрол. панел > Свързв. > Bluetooth.

Когато не използвате Bluetooth връзката, изберете Bluetooth > Изключване или Видимост на моя телеф. > Скрит.

Не се сдвоявайте с непознато устройство.

## Профил за достъп до СИМ

С профила за достъп до СИМ можете да осъществите достъп до СИМ картата на вашето устройство от съвместим комплект за кола. По този начин не ви е нужна отделна СИМ карта за достъп до данните на СИМ картата и връзка с GSM мрежата.

За използване на профила за достъп до СИМ са ви необходими:

- Съвместимо устройство за автомобил, което поддържа безжична технология Bluetooth.
- Валидна СИМ-карта в устройството ви

Когато безжичното устройство е в режим на външна СИМ-карта, можете да използвате само съвместим свързан аксесоар, като комплект за кола, за да осъществявате или приемате повиквания.

Докато е в този режим, безжичното устройство не може да осъществява повиквания, освен до аварийните номера, програмирани в устройството.

За да осъществявате повиквания, първо трябва да излезете от режима на външна СИМ-карта. Ако устройството е заключено, първо въведете кода за заключване, за да го отключите.

За повече информация за устройствата за комплекти за кола и съвместимостта с вашето устройство, вж. уеб сайта на Nokia и ръководството за потребителя на вашия комплект за кола.

#### Използване на профила за достъп до СИМ

- 1. Изберете Меню > Контрол. панел > Свързв. > Bluetooth и Режим външна СИМ > Включен.
- 2. Активирайте Bluetooth връзка в комплекта за кола.
- Използвайте вашия комплект за кола, за да започнете да търсите съвместими устройства. За инструкции вижте ръководството за потребителя на вашия комплект за кола.
- 4. Изберете вашето устройство от списъка със съвместими устройства.
- За да сдвоите устройствата, въведете Bluetooth паролата, показана на екрана на комплекта за кола към вашето устройство.
  - Съвет: Ако вече сте осъществили достъп до СИМ картата от комплекта за кола с активния потребителски профил, комплектът за кола автоматично търси устройство със СИМ картата. Ако открие вашето устройство и е активирана автоматично упълномощаване, комплектът за кола автоматично се свързва с GSM мрежата, когато включите двигателя на автомобила.

Когато активирате профила за външен достъп до СИМ картата, можете да използвате приложения на устройството ви, които не се нуждаят от мрежа или СИМ услуги.

За осъществяване на връзки между устройството ви и комплекта за кола без отделно приемане или упълномощаване изберете Меню > Контрол. панел > Свързв. > Bluetooth и отворете раздела

за сдвоени устройства. Изберете комплекта за кола и Упълномощено и отговорете с Да на въпроса за потвърждение. Ако комплектът за кола е настроен като неупълномощен, заявките за връзка от него трябва да бъдат приемани отделно всеки път.

За да прекратите връзката за външен достъп до СИМ карта от устройството ви, изберете Меню > Контрол. панел > Свързв. > Bluetooth и Режим външна СИМ > Изключен.

## Безжичен LAN

**Бележка:** Във Франция използването на WLAN е разрешено само в закрити помещения.

Устройството ви може да открива и да се свързва с безжична локална мрежа (WLAN). За да използвате WLAN, в местоположението ви трябва да има достъпна мрежа и устройството трябва да е свързано към нея.

#### Безжични връзки

За да използвате WLAN, трябва да създадете точка за достъп до интернет в WLAN. Използвайте точката за достъп за приложения, които трябва да се свързват с интернет. WLAN връзка се установява, когато създадете връзка за данни, използвайки WLAN точка за достъп. Активната WLAN връзка се прекратява, когато преустановите връзката за данни. Можете да прекратите връзката и ръчно. Можете да използвате WLAN по време на гласово повикване или когато има активна връзка за пакети данни. Можете да бъдете свързани само с една WLAN точка за достъп, но няколко приложения могат да ползват същата интернет точка за достъп.

Когато устройството е в профил Офлайн, все пак можете да ползвате WLAN връзка, ако е налична. Не забравяйте да спазвате всички приложими изисквания за безопасност, когато се създава и използва WLAN връзка.

Ако преместите устройството на друго място в рамките на обхвата на WLAN и извън обхвата на WLAN точката за достъп, функцията за роуминг може да свърже автоматично вашето устройство с друга точка за достъп, която принадлежи към същата WLAN връзка. Докато сте в обхвата на точките за достъп, които принадлежат на същата мрежа, вашето устройство може да остане свързано с мрежата.

Съвет: За да проверите уникалния media access control (MAC) адрес, който идентифицира устройството, например за конфигуриране на MAC адреса на устройството ви към WLAN рутер, въведете \*#62209526# в началния екран. MAC адресът се показва.

#### Преглед на наличността на безжична мрежа

За да настроите устройството си да показва наличност на безжична LAN (WLAN) мрежа, изберете **151** 

Меню > Контрол. панел > Настройк. и Връзка > Безжична LAN > Покажи наличн. WLAN.

Ако е налична WLAN мрежа, се показва 🔡.

#### Помощна програма за безжична мрежа (WLAN) 😡

### Изберете Меню > Контрол. панел > Свързв. > Помщ.WLAN.

Съветникът за WLAN ви помага при намирането на безжична локална мрежа (WLAN) и свързването с нея. Когато отворите приложението, устройството ви започва да сканира за достъпни WLAN мрежи и ги подрежда в списък.

Изберете Опции и едно от следните:

- Обнови Актуализиране на списъка с наличните WLAN мрежи.
- Филтр.WLAN мрежи Филтриране на WLAN мрежите в списъка с намерени мрежи. Избраните мрежи се филтрират следващия път, когато приложението търси WLAN мрежа.
- Старт уеб браузване Стартиране на преглеждане в интернет чрез точката за достъп на WLAN мрежата.
- Продъл. уеб браузв. Продължаване на преглеждането в интернет чрез активната в момента WLAN връзка.
- Прекъснете WLAN Прекъсване на активната връзка с WLAN мрежата.

Подробности — Преглед на данните за WLAN мрежата.

**Важно:** Винаги активирайте един от наличните методи за кодиране, за да увеличите защитата на вашата безжична LAN връзка. Използването на кодиране намалява риска от неоторизиран достъп до вашите данни.

#### Използване на съветника за WLAN мрежа в началния екран

В начален екран съветникът за WLAN показва състоянието на WLAN връзките ви и търсенето на мрежа. Ако съветникът за WLAN не е активиран по подразбиране в началния екран, можете да го активирате от настройките на началния екран. За да видите наличните опции, изберете реда, който показва състоянието. В зависимост от състоянието, можете да отворите уеб браузъра чрез WLAN връзка, да се свържете към услугата за интернет повикване, да прекратите връзката с WLAN мрежа, да търсите WLAN мрежи или да включите или изключите сканирането за мрежи.

Ако сканирането за WLAN мрежи е изключено и не сте свързани към никоя WLAN мрежа, в началния екран се показва Сканир. WLAN изключ.. За да включите сканирането за WLAN мрежи и да търсите достъпни WLAN мрежи, изберете реда, който показва състоянието.

За да стартирате търсене на достъпни WLAN мрежи, изберете реда, който показва състоянието, и Търсене на WLAN. За да изключите сканирането за WLAN мрежи, изберете реда, който показва състоянието, и Изкл. сканир. WLAN.

Когато изберете Старт уеб браузване или Използвай за, помощната програма за безжични мрежи (WLAN) автоматично създава точка за достъп за избраната безжична мрежа. Точката за достъп може да бъде използвана и с други приложения, изискващи безжична връзка.

Ако изберете защитена WLAN, ще бъдете подканени да въведете съответните пароли. За да се свържете със скрита мрежа, трябва да въведете правилния идентификатор на набора от услуги (SSID).

За да използвате намерената WLAN мрежа за свързване за интернет повикване, изберете реда, който показва състоянието, Използвай за, желаната услуга за интернет повикване и WLAN мрежата, която да се използва.

## Мениджър на връзки

Изберете Меню > Контрол. панел > Свързв. > Мджър.вр.

# Преглед и прекъсване на активни връзки

За да видите отворените връзки за данни, изберете Активни връзки за данни.

За да видите подробна информация за мрежовите връзки, изберете връзка от списъка и Опции >

**Детайли.** Видът на показваната информация зависи от вида на връзката.

За да прекратите избраната мрежова връзка, изберете Опции > Прекъсни връзка.

За да прекратите всички мрежови връзки едновременно, изберете Опции > Прекъсни всички.

### Търсене на безжична локална мрежа

За да търсите безжични мрежи, намиращи се в обхвата, изберете Налични WLAN мрежи. Наличните безжични локални мрежи са изброени с техния мрежов режим (инфраструктура или ad-hoc), сила на сигнала и индикатори за кодиране на мрежата, и дали устройството има активна връзка с мрежата.

За да видите детайли за дадена мрежа, превъртете до нея и натиснете клавиша за превъртане.

За да създадете интернет точка за достъп за мрежа, изберете Опции > Задаване точка достъп.

154

## Управление на защитата и данните

Управляване на данните и софтуера във вашето устройство и следене на сигурността на устройството и неговото съдържание.

Важно: Устройството ви може да поддържа само едно антивирусно приложение. Наличието на повече от едно приложение с антивирусна функция може да се отрази на работата на устройството или да предизвика прекратяване на функционирането му.

## Заключване на устройството

Кодът за заключване защитава вашето устройство от неразрешена употреба. Фабрично зададеният код е 12345.

За да заключите устройството, в началния екран натиснете клавиша за захранване и изберете Заключи телефон.

За да отключите устройството, изберете Отключи, въведете кода за заключване и изберете ОК.

За да промените кода за заключване, изберете Меню > Контрол. панел > Настройк. и Общи > Защита > Телефон и СИМ-карта. Въведете стария код и след това новия код два пъти. Новият код може да е с дължина между 4 и 255 символа. Могат да се използват цифри и главни и малки букви.

Запишете си новия код, пазете го в тайна и го съхранявайте на сигурно място, отделно от устройството. Ако забравите кода за заключване и устройството е заключено, трябва да го занесете в оторизиран сервиз на Nokia, като може да се наложи заплащане на допълнителни такси. За отключване на устройството трябва да се презареди неговият софтуер и е възможно данните, които сте запаметили в устройството, да бъдат изтрити.

Можете също да заключите устройството отвън, като изпратите текстово съобщение до него. За да разрешите заключването отвън и да зададете текста на съобщението, изберете Меню > Контрол. панел > Настройк. и Общи > Защита > Телефон и СИМ-карта > Външно заключ. на тел. > Включено. Въведете съобщението за заключване отвън и го потвърдете. Съобщението трябва да бъде с дължина поне пет символа. Запишете си текста, тъй като може да ви е нужен след това.

## Защита на картата с памет

Изберете Меню > Офис > Файлове.

За да предотвратите неразрешен достъп, можете да защитите картата с памет с парола. За да зададете парола, изберете Опции > Парола карта с памет > Задай. Паролата може да е с дължина до 8 символа и различава малки и големи букви. Паролата се съхранява във вашето устройство. Не е нужно да я въвеждате отново, докато използвате картата с памет на едно и също устройство. Ако използвате картата с памет на друго устройство, ще ви бъде поискана паролата. Не всички карти с памет поддържат защита с парола.

За да отмените паролата на картата с памет, изберете Опции > Парола карта с памет > Отстрани. Когато отмените паролата, данните в картата с памет не са защитени от неправомерна употреба.

За да отворите заключена карта с памет, изберете Опции > Откл.карта с памет. Въведете паролата.

Ако не можете да си спомните паролата за отключване на заключена карта с памет, можете да преформатирате картата – в такъв случай картата се отключва и паролата се премахва.

Форматирането на карта с памет изтрива всички данни, съхранени на картата.

## Кодиране

### Изберете Меню > Контрол. панел > Телефон > Кодиране.

Кодирайте устройството си или картата с памет, за да попречите на външни лица да имат достъп до важна информация.

#### Кодиране на паметта на устройството или картата с памет

За да кодирате паметта на устройството, изберете Памет на телефона.

За кодирате картата с памет, изберете Карта с памет и от следните:

- Кодирай без зап. ключ Кодиране на картата с памет без запаметяване на ключа за кодиране. Ако изберете тази опция, не можете да използвате картата с памет в други устройства и ако възстановите фабричните настройки, не можете да кодирате картата с памет.
- Кодирай и запамети ключ Кодиране на картата с памет и запаметяване на ключа ръчно в основната папка. За защита съхранете ключа на безопасно място извън устройството. Можете например да изпратите ключа в компютъра си. Въведете парола за ключа и име за файла. Паролата трябва да е дълга и сложна.
- Кодирай с възстановен ключ Кодиране на картата с памет чрез получен ключ. Изберете файла с ключа и въведете паролата.

# Декодиране памет у-во или карта с памет

Винаги декодирайте паметта на устройството и/или картата с памет, преди да актуализирате софтуера на устройството.

### За да декодирате паметта на устройството, изберете Памет на телефона.

За да декодирате паметта, без да унищожавате ключа за кодиране, изберете Карта с памет > Разкодирай.

За да декодирате картата с памет и да унищожите ключа за кодиране, изберете Карта с памет > Разкодирай и изключи кодирането.

## Фиксирано набиране

Изберете Меню > Контакти и Опции > СИМ номера > Контакти фикс.набр..

С услугата за фиксирано набиране можете да ограничавате повиквания от вашето устройство до определени номера. Не всички СИМ карти поддържат услугата за фиксирано набиране. За повече информация се свържете с вашия мобилен оператор.

Когато се използват функции, които ограничават повикванията (например забрана на повиквания, затворена група контакти и фиксирано набиране), може да са възможни повиквания до официалния авариен номер, програмиран в устройството ви. Блокирането на повиквания и пренасочването на повиквания не могат да бъдат активни едновременно.

ПИН2 кодът ви трябва за активиране и

**156** деактивиране на фиксирано набиране или за да промените вашите контакти за фиксирано

набиране. Свържете се с доставчика на услугата за вашия ПИН2 код.

Изберете Опции и от следните:

- Включи фикс.набиране Активиране на фиксирано набиране.
- Дактив.фикс.набиране Деактивиране на фиксираното набиране.
- Нов СИМ контакт Въвеждане на името и телефонния номер на контакта, към когото са позволени повиквания.
- Добавяне от Контакти Копиране на контакт от списъка с контакти в списъка за фиксирано набиране.

За да изпращате текстови съобщения до контактите от СИМ картата, когато услугата фиксирано набиране е активна, трябва да добавите номера на центъра за съобщения към списъка за фиксирано набиране.

## Мениджър на сертификати

Изберете Меню > Контрол. панел > Настройк. и Общи > Защита > Управл. сертификати.

Цифровите сертификати се използват за проверка на произхода на софтуера, но не гарантират безопасността. Има четири различни вида сертификати: сертификати за достъп, лични сертификати, доверени сертификати за сайт и сертификати на устройства. По време на защитена връзка сървърът може да изпрати сертификат за

157

сървър на вашето устройство. При получаване той се проверява чрез сертификат за достъп, съхранен в устройството. Получавате известие, ако самоличността на сървъра не е достоверна или ако нямате правилния сертификат в устройството.

Можете да изтеглите сертификат от уеб сайт или да получите сертификат като съобщение. Сертификатите трябва да се използват, когато се свързвате онлайн с банка или външен сървър за прехвърляне на поверителна информация. Те трябва да се използват също ако желаете да намалите опасността от вируси или друг зловреден софтуер, и за да проверите достоверността на софтуера, когато го изтегляте и инсталирате в устройството.

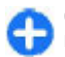

Съвет: Когато добавяте нов сертификат, проверете неговата достоверност.

# Преглеждане на детайлите на сертификата

Можете да бъдете сигурни за правилната идентичност на сървъра, когато подписът и периодът на валидност на сертификата на сървъра са проверени.

За да прегледате данни за даден сертификат, отворете папка със сертификата, изберете сертификат и Опции > Съдърж. на сертификат.

Може да се появи едно от следните известия:

• Няма доверие в този сертификат — Не сте задали приложение, което да използва сертификата. Може да искате да промените настройките за доверие.

- Сертификат с изтекъл срок Срокът на валидност на избрания сертификат е изтекъл.
- Сертификатът все още е невалиден

   Периодът на валидност на избрания сертификат още не е започнал.
- Сертификатът е повреден Сертификатът не може да се използва. Свържете се издателя на сертификата.

# Настройки за доверие на сертификата

#### Изберете Меню > Контрол. панел > Настройк. и Общи > Защита > Управл. сертификати.

Да имате доверие на сертификат означава, че вие го упълномощавате да удостоверява Интернет страници, сървъри за електронна поща, софтуерни пакети и други данни. Само надеждни сертификати могат да бъдат използвани за удостоверяване на услуги и софтуер.

Важно: Дори и използването на сертификати да намалява значително рисковете, отнасящи се до дистанционно свързване и инсталиране на софтуер, те трябва да се използват правилно, за да има полза от повишената защита. Съществуването на сертификат не предлага само по себе си защита; мениджърът на сертификати трябва да съдържа правилни, достоверни или надеждни сертификати, за да се постигне повишена защита. Сертификатите имат давност. Ако се появи "Изтекъл сертификат"

158

или "Все още невалиден сертификат", когато би трябвало сертификатът да е валиден, проверете дали датата и часът в устройството ви са верни.

Преди да промените каквито и да е настройки на сертификата, трябва да се уверите, че наистина имате доверие на собственика и че сертификатът наистина принадлежи на посочения собственик.

За да промените настройките за доверие, изберете сертификата и Опции > Настройки за доверие. Превъртете до полето на приложението и натиснете клавиша за превъртане, за да изберете Да или Не. Не можете да променяте настройките за доверие на личен сертификат.

В зависимост от избрания сертификат се появява списък на приложенията, които могат да го използват.

- Инсталация Symbian Ново приложение за операционна система Symbian.
- Интернет Електронна поща и графики.
- Инстал. прилож. Ново Java приложение.
- Онлайн пров.серт. Протокол за състояние на онлайн сертификат.

### Преглед и промяна на защитни модули

Изберете Меню > Контрол. панел > Настройк. и Общи > Защита > Модул защита.

За да видите или редактирате модул за защита, изберете модула от списъка.

За да видите подробна информация за модул за защита, изберете Опции > Детайли за защита.

За да редактирате ПИН кодовете за модул за защита, отворете модула и изберете ПИН за модул, за да редактирате ПИН кода за модула за защита или ПИН за подпис, за да редактирате ПИН кода за електронни подписи. Може да нямате възможност да промените тези кодове за всички модули за защита.

Хранилището на ключове включва в себе си съдържанието на модула за защита. За да изтриете хранилището на ключове, изберете Опции > Изтрий. Може да не сте в състояние да изтриете хранилището на ключове за всички модули за защита.

### Мениджър на приложения 🛓

С "Мениджър на приложения" можете да видите софтуерните пакети, които са инсталирани на устройството ви. Можете да видите подробни данни за инсталираните приложения, да премахвате приложения и да задавате настройки за инсталиране.

Можете да инсталирате два вида приложения и софтуер в устройството:

 ЈМЕ приложенията, основани на Java технология, с файловите разширения .jad или .jar  Други подходящи за операционната система Symbian приложения и софтуер с файловите разширения .sis или .sisx

Инсталирайте само софтуер, който е съвместим с вашето устройство.

# Инсталиране на приложения и софтуер

Можете да прехвърлите инсталационните файлове във вашето устройство от съвместим компютър, да ги изтеглите при работа с браузъра или да ги получите с мултимедийно съобщение, в прикачен към електронна поща файл или посредством други методи за връзка, например Bluetooth. Можете да използвате Nokia Application Installer в Nokia PC Suite, за да инсталирате приложение на устройството ви.

Иконите в Мениджъра на приложения показват следното:

- 🚳 Приложение .sis или .sisx
- 🛓 Java ™ приложение
- 🗗 Приложението не е напълно инсталирано
- 🔳 Приложение, инсталирано в картата с памет

Важно: Инсталирайте и използвайте само приложения и друг софтуер от сигурни източници, като например приложения, които са Symbian Signed или са преминали теста на Java Verified™.

Преди инсталиране имайте предвид следното:

 За да видите типа на приложението, номера на версията и доставчика или производителя на приложението, изберете Опции > Покажи детайли.

За да видите данните, отнасящи се до сертификата за защита на приложението, изберете Данни: > Сертификати: > Покажи детайли.

Ако инсталирате файл, който съдържа актуализация или поправка на съществуващо приложение, можете да възстановите оригиналното приложение само ако имате оригиналния инсталационен файл или пълно резервно копие на отстранения софтуерен пакет. За да възстановите оригиналното приложение, отстранете приложението и го инсталирайте отново от оригиналния инсталационен файл или резервното копие.

Файлът. јаг е нужен за инсталиране на Java приложения. Ако този файл липсва, устройството може да поиска от вас да го изтеглите. Ако не е зададена точка за достъп за приложението, от вас се иска да изберете такава. Когато изтегляте .jar файла, може да се наложи да въведете име на потребител и парола, за да получите достъп до сървъра. Можете да ги получите от производителя на приложението.

За да инсталирате приложение или софтуер, направете следното:

 За да намерите инсталационен файл, изберете
 У Инсталир. > Менидж.п.. Можете също да потърсите инсталационните файлове, като използвате Мениджър на файлове, или да изберете Съобщения > Входящи и да отворите съобщение, което съдържа инсталационен файл.

 В Мениджър на приложения изберете Опции > Инсталирай. В други приложения, изберете инсталационния файл, за да стартирате инсталирането.

По време на инсталирането устройството показва докъде е стигнал процесът на инсталиране. Ако инсталирате приложение без цифров подпис или сертифициране, устройството показва предупреждение. Продължете инсталирането само ако сте сигурни в произхода и съдържанието на приложението.

За да стартирате инсталирано приложение, изберете го. Ако приложението няма определена папка по подразбиране, то се инсталира в папката Инсталир. в главното меню.

За да видите кои софтуерни пакети са инсталирани или премахнати и кога е станало това, изберете Опции > Покажи дневник.

**Важно:** Устройството ви може да поддържа само едно антивирусно приложение. Наличието на повече от едно приложение с антивирусна функция може да се отрази на работата на устройството или да предизвика прекратяване на функционирането му.

След като инсталирате приложения на съвместима карта с памет, инсталационните файлове (.sis, .sisx) остават в паметта на устройството. Файловете могат да използват голям обем памет и да не ви позволяват да съхранявате други файлове. За да поддържате достатъчно памет, използвайте Nokia PC Suite, за да правите резервни копия на инсталационни файлове в съвместим компютър, след това ползвайте мениджъра на файлове за отстраняване на инсталационните файлове от паметта на устройството. Ако .sis файлът е прикачен към съобщение, изтрийте съобщението от Входящи съобщения.

#### Отстраняване на приложения и софтуер

Изберете Меню > Контрол. панел > Менидж.п..

Превъртете до софтуерен пакет и изберете Опции > Деинсталирай. Изберете Да, за да потвърдите.

Ако отстраните софтуерен пакет, бихте могли да го инсталирате повторно само ако разполагате с оригиналния софтуерен пакет или с пълно резервно копие на отстранения софтуерен пакет. Ако отстраните даден софтуерен пакет, може да не сте вече в състояние да отваряте документи, създадени с този софтуер.

Ако друг софтуерен пакет зависи от софтуерния пакет, който сте изтрили, този софтуерен пакет може да престане да работи. За повече информация вж. документацията на инсталирания софтуерен пакет.

# Настройки за Мениджър на приложения

#### ИзберетеМеню > Контрол. панел > Менидж.п.

Изберете Опции > Настройки и от следните:

- Инсталация на софтуер Изберете дали може да бъде инсталиран софтуер на Symbian без проверен цифров подпис.
- Проверка онлайн серт. Проверка на онлайн сертификатите преди инсталиране на приложение.
- Основен уеб адрес Задайте адрес по подразбиране, който да се използва за проверка на онлайн сертификати.

Някои Java приложения може да изискват изпращането на съобщение или осъществяването на връзка с определена точка за достъп, за да се изтеглят допълнителни данни или компоненти.

# Актуализация на приложението

Изберете Меню > Контрол. панел > Телефон > Акт.прил..

С Актуализацията на приложения можете да проверите наличните актуализации за приложения и да ги изтеглите на вашия уред.

След актуализиране на софтуера на устройството ви с помощта на Актуализацията на приложения, функционалните инструкции, свързани с актуализираните приложения, в ръководството за потребителя или помощните указания може да не бъдат актуални.

За да изтеглите наличните актуализации, изберете Опции > Старт актуализация.

За да демаркирате актуализациите, ги изберете.

За да видите информация за дадена актуализация, изберете Опции > Преглед на детайли.

За да промените настройките, изберете Опции > Настройки.

## Лицензи

#### Информация за лицензи

Изберете Меню > Контрол. панел > Телефон > Лицензи.

Някои мултимедийни файлове, като изображения, музика или видеоклипове, са защитени с права за ползване на електронно съдържание. Лицензите за такива файлове разрешават или ограничават тяхното използване. Например, с някои лицензи можете да слушате определена песен само ограничен брой пъти. По време на прослушване можете да превъртате назад или напред, или да направите пауза, но спрете ли веднъж записа, сте изразходвали едно от разрешените използвания.

162

### Лицензи за употреба

Съдържанието, защитено с DRM, се предоставя със съответен код за активиране, който определя правата ви да използвате това съдържание.

Ако вашето устройство има съдържание, защитено с ОМА DRM, за да направите резервно копие както на ключовете за активиране, така и на съдържанието, използвайте функцията за резервно копие на Nokia PC Suite.

Ако съдържанието на устройството е защитено с WMDRM, при форматиране на паметта на устройството ще се загубят и кодовете за активиране, и съдържанието. Можете също да загубите кодовете за активиране и съдържанието, в случай че файловете на устройството се повредят. Загубата на кодовете за активиране или на съдържанието може да ограничи възможността ви да използвате повторно същото съдържание на устройството си. За повече информация се свържете с мобилния оператор.

Някои кодове за активиране могат да бъдат свързани с определена СИМ-карта и защитеното съдържание може да бъде достъпно само ако СИМкартата е поставена в устройството.

За да прегледате вашите лицензи по вид, изберете Валид. лицензи, Невал. лицензи или Не се използва.

За да видите подробни данни за ключа, изберете Опции > Детайли за лиценза.

Следните детайли се показват за всеки медиен файл:

- Статус Състоянието е Лицензът е валиден, Лицензът е изтекъл или Лицензът още невалиден.
- Изпращане съдърж. Позволено означава, че можете да изпращате файла на друго устройство. Не е позволено означава, че не можете да изпращате файла на друго устройство.
- Съдържание в телеф. Да означава, че файлът е в устройството и неговият път е показан. Не означава, че съответния файл в момента не е в устройството.

За да активирате ключ в основния екран на лицензите, изберете Невал. лицензи > Опции > Вземи лиценз. След като ви се напомни, установете връзка с мрежата и ще бъдете насочени към уеб сайт, от който можете да закупите права върху мултимедията.

За да премахнете права върху файл, отворете раздела за валидни ключове или раздела за ключове извън употреба, превъртете до желания файл и изберете Опции > Изтрий. Ако има няколко права за един и същ мултимедиен файл, всички права се изтриват.

Екранът за група ключове показва всички файлове, свързани с групово право. Ако сте изтеглили много мултимедийни файлове с едни и същи права, те се показват в този екран. Можете да отворите екрана за група или от раздела за валидни ключове, или от раздела за невалидни ключове. За да получите достъп до тези файлове, отворете папката за групови права.

## Синхронизация 📎

#### Изберете Меню > Контрол. панел > Синхрон..

Синхронизацията ви позволява да синхронизирате вашите бележки, записи в календара, текстови и мултимедийни съобщения, маркери на браузъра или контакти с различни съвместими приложения, работещи на съвместими компютри или в Интернет.

Можете да получавате настройките за синхронизация в специално съобщение от вашия доставчик на услуги.

Профилите за синхронизация съдържат нужните настройки за синхронизация.

Когато отворите приложението Синхронизация, се показва профилът за синхронизация по подразбиране или този, който сте използвали преди това. За да промените профила, превъртете до елемент за синхронизация и изберете Маркирай, за да го включите в профила, или Демаркир., за да го изключите.

За управление на профили за синхронизация, изберете Опции и желаната опция.

За да синхронизирате данни, изберете Опции > Синхронизиране. За да отмените синхронизацията, преди да е приключила, изберете Отмяна.

## Мобилни VPN

Изберете Меню > Контрол. панел > Настройк. и Връзка > VPN. Клиентът на мобилната виртуална частна мрежа на Nokia (VPN) създава защитена връзка със съвместима фирмена интранет мрежа и услуги, като например имейл. Вашето устройство се свързва от мобилна мрежа през Интернет, към фирмен VPN шлюз, който изпълнява ролята на входна врата към съвместима фирмена мрежа. VPN клиентът използва технологията IP Защита (IPSec). IPSec е рамка от отворени стандарти за поддържане на защитен обмен на данни през IP мрежи.

VPN пакетът определя метода, използван от VPN клиента, и VPN шлюза, както за удостоверяване един на друг, така и алгоритмите за шифроване, използвани за запазване поверителността на данните. За VPN пакет се свържете с ИТ отдела на вашата фирма.

За да инсталирате и конфигурирате клиента, сертификатите и пакетите за VPN, обърнете се към отдела за информационни технологии на вашата фирма. След инсталиране на пакет автоматично се създава метод за свързване с VPN в местоназначение на интранет мрежата.

За да прегледате данните за инсталациите, актуализациите и синхронизациите на VPN пакети, както и други VPN връзки, изберете VPN > VPN дневник.

#### Редактиране на VPN точки за достъп

Изберете Меню > Контрол. панел > Настройк. и Връзка > Крайни точки. Точката за достъп е мястото, където вашият телефон се свързва с мрежата. За да ползвате услугите за електронна поща и мултимедийните услуги или да преглеждате интернет страници, първо трябва да определите интернет точки за достъп за тези услуги. VPN (Virtual private network-Виртуална частна мрежа) точките за достъп сдвояват VPN пакети с редовни интернет точки за достъп, за да се създадат сигурни връзки.

Възможно е някои или всички точки за достъп да са предварително зададени за вашето устройство от вашия доставчик на услуги и е възможно да не бъдете в състояние да ги създавате, променяте или отстранявате.

Изберете местоназначение и Опции > Промени и определете следното:

- Име на връзката Въведете име на VPN точката за достъп.
- VPN пакет Изберете VPN пакет, който да се комбинира с интернет точката за достъп.
- Интернет точка достъп Изберете интернет точката за достъп, с която да комбинирате VPN пакета, за да създадете сигурни връзки за прехвърляне на данни.
- Адрес прокси сървър Въведете адреса на прокси сървъра на частната мрежа.
- Номер прокси порт Въведете номера на прокси порта.
- Използв. точка достъп Избор дали връзките, използващи тази точка за достъп, да се осъществяват автоматично.
- **164** Настройките, които могат да се променят, може да са различни.

За правилните настройки се свържете с IT отдела на вашата фирма.

#### Използване на VPN връзка в приложение

Когато се регистрирате във фирмена мрежа, може да се наложи да докажете вашата самоличност. Свържете се с IT отдела на вашата фирма за удостоверенията.

За да използвате VPN връзка в приложение, то трябва да е свързано с VPN точка за достъп.

- Съвет: Можете да конфигурирате настройките за връзка на приложението на Питай винаги, в който случай избирате VPN точката за достъп от списък с връзки, когато се установява връзка.
- В приложението, в което искате да създадете VPN връзка, изберете VPN точка за достъп като точката за достъп.
- Ако използвате удостоверяване, въведете вашето потребителско име и код за VPN или паролата. Ако маркерът SecurID е извън синхронизация с часовника на ACE/Сървър, въведете следващия код. Ако използвате удостоверяване чрез сертификат, може да се наложи да въведете паролата за съхранение на ключ.

## Настройки

#### Изберете Меню > Контрол. панел > Настройк..

Можете да определите и промените различни настройки на устройството. Промяната на тези настройки влияе на работата на устройството в някои приложения.

Някои настройки може да са предварително зададени в устройството или да са ви изпратени в специално съобщение от доставчика на услуги. Може да не бъдете в състояние да променяте такива настройки.

Изберете настройката, която искате да промените, за да направите следното:

- Превключване между две стойности, например включено или изключено.
- Избор на стойност от списък.
- Отваряне на текстов редактор за въвеждане на стойност.
- Отворете плъзгача и превъртете наляво или надясно, за да регулирате стойност.

## Общи настройки

## Изберете Меню > Контрол. панел > Настройк. и Общи.

Изберете от следните:

 Персонализац. — Промяна на настройките на дисплея и персонализиране на устройството.

- Дата и час Промяна на датата и часа.
- Аксесоар Промяна на настройките за аксесоарите ви.
- Настр. сензор Промяна на настройките на сензора.
- Защита Промяна на настройките за защита.
- Фабрич. настр. Възстановяване на първоначалните настройки на устройството.
- Локализация Определяне на метода за локализация и сървъра за GPS-базирани приложения.
- Действ. капак Промяна на настройките за плъзгащия се капак.

Възможно е опциите да са различни.

#### Настройки за персонализиране

Изберете Меню > Контрол. панел > Настройк. и Общи > Персонализац..

#### Настройки на дисплея

За да определите нивото на светлината, необходимо на устройството преди включване на фоновото осветление, изберете Дисплей > Светлинен сензор.

За промяна на размера на шрифта изберете Дисплей > Размер на шрифт. За регулиране на периода от време, в който дисплеят може да бъде оставен в покой преди активиране на скрийнсейвъра, изберете Дисплей > Време иконом. режим.

За да изберете поздрав или лого за дисплея, изберете Дисплей > Поздрав/лого. Може да изберете поздрава по подразбиране, да въведете собствен текст или да изберете изображение.

За да зададете колко бързо да се затъмнява дисплеят след последното натискане на клавиш, изберете Дисплей > Време осветление.

#### Настройки на тоновете

Изберете Меню > Контрол. панел > Настройк.. Изберете Общи > Персонализац. > Тонове и от следните:

- Тон на звънене Изберете тон на звънене от списъка или изберете Изтегли звуци, за да отворите папка, съдържаща списък с маркери за изтегляне на тонове с браузъра. Ако използвате две отделни телефонни линии, можете да посочите тон на звънене за всяка линия.
- Тон за видеоповик. Избор на тон на звънене за видео повиквания.
- Кажи името Ако изберете тази настройка и някой от вашия списък с контакти ви се обажда, устройството издава тон на звънене, който е съчетание от произнесеното име на контакта и избрания тон на звънене.
- Тип звънене Избор как желаете тонът на звънене да ви сигнализира.
- **166** Сила на звънене Избор на силата на звука на тона на звънене.

- Тон получаване съобщ. Избор на тон за получените текстови съобщения.
- Сигнал за ел. поща Избор на тон за получените имейл съобщения.
- Алармен тон календар Избор на сигнализиращ тон за календара.
- Алармен тон часовник Избиране на тон за будилника.
- Вибриращ сигнал Задаване на устройството да вибрира при приемане на повикване или съобщение.
- Тонове на клавиши Настройка на нивото на сила на звука на тоновете на клавишите.
- Предупредит. тонове Включване и изключване на предупреждаващите тонове.
- Звук на отваряне или Звук на затваряне — Избор на тон за отваряне или затваряне на плъзгащата част.

#### Настройки за езика

ИзберетеМеню > Контрол. панел > Настройк. и Общи > Персонализац. > Език.

За да зададете езика на устройството, изберете Език на телефона.

За да изберете език, на който да пишете бележки и съобщения, изберете Език за писане.

За да изберете дали да използвате въвеждане на предсказуем текст, изберете Предсказуем текст.

За да определите настройките за въвеждане на предсказуем текст, изберете Опции въвеждане.

## Светлини на клавиша за превъртане

Изберете Меню > Контрол. панел > Настройк. и Общи > Персонализац. > Лампички за известие.

За да настроите клавиша за превъртане да мига бавно, когато не използвате устройството, изберете Лампичка гот..

За да укажете клавишът за превъртане да мига бързо, когато имате пропуснати повиквания или получени съобщения, изберете Лампичка за известие, задайте времето за мигане и изберете събитията, за които искате да бъдете известявани.

## Настройки за клавиши с едно натискане

Изберете Меню > Контрол. панел > Настройк. и Общи > Персонализац. > Един натиск.

За да изберете кое приложение или задача се отваря, когато натиснете даден клавиш с едно натискане, изберете клавиша и Опции > Отвори.

За да възстановите предварително зададените приложения и задачи, изберете Възстанови основни.

### Настройки на дата и час

Изберете Меню > Контрол. панел > Настройк. и Общи > Дата и час.

Изберете от следните:

• Дата и Време — Задаване на текущата дата и час.

- Часова зона Определяне на вашия часови пояс.
- Формат дата и Разделител за дата — Определяне на формата и разделителя за дата.
- Формат час и Разделител за час Избор дали да използвате 12-часов или 24-часов формат за часовника и с кой символ да се разделят часовете и минутите.
- Тип часовник Определяне на на вида на часовника.
- Алармен тон часовник Избор на тона за будилника.
- Интервал аларма Задайте времето за изчакване на алармения часовник.
- Работни дни Определяне на дните от седмицата, които са работни за вас.
- Автомат.актуалз.на часа Автоматично актуализиране на информация за часа, датата и часовия пояс (услуга на мрежата).

### Общи настройки на аксесоарите

Изберете Меню > Контрол. панел > Настройк. и Общи > Аксесоар.

С повечето аксесоари можете да правите следното:

За да определите кой профил да се активира, когато свързвате аксесоар към устройството си, изберете аксесоара и Профил по подразб..

За да зададете устройството да отговаря на телефонни повиквания автоматично след 5 секунди, когато е свързан аксесоар, изберете Автоматичен отговор > Включен. Ако типът на звънене е зададен на Единичен сигнал или Без звук в избрания профил, автоматичното отговаряне е забранено.

За да осветите устройството, докато е свързано към аксесоар, изберете Осветление > Включено.

### Настройки на сензора

Изберете Меню > Контрол. панел > Настройк. и Общи > Сензори.

За да настроите екрана да се завърта автоматично според ориентацията на устройството, изберете Завъртане на дисплея.

#### Настройки за защита

Информация за настройките за защита

Изберете Меню > Контрол. панел > Настройк. и Общи > Защита.

Задаване на следните настройки за защита:

- Телефон и СИМ-карта Регулиране на настройките за защита за вашето устройство и СИМ карта.
- Управл. сертификати Управление на вашите сертификати за защита.
- Защитено съдърж. Нагласете вашите настройки за съдържание, защитено с DRM.

 Модул защита — Управление на вашия модул за защита.

Избягвайте използването на кодове, подобни на аварийни номера, за да предотвратите случайно набиране на аварийния номер. Кодовете се показват като звездички. Когато променяте код, въведете текущия код и след това два пъти новия код.

#### Защита на устройството и СИМкартата

За да смените ПИН-кода, изберете Телефон и СИМкарта > ПИН-код. Новият код трябва да е дълъг от 4 до 8 цифри. ПИН-кодът предпазва СИМ-картата от неразрешено ползване и се доставя със СИМкартата. След въвеждането на погрешен ПИН-код три пъти последователно, ПИН-кодът се блокира и трябва да използвате ПУК-кода за отблокиране, преди да можете да използвате отново СИМкартата.

За да настроите клавиатурата да се заключва автоматично след определен период от време, изберете Телефон и СИМ-карта > Време автом. закл. клав.

За да зададете срок на изчакване, след който устройството автоматично се заключва и може да се ползва само ако се въведе правилният код за заключване, изберете Телефон и СИМ-карта > Време автом. закл. тел.. Въведете число за времето на изчакване в минути или изберете Няма, за да изключите времето за автоматично заключване. Когато устройството е заключено, може все пак да отговаряте на входящи повиквания и да правите повиквания до официалния авариен номер, програмиран в апарата ви.

За да зададете нов код за заключване, изберете Телефон и СИМ-карта > Код за заключване.

Предварително зададеният код е 12345. Въведете стария код, а след това новия код два пъти. Новият код може да е с дължина от 4 до 255 символа. Могат да се използват едновременно букви и числа, както и главни и малки букви. Устройството ви съобщава, ако кодът за заключване не е в правилен формат.

#### Възстановяване на оригиналните настройки

За да възстановите първоначалните настройки на устройството, изберете Меню > Контрол. панел > Настройк. и Общи > Фабрич. настр.. За да направите това, ви е необходим кодът за заключване на устройството ви. След възстановяване на настройките на устройството може да му е необходимо повече време за включване. Документите, информацията за контакти, записите в календара и файловете остават незасегнати.

### Настройки за локализация

Изберете Меню > Контрол. панел > Настройк. и Общи > Локализация. За да използвате определен метод за локализация на устройството, изберете Методи за локализация.

За избор на сървър за локализация изберете Сървър локализация.

За да определите мерната система и формата за координатите за нотациите за местоположение, изберете Предпочит.за нотацията.

### Операции с плъзгача

Изберете Меню > Контрол. панел > Настройк. и Общи > Работа със слайд.

За да изберете кое приложение да се отваря, когато отворите плъзгащия се капак, изберете Отваряне плъзгач.

За да настроите устройството да запазва отворено активното приложение, когато затваряте плъзгача, изберете Затваряне плъзгач.

За да укажете на устройството да включва високоговорителя, когато отворите плъзгащия се капак, изберете Аудио смяна при отв..

За да укажете на устройството да изключва високоговорителя, когато затворите плъзгащия се капак, изберете Аудио смяна при затв..

За да настроите устройството да заключва клавиатурата, когато затворите плъзгача, изберете Активир. защ. клавиат..

За да изберете тон, който да звучи, когато отваряте или затваряте плъзгача, изберете Тонове > Звук на отваряне или Звук на затваряне. 169

### Настройки на клавиша Електронна поща

Изберете Меню > Контрол. панел > Настройк. и Общи.

За да изберете коя пощенска кутия да се отваря с клавиша за имейл, изберете Настр.клав. е.поща > Клавиш ел.поща и натиснете клавиша за превъртане.

## Настройки на телефона

Изберете Меню > Контрол. панел > Настройк. и Телефон.

Изберете от следните:

- Повикване Определяне на общите настройки за повиквания.
- Прехв. повикв. Определяне на настройките за прехвърляне на повиквания. <u>Вижте</u> <u>"Прехвърляне на повикване", стр. 75.</u>
- Блокир. повикв. Определяне на настройките за блокиране на повикване. <u>Вижте "Блокиране</u> на повиквания", стр. 76.
- Мрежа Регулиране на настройките на мрежата.

### Настройки за повиквания

Изберете Меню > Контрол. панел > Настройк. и Телефон > Повикване.

Изберете едно от следните:

- Изпрати своя номер Показване на вашия телефонен номер на получателя на повикването.
- Изпр. моя ИД за инт. пов. Показване на вашия адрес за интернет повиквания на получателя на интернет повикване.
- Чакащо повикване Настройка на устройството да ви уведомява за входящи повиквания, докато провеждате разговор (услуга на мрежата).
- Интернет повикв. чака Настройка на устройството да ви уведомява за нови входящи интернет повиквания, докато провеждате разговор.
- Сигнал Интернет повик. За да укажете на устройството да ви уведомява за входящи интернет повиквания, изберете Включено. Ако изберете Изключено, получавате само известие, ако сте пропуснали повикване.
- Отхв. повикв.със съобщ. Отказване на повикване и изпращане на текстово съобщение на повикващия.
- Текст на съобщение Писане на стандартно текстово съобщение, което да се изпраща, когато откажете повикване.
- Мое видео в прието пов. Разрешаване или отказ за изпращане на видео по време на видео повикване от вашето устройство.

- Изобр.във видеопов. Показване на изображение, ако не се изпраща видео по време на видео повикване.
- Автом. пренабиране Задаване устройството да прави най-много 10 опита да се свърже след неуспешен опит за набиране. За да спрете автоматичното пренабиране, натиснете клавиша за край.
- Покажи времетраене Показване на продължителността на разговора по време на провеждането му.
- Инфо след повикв. Показване на продължителността на повикване след разговора
- Бързо набиране Активиране на бързо набиране.
- Отгов. с произвол. клав. Активиране на отговор с произволен клавиш.
- Търсене на контакт Активиране на търсенето на контакти в началния екран.
- Заета линия Тази настройка (услуга на мрежата) се показва само ако СИМ картата поддържа два абонатни номера, т. е. две телефонни линии. Изберете коя телефонна линия искате да използвате за осъществяване на повиквания и изпращане на текстови съобщения. Приемането на повиквания става и по двете линии, независимо от това коя е избрана. Ако изберете Линия 2 и не сте се абонирали за тази услуга на мрежата, няма да можете да осъществявате повиквания. Когато сте избрали линия 2, в началния екран се показва 2.
- Промяна на линия Предотвратяване избора на линия (услуга на мрежата), ако се поддържа

от вашата СИМ карта. За да промените тази настройка, ви е необходим ПИН2 кодът.

### Мрежови настройки

Изберете Меню > Контрол. панел > Настройк. и Телефон > Мрежа.

За да изберете режим на мрежата, изберете Режим на мрежата и Двоен режим, UMTS или GSM. В двоен режим устройството превключва автоматично между мрежите.

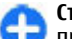

Съвет: Изборът на UMTS позволява по-бързо прехвърляне на данни, но може да увеличи разхода на батерията и да съкрати живота й. В региони, близки до GSM и UMTS мрежи, изборът на Двоен режим може да предизвика постоянно прескачане между двете мрежи, което също увеличава разхода на батерията.

За да изберете оператора, изберете Избор на оператор и Ръчно - за избор от наличните мрежи, или Автоматично, за да настроите устройството да избира автоматично мрежата.

За да настроите устройството ви да показва, когато се използва в микроклетъчна мрежа (MCN), изберете Инфо за клет. мрежа > Включване.

## Настройки на връзка

Изберете Меню > Контрол. панел > Настройк. и Връзка. Изберете от следните:

- Bluetooth Променете настройките за • Bluetooth
- USB Променете настройките на кабела за ланни.
- Крайни точки Настройка на нови или • промяна на съществуващи точки за достъп. Възможно е някои или всички точки за достъп да са предварително зададени за вашето **УСТРОЙСТВО ОТ ДОСТАВЧИКА НА УСЛУГИ И Е ВЪЗМОЖНО** да не ви е позволено да създавате, променяте или отстранявате такива.
- VPN Управляване на настройките за виртуални частни мрежи.
- Пакети данни Определяне кога е свързана мрежа за пакети данни и въвеждане на превключена на пакети точка за достъп по подразбиране, ако използвате устройството си като модем за компютър.
- Безжична LAN Настройка на устройството да показва индикатор, когато има достъпна безжична LAN (WLAN) мрежа, и определяне колко често устройството да търси мрежи.
- Сподел. видео Активиране на видео споделяне, избор на SIP профил за видео споделяне и определяне на настройки за запаметяване на видео.
- SIР настройки Преглед или създаване на профили за SIP (протоколи за започване на сесии).
- ХДМ профил Създаване на ХДМ профил. ХДМ профилът е необходим за много приложения за комуникация, като например присъствие.

- Присъствие Редактиране на настройките за присъствие (услуга на мрежата). За да се регистрирате за услугата, се свържете с вашия доставчик на услуги.
- Външни у-ва Свързване на устройството към • дистанционно устройство.
- Конфигурации Преглед и изтриване на • доверени сървъри, от които вашето устройство може да получава настройки за конфигурация.
- Управл. APN Ограничете връзките за пакети • ланни.

### Т. за достъп

#### Създаване на нова точка за достъп Изберете Меню > Контрол. панел > Настройк. и Връзка > Крайни точки.

Може да получите настройките за точката за достъп в съобщение от доставчика на услуги. Някои или всички точки за достъп може да са предварително зададени за вашето устройство от доставчика на услуги и е възможно да не ви е позволено да ги създавате, променяте или премахвате.

Когато изберете някоя от групите с точки за достъп (🎧, 🗐, 🛈, ?, 🛞), можете да видите видовете точки за достъп:

Показва защитена точката за достъп.

🖨 Показва точка за достъп за пакети данни.

📧 показва точка за достъп до безжична LAN (WLAN) мрежа

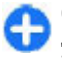

**Съвет:** Можете да създадете точка за достъп до Интернет във WLAN мрежа със съветника за WLAN.

За да създадете нова точка за достъп, изберете Точка достъп. Устройството пита дали искате да проверите за налични връзки. След търсенето се показват връзките, които вече са налични, и те могат да се споделят чрез нова точка за достъп. Ако прескочите тази стъпка, от вас се иска да изберете метод на свързване и да дефинирате необходимите настройки.

За да редактирате настройките за дадена точка за достъп, изберете една от групите с точки за достъп, превъртете точка за достъп и изберете Промени. Използвайте инструкциите, предоставени от доставчика ви на услуги, за редактиране на следното:

- Име на връзката Въвеждане на име за връзката.
- Носител на данни Изберете тип на връзката за данни.

В зависимост от това каква връзка за данни ще изберете, само някои полета за настройки са достъпни. Попълнете всички полета, маркирани с Определете или с червена \*. Другите полета могат да бъдат оставени празни, освен ако вашият доставчик на услуги не ви е дал други указания.

За да използвате връзка за данни, операторът на мрежата трябва да поддържа тази функция и при необходимост да я активира за вашата СИМ карта.

## Създаване на групи с точки за достъп

#### Натиснете и изберете Инструменти > Настройк. > Връзка > Крайни точки.

Някои приложения ви позволяват да използвате групи с точки за достъп за връзка с мрежа.

За да не се налага да избирате коя точка за достъп да се използва всеки път, когато устройството се свързва с мрежа, можете да създадете група, съдържаща различни точки за достъп и да определите реда, в който да се използват точките за достъп за връзка с мрежа.

Например, можете да добавите безжична LAN (WLAN) и точки за достъп за пакети данни към група с точки за достъп до Интернет и да използвате групата за разглеждане в Интернет. Ако зададете приоритет на WLAN точката за достъп, устройството се свързва с Интернет чрез WLAN, ако е налична, и посредством връзка за пакети данни, ако не е.

За да създадете нова точка за достъп, изберете Опции > Управлявай > Нова крайна точка.

За да добавите точки за достъп към група с точки за достъп, изберете групата и Опции > Нова точка за достъп. За да копирате съществуваща точка за достъп от друга група, изберете групата, превъртете до съществуваща точка и Опции > Подреди > Копр.в друга кр.точка.

За да промените реда на приоритета на точките за достъп в рамките на групата, превъртете до точка за достъп и изберете Опции > Подреди > Промени приоритет.

#### Точки за достъп при пакети данни Изберете Меню > Контрол. панел > Настройк. и Връзка > Крайни точки > Точка достъп и следвайте инструкциите на екрана. Или отворете една от групите с точки за достъп, изберете точка за достъп, означена с , и изберете Промени.

Използвайте инструкциите, предоставени от доставчика ви на услуги, за редактиране на следното:

- Име точка за достъп Името на точката за достъп, предоставено от вашия доставчик на услуги.
- Име на абоната Потребителското име може да е необходимо за осъществяване на връзка за данни и обикновено се осигурява от доставчика на услуги.
- Искане на парола Ако желаете да настроите устройството да пита за парола всеки път, когато се включвате към сървър, или ако не желаете да запаметите паролата си в устройството, изберете Да.
- Парола Може да бъде необходима парола, за да се осъществи връзка за данни, и обикновено се осигурява от доставчика на услуги.
- Удостоверяване Изберете Защитено, за да изпращате винаги паролата си кодирана, или Нормално – за да изпращате паролата си кодирана, когато е възможно.
- Начална страница В зависимост от това какъв тип точка за достъп настройвате, въведете уеб адреса или адреса на центъра за мултимедийни съобщения.

Използв. точка достъп — Изберете След потвърждение, за да настроите устройството да пита за потвърждение, преди да се създаде връзка, използваща тази точка за достъп, или Автоматично, за да настроите устройството да се свързва с местоназначението, като използва тази точка за достъп автоматично.

Изберете Опции > Фини настройки и после от следните:

- Тип мрежа Изберете Интернет протокола за предаване на данни към и от вашето устройство. Другите настройки зависят от избрания вид мрежа.
- ІР адрес на телефона (само за ІРV4) — Въведете ІР адреса на вашето устройство.
- DNS адреси Въведете IP адресите на основния и допълнителния DNS сървър, ако се изискват от вашия доставчик на услуги. За да получите адреса, се свържете с доставчика си на Интернет.
- Адрес прокси сървър Въведете адреса на прокси сървъра.
- Номер прокси порт Въведете номера на порта на прокси сървъра.

#### WLAN Интернет точки за достъп

Изберете Меню > Контрол. панел > Настройк. и Връзка > Крайни точки > Точка достъп и следвайте инструкциите на екрана. Или отворете една от групите с точки за достъп, изберете точка за достъп, означена с 🛞, и изберете Промени. Използвайте инструкциите, предоставени от доставчика ви на услуги, за редактиране на следното:

- Име на WLAN мрежата Изберете Въведи ръчно или Търси име мрежи. Ако изберете съществуваща мрежа, Мрежови режим WLAN и Режим на защита WLAN се определят от настройките на нейното устройство за точка за достъп.
- Състояние на мрежата Определя дали да се показва името на мрежата.
- Мрежови режим WLAN Изберете Ad-hoc, за да създадете мрежа от типа "компютър към компютър" и да позволите на устройствата директно да изпращат и получават данни; устройство с WLAN точка за достъп не е необходимо. В мрежа "компютър към компютър" всички устройства трябва да използват едно и също име на WLAN мрежа.
- Режим защита WLAN Изберете кодирането, което да се ползва: WEP, 802.1х или WPA/ WPA2. (802.1х и WPA/WPA2 не са налични за ad hoc мрежи.) Ако изберете Отворена мрежа, не се използва кодиране. Функциите WEP, 802.1х и WPA могат да се ползват само ако мрежата ги поддържа.
- Използв. точка достъп Изберете След потвърждение, за да настроите устройството да пита за потвърждение, преди да се създаде връзка, използваща тази точка за достъп, или Автоматично, за да настроите устройството да се свързва с местоназначението, като използва тази точка за достъп автоматично.

За да въведете настройките за избрания режим на защита, изберете Настройки защита WLAN.

#### Разширени настройки за WLAN

Изберете Опции > Допълнит. настройки и после от следните:

- Настройки IP в.4 Въведете IP адреса на вашето устройство, IP адреса на подмрежата, шлюза по подразбиране и IP адресите на основния и допълнителния DNS сървър. Обърнете се към вашия доставчик на Интернет услуги за тези адреси.
- Настройки IP в.6 Задайте типа на DNS адреса.
- Специален канал (само за мрежи "компютър към компютър") — За да въведете ръчно номер на канала (1-11), изберете Лична настройка.
- Адрес прокси сървър Въведете адреса на прокси сървъра.
- Номер прокси порт Въведете номера на порт на прокси сървъра.

#### Настройки на пакети данни (GPRS)

Изберете Меню > Контрол. панел > Настройк. и Връзка > Пакети данни.

Устройството ви поддържа връзка за обмен на пакети данни, например GPRS в GSM мрежа. Когато използвате устройството си в GSM и UMTS мрежи, е възможно да имате едновременно много активни връзки за данни; точките за достъп могат да споделят една връзка за данни, а връзките за данни да остават активни, например по време на гласови повиквания.

За да определите настройките за пакети данни, изберете Връзка пакет данни и Когато е налице, за да регистрирате устройството в мрежата за пакети данни, когато включите устройството в поддържана мрежа, или При необходимост - за да регистрирате устройството в мрежа за пакети данни, само когато приложение или действие опитват за установят връзка за пакети данни. Тези настройки засягат всички точки за достъп на връзки за пакети данни. За да използвате устройството ви като модем за компютъра ви, изберете Точка достъп и въведете името на точката за достъп, предоставено от доставчика ви на услуги. За да използвате високоскоростна връзка за данни, изберете Дост. високоскор.пакети > Включен.

# Настройки на безжична мрежа

Изберете Меню > Контрол. панел > Настройк. и Връзка > Безжична LAN.

За да се появи индикатор, показващ кога има безжична LAN (WLAN) мрежа, достъпна от текущото ви местоположение, изберете Покажи наличн. WLAN > Да.

За да изберете интервала от време, през който вашето устройство да сканира за достъпни безжични LAN мрежи, и да актуализирате индикатора, изберете Сканирай за мрежи. Тази настройка не е достъпна, освен ако не сте избрали Покажи наличн. WLAN > Да.

За да зададете устройството да изпробва възможностите за Интернет на избраната WLAN мрежа автоматично, да пита за разрешение всеки път или никога да не изпълнява тест на свързването, изберете Тест интернет достъп > Автомат. стартиране, Питане всеки път или Никога не стартирай. Ако изберете Автомат. стартиране или позволите да се изпълнява тестът, когато устройството пита за него, и тестът на свързването бъде успешен, точката за достъп се запаметява в Интернет местоположенията.

За да проверите уникалния адрес на управлението на достъпа до преносната среда (МАС), който идентифицира устройството ви, въведете \*#62209526# в началния екран. Показва се МАС адресът.

# Фини настройки на безжични мрежи

Изберете Опции > Допълнит. настройки. Фините настройки на безжичната мрежа обикновено се задават автоматично и промяната им не е препоръчителна.

За ръчна промяна на настройките изберете Автомат.конфигурация > Изключена и определете следните:

 Огранич. брой опити — Въведете максималния брой опити за предаване, ако устройството не получава приемен сигнал за потвърждение от мрежата.

- Огранич. брой опити Въведете максималния брой опити за предаване, ако устройството не получава от мрежата сигнал, че може да се изпраща информация.
- RTS праг Изберете размер за пакета данни, за който точката за достъп на безжичната мрежа да издава заявка за изпращане преди изпращането на пакета.
- ТХ ниво мощност Изберете нивото на мощност на устройството при изпращането на данни.
- Радио измерване Активиране или деактивиране на радиоизмерванията.
- Спестяване на енергия Изберете дали да използвате опцията за пестене на енергия на WLAN, за да пестите енергията в батерията на устройството. Употребата на опцията за пестене на енергия подобрява работата на батерията, но може да отслаби работата на WLAN.

За да върнете всички настройки към първоначалните им стойности, изберете Опции > Възстанови основни.

#### Настройки на защитата на безжичната локална мрежа

Изберете Меню > Контрол. панел > Настройк. и Връзка > Крайни точки > Точка достъп и следвайте инструкциите на екрана.

За да въведете настройките за избрания режим на защита, изберете Настройки защита WLAN.

### Настройки за WEP защита

#### Изберете WEP като режим на защита за WLAN.

Методът за кодиране WEP (wired equivalent privacy) кодира данните преди предаването им. Забранява се достъпът до мрежата на потребители, които нямат необходимите WEP ключове. Когато се използва режим на защита WEP, ако устройството получи пакет с данни, които не са кодирани с WEP ключовете, данните не се приемат.

В мрежа ad-hoc всички устройства трябва да използват един и същ WEP ключ.

Изберете Настройки защита WLAN и от следните опции:

- Използван WEP ключ Изберете желания WEP ключ.
- Тип удостоверяване Изберете Отворено или Споделено.
- Настройки на WEP ключ Промяна на настройките на WEP ключа.

### Настройки на WEP ключ

В мрежа ad-hoc всички устройства трябва да използват един и същ WEP ключ.

Изберете Настройки защита WLAN > Настройки на WEP ключ и от следните опции:

- WEP кодиране Изберете желаната дължина на WEP ключа за кодиране.
- Формат WEP ключ Изберете дали искате да въведете данните за WEP ключа във формат ASCII или Шестнадесетичен.
- WEP ключ Въведете данните за WEP ключа.

#### Настройки на защита за 802.1x

Изберете **802.1x** като режим за защита на WLAN.

802.1х удостоверява и упълномощава устройствата за достъп до безжична мрежа и не допуска достъп, ако процесът на удостоверяване не е успешен.

Изберете Настройки защита WLAN и едно от следните:

- WPA/WPA2 Изберете EAP (Extensible Authentication Protocol - Разширяем протокол за удостоверяване) или Предв. сподел. ключ (таен ключ, използван за идентифициране на устройството).
- Настройки на ЕАР опции Ако сте избрали WPA/WPA2 > ЕАР, изберете кои ЕАР добавки, дефинирани във вашето устройство, да се използват с точката за достъп.
- Предв. сподел. ключ Ако сте избрали WPA/ WPA2 > Предв. сподел. ключ, въведете
- споделения частен ключ, който идентифицира

вашето устройство за безжичната локална мрежа, с която се свързвате.

#### Настройки на защитата за WPA

Изберете WPA/WPA2 като режим за защита на WLAN.

Изберете Настройки защита WLAN и едно от следните:

- WPA/WPA2 Изберете EAP (Extensible Authentication Protocol - Разширяем протокол за удостоверяване) или Предв. сподел. ключ (таен ключ, използван за идентифициране на устройството).
- Настройки на ЕАР опции Ако изберете WPA/ WPA2 > ЕАР, изберете кои ЕАР добавки, дефинирани във вашето устройство, да се използват с точката за достъп.
- Предв. сподел. ключ Ако изберете WPA/ WPA2 > Предв. сподел. ключ, въведете споделения частен ключ, който идентифицира вашето устройство за безжичната локална мрежа, с която се свързвате.
- WPA2 единствен режим За да разрешите шифроване както ТКІР, така и AES (Advanced Encryption Standard - Усъвършенстван стандарт за шифроване), изберете Изключен. За да разрешите само AES, изберете Включен

#### Безжични LAN модули

#### Изберете Меню > Контрол. панел > Настройк. и Връзка > Крайни точки и група точки за достъп.

Приставките на разширяемия протокол за удостоверяване (ЕАР) се използват в безжични мрежи за удостоверяване на безжични устройства и сървъри за удостоверяване. Различните приставки на ЕАР позволяват използването на различни методи на ЕАР (услуга на мрежата).

Можете да прегледате приставките за ЕАР, които са инсталирани към момента на устройството ви (услуга на мрежата).

#### Модули за ЕАР

- За да определите настройките на модулите за EAP, изберете Опции > Нова точка за достъп и задайте точка за достъп, която използва безжична мрежа като носител на данни.
- 2. Изберете 802.1х или WPA/WPA2 като режим на защита.
- 3. Изберете Настройки защита WLAN > WPA/ WPA2 > EAP > Настройки на EAP опции.

#### Използване на модули за ЕАР

За да използвате модул за ЕАР, когато се свързвате към безжична локална мрежа (WLAN) чрез точка за достъп, изберете желания модул и Опции > Активирай. Модулите за ЕАР, които могат да се използват с тази точка за достъп, имат отметка, поставена до тях. За да не използвате даден модул, изберете Опции > Деактивирай. За да промените настройките на модул за ЕАР, изберете Опции > Промени.

За да промените приоритета на настройките на модул за EAP, изберете Опции > Повиши приоритет, за да опитате да използвате модула преди други модули, когато се свързвате към мрежата чрез точка за достъп, или Опции > Намали приоритет, за да използвате този модул за удостоверяване на мрежата след опит за използване на други модули.

Вижте помощта в устройството за повече информация за модулите за EAP.

#### Настройки на Протоколи за започване на сесии (SIP)

Изберете Меню > Контрол. панел > Настройк. и Връзка > SIP настройки.

Протоколите за започване на сесия (SIP) се използват за създаване, модифициране и прекратяване на определени типове комуникационни сесии с един или повече участници (услуга на мрежата). Обикновено комуникационните сесии са споделяне на видео и Интернет повиквания. SIP профилите включват настройки за тези сесии. SIP профилът, използван по подразбиране за комуникационна сесия, е подчертан.

За да създадете SIP профил, изберете Опции > Нов SIP профил > Ползване осн. профил или Изп.съществ.профил. За да изберете SIP профила, който искате да използвате по подразбиране за комуникационни сесии, изберете Опции > Основен профил.

### Промяна на SIР профили

#### Изберете Меню > Контрол. панел > Настройк. и Връзка > SIP настройки.

Изберете Опции > Промени и после от следните:

- Име на профил Въвеждане на SIP профила.
- Профил на услугата Изберете IETF или Nokia ЗGPP.
- Основна крайна точка Избор на местоназначението, което да се използва за Интернет връзката.
- Осн. точка за дост. Избор на точката за достъп, която ще се използва за интернет връзката.
- Обществ. потребит. име Въведете вашето потребителско име, предоставено от вашия доставчик на услуги.
- Използвай компресия Изберете, ако се използва компресия на данни.
- Регистрация Изберете режима на регистрация.
- Използвай защита Изберете, ако се използва защита.
- Прокси сървър Въвеждане на настройките на прокси сървъра за този SIP профил.
- Сървър регистрар Въвеждане на настройките на регистрационния сървър за този SIP профил.

### Промяна на SIP прокси сървърите

#### Изберете Опции > Нов SIP профил или Промени > Прокси сървър.

Прокси сървърите са междинни сървъри между услуга браузър и нейните потребители, използвани от някои доставчици на услуги. Тези сървъри могат да осигурят допълнителна защита и ускоряват достъпа до услугата.

Изберете от следните:

- Адрес на прокси сървър Въвеждане на името на хоста или IP адреса на използвания прокси сървър.
- Сфера Въвеждане на областта на прокси сървъра.
- Потребителско име и Парола Въвеждане на потребителското си име и парола за прокси сървъра.
- **Позв. свобод. маршрут.** Изберете, ако се допуска по-свободно насочване.
- Вид транспорт Изберете UDP, Автоматично или TCP.
- Порт Въвеждане на номера на порта на прокси сървъра.

### Промяна на

#### регистрационните сървъри

Изберете Опции > Нов SIP профил или Промени > Сървър регистрар.
Изберете от следните:

- Адрес сървър регистрар Въвеждане на името на хоста или IP адреса на използвания сървър за регистриране.
- Сфера Въвеждане на областта на регистриращия сървър.
- Потребителско име и Парола Въвеждане на потребителското си име и парола за регистриращия сървър.
- Вид транспорт Изберете UDP, Автоматично или TCP.
- Порт Въвеждане на номера на порта на регистриращия сървър.

#### Настройки за конфигурация

Изберете Меню > Контрол. панел > Настройк. и Връзка > Конфигурации.

Можете да получавате съобщения от вашия доставчик на услуги или службата за управление на фирмена информация, които съдържат настройки за конфигурация за доверени сървъри. Тези настройки автоматично се запаметяват в "Конфигурации". От доверените сървъри можете да получите настройки за конфигурация на точки за достъп, услуги за мултимедия или имейл, както и настройки за Лафче или синхронизация.

За да изтриете конфигурации за доверен сървър, изберете Опции > Изтрий. Настройките за конфигурация за другите приложения, предоставени от този сървър, също се изтриват.

## Ограничаване на пакети данни

Изберете Меню > Контрол. панел > Настройк. и Връзка > Управл. АРN.

С услугата за контрол на точките за достъп можете да ограничавате връзките за пакети данни от устройството ви само до определени точки за достъп. Вашата СИМ карта може да не поддържа услугата за контрол на точки за достъп. За повече информация се свържете с вашия доставчик на услуги.

За да ограничите връзките за пакети данни от вашето устройство, изберете Опции > Активир. ограничения. ПИН2 кодът ви трябва за активиране и деактивиране на контрола на точки за достъп или за да промените точките за достъп в контролния списък.

За да добавите в контролния списък точки за достъп, които могат да се използват за връзки за пакети данни, изберете Опции > Добави име ръчно. За да включите връзки с точка за достъп, предоставена от мрежовия оператор, създайте празна точка за достъп.

За да премахнете точки за достъп от списъка, изберете Опции > Отстрани.

# Настройки на приложението

Изберете Меню > Контрол. панел > Настройк. и Приложения.

Изберете приложение от списъка, за да регулирате неговите настройки.

### Бързи команди

Ето някои от наличните бързи команди от клавиатурата на вашето устройство. Бързите команди могат да увеличат ефективността при използване на приложенията.

### Общи бързи команди

| Клавиш за<br>захранване | Натиснете и задръжте, за да<br>включите и изключите<br>устройството.              |
|-------------------------|-----------------------------------------------------------------------------------|
|                         | Натиснете веднъж за<br>превключване между<br>профилите.                           |
| *                       | Натиснете и задръжте, за да<br>активирате или деактивирате<br>Bluetooth връзката. |
| #                       | Натиснете и задръжте, за да<br>активирате или деактивирате<br>профила Без звук.   |
| Ctrl + C                | Копиране на текст.                                                                |
| Ctrl + V                | Поставяне на текст.                                                               |
| Ctrl + X                | Изрязване на текст.                                                               |
| Ctrl + A                | Избиране на всичко.                                                               |

#### Начален екран

| Ляв клавиш за          | Заключване и отключване на                                                                                                    |
|------------------------|----------------------------------------------------------------------------------------------------|
| избор + *              | клавишите и клавиатурата.                                                                                                    |
| Клавиш за<br>повикване | Отваряне на дневника за<br>повикванията.                                                                                                    |
| 0                      | Натиснете и задръжте, за да<br>отворите началната ви страница<br>в уеб браузъра.                                                                                                    |
| 1                      | Натиснете и задръжте, за да се<br>свържете с гласовата ви<br>пощенска кутия.                                                                                                    |
| Цифров<br>клавиш (2-9) | Свързване с телефонен номер<br>чрез бързо набиране. Трябва<br>първо да активирате бързото<br>набиране в Меню > Контрол.<br>панел > Настройк. и<br>Телефон > Повикване ><br>Бързо набиране. |

#### Бързи команди за Интернет, присвоени на клавишите

| * | Увеличаване на страницата.     |
|---|--------------------------------|
| # | Намаляване на страницата.      |
| 0 | Отиване в началната страница.  |
| 1 | Отваряне на папката с маркери. |

| 2 | Отваряне на диалогов прозорец<br>за търсене.                            |
|---|-------------------------------------------------------------------------|
| 3 | Връщане към предишната<br>страница.                                     |
| 8 | Екран за преглед на страницата.                                         |
| 9 | Отваряне на диалогов прозорец<br>за въвеждане на нов Интернет<br>адрес. |

#### Бързи команди за Интернет, присвоени на клавишите

| +       | Увеличаване на страницата.                                              |
|---------|-------------------------------------------------------------------------|
| -       | Намаляване на страницата.                                               |
| h       | Отиване в началната страница.                                           |
| b       | Отваряне на папката с маркери.                                          |
| f       | Отваряне на диалогов прозорец<br>за търсене.                            |
| р       | Връщане към предишната<br>страница.                                     |
| 0       | Екран за преглед на страницата.                                         |
| g       | Отваряне на диалогов прозорец<br>за въвеждане на нов Интернет<br>адрес. |
| <b></b> | адрес.                                                                  |

#### Галерия

| 184 | Клавиш за | Изпращане на изображението. |
|-----|-----------|-----------------------------|
| -0. | повикване |                             |

| * | Увеличаване на изображението.                    |
|---|--------------------------------------------------|
| # | Намаляване на изображението.                     |
| 4 | Превъртане наляво в<br>увеличеното изображение.  |
| 6 | Превъртане надясно в<br>увеличеното изображение. |
| 2 | Превъртане нагоре в<br>увеличеното изображение.  |
| 8 | Превъртане надолу в<br>увеличеното изображение.  |
| 3 | Завъртане по посока на<br>часовниковата стрелка. |

#### Имейл

| C | Създаване на ново имейл<br>съобщение.                          |
|---|----------------------------------------------------------------|
| D | Изтриване на избрани имейл<br>съобщения.                       |
| R | Създаване на отговор до<br>подателя на имейл съобщение.        |
| Α | Създаване на отговор до подателя и всички останали получатели. |
| F | Препращане на имейл<br>съобщението.                            |
| Ν | Отваряне на следващото имейл<br>съобщение.                     |

| ЦИ |
|----|
| ан |
| δ  |
| ž  |
| 30 |
| Å  |
|    |

| Р | Отваряне на предишното имейл<br>съобщение.                                                                          |
|---|----------------------------------------------------------------------------------------------------|
| 0 | Отваряне на избраното имейл<br>съобщение.                                                                           |
| L | Смяна на състоянието за<br>последващо преглеждане на<br>съобщението.                                                |
| 1 | Преминаване една страница<br>нагоре в имейл съобщението.                                                            |
| К | Преминаване една страница<br>надолу в имейл съобщението.                                                            |
| T | Отиване на първото електронно<br>съобщение в пощенската кутия<br>или отиване в началото на<br>електронно съобщение. |
| В | Отиване на последното<br>електронно съобщение в<br>пощенската кутия или отиване в<br>края на електронно съобщение.  |
| М | Отваряне на списъка с пощенски<br>папки с цел преместване на<br>съобщенията.                                        |
| U | Промяна на състоянието<br>"прочетено" или "непрочетено"<br>на имейл съобщение.                                      |
| E | Приемане на заявка за среща.                                                                                        |
| G | Приемане на заявка за среща под<br>въпрос.                                                                          |

| ейл съобщения. |
|----------------|
| иване на       |
| нхронизация.   |
| рсене.         |
|                |

#### Бързи команди за календара, присвоени на клавишите

| Α | Отваряне на екран с дневен ред. |
|---|---------------------------------|
| D | Отваряне на екран за деня.      |
| w | Отваряне на екран за седмицата. |
| М | Отваряне на екран за месеца.    |
| т | Отваряне на екран за задачите.  |
| N | Добавяне на нова среща.         |

### Речник

| Речник                      |                                                                                                    | 1           | например 192.100.124.195. Имената                                                                                                    |
|-----------------------------|----------------------------------------------------------------------------------------------------|-------------|----------------------------------------------------------------------------------------------------|
| 3G                          | Мобилни комуникации 3-то<br>поколение. Цифрова система за<br>мобилни комуникации, която е<br>предназначена за глобална<br>употреба и предоставя разширен<br>честотен диапазон. ЗG позволява на<br>потребителя на мобилното<br>устройство достъп до голямо<br>разнообразие от услуги, като<br>например мултимедия. |             | на домейните се помнят по-лесно, не<br>това преобразуване е необходимо<br>тъй като интернет се базира на IP<br>адреси.                                                                                                    |
|                             |                                                                                                    | DTMF тонове | Двутонови многочестотни тонове.<br>DTMF системата се използва от<br>телефони с тонално набиране. DTMF<br>определя специфична честота или<br>тон за всеки клавиш, така че да може<br>да се разпознава от микропроцесор.<br>DTMF тоновете ви позволяват да<br>комуникирате с гласови пощенски<br>кутии, компютъризирани телефонни<br>системи и др. |
| Работен<br>режим ad-<br>hoc | WLAN режим на мрежата, в който две<br>или повече устройства се свързват<br>едно с друго директно чрез WLAN<br>без WLAN точка за достъп.                                                                                                    |             |                                                                                                    |
| Cookies                     | соокies *Cookies са малки парчета<br>информация, които сървърът ви<br>дава, за да съхраните информация<br>относно вашето посещение в<br>интернет страница. Когато<br>промото соскіос страрь рът можо да                                                                                                    | ЕАР         | Разширяем протокол за<br>удостоверяване (ЕАР). ЕАР модулите<br>се използват в безжични мрежи за<br>разпознаване на безжични<br>устройства и сървъри за<br>удостоверяване.                                                                                                    |
|                             | приемете сооктез, сървърът може да<br>оцени как използвате интернет<br>страницата, какво ви интересува,<br>какво искате да четете и т.н.                                                                                                    | EGPRS       | Разширен GPRS. EGPRS е подобен на<br>GPRS, но позволява по-бърза връзка.<br>За наличност и скорост за предаване                                                                                                    |
| DNS                         | Услуга за име на домейн. Интернет<br>услуга, която преобразува имена на<br>домейни, като например<br>www.nokia.com, в IP адреси, като                                                                                                    |             | на данни се свържете с вашия<br>доставчик на данни.                                                                                                    |

| Радиоуслуга за пакети данни (GPRS).<br>GPRS позволява безжичен достъп за<br>мобилни телефони към мрежи за<br>данни (услуга на мрежата). GPRS<br>използва технология за пакети<br>данни, в която информацията се<br>изпраща в кратки траншове от<br>данни, през мобилната мрежа.<br>Преимуществото от изпращане на<br>данни в пакети е, че мрежата е заета<br>само при изпращане или получаване<br>на данни. Тъй като GPRS използва<br>мрежата ефикасно, са възможни<br>бързо установяване на връзка за<br>данни и бързи скорости за<br>предаване на данни.<br>Трябва да се абонирате към GPRS<br>услугата. За наличие и регистрация<br>към GPRS, се свържете с вашия<br>доставчик на услуги. |                                                                                                    | осигурявайки на потребителите,<br>които се нуждаят от ефективни<br>мултимедийни възможности,<br>преимущество от скоростта за<br>предаване на данни, която преди<br>беше невъзможна поради<br>ограничения в мрежата за радио<br>достъп.                                                                                                    |
|----------------------------------------------------------------------------------------------------|----------------------------------------------------------------------------------------------------|----------------------------------------------------------------------------------------------------|
|                                                                                                    | НТТР                                                                                                    | Протокол за прехвърляне на<br>хипертекст. Протокол за<br>прехвърляне на документ, който се<br>използва в интернет.                                                                                                    |
|                                                                                                    | HTTPS                                                                                                    | НТТР през защитена връзка.                                                                                                    |
|                                                                                                    | IMAP4                                                                                                    | Протокол за достъп до ел. поща в<br>интернет, версия 4. Протокол, който<br>се използва за достъп до вашата<br>външна пощенска кутия.                                                                                                    |
|                                                                                                    |                                                                                                    |                                                                                                    |
|                                                                                                    | Интернет<br>точка за<br>достъп                                                                                                    | Точката за достъп е мястото, където<br>вашето устройство се свързва с<br>мрежа. За да използвате услугите за<br>електронна поща и мултимедийните<br>услуги, или да се свържете с<br>интернет и да преглеждате уеб<br>страници, първо трябва да<br>определите интернет точки за                                                                                                    |
| По време на гласово повикване не<br>можете да установите GPRS връзка, а<br>ако има съществуваща GPRS връзка<br>тя се задържа, освен ако мрежата<br>поддържа режим за двойно<br>прехвърляне.                                                                                                    |                                                                                                    |                                                                                                    |
| Глобална позиционираща система.                                                                                                    |                                                                                                    | достъп за тези услуги.                                                                                                    |
| радионавигация.                                                                                                    | Работен<br>режим                                                                                                    | WLAN режим на мрежата, в който<br>устройствата се свързват с WLAN<br>чрез WLAN точка за достъп.                                                                                                    |
| Високоскоростен даунлинк<br>пакетноориентиран достъп (HSDPA).<br>HSDPA предоставя високоскоростна<br>връзка за данни към 36 терминали                                                                                                    | инфраструк<br>тура                                                                                                    |                                                                                                    |
|                                                                                                    | <ul> <li>Радиоуслуга за пакети данни (GPRS).</li> <li>GPRS позволява безжичен достъп за мобилни телефони към мрежи за данни (услуга на мрежата). GPRS използва технология за пакети данни, в която информацията се изпраща в кратки траншове от данни, през мобилната мрежа.</li> <li>Преимуществото от изпращане на данни в пакети е, че мрежата е заета само при изпращане или получаване на данни. Тъй като GPRS използва технология за пакети бързо установяване на връзка за данни и бързи скорости за предаване на данни.</li> <li>Трябва да се абонирате към GPRS услугата. За наличие и регистрация към GPRS, се свържете с вашия доставчик на услуги.</li> <li>По време на гласово повикване не можете да установите GPRS връзка, а ако има съществуваща GPRS връзка, а ако има съществуваща GPRS връзка, а ако има съществуваща GPRS връзка, а ако има съществуваща GPRS връзка, а ако има съществуваща GPRS връзка, а ако има съществуваща GPRS връзка, а ако има съществуваща GPRS връзка, а ако има съществуваща GPRS връзка, а ако има съществуваща GPRS връзка, а ако има съществуваща GPRS връзка, а ако има съществуваща GPRS връзка, а ако има съществуваща GPRS връзка, а ако има съществуваща брях връзка, а ако има съществуваща брях връзка, а ако има съществува за двойно прехвърляне.</li> <li>Глобална позиционираща система.</li> <li>GPS е световна система за радионавигация.</li> <li>Високоскоростен даунлинк пакетноориентиран достъп (HSDPA).</li> <li>HSDPA предоставя високоскоростна</li> </ul> | Радиоуслуга за пакети данни (GPRS).         GPRS позволява безжичен достъп за<br>мобилни телефони към мрежи за<br>данни (услуга на мрежата). GPRS<br>използва технология за пакети<br>данни, в която информацията се<br>изпраща в кратки траншове от<br>данни, през мобилната мрежа.         Преимуществото от изпращане на<br>данни в пакети е, че мрежата е заета<br>само при изпращане или получаване<br>на данни. Тъй като GPRS използва<br>мрежата ефикасно, са възможни<br>бързо установяване на връзка за<br>данни и бързи скорости за<br>предаване на данни.       HTTP         Трябва да се абонирате към GPRS<br>услугата. За наличие и регистрация<br>към GPRS, се свържете с вашия<br>доставчик на услуги.       Интернет<br>точка за<br>достъп         По време на гласово повикване не<br>можете да установите GPRS връзка, а<br>ако има съществуваща GPRS връзка, а<br>ако има съществуваща GPRS връзка, а<br>ако има съществуваща GPRS връзка, а<br>ако има съществуваща GPRS връзка, а<br>ако има съществуваща GPRS връзка, та<br>се задържа, освен ако мрежата<br>поддържа режим за двойно<br>прехвърляне.       Работен<br>режим<br>инфраструк<br>тура         Високоскоростен даунлинк<br>пакетноориентиран достъп (HSDPA).<br>HSDPA предоставя високоскоростна<br>връзка за данни към 3G терминали.       Работен |

| пин        | Персонален номер за<br>идентификация (ПИН). ПИН-кодът<br>предпазва устройството ви от                                                                                                    |  | SSID      | Идентификатор за набор от услуги<br>(SSID). SSID е името, което<br>идентифицира определен WLAN.                                                                                                    |
|------------|----------------------------------------------------------------------------------------------------|--|-----------|----------------------------------------------------------------------------------------------------|
|            | неразрешена употреба. нин-кодът<br>се доставя заедно със СИМ-картата.<br>Ако е активирано искането на ПИН-<br>код, при всяко включване на<br>устройството се иска кода. ПИН-<br>кодът трябва да е с дължина от 4 до |  | Стрийминг | Стрийминг на аудио- и<br>видеофайлове означава да се<br>възпроизвеждат директно от<br>интернет, без първо да се теглят в<br>устройството ви.                                                                                                    |
| ПИН2       | 8 цифри.<br>ПИН2-кодът се доставя заедно с<br>някои СИМ-карти. ПИН2-кодът се<br>изисква за достъп до определени<br>функции, поддържани от СИМ-<br>картата. Дължината на ПИН2-кода е<br>от 4 до 8 цифри.             |  | UMTS      | Универсална система за мобилна<br>комуникация (UMTS). UMTS е 3G<br>мобилна комуникационна система.<br>Освен глас и данни, UMTS позволява<br>доставка на аудио и видео до<br>безжични устройства.<br>Когато използвате устройството си<br>в GSM и UMTS мрежи, може да има<br>едновременно няколко връзки за<br>данни и точките за достъп да<br>споделят една връзка за данни. В<br>UMTS мрежата, връзките за данни. В<br>UMTS мрежата, връзките за данни.<br>стават активни по време на<br>гласовите повиквания. Можете<br>например, да разглеждате интернет<br>по-бързо от преди, като<br>едновременно говорите по<br>телефона. |
| РОРЗ       | Протокол за поща, версия 3.<br>Обикновен протокол за поща, който<br>може да се използва за достъп до<br>вашата външна пощенска кутия.                                                                               |  |           |                                                                                                    |
| ПУК и ПУК2 | Персонален деблокиращ ключ<br>(ПУК). ПУК и ПИК2-кодовете се<br>изискват за промяна на блокиран<br>ПИН или съответно ПИН2-код.<br>Дължината на кода е 8 цифри.                                                       |  |           |                                                                                                    |
| SIP        | Протокол за започване на сесия (SIP).<br>SIP се използва за създаване,<br>промяна и прекратяване на<br>определен вид комуникационни<br>сесии с един или повече участници.                                           |  | упин      | ПИН код, използван в UMTS мрежа.                                                                                                    |
|            |                                                                                                    |  | упук      | УПИН деблокиращ ключ (УПУК).<br>УПУК-кодът се изисква за смяна на<br>блокиран УПИН или ПИН2-код.<br>Дължината на кода е 8 цифри.                                                                                                    |
|            |                                                                                                    |  |           | _L                                                                                                    |

Речник

| УСИМ                         | СИМ карта, използвана в UMTS мрежа.                                                                                                    | WPA2 | Wi-Fi защитен достъп 2. Метод за защита на WLAN. |
|------------------------------|----------------------------------------------------------------------------------------------------|------|--------------------------------------------------|
| USSD<br>команда              | Заявка за услуга, като например<br>заявка за активиране на<br>приложение или конфигуриране на<br>различни настройки отвън, която<br>можете да изпратите на вашия<br>оператор или доставчик на услуги<br>чрез устройството си. |      |                                                  |
| VoIP                         | Технология глас чрез IP (VoIP). VoIP е<br>набор от протоколи, които<br>улесняват телефонни повиквани<br>чрез IP мрежа, като например<br>интернет.                                                                             |      |                                                  |
| VPN                          | Виртуална частна мрежа (VPN). VPN<br>създава защитена връзка към<br>съвместим фирмен интранет и<br>услуги, като например ел. поща.                                                                                            |      |                                                  |
| WAP                          | Протокол за безжична употреба<br>(WAP). WAP е международен<br>стандарт за безжична комуникация.                                                                                                    |      |                                                  |
| WEP                          | Защита като по кабел (WEP). WEP е<br>начин за кодиране, който кодира<br>данните преди да се предадат по<br>WLAN.                                                                                                    |      |                                                  |
| Безжична<br>локална<br>мрежа | Безжична локална мрежа (WLAN).                                                                                                    |      |                                                  |
| WPA                          | Wi-Fi защитен достъп. Метод за<br>защита на WLAN.                                                                                                    |      |                                                  |

Речник

190

### Отстраняване на неизправности

За да видите често задаваните въпроси за вашето устройство, отидете на страниците за поддръжка на продукти, намиращи се на уеб сайта на Nokia.

### В.: Какъв е моят код за заключване, ПИН код или ПУК код?

0.: Кодът за заключване по подразбиране е 12345. Ако забравите кода за заключване, обърнете се към търговеца, от когото сте закупили устройството. Ако забравите вашия ПИН или ПУК код, или ако не сте получили такъв код, обърнете се към вашия мобилен оператор.

### В.: Как да затворя приложение, което е блокирало?

О.: Натиснете и задръжте клавиша за начален екран. Превъртете до приложението и натиснете клавиша за връщане, за да затворите приложението.

#### В.: Защо изображенията изглеждат зацапани?

0.: Уверете се, че защитните стъкла на обектива на камерата са чисти.

#### В.: Защо всеки път, когато включвам устройството си, на екрана има липсващи, обезцветени или ярки точки?

 С.: Това е характерно за този вид дисплей. Някои дисплеи могат да съдържат пиксели или точки, които остават включени или изключени. Това е нормално – не е дефект.

#### В.: Защо не мога да намеря устройството на моя приятел при използване на Bluetooth връзка?

0.: Уверете се, че двете устройства са съвместими, че сте активирали Bluetooth свързване и че не сте в скрит режим. Също така се погрижете разстоянието между двете устройства да не е над 10 метра (33 фута) и да няма стени или други прегради между устройствата.

### В.: Защо не мога да прекратя Bluetooth връзка?

О.: Ако друго устройство е свързано с вашето, можете да прекратите връзката, като използвате другото устройство или като деактивирате Bluetooth свързването. Изберете Меню > Контрол. панел > Свързв. > Bluetooth и Bluetooth > Изключване.

#### В.: Защо не мога да видя дадена WLAN точка за достъп, въпреки че знам, че съм в обхвата й?

0.: Уверете се, че профилът Офлайн не се използва в устройството ви.

Може точката за достъп до безжична локална мрежа (WLAN) да използва скрит идентификатор на комплект услуги (SSID). Можете да осъществите достъп до мрежи, които използват скрит SSID само ако знаете правилния SSID и имате създадена WLAN точка за достъп във вашето устройство Nokia.

Уверете се, че WLAN точката за достъп не е в канали 12-13, тъй като те не могат да бъдат свързани с нея.

#### В.: Как да изключа безжичната локална мрежа (WLAN) в моето устройство Nokia?

0.: Безжичната локална мрежа във вашето устройство Nokia се изключва, когато не се опитвате да установите връзка и не сте свързани с друга точка за достъп, нито сканирате за достъпни мрежи. За да намалите още разхода на батерията, можете да зададете устройството Nokia да не сканира или да сканира по-рядко във фонов режим за налични мрежи. Безжичната локална мрежа се изключва между сканиранията във фонов режим.

За да спрете фоновите сканирания, изберете Меню > Контрол. панел > Настройк. и Връзка > Безжична LAN > Покажи наличн. WLAN > Никога. Въпреки това, ще можете ръчно да сканирате за достъпни WLAN мрежи и да се свържете с тях по обичайния начин.

За да увеличите интервала на фонови сканирания, изберете Покажи наличн. WLAN > Да, и определете интервала в Сканирай за мрежи.

#### В.: Защо не мога да разглеждам в Интернет, въпреки че WLAN връзката работи и IP настройките са правилни?

О.: Уверете се, че сте определили правилно HTTP/ HTTPS прокси настройките в разширените настройки на вашата WLAN точка за достъп.

### В.: Как да проверя качеството на сигнала на моята WLAN връзка?

Изберете Меню > Контрол. панел > Свързв. > Мджър.вр. и Активни връзки за данни > Опции > Детайли. Ако качеството на сигнала е лошо или средно, може да имате проблеми с връзката. Опитайте отново по-близо до точката за достъп.

### В.: Защо имам затруднения с режима за защита?

О.: Уверете се, че сте конфигурирали режима за защита правилно и че е същият, който мрежата използва. За да проверите режима за защита, който мрежата използва, изберете Меню > Контрол. панел > Свързв. > Мджър.вр. и Активни връзки за данни > Опции > Детайли.

Също проверете следното: дали имате правилния WPA режим (предварително споделен ключ или EAP), дали сте изключили всички видове EAP, които не са необходими, и дали всички настройки за тип EAP са правилни (пароли, потребителски имена, сертификати).

### В.: Защо не мога да избера контакт за мое съобщение?

О.: Картата за контакт няма телефонен номер, адрес или адрес за електронна поща. Изберете Меню > Контакти и редактирайте картата за контакт.

### В.: Бележката Изтегляне на съобщението се показва за кратко. Какво се случва?

0.: Устройството се опитва да изтегли мултимедийно **191** съобщение от центъра за мултимедийни

съобщения. Бележката се показва, ако сте избрали Меню > Съобщения и Опции > Настройки > Мултим. Съобщение > Изтегляне мултимедия > Винаги автоматично. Уверете се, че настройките за мултимедийни съобщения са определени правилно и че няма грешки в телефонните номера или адресите.

## В.: Как мога да прекратя връзка за данни, когато устройството я стартира отново и отново?

0.: Устройството може да опитва да изтегли мултимедийно съобщение от центъра за мултимедийни съобщения. За да спрете опитите на **устройството да направи връзка за данни, изберете** Меню > Съобщения и Опции > Настройки > Мултим. съобщение > Изтегляне мултимедия > Ръчно, за да заявите центърът за мултимедийни съобшения да записва съобшенията, които ше се изтеглят по-късно, или Изключено, за да се пренебрегват всички входящи мултимедийни съобщения. Ако изберете Ръчно, получавате известие, когато има ново мултимедийно съобшение, което можете да изтеглите в центъра за мултимедийни съобщения. Ако изберете Изключено, устройството няма да осъшествява никакви връзки с мрежата, отнасяши се до мултимедийни съобшения.

За да настроите устройството да използва връзка за пакети данни само ако активирате приложение или извършите действие, което се нуждае от нея, изберете Меню > Контрол. панел > Настройк. и Връзка > Пакети данни > Връзка пакет данни > При необходимост. Ако това не помогне, рестартирайте устройството.

#### В.: Как да пестя заряда на батерията?

0.: Много от функциите на устройството ви увеличават разхода на батерията и намаляват времето й на живот. За да пестите батерията, направете следното:

- Изключвайте Bluetooth връзката, когато не ви е нужна.
- Спрете фоновите сканирания за WLAN мрежи. Изберете Меню > Контрол. панел > Настройк. и Връзка > Безжична LAN > Покажи наличн. WLAN > Никога. Въпреки това, ще можете ръчно да сканирате за достъпни WLAN мрежи и да се свържете с тях по обичайния начин.
- Задайте устройството да използва връзка за пакети данни само ако стартирате приложение или извършите действие, което се нуждае от нея. Изберете Меню > Контрол. панел > Настройк. и Връзка > Пакети данни > Връзка пакет данни > При необходимост.
- Забранете на устройството да изтегля автоматично нови карти в приложението Карти. Изберете Меню > Приложен. > GPS > Карти и Опции > Инструменти > Настройки > Интернет > Минаване онлайн при стартиране > He.
- Променете интервала от време, след който се изключва фоновото осветление. Изберете Меню > Контрол. панел > Настройк. и Общи > Персонализац. > Дисплей > Време осветление.

 Затворете приложенията, които не използвате. Натиснете и задръжте клавиша за начален екран. Превъртете до приложението и натиснете клавиша за връщане, за да затворите приложението.

#### В.: Опитах се да създам акаунт за електронна поща със Съветника за електронна поща, но неуспешно. Какво да направя?

0.: Възможно е да успеете да създадете акаунт за електронна поша ръчно. Изтрийте недовършения акаунт за електронна поша. Превключете в профила Офлайн. Изберете Меню > Електронна поща и Настройки, въпросния акаунт за електронна поша и Опции > Премахване на кутия. При активиран профил Офлайн, изберете Съветника за електронна поша. Всеки път, когато се покаже Изберете връзка, изберете Отмяна. Въведете вашите адрес за електронна поща и парола, когато получите подкана за това. Изберете Меню > Електронна поща и Настройки. Изберете новата пощенска кутия и Настройки пощ.кутия, и въведете ръчно необходимите настройки. За да запаметите настройките, изберете Назад.

### Съвети за опазване на околната среда

Това са съвети как можете да помогнете за опазване на околната среда.

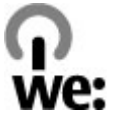

### Пестене на енергия

След като заредите изцяло батерията и изключите зарядното устройство от вашето устройство, изключете зарядното устройство и от контакта.

Ще ви се налага да зареждате батерията по-рядко, ако правите следното:

- Затваряйте и изключвайте приложенията, услугите и връзките, които не използвате.
- Намалете яркостта на екрана.
- Задайте на устройството да влиза в режим за пестене на енергия след минималния период на неактивност, ако тази функция съществува във вашето устройство.
- Изключете ненужните звуци, като тонове на звънене и тонове на клавишите.

### Рециклиране

Повечето от материалите, използвани в телефоните на Nokia, могат да се рециклират. Информирайте се за начините за рециклиране на вашите продукти Nokia на адрес www.nokia.com/werecycle, или от мобилно устройство - на адрес www.nokia.mobi/ werecycle.

Предавайте опаковките и ръководствата на потребителя в местния ви пункт за вторични суровини.

#### Пестене на хартия

Това ръководство на потребителя ви помага да направите първите си стъпки с вашето устройство. По-подробни инструкции можете да получите, като отворите помощните файлове в устройството (в повечето приложения, изберете Опции > Помощ). За допълнителна поддръжка, посетете www.nokia.com/support.

### Допълнителна информация

Допълнителна информация за характеристиките на вашето устройство, свързани с опазването на околната среда, можете да намерите на адрес www.nokia.com/ecodeclaration.

### Аксесоари

С Предупреждение: Използвайте само батерии, зарядни устройства и аксесоари, одобрени от Nokia за употреба с този конкретен модел. Използването на други видове може да обезсили одобрение или гаранция и може да бъде опасно. В частност, използването на неодобрени зарядни устройства или батерии може да породи риск от пожар, експлозия, изтичане или друга опасност.

За наличност на одобрени аксесоари проверете при вашия търговски посредник. Когато изключвате захранващия кабел на някой аксесоар, хванете и дръпнете куплунга, а не кабела.

### Батерия

### Информация за батериите и зарядните устройства

Устройството ви се захранва от зареждаема батерия. Батерията, предназначена за употреба с това устройство, е BL-4U. Nokia може и да произвежда резервни батерии съвместими с това устройство. Това устройство е предназначено за употреба при захранване с ток от следните зарядни устройства: AC-8. Номерът на модела зарядно устройство може да е различен в зависимост от вида на контакта. видовете куплунги се означават като : E, EB, X, AR, U, A, C, K или UB.

Батерията може да бъде зареждана и разреждана стотици пъти, но в даден момент се изтощава окончателно. Когато времето за разговори и времето в режим на готовност станат забележимо по-кратки от нормалното, сменете батерията. Използвайте само одобрени от Nokia батерии и зареждайте батерията само с одобрени от Nokia зарядни устройства, предназначени за това устройство.

196 Ако батерията се използва за първи път или не е използвана дълго време, може да е необходимо да включите зарядното, а след това да го изключите и включите отново, за да започне зареждането на батерията. Ако батерията е напълно разредена, може да минат няколко минути, преди индикацията за зареждането да се появи на дисплея или преди да е възможно да се осъществяват повиквания.

Безопасно сваляне на батерията. Преди да извадите батерията, винаги изключвайте устройството и разкачайте зарядното устройство.

Правилно зареждане. Изключете зарядното устройство, когато не се използва, от електрическия контакт и от устройството. Не оставяйте напълно заредената батерия включена в зарядното устройство, тъй като презареждането може да скъси живота й. Ако изцяло заредена батерия се остави неизползвана, тя ще се саморазреди след известно време.

Избягвайте крайни температури. винаги се старайте да съхранявате батерията между 15 и 25 °C (59 и 77 °F). Крайните температури намаляват капацитета и живота на батерията. Устройство с гореща или студена батерия може временно да не работи. Работата на батерията е особено ограничена при температури значително под нулата.

Не свързвайте батерията на късо. Късо съединение може да възникне случайно, когато метален предмет, например монета, кламер или писалка, осъществи пряк контакт с положителния (+) и отрицателния (-) полюс на батерията. (Тези полюси изглеждат като метални ленти на батерията.) Това може да се случи например когато носите резервна батерия в джоба или в чантата си. Късото съединение между полюсите може да повреди батерията или свързания с нея предмет.

Изхвърляне. Не изхвърляйте батериите в огън, защото могат да се взривят. Изхвърляйте батериите в съответствие с местните закони и разпоредби. Моля, рециклирайте батериите, когато е възможно. Не ги изхвърляйте като битови отпадъци.

Изтичане. Не разглобявайте, не срязвайте, не отваряйте, не мачкайте, не прегъвайте, не пробивайте и не режете клетките или батериите. В случай на протичане на батерията, предотвратете контакта на течността от нея с кожата или очите. Ако това се случи, веднага изплакнете засегнатите области с вода или потърсете медицинска помощ.

Повреда. Не модифицирайте, не преработвайте, не се опитвайте да влагате чужди тела в батерията или да я потапяте или излагате на вода или други течности. Батериите може да се взривят, ако се повредят.

Правилна употреба. Използвайте батерията само за целта, за която е предназначена. Неправилното използване на батерията може да доведе до пожар, експлозия или друга опасност. Ако устройството или батерията бъдат изпуснати, особено върху твърда повърхност, и решите, че батерията е била повредена, занесете я в сервизен център за проверка, преди да продължите да я използвате. Никога не използвайте повредени зарядно устройство или батерия. Дръжте батериите далеч от достъпа на малки деца.

### Проверка на автентичността на батерии Nokia

За вашата безопасност винаги ползвайте оригинални батерии на Nokia. За да се уверите, че получавате оригинална батерия на Nokia, купете я от оторизиран сервизен център или представител на Nokia и внимателно огледайте холограмния етикет, като следвате посочените по-долу стъпки:

## Холограма за установяване на автентичността

- Върху холограмния етикет трябва да виждате символа с докосващите се ръце на Nokia под един ъгъл и логото Nokia Original Enhancements, ако гледате под друг ъгъл.
- Когато накланяте холограмата наляво, надясно, надолу и нагоре, трябва да виждате 1, 2, 3 и 4 точки на съответната страна.

Успешното завършване на стъпките не е пълна гаранция за автентичността на батерията. Ако не можете да потвърдите

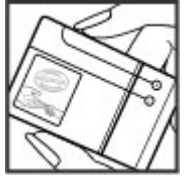

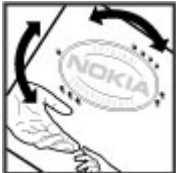

автентичността на батерията или имате причина да смятате, че вашата батерия с холограм на етикета не е оригинална батерия на Nokia, трябва да се въздържате от ползването й, и да я занесете до найблизкия оторизиран сервизен център или представител на Nokia за съдействие.

За да научите повече за оригиналните батерии на Nokia, посетете www.nokia.com/battery.

### Грижа за устройството

Вашето устройство е продукт с изключителен дизайн и изработка и с него трябва да се работи грижливо. Следните предложения ще ви помогнат да запазите обхвата на гаранцията си.

- Пазете устройството сухо. Валежите, влажността и всички видове течности или влага могат да съдържат минерали, които да доведат до корозия на електронните схеми. Ако устройството ви все пак се намокри, извадете батерията и оставете устройството да изсъхне напълно, преди да я поставите обратно.
- Не използвайте и не съхранявайте устройството на прашни, замърсени места. Подвижните части и електронните му компоненти могат да се повредят.
- Не съхранявайте устройството при високи или ниски температури. високите температури могат да скъсят живота на електронните устройства, да повредят батериите и да деформират или разтопят някои пластмаси. Когато устройството се затопли до нормална температура, във вътрешността му може да се образува влага, която и да повреди електронните платки.
- Не се опитвайте да отваряте устройството по различен от указания в това ръководство начин.
- Не изпускайте, не удряйте и не клатете устройството. При грубо боравене може да се счупят вътрешните платки и фината механика.

- Не използвайте разяждащи химикали, почистващи разтвори или силни препарати за почистване на устройството. Използвайте само мека, чиста и суха кърпа за почистване на повърхността на устройството.
- Не боядисвайте устройството. Боите могат да полепнат по подвижните части и да попречат на нормалната му работа.
- Използвайте само доставената или одобрена резервна антена. Неодобрени антени, модификации или приставки могат да повредят устройството и да доведат до нарушение на законите и разпоредбите, приложими към радиосъоръженията.
- Използвайте зарядните устройства в закрити помещения.
- Направете резервни копия на всички данни, които искате да съхранявате, например контакти и календарни бележки.
- За да пренастройвате периодично устройството за оптимална работа, изключете го и отстранете батерията.

Тези предложения се отнасят по са еднакво приложими за вашето устройство, за батерията, зарядното устройство или който и да е аксесоар.

### Рециклиране

винаги връщайте вашите използвани електронни продукти, батерии и опаковки в предназначените за това събирателни пунктове. По този начин ще допринасяте за предотвратяването на безконтролното изхвърляне на отпадъци и ще съдействате за рециклирането на материали. Проверете информацията за екологичност на продукта и как да рециклирате продукти Nokia на адрес www.nokia.com/werecycle или www.nokia.mobi/werecycle.

Знакът със зачеркнатия контейнер в документацията, батерията или опаковката на

вашия продукт напомня, че всички електрически и електронни продукти, батерии и акумулатори трябва да се предават в специален събирателен пункт в края на техния експлоатационен период. Изискването се прилага в Европейския съюз. Не изхвърляйте тези продукти като битови отпадъци, които не подлежат на разделно събиране. За повече информация, свързана с околната среда, разгледайте екодекларациите на продукта на www.nokia.com/ environment.

### Допълнителна информация за безопасност

### Малки деца

Вашето устройство и неговите аксесоари не са играчки. Те може да съдържат малки части. Дръжте ги далеч от достъпа на малки деца.

### Работна среда

Това устройство отговаря на указанията за предпазване от радиочестотно лъчение при нормално положение до ухото или на най-малко 2,2 сантиметра (7/8 инча) от тялото. Всякакви калъфи за носене, щипки за колан или други приспособления за носене до тялото не трябва да съдържат метал и трябва да придържат устройството на горепосоченото разстояние от тялото.

Изпращането на файлове с данни или съобщения изисква качествена връзка с мрежата. Файловете с данни или съобщенията може да се забавят, докато такава връзка не стане налична. Спазвайте инструкциите за разстояние, докато прехвърлянето завърши.

Някои от частите на устройството са магнитни. Устройството може да привлече метални предмети. Не поставяйте кредитни карти или други магнитни носители близо до устройството, тъй като съхранената в тях информация може да бъде изтрита.

### Медицински устройства

Работата на радио-предавателното оборудване, включително и безжичните телефони, може да предизвика смущения във функционирането на неподходящо защитени медицински устройства. За да определите дали едно медицинско устройство е подходящо предпазено от външна радиочестотна енергия, се консултирайте с лекар или с производителя на медицинското устройство. Изключете устройството, ако обявените разпоредби инструктират да направите това. Възможно е болниците или други здравни заведения да използват оборудване, чувствително към външна радиочестотна енергия.

#### Имплантирани медицински устройства

Производителите на медицински устройства препоръчват спазване на минимално разстояние от 15,3 сантиметра (6 инча) между безжично устройство и имплантирано медицинско устройство, например пейсмейкър или имплантиран сърдечен дефибрилатор, за избягване на евентуални смущения. Лицата, които имат такива устройства трябва:

- Да държат винаги безжичното устройство на повече от 15,3 сантиметра (6 инча) от медицинското устройство.
- Да не носят безжичното устройство в джоб на гърдите.
- Трябва да държат безжичното устройство до ухото, противоположно на медицинското устройство.
- Да изключат веднага безжичното устройство, ако има каквато и да било причина да подозират, че възникват смущения.
- Да следват указанията на производителя за имплантираното медицинско устройство.

Ако имате въпроси относно употребата на вашето безжично устройство с имплантирано медицинско устройство, се консултирайте с вашия лекар.

#### Слухови апарати

Някои дигитални безжични устройства могат да предизвикат смущения в определени слухови апарати.

Моделът на вашето мобилно устройство отговаря на правилата на ФКК за съвместимост със слухови апарати. Тези правила изискват микрофон МЗ или по-висока класификация. М-класификацията на вашето устройство е показана на кутията. Повисоката класификация "М" обикновено показва. че устройството има по-ниски нива на радиочестотно лъчение, което може да повиши вероятността това устройство да работи с определени слухови апарати. Някои слухови апарати са по-неподатливи на смущения от други. Моля, консултирайте се с вашия здравен специалист, за да определите дали вашият слухов апарат ше работи с това утройство. Повече информация за съвместимостта можете да намерите на адрес www.nokiaaccessibility.com.

#### Моторни превозни средства

Радиочестотните сигнали може да повлияят на електронни системи в моторните превозни средства, които са неправилно инсталирани или нямат подходящата защита, например електронни системи за впръскване на гориво, електронни антиблокиращи спирачни системи, електронни системи за контрол на скоростта и системи на въздушните възглавници. За повече информация, проверете при производителя на вашия автомобил или неговото оборудване.

Устройството трябва да се обслужва или монтира в превозни средства само от квалифициран персонал. Неправилният монтаж или обслужване крият опасности и може да обезсилят вашата гаранция. Редовно проверявайте дали цялото безжично оборудване в автомобила е монтирано и функционира правилно. Не съхранявайте и не пренасяйте запалими течности, газове или взривни вещества в едно и също купе с устройството, частите и аксесоарите му. Помнете, въздушните възглавници се отварят с голяма сила Не поставяйте вашето устройство или аксесоари в зоната, в която се отваря въздушната възглавница.

Изключете устройството, преди да се качите на борда на самолета. Използването на безжични устройства в самолет може да бъде опасно за функционирането на самолета и да е незаконно.

#### Потенциално взривоопасни среди

Изключвайте устройството си в райони с потенциална опасност от експлозия. Спазвайте всички оповестени инструкции. Искри в такива райони могат да предизвикат експлозия или пожар, което да доведе до наранявания или смърт. Изключвайте устройството, когато се намирате на бензиностанция или газостанция. Спазвайте ограниченията при складове, места за съхранение на гориво и разпространение; химически заводи; или където се извършват взривове. Районите с потенциална опасност от експлозия често, но невинаги са ясно маркирани. Те включват райони, в които бихте били посъветвани да изключите двигателя на автомобила си, под палубата на кораби, комплекси за съхранение на прехвърляне на химикали, в които въздухът съдържа химикали или частици като гранули, прах или метален прах. Трябва да проверите при производителите на автомобили втечнен газ (например пропан или бутан), за да определите дали това устройство може да се ползва в близост до тях.

#### Спешни повиквания

Важно: Това устройство работи, като използва радиосигнали, безжични мрежи, наземни мрежи и програмирани от потребителя функции. Ако устройството поддържа гласови повиквания през Интернет (Интернет повиквания), активирайте както Интернет повикванията, така и клетъчния телефон. Устройството може да се опита да извърши спешни повиквания както през клетъчната мрежа, така и през вашия доставчик на Интернет повиквания, ако и двете са активирани. Не може да се гарантира връзка при всички условия. Никога не трябва да разчитате единствено на което и да е безжично устройство за осъществяване на крайно необходими комуникации, например бърза медицинска помощ.

За осъществяване на спешно повикване:

- Ако устройството не е включено, включете го. Проверете дали силата на сигнала е достатъчна. В зависимост от вашето устройство може да се наложи да извършите следното:
  - Поставете СИМ-картата, ако вашето устройство използва такава.
  - Премахнете определени ограничения за повикване, които сте активирали във вашето устройство.
  - Променете вашия профил от "Офлайн" или "Полет" на активен профил.
- Натиснете клавиша за прекратяване колкото пъти е необходимо, за да изчистите дисплея и подготвите устройството за повиквания.
- Въведете официалния авариен номер за вашето местонахождение към съответния момент. Аварийните номера са различни в различните райони.
- 4. Натиснете клавиша за повикване.

При спешно повикване предайте цялата необходима информация колкото е възможно поточно. Вашето безжично устройство може да е единственото средство за комуникация на мястото на произшествието. Не прекратявайте разговора, докато не получите разрешение за това.

# Сертификационна ин формация (SAR)

#### Това мобилно устройство отговаря на указанията за радиочестотно облъчване.

Вашето мобилно устройство представлява радио приемо-предавател. То е проектирано така, че да не надвишава граничните стойности за излагане на радиовълни, препоръчани от международните указания. Тези указания са разработени от независимата научна организация ICNIRP и включват граници на безопасност, за да се гарантира защита на всички хора независимо от тяхната възраст и здравословно състояние.

В указанията за излагане на въздействието на мобилни устройства се използва единица за измерване, известна като Specific Absorption Rate (Специфична интензивност на поглъщане), или SAR. Граничната стойност на SAR, посочена в указанията на ICNIRP, е 2,0 W/kg, осреднено за 10 грама тъкан. Тестовете за SAR се провеждат, като се използват стандартните експлоатационни позиции, като устройството предава с най-високото си гарантирано ниво на мощност на всички изпитвани честотни ленти. Действителното ниво на SAR на функциониращо устройство може да бъде под максималната стойност, защото устройството е проектирано да използва само толкова мощност, колкото му е необходима, за да се свърже с мрежата. Използваната мошност се променя в зависимост от редица фактори, например колко сте близо до базова станция на мрежата.

Съгласно указанията на ICNIRP най-високата стойност на SAR за използване на устройството до ухото е 1,20 W/kg.

Използването на аксесоари може да доведе до различни стойности на SAR. Стойностите на SAR може да варират в зависимост от националните изисквания за отчитане и изпитване и от честотната лента на мрежата. Допълнителна информация за SAR можете да получите при информацията за продукти на адрес www.nokia.com.

206

### Индекс

Символи/Числени означения 3-D тонове на звънене 35 802.1x настройки за зашита 178 R Bluetooth защита 149 изпращане на данни 147 парола 148 приемане на данни 147 сдвояване 148 **VПЪЛНОМОШАВАЩИ устройства** 148 Bluetooth свързване блокиране на **устройства** 149 D **DTMF тонове** 77 F EAP използване на модул за EAP 179 настройки за модули 179

F **FM радио** 136 G GPRS настройки 175 GPS заявки за местонахождение 96 GPS (глобална позиционираща система) 94 н HSDPA 145 Java приложения 158 Μ Mail for Exchange 51 MMS (услуга за мултимедийни съобшения) 53 Ν N-Gage 139 139 изтегляне на игри изтриване на игри 143 име на играч 140 настройки 143

онлайн състояние 141 покупка 140 приятели 140 профил 142 пускане на игри 141 раздел начален 142 съобшения 142 Nokia Map Loader 106 0 Ovi 43 Оуі Магазин 43 D PDF reader 112 0 Ouickoffice 110 R RealPlayer възпроизвеждане на мултимедийни клипове 134 настройки 135 преглед на данни за клипа 134

Индекс

SIP настройки 179 промяна на прокси сървъри 180 промяна на сървъри за регистрация 180 редактиране на профили 180 създаване на профили 179 SMS (услуга за кратки съобщения) 53

#### U

S

USB кабел за данни 145

#### V

#### VPN

използване в приложения 164 точки за достъп 163

#### W

#### WEP

ключове 177 настройки за защита 177 WLAN 802.1x настр. защита 178 MAC адрес 151, 176 WEP ключове 177 WPA настр. за защита 178 наличност 151 настройки 176 настройки за защита 177

| точки за достъп 152          |
|------------------------------|
|                              |
| WPA настр. за защита 178     |
| Z                            |
| Zip manager 111              |
| A                            |
| автоматично актуализиране за |
| час/дата 114                 |
| акаунти за електронна        |
| поща 61                      |
| аксесоари                    |
| външен достъп до СИМ 150     |
| настроики 167                |
| активни бележки 108          |
| настроики 108                |
| актуализации                 |
| софтуер на устроиството 24   |
| актуализиране на             |
|                              |
| алармен часовник 114         |
| антени 20                    |
| архивиране на паметта на     |
|                              |
| аудиопалитри 34              |
| аудио фаилове                |
| данни 134                    |
| Б                            |
| баркодове 115                |

батерия зареждане 11 ниво на зареждане 27

поставяне 10 безжични локални мрежи търсене на мрежи 153 бележки 116 блогове 87 блокиране на повикване 76 Интернет повиквания 77 браузър 86 зашита 89 кеш памет 89 лента с инструменти 87 маркери 88 настройки 90 преглеждане на страници 87 прелистване страници 86 програмки 88 търсене на сълържание 88 бързи команди 183 бързо набиране 75

#### B

вибриращ сигнал 166 видео възпроизвеждане 119 видеоклипове възпроизвеждане 134 данни 134 споделен 70 видео повиквания осъществяване на повикване 70 превключване на гласово повикване 70 видео център видео канали 127 изтегляне 126 моите видеоклипове 127 преглеждане 126 прехвърляне на видеоклипове 128 Видео център 126 виртуална частна мрежа използване в приложения 164 включване и изключване на **устройството** 13 време за автоматично заключване 168 връзка пакети данни настр. точка за достъп 174 връзки връзка с компютър 93 прекратяване 153 връзки за данни синхронизация 163 въвеждане на предсказуем текст 166 въвеждане на текст 29 възпроизвеждане видео и аудио 134 възпроизвеждане на съобшения 52 възстановявате на първоначалните настройки 169 външна конфигурация 22

галерия 121 гласова помош Вижте палитра за говор гласова поша повикване 69 69 промяна на номера гласови команди настройки 79 смяна на профили 79 стартиране на приложение 79

#### Д

данни за идентификация 170 дата настройки 167 дата и час 114 декодиране памет на устройството и карта спамет 155 диктор на съобшения избиране на глас 52 дисплей индикатори 27 настройки 165 дистанционна подкаст 130 дневник 84 добавяне на номера към "Контакти" 84 изпращане на съобщения 85

изтриване 84 настройки 85 осъшествяване на повикване 85 език настройки 166 еквалайзер 133 екранна защита 165 електронна поша 51 акаунти 49 добавяне на прикачени файлове 47 изтегляне на прикачени файлове 48 изтриване 48 настройки 19, 46, 49, 61 папки 49 пошенска кутия 61 прекъсване на връзка 49 синхронизация 50 съобшение за отсъствие от

офиса 49 търсене 48 четене 47

#### 3

E

#### заключване

автоматично заключване на устройството 168 клавиатура 16, 168 **устройство** 154 заключване отвън 154

Индекс

запаметяване на настройките 30 файлове 30 защита Bluetooth 149 карта с памет 154 уеб браузър 89 устройство и СИМ-карта 168 защита на клавиатурата 16 заявки за срещи получаване 48 звукови съобщения 53

#### И

изображения добавяне към контакти 121 завъртане 121 изпращане 121 машабиране 121 фон на дисплея 121 изпращане чрез Bluetooth 147 изпрашане на файлове 30 Изтегли! абонаменти 92 92 история на покупките настройки 92 настройки за търсене 92 управление на елементи 91 имейл изпрашане 47 индикатори 27 инсталиране, приложения 159

инструменти за навигация 94 интернет връзка 86 Вижте също брачзър интернет повиквания 73. 170 активиране 74 настройки 74 осъществяване 74 Интернет повиквания блокиране 77 Интернет радио настройки 139 предпочитани 138 слушане 137 търсене на станции 138 указател на станции 138 интранет разглеждане 91 информация за местоположение 94 информация за поддръжка на Nokia 22 информация за позициониране 94 К кабел 145 календар 39 екрани 40 заявки за среши 40 създаване на записи 39 калкулатор 109 камера видеоклипове 119

видео настройки 120 възпроизвеждане на видео 119 заснемане на изображения 117 лента с инструменти 117 настройки на изображението 119 преглед на изображения 118 режим за поредица 118 сцени 118 канали, новини 87 канали за новини 87 карта с памет заключване 154 изваждане 12 пароли 154 поставяне 12 карти 98 Nokia Map Loader 106 позициониране с мрежата 99 разглеждане 99 Карти актуализиране 106 бърз достъп на клавиатурата: 106 запаметени елементи 101 запаметяване на местоположения 101 изпращане на 101 местоположения индикатори 99 информация за трафика 104

маршрути 101 намиране на местоположения 100 настройки 104 настройки за Интернет 105 настройки за маршрут 105 настройки за навигация 105 настройки на карти 105 придвижване 102 103 придвижване пеша пътеводители 104 Фаворити 101 шофиране 103 качване на мултимедийни файлове 122 кеш памет 89 клавиатура 29 заключване 16 настройки за заключване 168 тонове 166 клавиш за електронна поша 39 клавиш за календар 38 клавиш за превъртане 167 клавиши 13,14 клавиши с едно натискане 14 Клавиши с едно натискане 167 ключове WEP ключове 177 ключове за активиране 162 код за заключване 154, 168 код за защита 154

кодиране памет на устройството и карта спамет 155 команди за услуги 58 комплект за кола външен достъп до СИМ 150 конвертиране валута 111 мерни единици 111 конвертиране на валута 111 конектори 13 контакти 41 групи контакти 41 добавяне на тонове на звънене 42 настройки 42 синхронизиране 163 търсене 42 конферентни разговори 69 Л лафче 62 Лафче 62 екрани 63 записване на лафчета 65 започване на нов разговор 63 използване на групи за Лафче 66 изтегляне на списъци с контакти за Лафче 65 настройки на сървъра 66 преглед и стартиране на разговори 64

промяна на вашите лични предпочитания 64 промяна на собственото ви състояние 64 свързване със сървър за Лафче 63 търсене на групи и потребители 65 Вижте лафче лента с инструменти камера 117 лицензи 162 лого поздравително лого 165 Μ маркери 88 мениджър на приложения 158 мениджър на устройства 22 меню 26 мерни единици конвертиране 111 Мини карта 87 модем 93 модул за защита 158 мрежа настройки 171 музикален плейър възпроизвеждане 131 музикален плеър прехвърляне на музика 132 списъци с песни 131

Индекс

мултимедийни съобщения 53,59 отговаряне на 55 получаване 55 прикачени файлове 57 създаване на презентации 56 мултимедия радио 136

#### Н

#### настройка на телефона 26 настройки

ЕАР модули 179 FM радио 136 GPRS 175 RealPlayer 135 SIP 179 WEP зашита 177 WLAN 175, 176 WLAN Интернет точки за достъп 174 аксесоари 167 активни бележки 108 браузър 90 видео център 128 възстановяване 169 гласови команди 79 лата 167 дисплей 165 дневник 85 език 166 електронна поща 61 заключване на клавиатурата 168

защита на WLAN 177 интернет повиквания 74 Интернет радио 139 камера 119 клавиш за имейл 170 контакти 42 мрежа 171 осветление 167 пакети данни 175 плъзгач 169 повикване 170 позициониране 169 Приложение Изтегли! 92 приложения 182 принтер 113 сензор 168 сертификат 157 синхронизация 50 споделяне на видео 71 съобшения 59 съобщения за услуги 62 съобшения от мрежата 62 текстови съобщения 59 тонове 166 точки достъп за пак. ланни 174 точки за достъп 172, 173 фини WLAN 176 час 167 часовник 114 настройки за часови пояс 114 настройки на клавиша за имейл 170

настройки на приложението 182 настройки на принтер 113 настройки на сензора 168 начален екран 37 настройки 33 начален клавиш 38 начини за връзка 145 кабел за данни начини на връзка Bluetooth 147 няколко задачи наведнъж 43 0 обш преглед на страница 87 оператор избиране 171 ориентири 96 осъшествяване на повикване 68 отпечатване 112 отстраняване на неизправности 190 п пакети данни настройки 175 ограничаване 181 палитра за говор 77 палитри 34 изтегляне 34 памет

изчистване 25

Индекс

212

veб кеш 89 персонализация лисплей 165 персонализиране смяна на езика 166 тонове 166 ПИН-код промяна 168 плъзгащ се капак. **устройство** 169 повиквания блокиране на Интернет повиквания 77 гласова поща 69 гласови команди 78 гласово набиране 78 заглушаване на тона на звънене 68 интернет повиквания 74 настройки 170 ограничаване Вижте фиксирано набиране осъшествяване 68 осъшествяване на повикване от дневник 85 отговаряне 68 отхвърляне 68 Поддръжка на IME Iava приложения 158 подкаст 129 директории 130 дистанционна 130 търсене 130 подпомаган GPS (A-GPS) 94

поздрав 165 позициониране настройки 169 Помошна програма за безжична мрежа (WLAN) 152 поставяне батерия 10 карта с памет 12 СИМ карта 10 ΠР Вижте пряк разговор (ПР) предаване настройки 83 предсказвашо въвеждане на текст 30 предупреждаващи тонове 166 презентации 56 прекратяване мрежови връзки 153 прехвърляне на повикване 75 прикачени файлове мултимедийни съобшения 57 приложение помош 24 Приложение Пренос 18 приложения 158 актуализиране 161 често срещани действия 30 Приложения на Symbian 158 програмки 88 прокси, настройки 174 Профил за достъп до СИМ 150

профили избиране на тонове на звънене 32 персонализиране 32, 33 създаване 32 пряк разговор 80 заявки за обратно повикване 81 канали 81 Осъшествяване на групов разговор 81 Осъшествяване на разговор "елин с елин" 81 Преглед на дневника 83 Пряк разговор създаване на канал 82 пряк разговор (ПР) 79 Говорене в канал 82 Групи от мрежи 82 Отговаряне на ПР повикване 81 Отговор на покана за включване в канал 83 Регистрация и изход 80 първоначални настройки 169 P радио 136 настройки 136 слушане 136 станции 136 разглеждане интранет 91

| <b>U</b> |  |
|----------|--|
| Ū,       |  |
| Ξ.       |  |
| Ð        |  |
| _        |  |
| 9        |  |
| -        |  |
| ÷.       |  |
|          |  |
| ~        |  |

разговори споделяне на мултимедийни съобшения за файлове онлайн 122 конфигурация 181 конферентен разговор 69 раздели 30 Споделяне онлайн 122 съобшения за услуги 57 ресурси за поддръжка 22 акаунти 122 настройки 62 реч 52 броячи за данни 125 речник 115 етикети 123 Изхоляши 124 Т качване с едно шракване 123 световен часовник 114 настройки на акаунта 125 сдвояване текст настройки на доставчика на парола 148 vслvги 124 **устройства** 148 публикуване 123 сертификати разширени настройки 125 ланни 157 124 съдържание на услуга настройки 157 създаване на сигнализираши тонове 166 публикации 123 сила на звука 31 странични клавиши 14 сила на сигнала 27 съветник за настройките 26 СИМ карта съдържание поставяне 10 синхронизиране, изпращане и текстови съобшения 55 извличане 19 синхронизация на данни 163 съобшение за отсъствие от скрийнсейвър 34 офиса 49 слушалки съобшения 45 свързване 16 други настройки 62 софтуерни приложения 158 настройки за съобшенията от Сподел. онлайн мрежата 62 абониране 122 настройки на текстови активиране на услуги 122 съобщения 59 споделяне на видео 70 папки 45, 46 приемане на покана 73 съобщения за споделяне на конфигурация 181 видеоклипове 72 съобщения за услуги 57 споделяне на живо видео 72

съобщения от мрежата 58 настройки 62 тапет 121 предсказващо въвеждане 30 смяна на размер 165 текстови съобшения изпращане 53 настройки 59 съобщ. в СИМ картата 55 тонове 166 настройки 166 персонализиране 34 тонове на звънене 166 вибриращ сигнал 166 в профили 32 контакти 42 Триизмерни приложения 35 точки за достъп 172 VPN 163 групи 173 търсене 30 контакти 42 налични безжични локални мрежи 153 настройки 30 търсене във външна база данни 42

```
У
уеб връзка 86
veб дневници 87
УПИН-код
  промяна 168
Услуга за мултимедийни
съобшения (MMS) 59
Φ
файлове
  изтегляне 121
  флаш файлове 135
Файлове в Ovi 43
файлов мениджър 109
фиксирано набиране 156
фоново изображение 34
Χ
хранилище за ключове 158
Ч
час
  настройки 167
часидата 114
Часовник
  настройки 114
четец на съобщения 52
```

Индекс